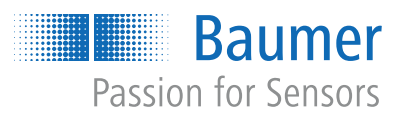

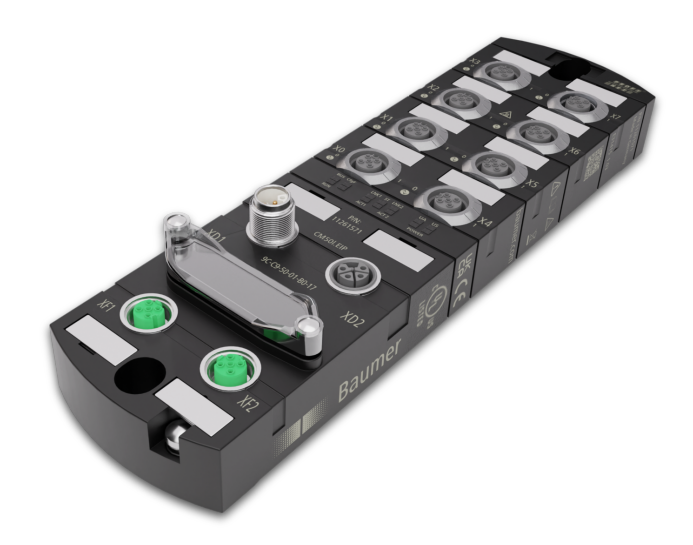

# Betriebsanleitung

CM50I.PN IO-Link Master mit PROFINET

DE

# 1 Zu diesem Dokument

# 1.1 Zweck und Gültigkeit des Dokuments

Dieses Dokument leitet das technische Personal des Maschinenherstellers bzw. Maschinenbetreibers zur sicheren Verwendung der beschriebenen Geräte an.

Es leitet nicht zur sicheren Verwendung der Maschine an, in denen diese Geräte integriert sind oder werden. Informationen hierzu enthält die Betriebsanleitung der Maschine.

- Dieses Kapitel sorgfältig lesen, erst dann mit der Dokumentation und dem Gerät arbeiten.
- Die Dokumentation vor Inbetriebnahme des Geräts sorgfältig lesen.
- Das Dokument über die gesamte Lebensdauer des Geräts an einem Ort aufbewahren, der für alle Benutzer jederzeit zugänglich ist.

Zum Verständnis des Dokuments sind allgemeine Kenntnisse der Automatisierungstechnik erforderlich. Darüber hinaus erfordert die Planung und der Einsatz von Automatisierungssystemen technische Fachkenntnisse, die nicht in diesem Dokument vermittelt werden.

# 1.2 Mitgeltende Dokumente

- Als Download unter <u>www.baumer.com</u>:
  - Betriebsanleitung
  - Datenblatt
  - Gerätebeschreibungsdatei
  - EU-Konformitätserklärung
  - Zulassungszertifikate
- Als Produktbeileger:
  - Beileger Allgemeine Hinweise (11042373)

# 1.3 Kennzeichnungen in dieser Anleitung

| Auszeichnung  | Verwendung                                           | Beispiel                                                        |
|---------------|------------------------------------------------------|-----------------------------------------------------------------|
| Dialogelement | Kennzeichnet Dialogelemente.                         | Klicken Sie auf die Schaltfläche<br><i>OK</i> .                 |
| Eigenname     | Kennzeichnet Namen von Produk-<br>ten, Dateien, etc. | <i>Internet Explorer</i> wird in keiner<br>Version unterstützt. |
| Code          | Kennzeichnet Eingaben.                               | Geben Sie folgende IP-Adresse<br>ein:<br>192.168.0.250          |

# 1.4 Warnhinweise in dieser Anleitung

Warnhinweise machen auf mögliche Verletzungen oder Sachschäden aufmerksam. Die Warnhinweise in dieser Anleitung sind mit unterschiedlichen Gefahrenstufen gekennzeichnet:

| Symbol | Warnwort | Erklärung                                                                                                    |  |
|--------|----------|----------------------------------------------------------------------------------------------------|--|
|        | GEFAHR   | Kennzeichnet eine unmittelbare Gefährdung mit hohem Risiko, die<br>Tod oder schwere Körperverletzung zur Folge haben wird, wenn<br>sie nicht vermieden wird.   |  |
|        | WARNUNG  | Kennzeichnet eine mögliche Gefährdung mit mittlerem Risiko, die<br>Tod oder (schwere) Körperverletzung zur Folge haben kann,<br>wenn sie nicht vermieden wird. |  |
|        | VORSICHT | Kennzeichnet eine Gefährdung mit geringem Risiko, die leichte<br>oder mittlere Körperverletzung zur Folge haben könnte, wenn sie<br>nicht vermieden wird.      |  |
|        | HINWEIS  | Kennzeichnet eine Warnung vor Sachschäden.                                                                                                    |  |
| -`ᢕ_੶  | INFO     | Kennzeichnet praxisbezogene Informationen und Tipps, die einen<br>optimalen Einsatz der Geräte ermöglichen.                                                    |  |

# 1.5 Lieferumfang

Zum Lieferumfang gehören:

- 1 x CM50I-Gerät
- 1 x Betriebsanleitung mehrsprachig
- 15 x Bezeichnungsschild

# 1.6 Warenzeichen

In dieser Dokumentation werden die Warenzeichen folgender Firmen und Institutionen verwendet:

| PROFINET/PROFINET IO       | PROFIBUS Nutzerorganisation e.V. (PNO)     |
|----------------------------|--------------------------------------------|
| EtherNet/IP                | ODVA, Inc.                                 |
| IO-Link                    | c/o PROFIBUS Nutzerorganisation e.V. (PNO) |
| STUDIO 5000 LOGIX DESIGNER | Rockwell Automation Inc.                   |

# 1.7 Software-Tools

| Verwendete Software                                       |  |
|-----------------------------------------------------------|--|
| Totally Integrated Automation (TIA) Portal der Siemens AG |  |
| Studio5000, Rockwell Automation Inc                       |  |
| Baumer Sensor Suite (BSS)                                 |  |

### Spezifikationen 1.8

| Spezifikation                                 | Link             |  |
|-----------------------------------------------|------------------|--|
| GSDML Technical Specification for PROFINET IO | www.profibus.com |  |
| Version 2.34 vom 08.2017                      |                  |  |
| PROFINET                                      | www.profibus.com |  |
| Spezifikation V2.4                            |                  |  |
| IO-Link                                       | www.io-link.com  |  |
| Version 1.1.2 vom 07.2013                     |                  |  |

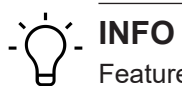

Features der IO-Link-Spezifikation V 1.1.3 werden unterstützt.

# 2 Allgemeine Hinweise

### Bestimmungsgemässer Gebrauch

Dieses Produkt ist ein Präzisionsgerät und dient zur Erfassung von Objekten, Gegenständen oder physikalischen Messgrössen sowie der Aufbereitung bzw. Bereitstellung von Messwerten als elektrische Grösse für das übergeordnete System.

Sofern dieses Produkt nicht speziell gekennzeichnet ist, darf es nicht für den Betrieb in explosionsgefährdeter Umgebung eingesetzt werden.

### Inbetriebnahme

Einbau, Montage und Justierung dieses Produktes dürfen nur durch eine Fachkraft erfolgen.

### Montage

Zur Montage nur die für dieses Produkt vorgesehenen Befestigungen und Befestigungszubehör verwenden. Nicht benutzte Ausgänge dürfen nicht beschaltet werden. Bei Kabelausführungen mit nicht benutzten Adern, müssen diese isoliert werden. Zulässige Kabel-Biegeradien nicht unterschreiten. Vor dem elektrischen Anschluss des Produktes ist die Anlage spannungsfrei zu schalten. Es sind geschirmte Kabel zum Schutz vor elektromagnetischen Störungen einzusetzen. Bei kundenseitiger Konfektion von Steckverbindungen an geschirmte Kabel, sollen Steckverbindungen in EMV-Ausführung verwendet und der Kabelschirm muss grossflächig mit dem Steckergehäuse verbunden werden.

# Entsorgung (Umweltschutz)

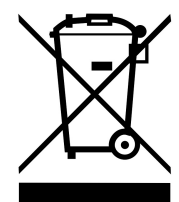

Gebrauchte Elektro- und Elektronikgeräte dürfen nicht im Hausmüll entsorgt werden. Das Produkt enthält wertvolle Rohstoffe, die recycelt werden können. Entsorgen Sie dieses Produkt deshalb am entsprechenden Sammeldepot. Weitere Informationen siehe <u>www.baumer.com</u>.

# 3 Sicherheit

# 3.1 Allgemeine Sicherheitshinweise

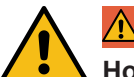

# \Lambda GEFAHR

### Hohe elektrische Spannung in der Maschine / Anlage.

Tod oder schwerste Verletzungen durch elektrischen Schlag.

a) Beim Arbeiten an der Maschine / den Geräten die fünf Sicherheitsregeln der Elektrotechnik einhalten.

### Schutz von Personen und Sachwerten

 Nach DIN VDE 0105-100 - Betrieb von elektrischen Anlagen - Teil 100: Allgemeine Festlegungen

### Die fünf Sicherheitsregeln

Vor hoher elektrischer Spannung schützen

- 1. Freischalten.
- 2. Gegen Wiedereinschalten sichern.
- 3. Spannungsfreiheit allpolig feststellen.
- 4. Erden und kurzschliessen.
- 5. Benachbarte, unter Spannung stehende Teile abdecken oder abschranken.

### Sachkundiges Personal

Nur sachkundiges und sicherheitstechnisch unterwiesenes Personal darf das Gerät montieren, in Betrieb nehmen und betreiben.

Sie sind sachkundig, wenn Sie folgende Bedingungen erfüllen:

- über eine geeignete elektrotechnische Ausbildung verfügen,
- wurden vom Maschinenbetreiber in der Bedienung der Anlage und den g
  ültigen Sicherheitsvorschriften unterwiesen,
- haben Zugriff auf die Betriebsanleitung und das Handbuch,
- sind mit den Sicherheitsstandards der Automatisierungstechnik vertraut,
- sind mit den für die spezielle Anwendung geltenden Grund- und Fachnormen vertraut.

### Verwendung des Geräts

- Bei der Projektierung, Installation, Inbetriebnahme, Betrieb und Pr
  üfung des Ger
  äts alle Vorschriften zur Sicherheit und Unfallverh
  ütung beachten.
- Beim Einsatz aggressiver Medien die Materialbeständigkeit prüfen.

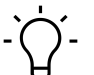

# INFO

Eingriffe in die Hard- und Software darf nur Fachpersonal von *Baumer* durchführen, ausgenommen Firmware-Updates.

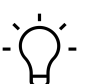

# [\_ INFO

Nur ein Netzteil verwenden, das im Fehlerfall max. 60 V DC bzw. 25 V AC zulässt. Es muss *SELV* oder *PELV* entsprechen.

### Schutzmassnahmen des Betreibers der Maschine

- Die Hinweise dieser Anleitung beachten.
- Die Prüfvorschriften in den Betriebsanleitungen aller angeschlossenen Komponenten beachten.

# 4 Beschreibung

# 4.1 Gerät

### CM50I.PN

- PROFINET, Kompaktmodul, Kunststoff
- PROFINET über M12 D-kodiert
- Energie über M12 Power L-kodiert, 5-polig
- 8x M12 Steckplätze, digitale Eingänge/Ausgänge/8 IOL, A-kodiert

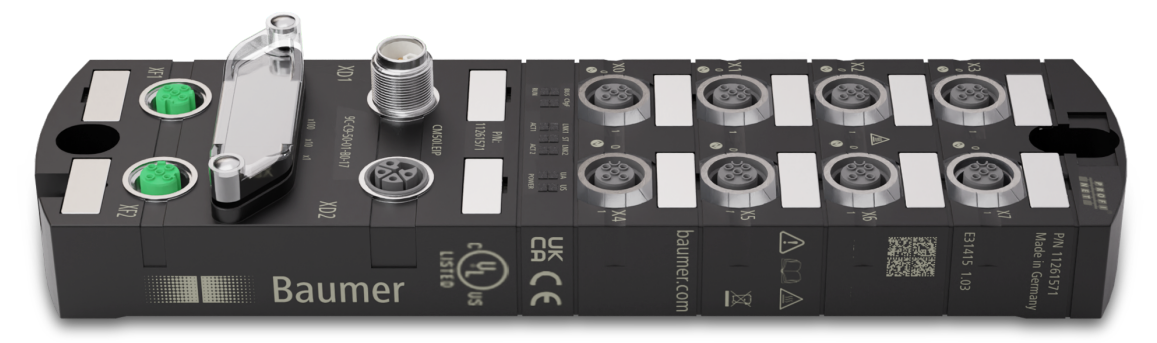

# 4.1.1 Geräteaufbau

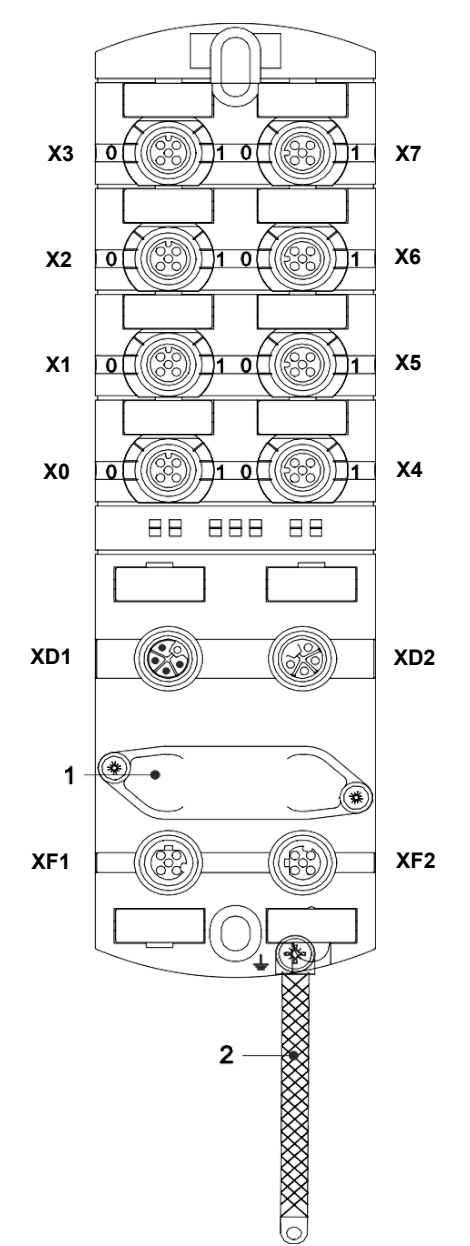

| X0 X7 | Digitale Ein- und Ausgänge oder<br>IO-Link              |
|-------|---------------------------------------------------------|
|       | M12 A-kodiert                                           |
| 0     | Kanal entspricht Pin 4                                  |
| 1     | Kanal entspricht Pin 2                                  |
|       | Beispiele:                                              |
|       | Kanal <b>0</b> 2 = <b>Pin 4</b> Buchse X2               |
|       | Kanal 16 = Pin 2 Buchse X6                              |
| XD1   | Spannungsversorgung POWER<br>IN, M12 L-kodiert 5-polig  |
| XD2   | Spannungsversorgung POWER<br>OUT, M12 L-kodiert 5-polig |
| 1     | Drehschalter                                            |
| XF1   | Ethernet Port 1, M12 D-kodiert                          |
| XF2   | Ethernet Port 2, M12 D-kodiert                          |
| 2     | Masseband für Funktionserde                             |

### 4.1.2 Aufbau der Produktbezeichnung

Die Bezeichnung folgt einem Schema, das einen Rückschluss auf seine Funktion erlaubt.

| CM50I | Produktfamilie               |  |
|-------|------------------------------|--|
| PN    | Industrial Ethernet Protocol |  |
|       | PROFINET                     |  |

# 4.1.3 Pin-Belegung

# M12-Buchse A-kodiert

| X0 X7                                                            |       |      |
|------------------------------------------------------------------|-------|------|
| $ \begin{array}{c}             2 \\             0 \\           $ | Pin 1 | L+   |
|                                                                  | Pin 2 | DI   |
|                                                                  | Pin 3 | L-   |
|                                                                  | Pin 4 | C/Q  |
|                                                                  | Pin 5 | n.a. |

# M12-Stecker/Buchse L-kodiert, POWER IN/OUT

| XD1 |       |     | XD2 |
|-----|-------|-----|-----|
| (B) | Pin 1 | US+ | FE  |
|     | Pin 2 | UA- |     |
| 2 3 | Pin 3 | US- |     |
|     | Pin 4 | UA+ |     |
|     | Pin 5 | FE  |     |

# M12-Buchse D-kodiert Port 1 / Port 2

| XF1 / XF2             |       |      |  |
|-----------------------|-------|------|--|
| $4 \qquad 3 \qquad 5$ | Pin 1 | Tx + |  |
|                       | Pin 2 | Rx + |  |
|                       | Pin 3 | Tx - |  |
|                       | Pin 4 | Rx - |  |
|                       | Pin 5 | n.a. |  |

# 4.1.4 Anzeigeelemente

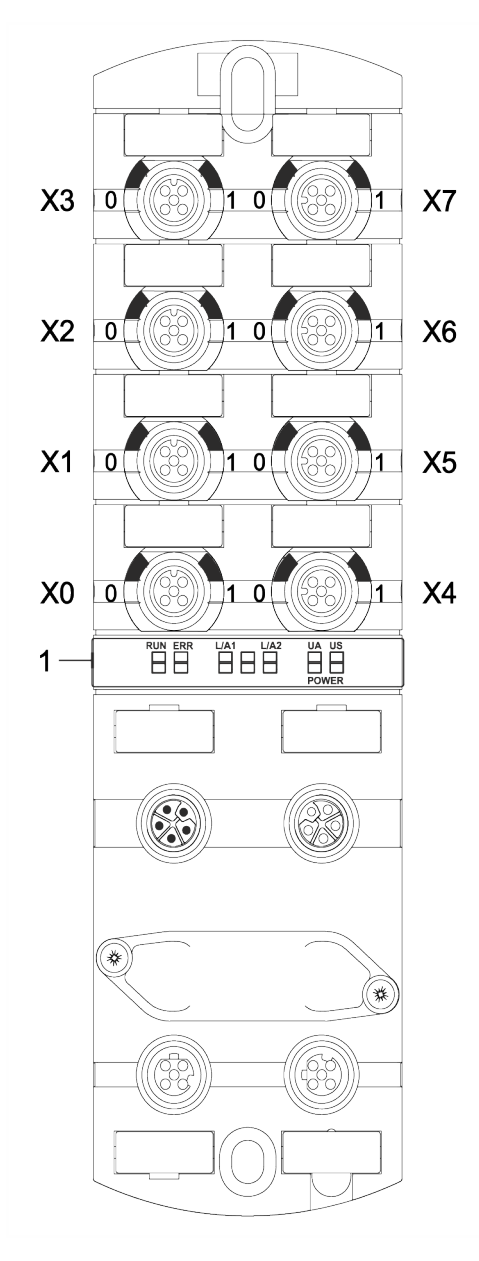

### Sehen Sie dazu auch

LED-Anzeige [ 118]

- X0 ... X7 LED digitale Eingänge und digitale Ausgänge oder IO-Link
  - LED BUS RUN

1

- LED CfgF
- LED LNK1/ACT1
- LED LNK2/ACT2
- LED Status (ST)
- LED POWER UA
- LED POWER US

# 4.2 IO-Link

Als IO-Link wird ein Standard bezeichnet, mit dem intelligente Geräte der Sensor- und Aktorebene an ein Automatisierungssystem angeschlossen werden können.

Die Kommunikation findet zwischen einem IO-Link-Master und einem oder mehreren IO-Link-Devices statt. Je Port kann ein Device angeschlossen werden. IO-Link ist eine Punkt-zu-Punkt-Kommunikation und stellt keinen Feld- bus dar.

Das IO-Link-Master bildet die Schnittstelle zwischen der übergeordneten Feldbusebene und den IO-Link-Devices.

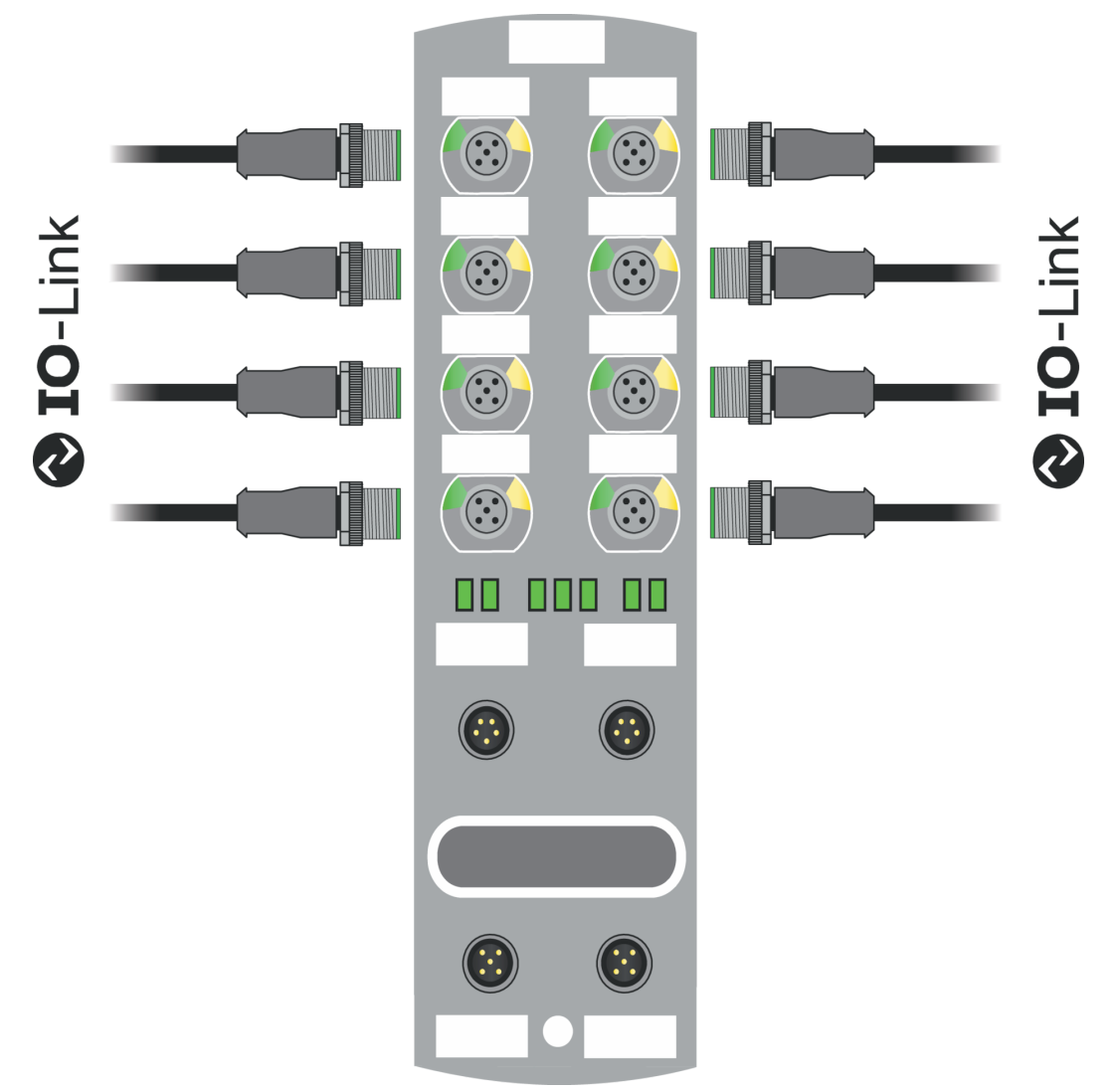

Abb. 1: IO-Link

### IO-Link-Modus (IOL)

An Pin 4 ist die IO-Link-Kommunikation (C/Q) aktiviert, ein IOL-Device kann angeschlossen und verwendet werden.

Durch die azyklischen Daten können die Geräteparameter von einem IO-Link-Device geschrieben bzw. Parameter, Messwerte und Diagnosedaten von einem IO-Link-Device gelesen werden.

# IO-Link CALL

Folgenden Aufgaben können ausgeführt werden:

- Parametrierung / Konfiguration eines IO-Link-Devices im laufenden Betrieb.
- Diagnose eines IO-Link-Devices durch Auslesen von Diagnose Parametern.
- Ausführen von IO-Link-Port Funktionen.
- Sichern/Wiederherstellung von IO-Link-Geräteparametern.

Die Daten auf dem IO-Link-Device werden mit Index und Sub-Index eindeutig adressiert.

Der Zugriff auf diese Daten erfolgt mit dem sogenannten IOL-CALL Baustein. Dieser wird in der Regel von dem SPS-Hersteller als Hantierungsbaustein zur Verfügung gestellt.

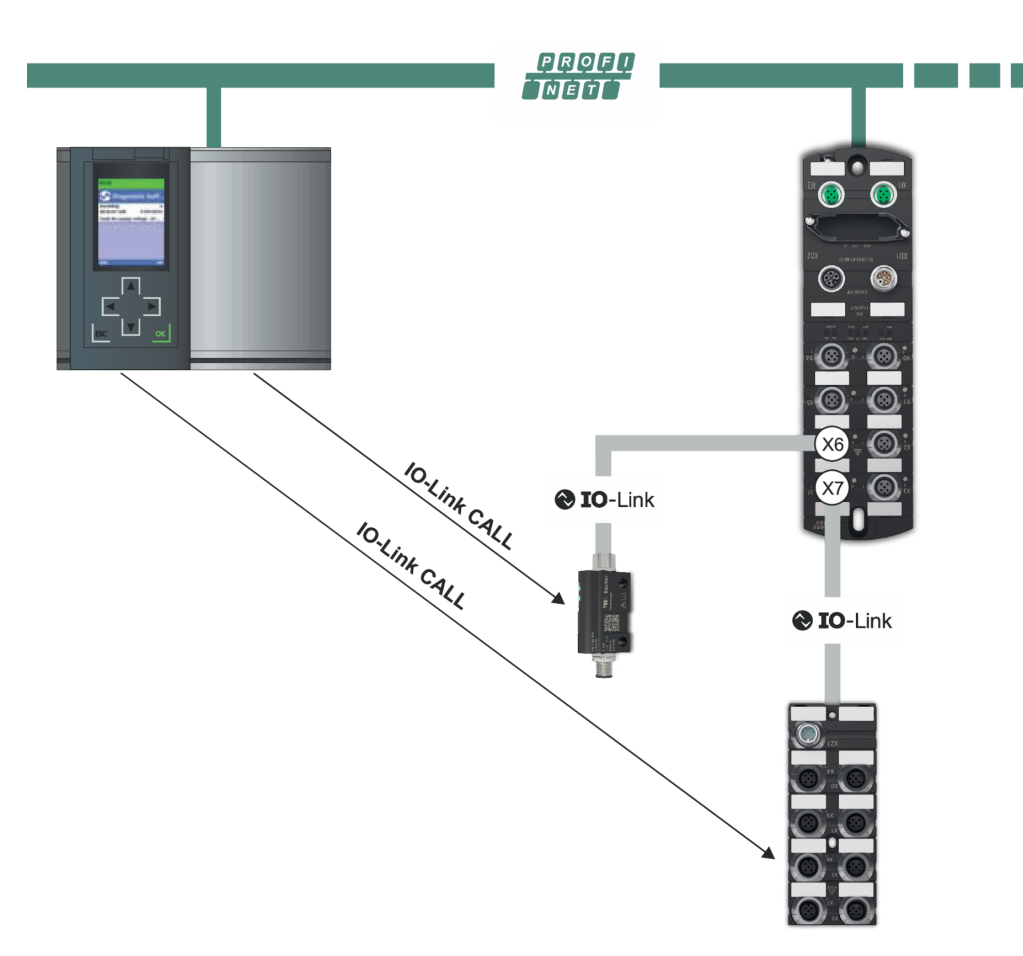

# **IO-Link CALL**

Abb. 2: IO-Link CALL

### Sehen Sie dazu auch

□ IO-Link-Konfiguration [▶ 71]

# 4.2.1 Datenhaltung

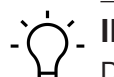

INFO

Die Datenhaltung ist nur für IO-Link-Devices verfügbar, die der IO-Link-Version V1.1 und höher entsprechen.

- Die Datenhaltung bietet die Möglichkeit, IO-Link-Devices ohne Neukonfiguration auszutauschen.
- Der IO-Link-Master und das IO-Link-Device speichern die eingestellten Device-Parameter der vorherigen Parametrierung.
- In der Datenhaltung werden die Parameterdaten-Speicher von IO-Link- Master und IO-Link-Device synchronisiert.
- Nach dem Austausch eines Devices schreibt der Master die gespeicherten Device-Parameter in das neue Device, wenn im IO-Link-Master die Datenhaltung aktiviert ist.
- Die Applikation kann ohne eine erneute Parametrierung wieder gestartet werden.
- Nach dem Austausch des IO-Link-Masters liest der Master die IO-Link-Device-Parameter aus und speichert sie. Hierfür muss die Datenhaltung "Sichern und Wiederherstellen" aktiviert sein.
- Die Applikation kann ohne eine erneute Parametrierung wieder gestartet werden.
- Um die Datenhaltung zu verwenden, muss zusätzlich f
  ür jeden IO-Link- Master Port in den Validierungseinstellungen die Vendor ID und die Device ID des angeschlossenen IO-Link-Device eingetragen werden.
- Der IO-Link Port Modus muss auf "Manual" eingestellt sein.
- Um geänderte IO-Link-Device-Parameter erneut im Master zu speichern, muss die Device-Parametrierung mittels Blockparametrierung stattfinden.
  - Das Device sendet daraufhin ein Upload-Request an den Master.
  - Die Block Parametrierung kann über das IO-Link-Device-Tool im Fenster "Parameter" und mit dem Modus "Block Write Mode" durchgeführt werden.
  - Optional kann die Blockparametrierung auch durch Schreiben der Device-Parameter über den Webserver oder über einen SPS Baustein, z. B. Siemens IOL\_Call, stattfinden.
  - Die Blockparametrierung muss in diesem Fall immer mit dem Command "Parameter Download Store" ISDU Index 0x02 Subindex 0 Wert 05 abgeschlossen werden.
- Im Validation/Backup-Modus "no Device check" wird der gespeicherte Device-Parameter-Inhalt im IO-Link-Master gelöscht.

# 4.3 PROFINET IO

### 4.3.1 Kommunikation PROFINET IO

### IEC 61784-2

*PROFINET IO* ist ein offenes Kommunikationsprotokoll nach *IEC 61784-2*. Das Kommunikationsprotokoll basiert auf Ethernet.

### Datenaustausch

Zwischen der Steuerung, dem so genannten *PROFINET IO*-Controller, und angeschlossenen Teilnehmern, den so genannten *PROFINET IO*-Devices, werden Daten ausgetauscht.

### Kommunikation

Die Kommunikation basiert auf einem Full-Duplex-Ethernet-Netzwerk mit 100 Mbit/s bzw. 1 Gbit/s. IO-Controller und IO-Device kommunizieren mit Hilfe von Ethernet-Telegrammen. Die Geräte tauschen nach dem Provider-Consumer-Prinzip zyklisch Daten aus. Die Geräte arbeiten gleichzeitig als Empfänger (Consumer) und Sender (Provider).

Der IO-Controller sendet die Ausgangsdaten an die IO-Devices und empfängt die Eingangsdaten der IO-Devices. Die IO-Devices senden die Eingangsdaten und empfangen die Ausgangsdaten.

Weitere Bestandteile des Kommunikationsprotokolls sind Telegramme in Form einer azyklischen Kommunikation zur Übertragung von Parametern und für den Lese-/Schreibzugriff auf I&M-Daten oder herstellerspezifische Merkmale.

### 4.3.2 Aufbau der Conformance Classes

### Aufbau

Der Funktionsumfang von *PROFINET IO* ist übersichtlich in *Conformance Classes (CC)* eingeteilt. Diese bieten eine praktische Zusammenfassung verschiedener Mindesteigenschaften. Es gibt drei aufbauende Conformance Classes:

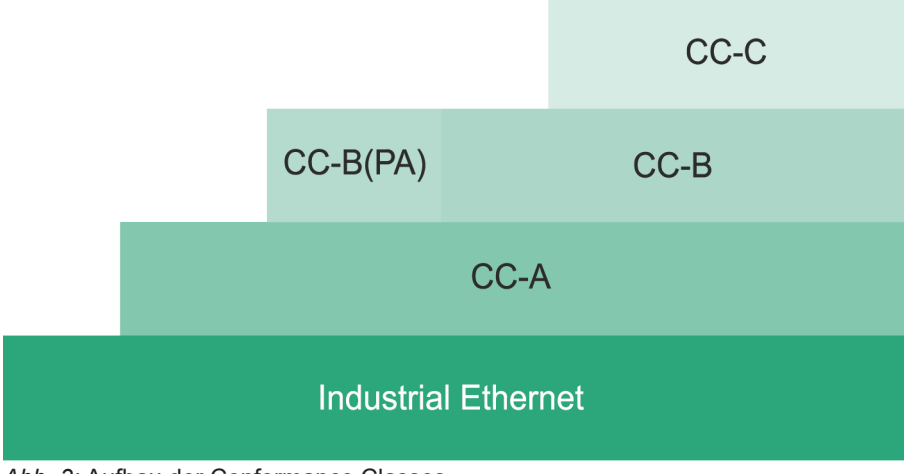

Abb. 3: Aufbau der Conformance Classes

# CC-A

Die **CC-A**bietet Grundfunktionen für *PROFINET IO* mit RT-Kommunikation. Zykluszeit typisch ab 2 ms. Hier können auch unmanaged Switches benutzt werden. Wireless Kommunikation ist nur in dieser Klasse möglich.

Alle CM50I.PN erfüllen CC-A Klasse.

Alle Baumer Switches (unmanaged und managed) können verwendet werden.

## СС-В

Die **CC-B** erweitert das Konzept um Netzwerkdiagnose sowie Topologieinformationen. Zykluszeit typisch ab 2 ms. Durch die Topologieinformationen und projektierten Gerätenamen ist ein einfacher Geräteaustausch möglich. Das defekte Gerät ist mit einem neuen Gerät im Auslieferungszustand einfach austauschbar. Alle *CM50I.PN* erfüllen **CC-B** Klasse.

## CC-C

Die **CC-C** beschreibt die Basisfunktionen für Geräte mit hardwareunterstützter Bandbreitenreservierung und Synchronisation (IRT-Kommunikation) und ist damit die Basis für taktsynchrone Applikationen. Mit der Implementierung von Isochronous Real Time (IRT) in Ethernet Controllern werden Aktualisierungszeiten von 31,25 µs und eine Jittergenauigkeit von weniger als 1 µs erreicht.

## 4.3.3 Medienredundanz (MRP)

Das MRP-Protokoll nach IEC 62439 beschreibt die *PROFINET*-Redundanz mit einer typischen Neukonfigurationszeit von <200 ms für die Kommunikationswege mit TCP / IP- und RT-Frames nach einem Fehler. Der fehlerfreie Betrieb eines Automatisierungssystems beinhaltet einen Medienredundanz-Manager (MRM) und mehrere Medien Redundanz-Clients (MRC) in einem Ring angeordnet.

### Aufgabe Media Redundanz Manager (MRM)

Die Aufgabe eines Media Redundanz Managers ist, die durch die Projektierung vorgegebene Ringstruktur auf Funktionstüchtigkeit zu überprüfen. Dies erfolgt durch das Aussenden von zyklischen Test-Telegrammen. Solange die Test-Telegramme von ihm selbst wieder empfangen werden, ist die Ringstruktur intakt. Durch dieses Verhalten verhindert ein MRM das Zirkulieren von Telegrammen und führt eine Ringstruktur in eine Linienstruktur über.

Ein **Media Redundanz Client (MRC)** ist ein Switch, der nur als sogenannter "Durchreicher" von Telegrammen fungiert und normalerweise keine aktive Rolle übernimmt.

MRC muss zwei Switchports besitzen, um ihn mit anderen MRCs oder mit dem MRM in einem einfachen Ring verbinden zu können. Die Geräte können als MRC konfiguriert werden. Bei Unterbrechung vom Ring läuft die *PROFINET*-Kommunikation nach der Neukonfiguration wieder.

### Sehen Sie dazu auch

Media Redundancy Protocol (MRP)-Konfiguration [> 87]

### 4.3.4 Isochronous-Real-Time (IRT)

Ein taktsynchroner Datenaustausch durch die Übertragung von Datenpaketen in gleichmässigen Zeitintervallen von wenigen hundert Mikrosekunden bis hin zu vier Millisekunden sind beim *PROFINET* durch das IRT-Konzept definiert (Isochronous-Real-Time).

Der Beginn eines Buszyklus wird hierbei mit höchster Präzision (Jitter ≤1 µs) eingehalten. Jeder der einzelnen Zeitintervalle ist bei IRT-Kommunikation in ein IRT-Intervall und in ein offenes Standard-Intervall unterteilt, was die Verwendung von speziellen IRT-Switchen erfordert.

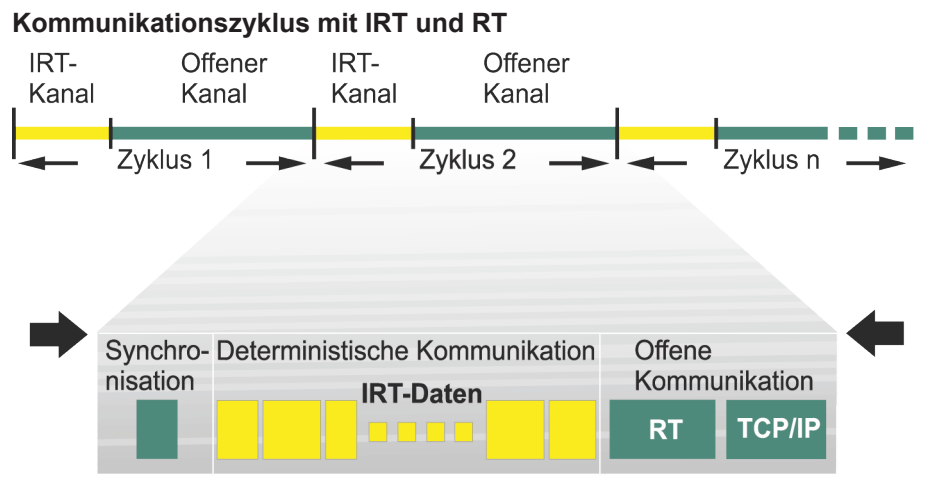

Abb. 4: Aufteilung des Kommunikationszyklus in IRT und RT

### Sehen Sie dazu auch

Isochronous-Real-Time (IRT)-Konfiguration [▶ 90]

### 4.3.5 I&M-Daten

### Identifikations- und Maintenance (I&M)

Die I&M-Funktion ist ein Standard der PROFIBUS Nutzerorganisation e.V. (PNO) und ist eine Voraussetzung für ein leistungsfähiges Asset-Management.

### Identifikationsdaten

Identifikationsdaten (I-Daten) sind Informationen zum Gerät, wie z. B. Bestellnummer und Seriennummer. Sie sind zum Teil auf dem Gehäuse des Geräts aufgedruckt. I-Daten sind Herstellerinformationen zum Gerät. Sie können nur gelesen werden.

### Maintenance-Daten

Maintenance-Daten (M-Daten) sind anlagenabhängige Informationen, wie z. B. Einbauort und Einbaudatum. M-Daten werden während der Projektierung erstellt und auf das Gerät geschrieben und dort remanent gespeichert.

### Sehen Sie dazu auch

I&M-Daten [> 72]

# 4.4 Simple Network Management Protocol (SNMP)

**SNMP** ist ein einfaches Netzwerkprotokoll mit einer Vielzahl von Objekten zur Überwachung von:

- 1. Netzwerkkomponenten,
- 2. Fernsteuerung und Fernkonfiguration von Netzwerkkomponenten,
- 3. Fehlererkennung und Fehlerbenachrichtigung.

TCP/IP basierte Netzwerkkomponenten beziehen sich auf den Standard RFC 1213. Dieser Standard beschreibt die Zugriffe und die Strukturierung der jeweiligen Objekte.

## Sehen Sie dazu auch

Simple Network Management Protocol (SNMP) [> 92]

# 4.5 Industrial Internet of Things (IIoT)

Das Gerät unterstützt folgende IIoT-Funktionen für die industrielle Kommunikation: *JSON*, *MQTT* und OPC UA.

# 5 Technische Daten

# 5.1 Elektrische Daten

| IIoT-Funktionen                       |                                                         |                                                         |  |  |
|---------------------------------------|---------------------------------------------------------|---------------------------------------------------------|--|--|
| Web-Interface                         | http://                                                 | Ja                                                      |  |  |
| OPC UA                                | Für IO-Link nach Companion<br>Specification Release 1.0 | Ja                                                      |  |  |
| OPC UA                                | Transport                                               | UA TCP, UA Secure Conver-<br>sation, UA Binary Encoding |  |  |
| OPC UA                                | Minimales Veröffentlichungsin-<br>tervall               | 100 ms                                                  |  |  |
| OPC UA                                | Maximale Anzahl an Sitzun-<br>gen/Clients               | 5                                                       |  |  |
| JSON                                  | JSON-Integration für IO-Link<br>V1.0.0                  | Ja, via REST-API und MQTT                               |  |  |
| Energie-Überwachung                   | Strom und Spannung                                      | Ja                                                      |  |  |
| Temperatur-Überwachung                |                                                         | Ja                                                      |  |  |
| Busdaten                              |                                                         |                                                         |  |  |
| Feldbusprotokoll                      |                                                         | PROFINET                                                |  |  |
| Anschluss                             |                                                         | M12, 4-polig, D-kodiert                                 |  |  |
| PROFINET Conformance<br>Class         |                                                         | C                                                       |  |  |
| Übertragungsrate                      |                                                         | 100 Mbit/s                                              |  |  |
| PROFINET-Adressierung                 |                                                         | Via DCP                                                 |  |  |
| Zykluszeit                            |                                                         | ≥1 ms                                                   |  |  |
| IRT                                   | Netzwerkkommunikation                                   | Ja                                                      |  |  |
|                                       | Applikation                                             | Nein                                                    |  |  |
| MRP                                   | Client                                                  | Ja                                                      |  |  |
| SNMP                                  |                                                         | Ja                                                      |  |  |
| PROFINET Netload Class                |                                                         | III                                                     |  |  |
| IO-Link                               |                                                         |                                                         |  |  |
| Betriebsspannung IO-Link De-<br>vices |                                                         | 24 V 🗆                                                  |  |  |
| Spannungsbereich IO-Link De-<br>vices |                                                         | 20 30 V 🗆                                               |  |  |
| Übertragungsrate                      |                                                         | COM1 / COM2 / COM3                                      |  |  |
| Standardized Master Interface (SMI)   |                                                         | Nach IO-Link-Spezifikation<br>V1.1.3                    |  |  |
| Erkennung der Übertragungs-<br>rate   |                                                         | Automatisch                                             |  |  |

| Versorgung                               |                                       |                               |
|------------------------------------------|---------------------------------------|-------------------------------|
| Betriebsspannung US                      |                                       | 24 V 🗆                        |
| Spannungsbereich US                      |                                       | 18 30 V 🗆                     |
|                                          | Bei Verwendung von IO-Link            | 20,3 30 V 🗆                   |
| Betriebsspannung UA                      |                                       | 24 V 🗆                        |
| Spannungsbereich UA                      |                                       | 18 30 V 🗆                     |
| Sensorstrom US                           | ≤40 °C (siehe Derating)               | ≤16 A                         |
| Aktorstrom UA                            | ≤40 °C (siehe Derating)               | ≤16 A                         |
| Stromaufnahme                            | Im Leerlauf                           | ≤0,18 A                       |
| Verpolschutz für US und UA               |                                       | Ja                            |
| Verpolsicher                             |                                       | Ja                            |
| Anschluss                                |                                       | M12, 5-polig, L-kodiert       |
| Leitungsquerschnitt                      | Strom pro Versorgung ≤12 A            | ≥1,5 mm2                      |
|                                          | Strom pro Versorgung >12 A            | ≥2,5 mm2                      |
| Eingang (DI)                             |                                       |                               |
| Sensorversorgung                         | Pro Port <40 °C (siehe Dera-          | <2 A Last Automatischer Start |
| Conserversorgung                         | ting)                                 |                               |
| Summenstrom Sensorversor-                | ≤40 °C (siehe Derating)               | ≤10 A                         |
| gungen                                   |                                       |                               |
| Filterzeit                               |                                       | 0 15 ms + tcycle, einstellbar |
| Verzögerungszeit bei Signal-<br>änderung |                                       | 2 5 ms                        |
| Eingangscharakteristik                   | EN 61131-2                            | Тур 1 + Тур 3                 |
| Kurzschlussschutz Sensorver-<br>sorgung  |                                       | MOSFET mit Strommessung       |
| Anschluss                                |                                       | M12, 5-polig, A-kodiert       |
| Kabelquerschnitt M12                     |                                       | ≤0,75 mm2                     |
| Kabellänge                               |                                       | ≤30 m                         |
| Summenstrom                              | Pro Port                              | ≤4 A                          |
| Ausgang (DO)                             |                                       |                               |
| Ausgangsstrom DO (UA)                    | Pro Pin, ≤40 °C (siehe Dera-<br>ting) | ≤2 A                          |
| Summenstrom Ausgänge                     | ≤40 °C (siehe Derating)               | ≤10 A                         |
| Schaltfrequenz                           |                                       | ≤50 Hz                        |
| Kurzschlussschutz Aktor                  |                                       | MOSFET mit Strommessung       |
| Anschluss                                |                                       | M12, 5-polig, A-kodiert       |
| Kabelquerschnitt M12                     |                                       | ≤0,75 mm2                     |
| Kabellänge                               |                                       | ≤30 m                         |
| Summenstrom                              | Pro Port                              | ≤4 A                          |

## **Derating Sensorstrom US/ Aktorstrom UA**

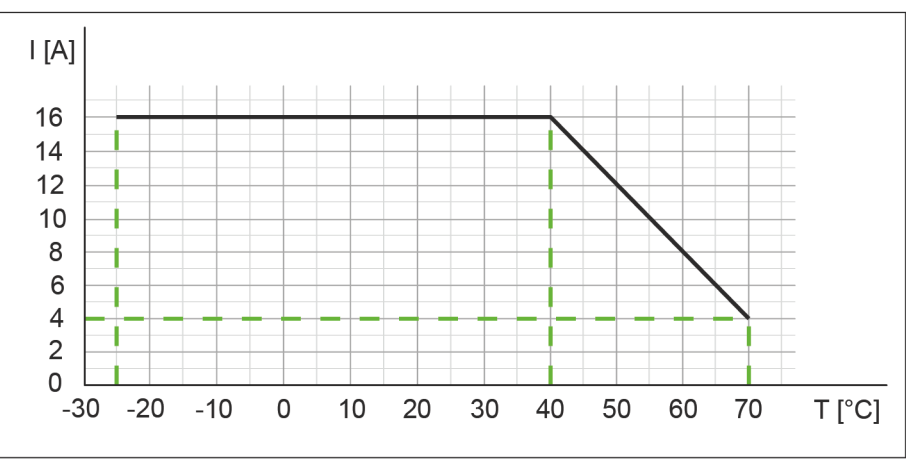

Abb. 5: Derating Sensorstrom US und Aktorstrom UA

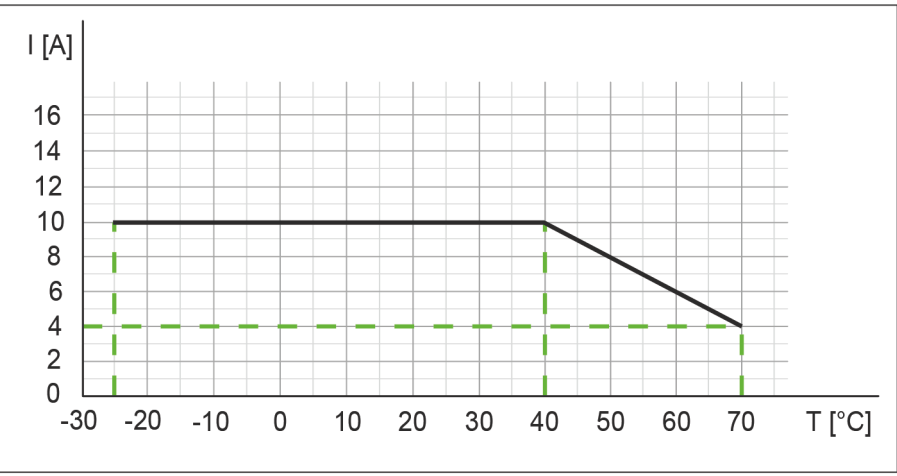

Derating Summenstrom Sensorversorgungen/ Summenstrom Ausgänge

# Derating Strom pro Sensorversorgung/Ausgang

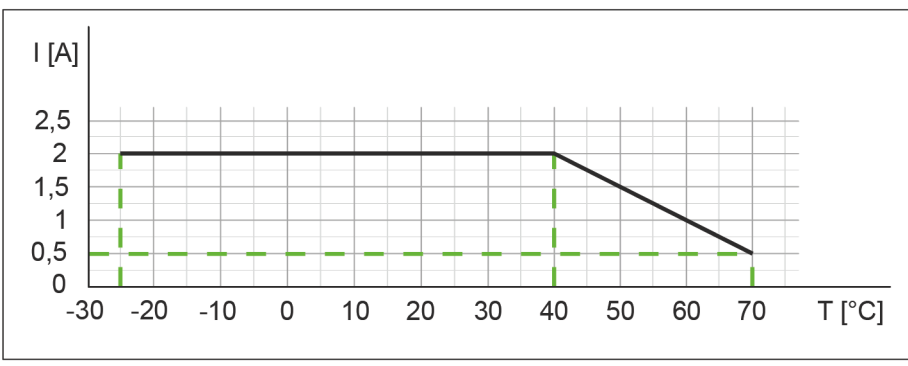

Abb. 7: Derating Strom pro Sensorversorgung und Ausgang

Abb. 6: Derating Summenstrom Sensorversorgungen und Summenstrom Ausgänge

### Umgebungseigenschaften 5.2

| Klimatisch                            |                                                      |                                                          |  |  |  |  |
|---------------------------------------|------------------------------------------------------|----------------------------------------------------------|--|--|--|--|
| Betriebstemperatur                    |                                                      | -25 °C +70 °C                                            |  |  |  |  |
| Lagertemperatur                       | Zur Inbetriebnahme Akklimati-<br>sierung vorsehen    | -25 °C +85 °C                                            |  |  |  |  |
| Transporttemperatur                   | Zur Inbetriebnahme Akklimati-<br>sierung vorsehen    | -25 °C +85 °C                                            |  |  |  |  |
| Relative Luftfeuchte                  |                                                      | ≤95 %                                                    |  |  |  |  |
| Aufstellungshöhe                      | Über Normalhöhennull                                 | ≤3000 m                                                  |  |  |  |  |
| Mechanisch                            |                                                      |                                                          |  |  |  |  |
| Schwingprüfung                        | EN 60068 Part 2-6                                    | 10 58 Hz, Schwingungswei-<br>te 0,35 mm, 58 150 Hz; 20 g |  |  |  |  |
| Schockprüfung                         | EN 60068 Part 2-27                                   | 50 g, Dauer 11 ms                                        |  |  |  |  |
| Elektrische Sicherheit                |                                                      |                                                          |  |  |  |  |
| Schutzart                             | EN 60529                                             | IP67                                                     |  |  |  |  |
| Schutzklasse                          | Unter Verwendung eines<br>SELV- oder PELV- Netzteils | 111                                                      |  |  |  |  |
| Verschmutzungsgrad                    |                                                      | 2                                                        |  |  |  |  |
| EMV-Störaussendung                    |                                                      |                                                          |  |  |  |  |
| Funkstörfeldstärke Gehäuse            | EN 55016-2-3                                         | Konform                                                  |  |  |  |  |
| EMV-Störfestigkeit                    |                                                      |                                                          |  |  |  |  |
| Elektrostatische Entladung<br>(ESD)   | EN 61000-4-2                                         | Konform                                                  |  |  |  |  |
| Hochfrequente elektrische Fel-<br>der | EN 61000-4-3                                         | Konform                                                  |  |  |  |  |
| Schnelle Transienten Burst            | EN 61000-4-4                                         | Konform                                                  |  |  |  |  |
| Stoss-Spannungen Surge                | EN 61000-4-5                                         | Konform                                                  |  |  |  |  |
| Leitungsgeführte HF                   | EN 61000-4-6                                         | Konform                                                  |  |  |  |  |
| Spannungseinbrüche                    | EN 61000-4-11                                        | Konform                                                  |  |  |  |  |

### 5.3 Schutz

|            | -  |
|------------|----|
| Garätaschu | ١ć |

| Geräteschutz                            |                                            |                 |  |  |  |  |
|-----------------------------------------|--------------------------------------------|-----------------|--|--|--|--|
| Überspannungsschutz                     |                                            | Ja              |  |  |  |  |
| Überlastschutz Geräteversor-<br>gung    | Durch Lastkreisüberwachung sicherzustellen | Ja              |  |  |  |  |
| Verpolschutz Geräteversor-<br>gung      |                                            | Ja              |  |  |  |  |
| Kurzschlussschutz Sensorver-<br>sorgung |                                            | Elektronisch    |  |  |  |  |
| Kurzschlussschutz Ausgang               |                                            | Elektronisch    |  |  |  |  |
| Schutzbeschaltung Eingang               | Intern                                     | Suppressordiode |  |  |  |  |

# 5.4 Mechanische Daten

| Materialdaten    |            |                    |  |  |  |
|------------------|------------|--------------------|--|--|--|
| Material Gehäuse | Kunststoff |                    |  |  |  |
| Montagedaten     |            |                    |  |  |  |
| Gewicht          | Netto      | 470 g              |  |  |  |
| Abmessungen      | L x B x H  | 225,4 x 63 x 36 mm |  |  |  |

# 5.5 Konformität, Zulassungen

| Konformität, Zulassungen |                                               |                 |  |  |  |
|--------------------------|-----------------------------------------------|-----------------|--|--|--|
| Produktstandard          | EN 61131-2                                    | Konform         |  |  |  |
|                          | Speicherprogrammierbare<br>Steuerungen Teil 2 |                 |  |  |  |
| CE                       | 2014/30/EU                                    | Konform         |  |  |  |
|                          | 2011/65/EU                                    |                 |  |  |  |
| UKCA                     |                                               | Konform         |  |  |  |
| EMV                      | 2014/30/EU                                    | Konform         |  |  |  |
| REACH                    | Nr. 1907/2006                                 | SVHC List       |  |  |  |
| WEEE                     | 2012/19/EU                                    | Konform         |  |  |  |
| ULus                     |                                               | E201820         |  |  |  |
| RoHS                     | 2011/65/EU & 2015/863                         | Exception 6c&7a |  |  |  |
| China RoHS               | SJ/T 11364-2014                               | 25 EPUP         |  |  |  |

| Hazardous substance (有害物質)                                                  |                   |                |                   |                   |                                         |                                           |                                                   |
|-----------------------------------------------------------------------------|-------------------|----------------|-------------------|-------------------|-----------------------------------------|-------------------------------------------|---------------------------------------------------|
| <b>2</b> 5                                                                  | Part Name<br>零件名稱 | Lead<br>(Pb) 铅 | Mercury<br>(Hg) 汞 | Cadmium<br>(Cd) 镉 | Hexavalent<br>Chromium<br>(Cr (VI)) 六价铬 | Polybrominated<br>biphenyls (PBB)<br>多溴联苯 | Polybrominated<br>diphenyl ethers<br>(PBDE) 多溴联苯醚 |
| Component part PCB<br>组件部分 印刷电路板<br>Connection Terminal/ Screws<br>接线端子 / 拧 |                   | x              | 0                 | 0                 | 0                                       | 0                                         | 0                                                 |
|                                                                             |                   | x              | 0                 | 0                 | 0                                       | 0                                         | 0                                                 |

O: Indicates that the content of the harmful substance in all homogeneous materials of the component part is below the limit defined in GB/T 26572.

O:表明該有害物質在組成部分的所有均質材料的含量低於按GB/ T26572定義的限制。

X: Indicates that the content of the harmful substance in at least one homogeneous material of the component part exceeds the limit defined in GB/T 26572. X: 表示該有害物質在組成部分中的至少一個均質材料的含量超過按GB / T26572定義的限制。

# 6 Montage

# 6.1 Voraussetzungen

Voraussetzungen für die Montage:

- Ebene Montagefläche zur mechanisch spannungsfreien Montage.
- Geeignete Erdung vorsehen.
- Geeignete Montagestelle hinsichtlich Vibrations- und Schockbelastung, Temperatur und Feuchte (siehe *Technische Daten* [> 19]).
- Geschützt, um ein Abreissen der Anschlusskabel durch Personal oder Gerät zu verhindern.

# 6.2 Abmessungen

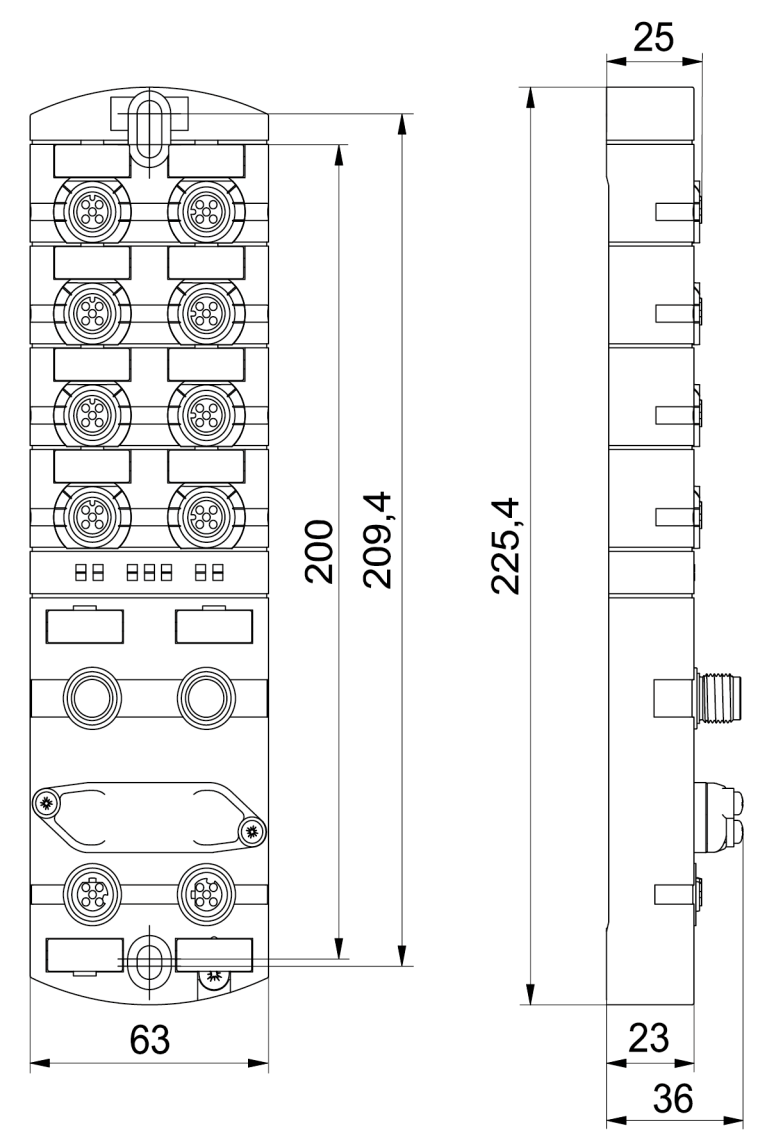

Abb. 8: Abmessungen in mm

# 6.3 Montageabstand

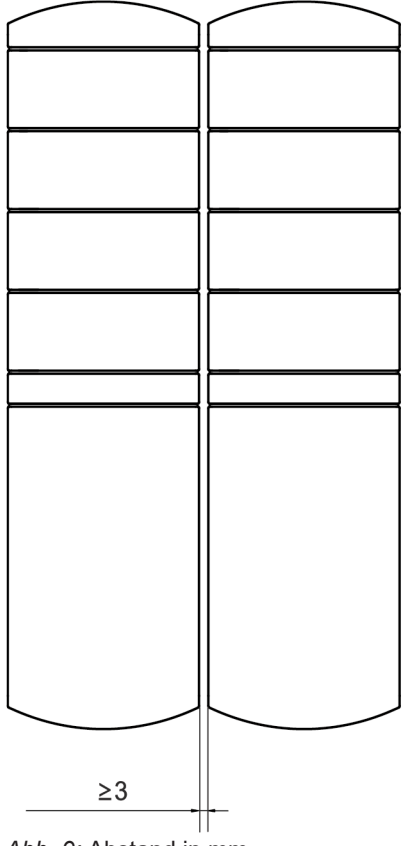

Abb. 9: Abstand in mm

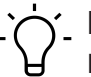

# j\_ INFO

Für eine sachgerechte Installation und eine verbesserte Wärmeableitung empfehlen wir, bei der Montage von *CM50I* einen Mindestabstand von 3 mm einzuhalten.

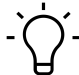

# \_ INFO

Beim Einsatz von gewinkelten Steckern muss ein Mindestabstand von 50 mm eingehalten werden.

# 6.4

# 

Montage des Geräts

# Sachschäden durch falsche Montage.

Die Befestigungsschrauben und Anzugsdrehmomente sind abhängig vom Untergrund der Montagestelle.

- a) Befestigungsschrauben entsprechend der Beschaffenheit des Montageuntergrunds verwenden.
- b) Die Schrauben vorsichtig festdrehen. Die angegebenen Anzugsdrehmomente sind einzuhalten.

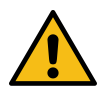

# 🚹 WARNUNG

## Sachschäden durch Missbrauch.

Die Geräte nicht als Steighilfe benutzen. Durch Missbrauch reissen die Geräte ab oder können anderweitig beschädigt werden.

a) Die Geräte so montieren, dass diese nicht als Steighilfe benutzt werden können.

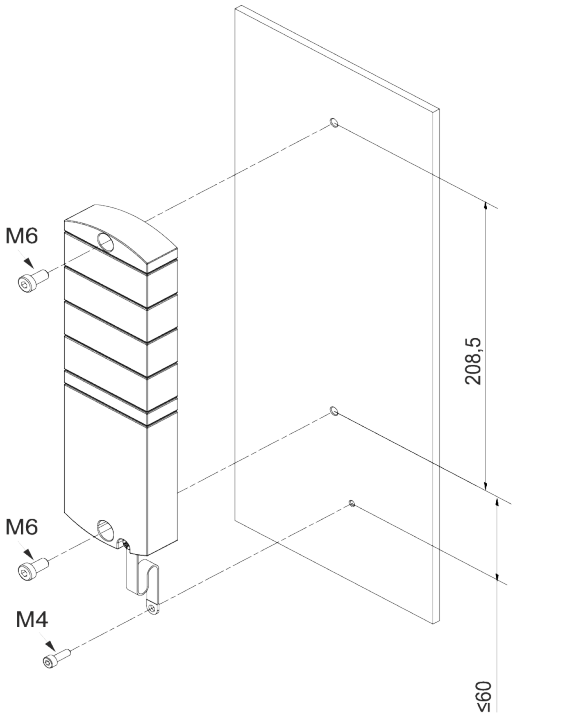

Abb. 10: Gerät befestigen. Abmessungen in mm (Abbildung ähnlich)

| M6 | 3 Nm | ArtNo.             |
|----|------|--------------------|
|    |      | 7000-98001-0000000 |

Montieren Sie das Gerät in der angegebenen Reihenfolge:

a) Die obere Schraube M6 leicht andrehen.

- b) Das Gehäuse ausrichten.
- c) Die untere Schraube M6 leicht andrehen.
- d) Schrauben M6 gemäss Drehmoment festdrehen.
- e) Gerät erden: Masseband befestigen (siehe Funktionserde [> 27]).

| $\dot{\Box}_{-}$ | INFO   |
|------------------|--------|
| Y                | Die ab |

Die abgebildeten Schrauben und das Masseband sind nicht im Lieferumfang enthalten.

6.4.1 Funktionserde

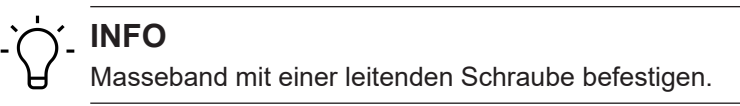

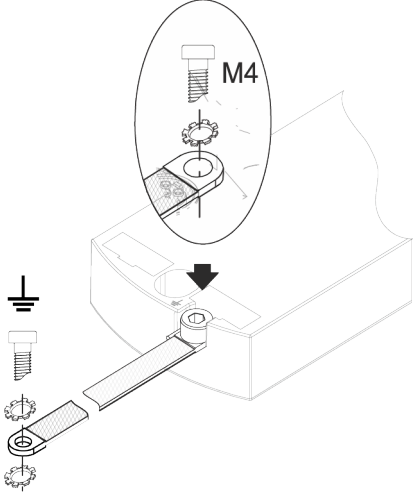

Abb. 11: Masseband befestigen

# Werkzeug

- **O** M4
- Ziehen Sie die Schraube mit 1,2 Nm ±0,1 Nm fest.

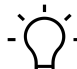

# INFO

Die abgebildeten Schrauben und das Masseband gehören nicht zum Lieferumfang. Das Masseband finden Sie auf der Baumer-Webseite <u>http://baumer.com</u>.

Sehen Sie dazu auch

Zubehör [> 145]

# 6.4.2 Adressierdeckel

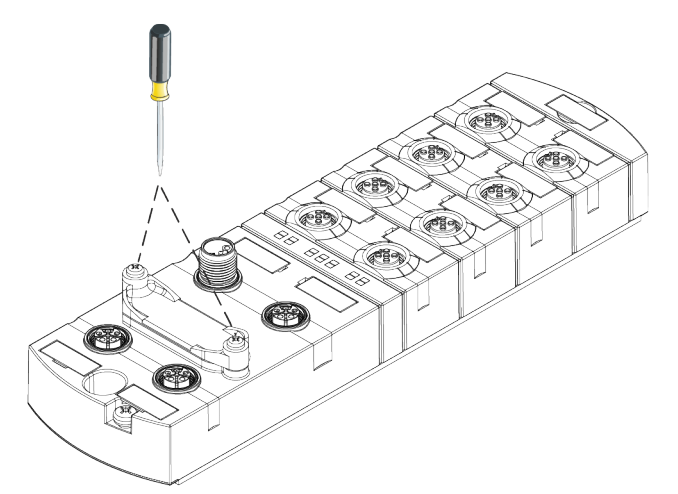

Abb. 12: Adressierdeckel befestigen

## Werkzeug

• **O** M3

Vorgehen:

• Ziehen Sie die Schrauben mit 0,8 Nm ±0,1 Nm fest.

# 7 Installation

# 7.1 Gerät elektrisch installieren

# **▲** GEFAHR

## Hohe elektrische Spannung in der Maschine / Anlage.

Tod oder schwerste Verletzungen durch elektrischen Schlag.

a) Beim Arbeiten an der Maschine / den Geräten die fünf Sicherheitsregeln der Elektrotechnik einhalten.

### Schutz von Personen und Sachwerten

 Nach DIN VDE 0105-100 - Betrieb von elektrischen Anlagen - Teil 100: Allgemeine Festlegungen

# 

### Brandgefahr durch Kurzschluss.

Durch Kurzschluss beschädigte Versorgungskabel und/oder Geräte können überhitzen und Brände verursachen.

a) Intelligente Stromüberwachung oder Sicherung vorsehen. Die Absicherung muss auf max. 9 A ausgelegt sein.

# 

### Funktionsverlust durch nicht sachgerechte Installation.

Bei Nichtbeachten können Sach- und Personenschäden auftreten.

a) Nur Kabel und Zubehör installieren, die den Anforderungen und Vorschriften für Sicherheit, elektromagnetische Verträglichkeit und ggf. Telekommunikationsendgeräteeinrichtungen sowie den Spezifikationsangaben entsprechen.

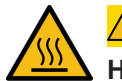

# 

# Heisse Oberfläche.

Leichte Körperverletzungen durch Berührung der Oberfläche und Geräteschäden.

- a) Thermisch geeignete Handschuhe tragen.
- b) Nur thermisch geeignete Anschlusskabel verwenden.

# $m \Lambda$ vorsicht

### Schäden in der Maschine/Anlage durch nicht sachgemässes Einschalten der Spannungsquellen.

Beim Einschalten des Geräts mit getrennter Aktor- und Sensorspannung ist die Funktion der digitalen Ein- und Ausgänge nicht sichergestellt.

a) Das Einschalten der Spannungsquellen immer in dieser Reihenfolge vornehmen:

a) Sensorspannung einschalten.

b) Aktorspannung einschalten.

# רׂ\_ INFO

Nur ein Netzteil verwenden, das im Fehlerfall max. 60 V DC bzw. 25 V AC zulässt. Es muss SELV oder PELV entsprechen.

# 7.1.1 Drehschalter einstellen

# 

Auslieferzustand: die Drehschalter stehen auf 000.

# 

Jedem Teilnehmer muss eine eindeutige und einmalige IP-Adresse im Netzwerk zugeordnet sein.

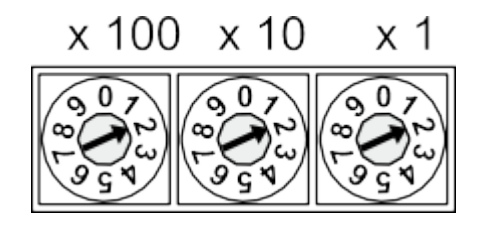

# Adressbereich 1 ... 999 x1 Drehscha

| x1   | Drehschalter (Einer)     |
|------|--------------------------|
| x10  | Drehschalter (Zehner)    |
| x100 | Drehschalter (Hunderter) |

Tab. 1: Drehschalter zur Adressierung

| Position/<br>Bereich | Webserver   | JSON        | OPC UA      | MQTT        | Beschreibung                                             |                                                                                                    |
|----------------------|-------------|-------------|-------------|-------------|----------------------------------------------------------|----------------------------------------------------------------------------------------------------|
| 0                    | -           | -           | -           | -           | Normalbetrieb                                            |                                                                                                    |
| 001 910              | -           | -           | -           | -           | Reserviert*                                              |                                                                                                    |
| 911                  | deaktiviert | deaktiviert | deaktiviert | deaktiviert | Secure Mode                                              | Feldbuskommunikation im                                                                                                    |
| 912                  | -           | deaktiviert | deaktiviert | deaktiviert | IIoT-Mode deakti-<br>viert                               | Normalbetrieb                                                                                                    |
| 913                  | deaktiviert | -           | -           | -           | Webserver deakti-<br>viert                               |                                                                                                    |
| 914                  | aktiviert   | aktiviert   | aktiviert   | aktiviert   | Aktiviert alle IIoT-<br>Protokolle und den<br>Webserver. | -                                                                                                    |
| 915-978              | -           | -           | -           | -           | Reserviert                                               | ·                                                                                                    |
| 979                  | aktiviert   | aktiviert   | aktiviert   | aktiviert   | Auf Werkseinstel-<br>lungen zurückset-<br>zen            | <ul> <li>Handlungsablauf nur für diese<br/>Drehschalterstellung:</li> <li>Gerät von der Spannungs-<br/>versorgung trennen.</li> <li>Schalterstellung 979 ein-<br/>stellen.</li> <li>Gerät mit Spannung ver-<br/>sorgen.</li> <li>Mindestens 2 Minuten<br/>warten.</li> <li>Gerät von der Spannung<br/>trennen.</li> <li>Schalterstellung auf 000<br/>oder eine andere ge-<br/>wünschte Stellung.</li> <li>Gerät mit Spannung ver-</li> </ul> |
|                      |             |             |             |             |                                                          | sorgen.                                                                                                    |

| Position/<br>Bereich | Webserver | JSON | OPC UA | MQTT | Beschreibung |
|----------------------|-----------|------|--------|------|--------------|
| 980-999              | -         | -    | -      | -    | Reserviert   |

Tab. 2: Adresse einstellen

# ר' INFO

Reservierte Schalterstellungen haben keine Feldbuskommunikation, siehe *LED-Anzeige* [> 118].

## Service-Einstellung

Die Schalterstellungen 911, 912 und 913 schalten die in der "Adresse einstellen"-Matrix markierten Services des Geräts ab. Das Gerät startet in diesen Schalterstellungen normal mit der zuvor eingestellten Adresskonfiguration und hat keine Einschränkungen der Funktion, ausser der durch die Schalterstellung deaktivierten Services. Die dadurch abgeschalteten Services könnten nicht auf anderem Weg, z.B. die Konfigurationsdaten der Steuerung, wieder aktiviert werden.

Die Schalterstellung 914 aktiviert wieder alle Services. Auch hier ist die Funktion des Geräts nicht eingeschränkt.

- 1. Gerät mit Spannung versorgen.
- 2. Spannung entfernen.
- 3. Ursprüngliche Adresse einstellen.

### Adresse einstellen

### Adresse einstellen

- 1. Geräteversorgung entfernen.
- 2. Adressierdeckel demontieren.
- 3. Eine eindeutige Adresse einstellen.
- 4. Adressierdeckel montieren.
- 5. Geräteversorgung anschliessen.

# `Ć´₋ INFO

Für die korrekten Anzugsmomente siehe Adressierdeckel [> 28].

# 7.1.2 Sensoren und Aktoren

# M12-Buchse anschliessen

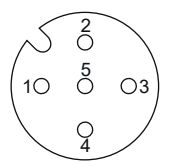

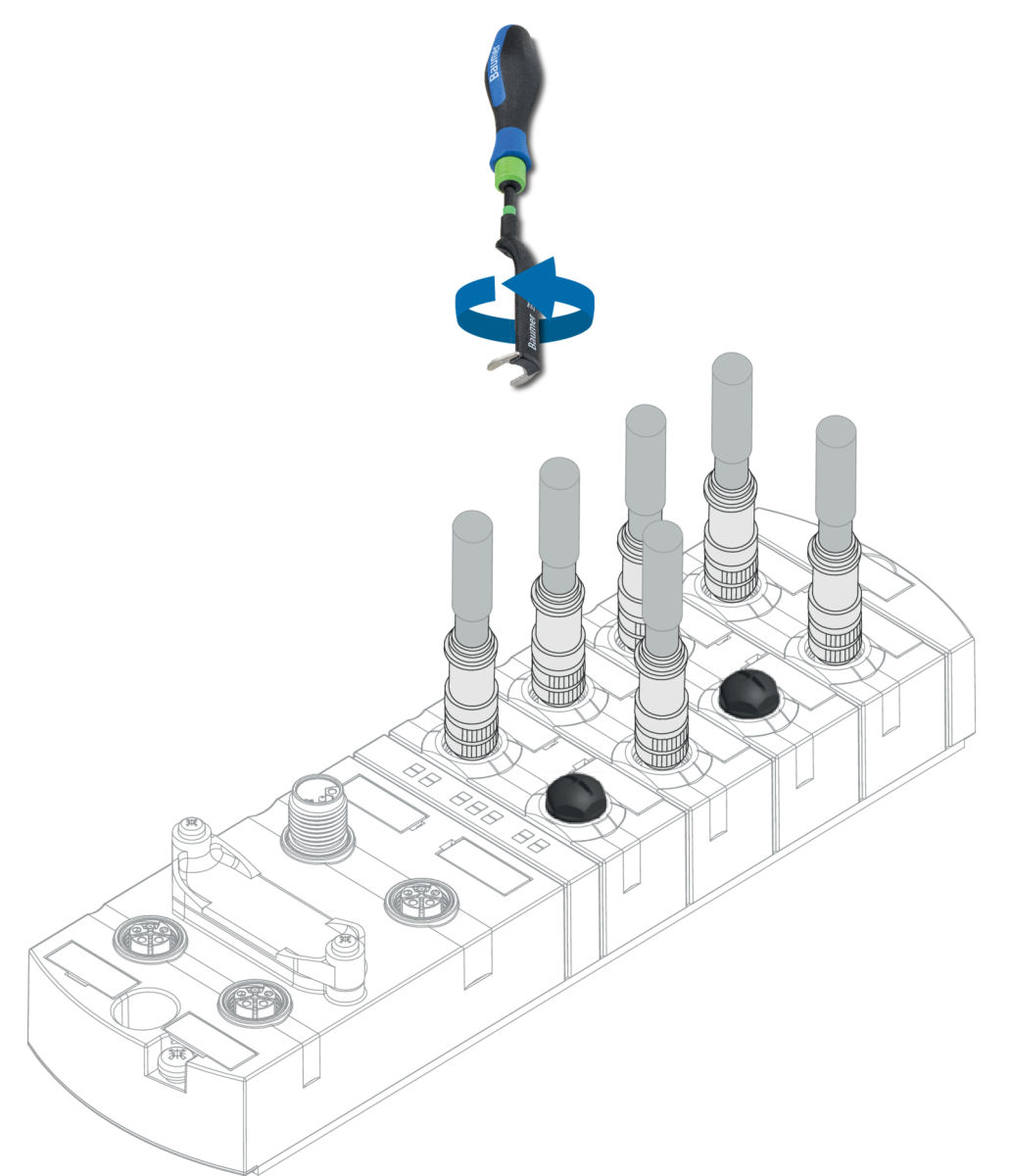

Abb. 13: Beispielanschluss M12 Ein- und Ausgänge

| M12 | 0,6 Nm | Jane Barris | ArtNo.<br>7000-99102-0000000 |
|-----|--------|-------------|------------------------------|
|     |        |             |                              |

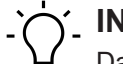

# \_ INFO

Das Einspeisen einer Fremdmasse über die M12-Buchsen kann zu Fehlern führen.

a) Keine Fremdmasse über die M12-Buchsen in das Gerät einspeisen.

# ý\_ INFO

Die Leitungslänge der Sensor- und Aktorleitungen ist auf 30 m begrenzt.

# Sensorversorgung

### **Beachten Sie:**

- Sensoren können über Pin 1 (24 V) und Pin 3 (0 V) der M12-Buchsen versorgt werden.
- Der maximal zulässige Strom zur Versorgung der Sensoren beträgt je M12-Buchse 2 A.
- Im Fall eines Überstroms oder Kurzschlusses muss die angeschlossene Leitung bzw. der Sensor von der M12-Buchse entfernt werden.

## Unterstützte IO-Link- Kommunikation

Das Gerät unterstützt die IO-Link-Kommunikation mit den folgenden Geschwindigkeiten:

- 4.800 Baud (COM 1)
- 38.400 Baud (COM 2)
- 230.400 Baud (COM 3)

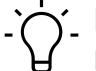

# INFO

Das Gerät wählt automatisch die zum IO-Link-Device passende Kommunikationsgeschwindigkeit.

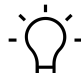

# í\_ INFO

Die Kabellänge für IO-Link-Verbindung ist auf max. 20 m begrenzt.

# '∽\_ INFO

Eine grosse Auswahl an Verbindungskabeln finden Sie auf der Baumer-Webseite <u>https://</u> www.baumer.com.

### 7.1.3 Kommunikation PROFINET IO

# M12-Buchse anschliessen

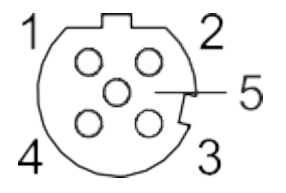

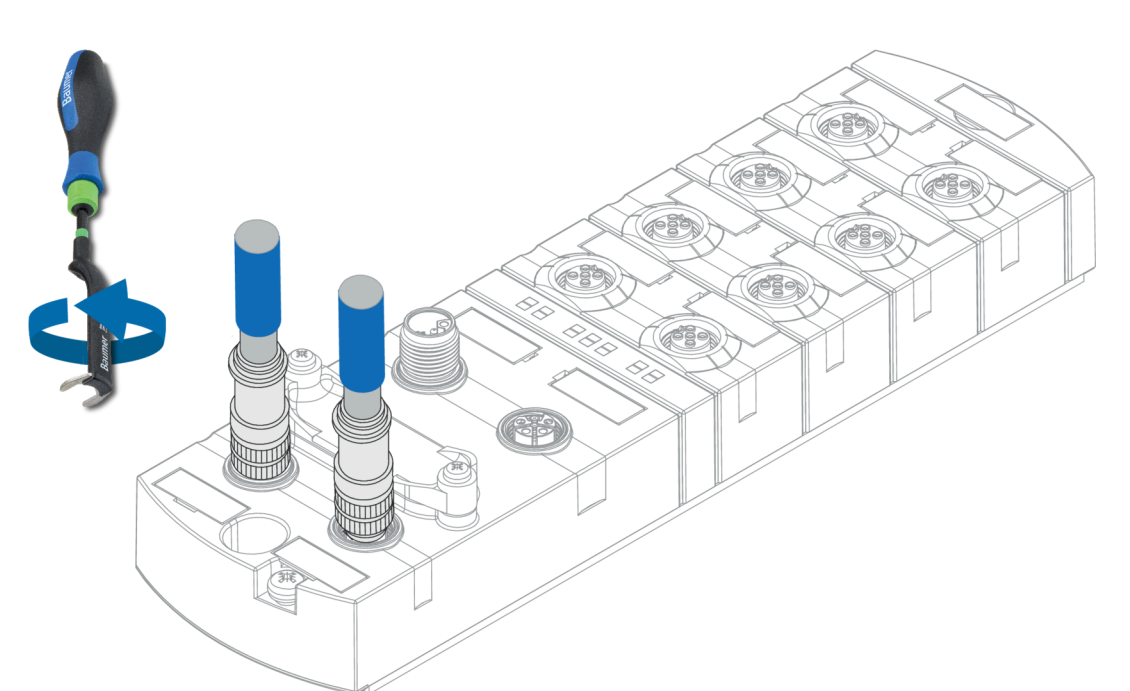

Abb. 14: Beispielanschluss M12 (EtherNet/IP-Bus)

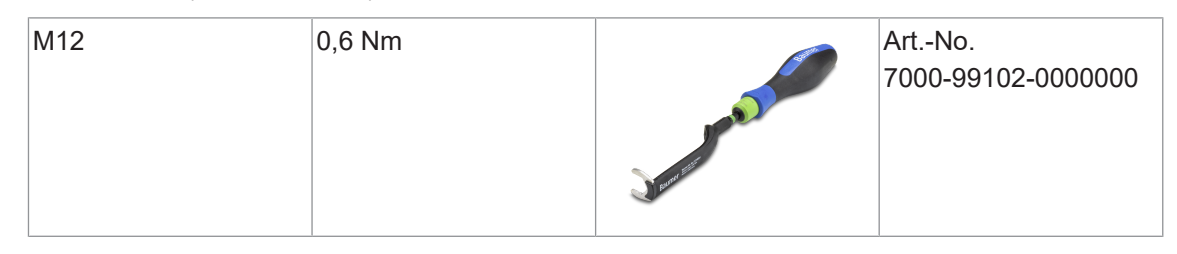

# Sehen Sie dazu auch

Pin-Belegung [▶ 10]

# 7.1.4 Spannungsversorgung

Gemäss der *PROFINET Cabling and Interconnection Technologys [4] Guideline Version 4.00 May 2017*, ist bei einem M12 L-kodiert Style 4 (4 Pin ohne FE) eine Leitung mit schwarzem Aussenmantel und 4 Litzen mit folgenden Farben zu verwenden:

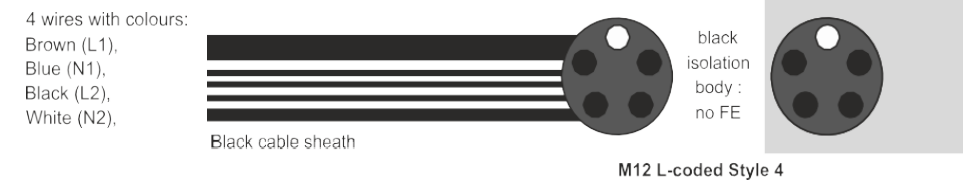

Abb. 15: [4]: Auszug aus der "PROFINET Cabling and Interconnection Technology"

Eine fünfte Litze, welche nicht im Gerät aufgelegt wird, kann bei EMV-Störungen durch kapazitive Einkopplung die Störungen auf den 24 V-Leiter erhöhen.

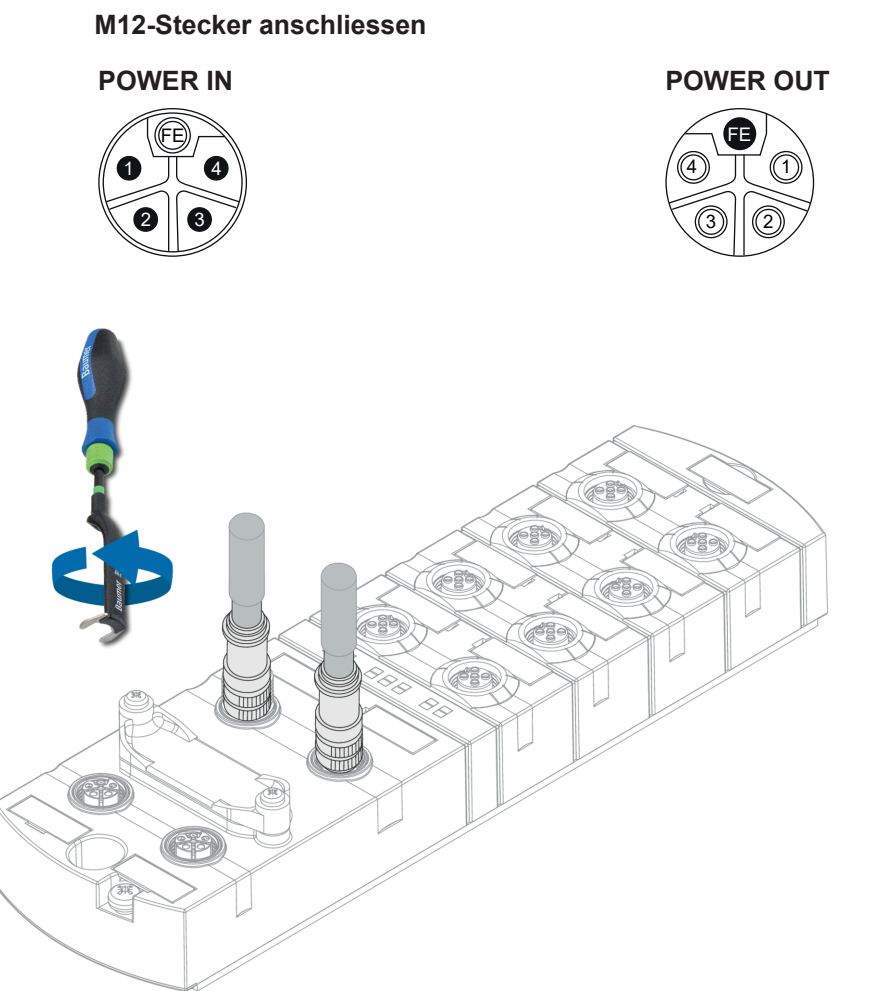

## Abb. 16: Beispielanschluss M12 (POWER)

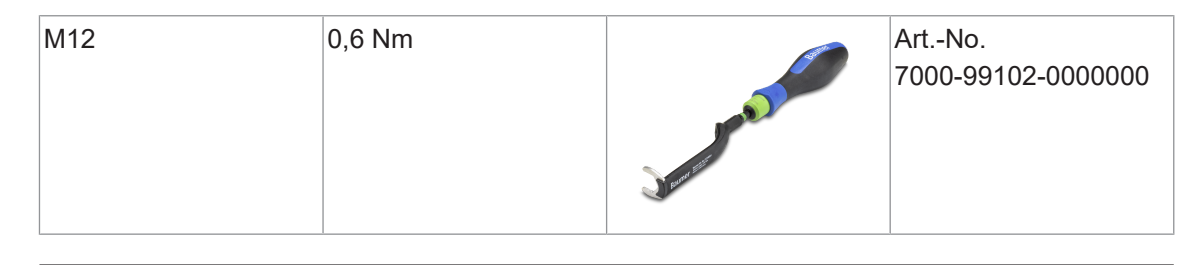

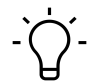

# INFO

Eine grosse Auswahl an Verbindungskabeln finden Sie auf der Baumer-Webseite <u>https://</u>www.baumer.com.
# 7.2 Dichtheit gewährleisten (IP67)

# 

#### Undichtes Gehäuse.

Sach- und Personenschäden, bei Geräteversagen durch Eindringen von leitenden Flüssigkeiten.

a) Nicht verwendete Stecker und Buchsen verschliessen.

#### Anschluss Leitungen

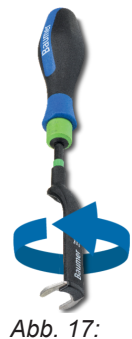

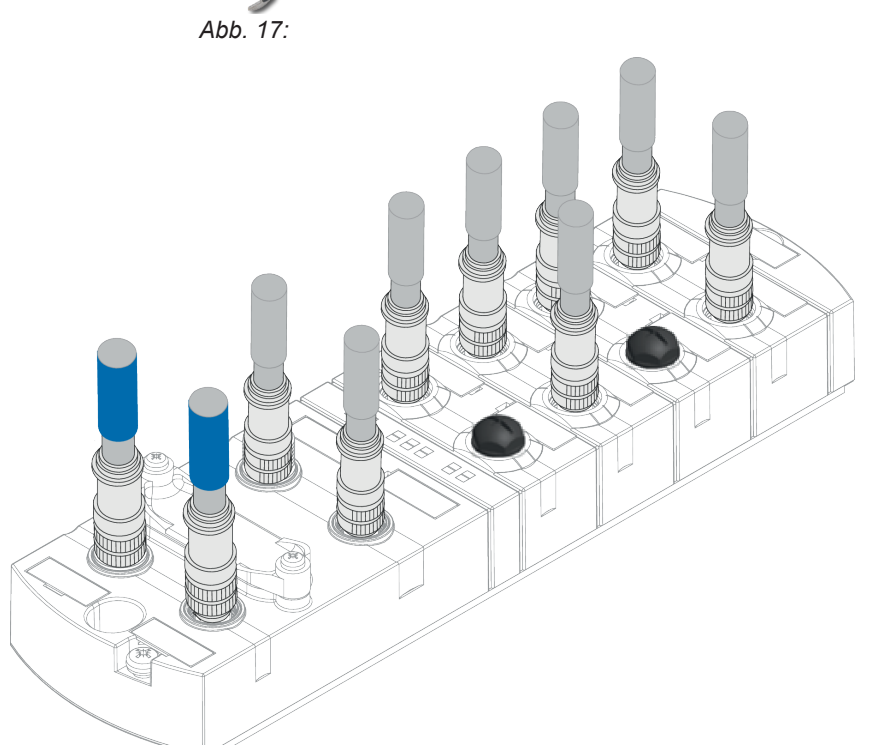

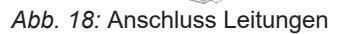

| M12 0,6 Nm | Ai 70 | vrtNo.<br>000-99102-0000000 |
|------------|-------|-----------------------------|
|------------|-------|-----------------------------|

## Υ\_ INFO

Eine grosse Auswahl an Verbindungskabeln finden Sie auf der Baumer-Webseite <u>https://</u> www.baumer.com.

# 8 Inbetriebnahme

#### \Lambda WARNUNG

#### Verbrennungsgefahr.

Während des Betriebs ist das Lösen oder Herstellen von elektrischen Verbindungen untersagt. Bei Nichtbeachten besteht die Gefahr von Lichtbögen, die zu Verbrennungen führen können.

a) Gerät spannungsfrei schalten.

#### 

#### Unkontrollierte Prozesse.

Sach- und Personenschäden durch fehlerhaft durchgeführte Inbetriebnahme-Phasen (z. B. Erstinbetriebnahme, Wiederinbetriebnahme und bei Änderungen der Konfiguration).

a) Die Inbetriebnahme immer in dieser Reihenfolge vornehmen:

a) Gerät einsetzen.

- b) Prüfen und freigeben der Anlage durch einen Sachkundigen.
- c) In Betrieb nehmen.

#### A VORSICHT

#### Funktionsstörungen im Wohnbereich.

Die Geräte der EMV-Klasse A können im Wohnbereich Störungen verursachen.

a) Der Betreiber muss angemessene Massnahmen treffen.

#### 8.1 Einlesen der GSDML-Dateien

#### **GSDML-Dateien**

#### Installieren der GSDML-Datei bzw. Gerätebeschreibungsdatei

Im Handbuch Ihrer Engineering-Software finden Sie das Verfahren zum Importieren von GSDML-Dateien. Dieser Vorgang wird in der Engineering-Software als *GSDML-Dateien installieren* oder *Gerätebeschreibungsdatei installieren* bezeichnet.

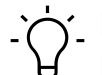

# í\_ INFO

Die GSDML-Datei ist auf der Baumer-Webseite <u>https://www.baumer.com</u> unter der Artikelnummer des Geräts im Downloadbereich abgelegt.

#### Hardwarekatalog

 Die GSDML-Datei des CM50I.PN in den Hardwarekatalog des Hardwarekonfigurationsprogramms einlesen.

Bei Verwenden von **TIA** ist das Modul anschliessend im Hardwarekatalog in der Verzeichnisstruktur zu finden:

Weitere Feldgeräte | PROFINET IO | I/O | Baumer | CM50I.PN | V1.0

Unterstützt die Engineering-Software die Strukturierung in Ordnern, dann wird das Modul, ähnlich wie in Abbildung *Hardwarekatalog*, angezeigt.

| Hardware catalog                                                                                                    | ן ₪ ו      |
|----------------------------------------------------------------------------------------------------|------------|
| Options                                                                                                    |            |
|                                                                                                    |            |
| ✓ Catalog                                                                                                    |            |
| <search></search>                                                                                                    | tini linit |
| ☑ Filter Profile: <all></all>                                                                                                    | - 🗊        |
| Controllers                                                                                                    |            |
| 🕨 🧮 HMI                                                                                                    |            |
| PC systems                                                                                                    |            |
| Drives & starters                                                                                                    |            |
| Image: Image: |            |
| Detecting & Monitoring                                                                                                    |            |
| Distributed I/O                                                                                                    |            |
| Power supply and distribution                                                                                                    |            |
| Field devices                                                                                                    |            |
| ✓ Im Other field devices                                                                                                    |            |
| Additional Ethernet devices                                                                                                    |            |
| ▼ ☐ PROFINET IO                                                                                                    |            |
| Drives                                                                                                    |            |
| Encoders                                                                                                    |            |
| 🕨 📊 Gateway                                                                                                    |            |
| - ↓ ↓ ↓ ↓ ↓ ↓ ↓ ↓ ↓ ↓ ↓ ↓ ↓ ↓ ↓ ↓ ↓ ↓ ↓                                                                                                    |            |
| - Baumer                                                                                                    |            |
| ▼ 1 CM501                                                                                                    |            |
| ✓ 1.0                                                                                                    |            |
| CM50I.PN                                                                                                    |            |
| Baumer IVO GmbH & Co. KG                                                                                                    |            |
| Im Murrelektronik                                                                                                    |            |
| Ling Sensors                                                                                                    |            |
| PROFIBUS DP                                                                                                    |            |

Abb. 19: Hardwarekatalog

- a) Im Hardwarekatalog das Modul CM50I.PN markieren.
- b) Den Eintrag per Drag & Drop an eine freie Stelle in Geräte & Netze ziehen.

|                                                                      |                                                                                                    | <u>7</u> & 0 ¤                   |                                    |                             | ९ 🖬       |
|----------------------------------------------------------------------|----------------------------------------------------------------------------------------------------|----------------------------------|------------------------------------|-----------------------------|-----------|
|                                                                      |                                                                                                    |                                  |                                    |                             |           |
| In Stemens - C:\TTA Projekte/CM501.PN User Ma                        | nualicM501.PN User Manual                                                                                                    |                                  |                                    |                             | •         |
| Project Edit View Insert Online Options                              | Tools Window Help                                                                                                    |                                  |                                    | Totally Integrated A        | utomation |
| 🕒 🕒 Save project 🚊 🐰 🗉 🗈 🗙 垳                                         | 🗄 (🗝 🗄 🔃 🛄 🔛 📮 💋 Go online 🖉 Go offline 🛔 🖪 🕼 🗩 🔚 🛄 <earch in="" project<="" th=""><th>- Ga</th><th></th><th></th><th>PORTAL</th></earch> | - Ga                             |                                    |                             | PORTAL    |
| Project tree                                                         | II 4 CM50LPN Liser Manual + Devices & networks                                                                                            |                                  | - 6 5 1                            | Hardware catalon            | e n s i   |
|                                                                      |                                                                                                    |                                  |                                    |                             |           |
| Devices                                                              |                                                                                                    | a lopolog                        | view Metwork view Device view      | Options                     |           |
| 121                                                                  | 🛄 📅 💦 Network 👖 Connections 🛛 HM connection 💌 🕮 👯 🔛 🔢 🤤 🛨                                                                                 | A Network overview Cons          | nections I/O communication VPN 4   |                             |           |
| 8                                                                    |                                                                                                    |                                  | Turn Address in submet Folgers     | ✓ Catalog                   |           |
| 💈 💌 📋 CM50LPN User Manual                                            |                                                                                                    | S7,1200,Station 1                | S7,1200 station                    |                             | Aut Aut   |
| Add new device                                                       |                                                                                                    | PIC 1                            | CPU 1215C AC/DC/R/v                |                             |           |
| 🖹 📩 Devices & networks                                               |                                                                                                    | <ul> <li>GSD device 1</li> </ul> | GSD device                         | Filter Profile: <all></all> |           |
| PLC_1 [CPU 1215C AC/DC/Rly]                                          | CM50I.PN                                                                                                    | CM50LPN                          | CM50LPN                            | Controllers                 |           |
| Device configuration                                                 | CMEOLDN                                                                                                    |                                  |                                    | HM E                        |           |
| Section 2 Contine & diagnostics                                      | CMISULPIN                                                                                                    |                                  |                                    | PC systems                  |           |
| Program blocks                                                       | Baumer Baumer                                                                                                    |                                  |                                    | Drives & starters           |           |
| Technology objects                                                   | NOT as: Assign to pay ID controller                                                                                                    |                                  |                                    | Retwork components          |           |
| <ul> <li>External source files</li> </ul>                            | Disconnect from ID system                                                                                                    |                                  |                                    | Detecting & Monitoring      |           |
| PLC tags                                                             | Highlight IO system                                                                                                    |                                  |                                    | Provide and distribution    |           |
| Le PLC data types                                                    | Characteria Ctd. Chill. C                                                                                                    |                                  |                                    | Field devicer               |           |
| <ul> <li>Watch and force tables</li> <li>Colling backware</li> </ul> | Show catalog Constitued                                                                                                    | •                                |                                    | Other field devices         |           |
| Chine backups                                                        |                                                                                                    |                                  |                                    | Additional Ethernet devices |           |
| M Device secondate                                                   |                                                                                                    | -                                |                                    | PROFINETIO                  |           |
| Program info                                                         |                                                                                                    |                                  |                                    | Drives                      |           |
| B) B) C alarm text lintr                                             |                                                                                                    |                                  |                                    | Encoders                    | 1         |
| I ocal modular                                                       |                                                                                                    |                                  |                                    | Gateway                     |           |
| Lingmuned devices                                                    |                                                                                                    |                                  |                                    | - in 10                     |           |
| Security settings                                                    |                                                                                                    |                                  |                                    | - 📷 Baumer                  |           |
| Unassigned devices                                                   |                                                                                                    |                                  |                                    | - 🛄 CM50I                   |           |
| Common data                                                          |                                                                                                    |                                  |                                    | 👻 🛅 V1.0                    |           |
| Documentation settings                                               |                                                                                                    |                                  |                                    | CMS0LPN                     |           |
| Languages & resources                                                |                                                                                                    |                                  |                                    | Baumer IVO GmbH & Co. KG    |           |
| Online access                                                        |                                                                                                    |                                  |                                    | Murrelektronik              |           |
| Card Reader/USB memory                                               |                                                                                                    |                                  |                                    | Sensors                     |           |
|                                                                      |                                                                                                    | ~                                |                                    | PROFIBUS DP                 |           |
|                                                                      | <ul> <li>&lt; II</li> <li>&gt; 200%</li> <li>▼</li> </ul>                                                                                 |                                  | 11                                 |                             |           |
|                                                                      |                                                                                                    | S Prope                          | rties 🚺 Info 😩 🐰 Diagnostics 👘 💷 🗠 |                             |           |
|                                                                      | General () Cross-references Compile                                                                                                    |                                  |                                    |                             |           |
|                                                                      |                                                                                                    |                                  |                                    |                             |           |
|                                                                      | 🐨 🛋 🐨 Snow all messages                                                                                                    |                                  |                                    |                             |           |
|                                                                      | a lear learning and a second                                                                                                    |                                  | -                                  |                             |           |
|                                                                      | 1 Path Description                                                                                                    | Go to 7 Errors Warnings          | lime                               |                             |           |
|                                                                      |                                                                                                    |                                  |                                    |                             |           |
|                                                                      |                                                                                                    |                                  |                                    |                             |           |
| ✓ Details view                                                       |                                                                                                    |                                  |                                    |                             |           |
| Modula                                                               |                                                                                                    |                                  |                                    |                             |           |
|                                                                      |                                                                                                    |                                  |                                    |                             |           |
|                                                                      |                                                                                                    |                                  |                                    |                             |           |
| Name                                                                 |                                                                                                    |                                  |                                    |                             |           |
| Device configuration                                                 | ^                                                                                                    |                                  |                                    |                             |           |
| Online & diagnostics                                                 | ~                                                                                                    |                                  |                                    | Information                 |           |

Modul neuem IO-Controller zuweisen

Abb. 20: Modul neuem IO-Controller zuweisen

a) Beim Modul-Symbol auf Nicht zugeordnet klicken.

- b) PLC\_1.PROFINET-Schnittstelle\_1 auswählen.
  - ✓ Das Modul wird einem IO-Controller zugeordnet.
- c) Zur weiteren Konfiguration das Modul mit Doppelklick auswählen.

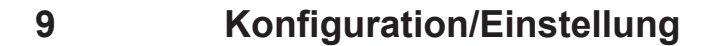

#### Übersicht

Für das Konfigurieren der Geräte gibt es zwei Möglichkeiten.

- Zum einen steht auf der Baumer-Webseite eine GSDML-Datei zum Download bereit.
  - Diese können, wie im Kapitel *Einlesen der GSDML-Dateien* beschrieben, in die Programming-Software importiert werden, um danach die Vorzüge der vorkonfigurierten Verbindungen zu verwenden.
- Zum anderen besteht die Möglichkeit, die Geräte über den integrierten Webserver zu konfigurieren.

# 

Um Indexänderungen über den Webserver und azyklische ISDU Writes in den DataStorage zu übernehmen muss ein *ParamDownloadStore Command* nach den Indexänderungen gesendet werden.

a) Der *ParamDownloadStore Command* kann durch Schreiben von Wert 0x05 an den Index 0x02 ausgelöst werden.

## 9.1 Änderung der Konfiguration

#### 

Beeinträchtigung der Schutzfunktion durch das Ändern der Konfiguration der Geräte.

a) Nur eine autorisierte Person darf Änderungen an der Konfiguration durchführen.

- b) Bei Konfigurationsänderungen die von Ihrer Engineering-Software zur Verfügung gestellte Passworthierarchie benutzen.
- c) Nach jeder Änderung der Konfiguration die Schutzeinrichtung auf ihre Wirksamkeit prüfen.

#### 9.2 Modul-Konfiguration

Über den Hardwarekatalog können die einzelnen IO-Link-Ports *und* die virtuellen Module eingefügt und konfiguriert werden.

| Standard Module                             |                                                                                          |  |  |  |  |  |  |  |
|---------------------------------------------|------------------------------------------------------------------------------------------|--|--|--|--|--|--|--|
| MVK Pro device  • Parametrierung des Moduls |                                                                                          |  |  |  |  |  |  |  |
|                                             | <ul> <li>Lesender und schreibender Zugriff auf die digitalen IOs</li> </ul>              |  |  |  |  |  |  |  |
|                                             | <ul> <li>Lesender und schreibender Zugriff auf die IO-Link Devices/<br/>Ports</li> </ul> |  |  |  |  |  |  |  |
| MVK Pro options                             | <ul> <li>Zugriff auf Systemstatus und Qualifier</li> </ul>                               |  |  |  |  |  |  |  |
|                                             | <ul> <li>Parametrierung der Kommunikationsprotokolle</li> </ul>                          |  |  |  |  |  |  |  |
|                                             | <ul> <li>Zugang f ür Outputforcing und Webserver</li> </ul>                              |  |  |  |  |  |  |  |

Tab. 3: Modul-Konfiguration\_Standard Module

#### 9.2.1 Steckplätze

Die 8 Hardware-Ports werden über die Steckplätze 1.X0 bis 1.X7 konfiguriert und parametriert. Weitere portspezifische Parameter-Einstellungen sind im Modul "SIO data/Module parameters" auf Steckplatz 1.1 zu finden.

Im TIA Portal Geräteansicht hat das Modul die folgende Darstellung:

- Steckplatz 1: PROFINET-Teilnehmer
  - mit einem vorkonfigurierten Steckplatz "SIO data/Module parameter" f
    ür universelle IO-Kan
    äle und Parametereinstellungen
  - mit 8 IO-Link-Ports
- Steckplatz 2: Options-Modul\*
  - mit 8 möglichen Submodulen zur Projektierung und Parametrierung
    - a) optionaler Kommunikationsprotokolle
    - b) der Qualifier
    - c) des Systemstatus
    - d) des Outputforcings
    - e) des Webservers

| CM5 | 01.PN User Manual   | Ungrouped devices | CM501.P  | N [CM501. | PN]                                    |      |                              |           |            | - !                 | ∎∎×    |
|-----|---------------------|-------------------|----------|-----------|----------------------------------------|------|------------------------------|-----------|------------|---------------------|--------|
|     |                     |                   |          |           |                                        |      | 📲 Topology view              | / ሐ N     | letwork vi | ew 📑 Device v       | /iew   |
| dt- | CM50I.PN [CM50I.PN] |                   |          | Device    | e overview                             |      |                              | 1         |            |                     |        |
|     |                     |                   | ^        | <b>**</b> | Module                                 | Rack | Slot                         | I address | Q address  | Туре                | Articl |
|     |                     |                   |          |           | <ul> <li>CM50I.PN</li> </ul>           | 0    | 0                            |           |            | CM50I.PN            | 1126   |
|     | .84                 |                   | ≡        |           | <ul> <li>CM50I.PN</li> </ul>           | 0    | 01                           |           |            | CM50I.PN            |        |
|     | MSOL                |                   |          |           | <ul> <li>CM50I.PN device_1</li> </ul>  | 0    | 1                            | 23        | 23         | CM50I.PN device     |        |
|     | 0                   |                   |          |           | SIO data / Module param                | 0    | 11                           | 23        | 23         | SIO data / Module p |        |
|     |                     |                   |          |           |                                        | 0    | 1 X0 (IO-Link master port 1) |           |            |                     |        |
|     |                     |                   |          |           |                                        | 0    | 1 X1 (IO-Link master port 2) |           |            |                     |        |
|     |                     |                   |          |           |                                        | 0    | 1 X2 (IO-Link master port 3) |           |            |                     |        |
|     |                     |                   |          |           |                                        | 0    | 1 X3 (IO-Link master port 4) |           |            |                     |        |
|     |                     | Baumer            |          |           |                                        | 0    | 1 X4 (IO-Link master port 5) |           |            |                     |        |
|     |                     |                   |          |           |                                        | 0    | 1 X5 (IO-Link master port 6) |           |            |                     |        |
|     |                     |                   |          |           |                                        | 0    | 1 X6 (IO-Link master port 7) |           |            |                     |        |
|     |                     |                   | -        | (         |                                        | 0    | 1 X7 (IO-Link master port 8) |           |            |                     |        |
|     |                     |                   |          |           | <ul> <li>CM50I.PN options_1</li> </ul> | 0    | 2                            |           |            | CM50I.PN options    |        |
|     |                     |                   |          |           |                                        | 0    | 2 1                          |           |            |                     |        |
|     |                     |                   |          |           |                                        | 0    | 2 2                          |           |            |                     |        |
|     |                     |                   |          |           |                                        | 0    | 2 3                          |           |            |                     |        |
|     |                     |                   |          |           |                                        | 0    | 2 4                          |           |            |                     |        |
|     |                     |                   |          |           |                                        | 0    | 2 5                          |           |            |                     |        |
|     |                     |                   |          |           |                                        | 0    | 2 6                          |           |            |                     |        |
|     |                     |                   |          |           |                                        | 0    | 2 7                          |           |            |                     |        |
|     |                     |                   |          |           |                                        | 0    | 28                           |           |            |                     |        |
|     |                     |                   |          |           |                                        |      |                              |           |            |                     |        |
|     |                     |                   |          |           |                                        |      |                              |           |            |                     |        |
|     |                     |                   |          |           |                                        |      |                              |           |            |                     |        |
|     |                     |                   |          |           |                                        |      |                              |           |            |                     |        |
|     |                     |                   |          |           |                                        |      |                              |           |            |                     |        |
|     |                     |                   | ~        |           |                                        |      |                              |           |            |                     |        |
| <   | > 100%              | ▼                 | <u> </u> | <         |                                        |      |                              |           |            |                     | >      |

Abb. 21: Modul-Konfiguration\_Steckplätze

Die hinterlegten Steckplätze können optional durch bestimmte virtuelle Submodule belegt werden.

Virtuelle Module dienen zum Abbilden der unterschiedlichen Diagnose- und Statusinformationen in das Prozessabbild des IO-Link-Masters.

Die Zuordnung der Submodule zu den Steckplätzen ist per GSDML-Datei vor- definiert.

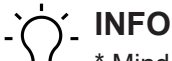

\* Mindestens ein Options-Modul muss konfiguriert sein.

#### 9.2.2 Modul MVK Pro device

Das Modul MVK Pro Device ist im Steckplatz 1 fest verankert.

#### Submodule

| Name            | Steckplatz                   | Bedeutung                                                          |
|-----------------|------------------------------|--------------------------------------------------------------------|
|                 |                              | Parametrierung des Moduls                                          |
|                 |                              | <ul> <li>Parametrierung der Ports</li> </ul>                       |
|                 |                              | <ul> <li>2 Byte In Digitale Eingangsdaten<br/>der Ports</li> </ul> |
| SIO data/Module |                              | 2 Byte Out Digitale Ausgangsdaten                                  |
| parameters      | 1.1                          | der Ports                                                          |
| IO-Link Port X0 | 1.X0 (IO-Link master port 1) | IO-Link-Steckplatz.                                                |
| IO-Link Port X1 | 1.X1 (IO-Link master port 2) | Submodul aus dem Hardwarekatalog                                   |
| IO-Link Port X2 | 1.X2 (IO-Link master port 3) | wählen.                                                            |
| IO-Link Port X3 | 1.X3 (IO-Link master port 4) |                                                                    |
| IO-Link Port X4 | 1.X4 (IO-Link master port 5) |                                                                    |
| IO-Link Port X5 | 1.X5 (IO-Link master port 6) |                                                                    |
| IO-Link Port X6 | 1.X6 (IO-Link master port 7) |                                                                    |
| IO-Link Port X7 | 1.X7 (IO-Link master port 8) |                                                                    |

Tab. 4: Submodule für MVK Pro Device

#### 9.2.2.1 IO-Link-Ports

Das Modul verfügt an den Steckplätzen 1 (X0 bis X7) über 8 IO-Link-Ports, die mit spezifischen IO-Link-Devices belegt werden oder in den SIO-Modus gesetzt werden können.

• Lesender und schreibender Zugriff auf die IO-Link-Devices/Ports.

| Deactivated             | 1 Byte In                                                                                                    |  |  |  |  |  |  |
|-------------------------|----------------------------------------------------------------------------------------------------|--|--|--|--|--|--|
|                         | <ul> <li>Der entsprechende IO-Link-Port ist deaktiviert, d.h. der Kanal wird weder<br/>als digitaler Eingang bzw. Ausgang noch als IO-Link-Port verwendet wer-<br/>den.</li> </ul> |  |  |  |  |  |  |
|                         | <ul> <li>Das Eingangs-Byte ist reserviert.</li> </ul>                                                                                                    |  |  |  |  |  |  |
| Standard digital input  | 0 Byte In, 0 Byte Out                                                                                                    |  |  |  |  |  |  |
|                         | <ul> <li>IO-Link Standard IO-Modus</li> </ul>                                                                                                    |  |  |  |  |  |  |
|                         | <ul> <li>Die Daten stehen an Slot 1.1 "SIO Daten" zur Verfügung.</li> </ul>                                                                                                    |  |  |  |  |  |  |
|                         | <ul> <li>Der Ausgang wird über Steckplatz 1.1 "SIO Data/ Module parameters"<br/>angesprochen.</li> </ul>                                                                           |  |  |  |  |  |  |
| Standard digital output | 0 Byte In, 0 Byte Out                                                                                                    |  |  |  |  |  |  |
|                         | <ul> <li>IO-Link Standard IO-Modus</li> </ul>                                                                                                    |  |  |  |  |  |  |
|                         | <ul> <li>Der Ausgang wird über Slot 1.1 "SIO Daten" angesprochen.</li> </ul>                                                                                                    |  |  |  |  |  |  |
|                         | <ul> <li>Der Eingang wird über Steckplatz 1.1 "SIO Data/ Module parameters" an-<br/>gesprochen.</li> </ul>                                                                         |  |  |  |  |  |  |

#### Submodule

| IO-Link In x bytes + PQI      | x Byte In                                                                                                    |
|-------------------------------|----------------------------------------------------------------------------------------------------|
|                               | <ul> <li>IO-Link-Device mit PQI und x Byte Eingangsdaten.</li> </ul>                                                                                                    |
|                               | <ul> <li>Anordnung der Eingangsdaten in dieser Reihenfolge:</li> <li>PQI-Daten (1 Byte)**</li> <li>evtl. ein Padding Byte*</li> </ul>                                                                                                    |
|                               | <ul> <li>Parametrierung der Diagnose und IO-Link-Eigenschaften möglich.</li> </ul>                                                                                                    |
| IO-Link Out x bytes + PQI     | y Byte Out                                                                                                    |
|                               | <ul> <li>IO-Link-Device mit PQI und y Byte Ausgangsdaten.</li> </ul>                                                                                                    |
|                               | <ul> <li>Eingangsdaten:</li> <li>PQI-Daten (1 Byte)</li> <li>evtl. ein Padding Byte*</li> </ul>                                                                                                    |
|                               | <ul> <li>Parametrierung der Diagnose und IO-Link-Eigenschaften möglich.</li> </ul>                                                                                                    |
| IO-Link In/Out x/y byte + PQI | x Byte In, y Byte Out                                                                                                    |
|                               | <ul> <li>IO-Link-Device mit PQI und x Byte Eingangsdaten und y Byte Ausgangs-<br/>daten.</li> </ul>                                                                                                    |
|                               | <ul> <li>Anordnung der Eingangsdaten in dieser Reihenfolge:</li> <li>aktuelle Eingangsdaten des IO-Link-Devices</li> <li>PQI Daten (1 Byte)</li> <li>evtl. ein Padding Byte*</li> </ul>                                                                                                    |
|                               | <ul> <li>Parametrierung der Diagnose und IO-Link-Eigenschaften möglich.</li> </ul>                                                                                                    |
| Profile Devices (diverse)     | Die Anzahl der Ein- und Ausgangsdatenbytes ist modulspezifisch.                                                                                                    |
|                               | <ul> <li>Anordnung der Eingangsdaten in dieser Reihenfolge:</li> <li>aktuelle Eingangsdaten des IO-Link-Devices (falls vorhanden)</li> <li>PQI Daten (1 Byte)</li> <li>evtl. ein Padding Byte*</li> </ul>                                                                                                    |
|                               | <ul> <li>Anordnung der Ausgangsdaten in dieser Reihenfolge:</li> <li>aktuelle Ausgangsdaten des IO-Link-Devices (falls vorhanden)</li> <li>evtl. ein Padding Byte</li> <li>Parametrierung der Diagnose und IO-Link-Eigenschaften möglich.</li> </ul>                                                                                                    |
| ME-Geräte (diverse)           | Die Anzahl der Ein- und Ausgangsdatenbytes ist modulspezifisch.                                                                                                    |
|                               | <ul> <li>Anordnung der Eingangsdaten in dieser Reihenfolge:</li> <li>aktuelle Eingangsdaten des IO-Link-Devices (falls vorhanden)</li> <li>PQI Daten (1 Byte)</li> <li>evtl. ein Padding Byte*</li> </ul>                                                                                                    |
|                               | <ul> <li>Anordnung der Ausgangsdaten in dieser Reihenfolge:         <ul> <li>aktuelle Ausgangsdaten des IO-Link-Devices (falls vorhanden)</li> <li>evtl. ein Padding Byte</li> <li>Parametrierung der Diagnose und IO-Link-Eigenschaften möglich.</li> <li>Parametrierung des Geräts durch modulspezifische Parameter möglich (falls vorhanden).</li> </ul> </li> </ul> |

Tab. 5: Submodule für IO-Link-Ports

\* Padding Byte: Reserviertes Byte, um eine gerade Datenlänge zu erzielen.

\*\* PQI

Die **Port-Qualifier-Informationen** (PQI) liefern Statusinformationen des IO- Link-Ports bzw. des Gerätestatus.

Die Flags "PQ"..und DevErr und DevCom" werden direkt aus dem ArgBlock des SMI-Dienstes "SMI\_PDIn" kopiert.

Die Flags in Bit 2 bis 4 werden innerhalb der Master-Anwendungsschicht generiert.

#### Layout der PQI-Flag-Bits

| Bit7       | Bit6        | Bit5     | Bit4       | Bit3      | Bit2      | Bit1       | Bit0       |
|------------|-------------|----------|------------|-----------|-----------|------------|------------|
| Gültigkeit | Port-/Ge-   | Geräte-  | Port-Be-   | Ersatzge- | Neuer Pa- | Reserviert | Reserviert |
| der Gerä-  | rätefehler- | kommuni- | trieb      | räteken-  | rameter   | ("0")      | ("0")      |
| te-Pro-    | anzeige     | kation   |            | nung      |           |            |            |
| zessdaten  |             |          |            |           |           |            |            |
| PQ         | DevErr      | DevCom   | PortActive | SubstDev  | New-Par   | _          | -          |

Tab. 6: Layout der PQI-Flag-Bits

#### Flag M/O Wert **Beschreibung** NewPar 0 Μ Keine Aktualisierung der Geräteparameter erkannt. 1 Aktualisierung der Geräteparameter erkannt: Master hat einen Datenspeicher-Upload durchgeführt und ein neues IOLD-Backup-Objekt (0xB901) ist verfügbar. SubstDev Μ 0 Kein Ersatzgerät erkannt (identische Seriennummer).. 1 Ersatzgerät erkannt (andere Seriennummer). PortActive Μ 0 Port über Port-Funktion deaktiviert. 1 Port aktiviert (Standardwert). 0 DevCom Μ Kein Gerät verfügbar. 1 Gerät erkannt und befindet sich im Pre-Operate-- oder Operate-Status. DevErr Μ 0 Kein Fehler/Warnung aufgetreten. 1 Fehler/Warnung, die dem Gerät oder Port zugewiesen ist, ist aufgetreten. PQ Μ 0 Ungültige IO-Prozessdaten vom Gerät. 1 Gültige IO-Prozessdaten vom Gerät.

#### Beschreibung zur Tabelle "Layout der PQI-Flag-Bits"

Bytebelegung der generischen IO-Link In/Out xx/yy

|      | Subm     | nodul | typ                   |           |           |           |           |           |           |                       |           |           |           |           |           |           |
|------|----------|-------|-----------------------|-----------|-----------|-----------|-----------|-----------|-----------|-----------------------|-----------|-----------|-----------|-----------|-----------|-----------|
|      |          |       | Eingangsdatensubmodul |           |           |           |           |           |           | Ausgangsdatensubmodul |           |           |           |           |           |           |
| Byte | DEA<br>C | SIO   | 00/<br>уу             | 01/<br>уу | 02/<br>УУ | 04/<br>УУ | 08/<br>УУ | 16/<br>УУ | 32/<br>УУ | xx/<br>00             | xx/<br>01 | xx/<br>02 | xx/<br>04 | xx/<br>08 | xx/<br>16 | xx/<br>32 |
| 0    | R        |       | PQI                   | 1         | 1         | 1         | I         | 1         | I         |                       | 0         | 0         | 0         | 0         | 0         | 0         |
| 1    |          |       |                       | PQI       | I         | 1         | I         | I         | I         |                       | R         | 0         | 0         | 0         | 0         | 0         |
| 2    |          |       |                       |           | PQI       | I         | I         | I         | I         |                       |           |           | 0         | 0         | 0         | 0         |
| 3    |          |       |                       |           | R         | 1         | I         | I         | I         |                       |           |           | 0         | 0         | 0         | 0         |
| 4    |          |       |                       |           |           | PQI       | I         | I         | I         |                       |           |           |           | 0         | 0         | 0         |
| 5    |          |       |                       |           |           | R         | I         | I         | I         |                       |           |           |           | 0         | 0         | 0         |

|      | Submodultyp |     |                       |     |     |     |     |     |     |                       |     |     |     |     |     |     |     |
|------|-------------|-----|-----------------------|-----|-----|-----|-----|-----|-----|-----------------------|-----|-----|-----|-----|-----|-----|-----|
|      |             |     | Eingangsdatensubmodul |     |     |     |     |     |     | Ausgangsdatensubmodul |     |     |     |     |     |     |     |
|      | DEA         |     | 00/                   | 01/ | 02/ | 04/ | 08/ | 16/ | 32/ |                       | xx/ | xx/ | xx/ | xx/ | xx/ | xx/ | xx/ |
| Byte | С           | SIO | уу                    | уу  | уу  | уу  | уу  | уу  | уу  |                       | 00  | 01  | 02  | 04  | 08  | 16  | 32  |
| 6    |             |     |                       |     |     |     |     | I   | I   |                       |     |     |     |     | 0   | 0   | 0   |
| 7    |             |     |                       |     |     |     | I   | 1   | I   |                       |     |     |     |     | 0   | 0   | 0   |
| 8    |             |     |                       |     |     |     | PQI | I   | I   |                       |     |     |     |     |     | 0   | 0   |
| 9    |             |     |                       |     |     |     | R   | I   | I   |                       |     |     |     |     |     | 0   | 0   |
| 10   |             |     |                       |     |     |     |     | I   | I   |                       |     |     |     |     |     | 0   | 0   |
| 11   |             |     |                       |     |     |     |     | I   | I   |                       |     |     |     |     |     | 0   | 0   |
| 12   |             |     |                       |     |     |     |     | I   | I   |                       |     |     |     |     |     | 0   | 0   |
| 13   |             |     |                       |     |     |     |     | I   | I   |                       |     |     |     |     |     | 0   | 0   |
| 14   |             |     |                       |     |     |     |     | I   | I   |                       |     |     |     |     |     | 0   | 0   |
| 15   |             |     |                       |     |     |     |     | I   | I   |                       |     |     |     |     |     | 0   | 0   |
| 16   |             |     |                       |     |     |     |     | PQI | I   |                       |     |     |     |     |     |     | 0   |
| 17   |             |     |                       |     |     |     |     | R   | I   |                       |     |     |     |     |     |     | 0   |
| 18   |             |     |                       |     |     |     |     |     | I   |                       |     |     |     |     |     |     | 0   |
| 19   |             |     |                       |     |     |     |     |     | I   |                       |     |     |     |     |     |     | 0   |
| 20   |             |     |                       |     |     |     |     |     | I   |                       |     |     |     |     |     |     | 0   |
| 21   |             |     |                       |     |     |     |     |     | I   |                       |     |     |     |     |     |     | 0   |
| 22   |             |     |                       |     |     |     |     |     | I   |                       |     |     |     |     |     |     | 0   |
| 23   |             |     |                       |     |     |     |     |     | I   |                       |     |     |     |     |     |     | 0   |
| 24   |             |     |                       |     |     |     |     |     | I   |                       |     |     |     |     |     |     | 0   |
| 25   |             |     |                       |     |     |     |     |     | I   |                       |     |     |     |     |     |     | 0   |
| 26   |             |     |                       |     |     |     |     |     | I   |                       |     |     |     |     |     |     | 0   |
| 27   |             |     |                       |     |     |     |     |     | I   |                       |     |     |     |     |     |     | 0   |
| 28   |             |     |                       |     |     |     |     |     | I   |                       |     |     |     |     |     |     | 0   |
| 29   |             |     |                       |     |     |     |     |     | I   |                       |     |     |     |     |     |     | 0   |
| 30   |             |     |                       |     |     |     |     |     | I   |                       |     |     |     |     |     |     | 0   |
| 31   |             |     |                       |     |     |     |     |     | I   |                       |     |     |     |     |     |     | 0   |
| 32   |             |     |                       |     |     |     |     |     | PQI |                       |     |     |     |     |     |     |     |
| 33   |             |     |                       |     |     |     |     |     | R   |                       |     |     |     |     |     |     |     |

Legende:

- I = Input
- O = Output
- P = PQI (Port Qualifier Information)
- R = Reserved (Padding Byte)
- DEAC = Deactiviert
- SIO Mode

#### 9.2.3 Modul MVK Pro options

- Ist im Steckplatz 2 fest verankert
- Alle Submodule sind optional
- Es muss jedoch mindestens ein Modul gesteckt sein.

#### Submodule

| Name           | Steckplatz | Bedeutung                                                                                                    |
|----------------|------------|----------------------------------------------------------------------------------------------------|
| Qualifier DI   | 2.1        | 2 Byte In                                                                                                    |
|                |            | <ul> <li>Status der einzelnen Bits der Eingänge in "Digital IO"</li> <li>0: ungültig</li> <li>1: gültig</li> <li>Layout laut Parametrierung</li> </ul> |
| Qualifier DO   | 2.2        | 2 Byte In                                                                                                    |
|                |            | <ul> <li>Status der einzelnen Bits der Ausgänge in "Digital IO"</li> <li>0: ungültig</li> <li>1: gültig</li> <li>Layout laut Parametrierung</li> </ul> |
| Systemstatus * | 2.3        | 4 Byte In                                                                                                    |
|                |            | <ul> <li>Zusammenfassung des aktuellen Systemstatus.</li> </ul>                                                                                        |
| MQTT           | 2.4        | Möglichkeit der Aktivierung von MQTT                                                                                                    |
| OPC UA         | 2.5        | Möglichkeit der Aktivierung von OPC UA                                                                                                    |
| JSON           | 2.6        | Möglichkeit der Aktivierung von JSON                                                                                                    |
| Webserver      | 2.7        | Möglichkeit der Aktivierung von Webservers                                                                                                    |
| Output forcing | 2.8        | Möglichkeit der Aktivierung von Output forcings                                                                                                    |
| MQTT           | 2.4        | Möglichkeit der Aktivierung von MQTT                                                                                                    |

Tab. 7: Submodule für MVK Pro options

# 

\* Weitere Informationen zum Systemstatus finden Sie im Kap. 8.2.3.1 "Digitale I/O und Systemstatus"

#### 9.2.3.1 Digitale I/O und Systemstatus

#### Systemstatus IO-Layout in Dezimal- und Hexadezimaldarstellung

|     | Wert in dezimal |                           |                                                  |
|-----|-----------------|---------------------------|--------------------------------------------------|
| Bit | (dez)           | Wert in hexadezimal (hex) | Bedeutung                                        |
| 0   | 1               | 0x00 00 00 01             | Sensor Unterspannung                             |
| 1   | 2               | 0x00 00 00 02             | Aktor Unterspannung                              |
| 2   | 4               | 0x00 00 00 04             | Keine Aktorversorgung                            |
| 3   | 8               | 0x00 00 00 08             | Reserviert                                       |
| 4   | 16              | 0x00 00 00 10             | Sensor Kurzschluss an mindestens<br>einem Kanal. |

| Bit     | Wert in dezimal<br>(dez) | Wert in hexadezimal (hex) | Bedeutung                                                                                |
|---------|--------------------------|---------------------------|------------------------------------------------------------------------------------------|
| 5       | 32                       | 0x00 00 00 20             | Aktor Kurzschluss an mindestens ei-<br>nem Kanal.                                        |
| 6       | 64                       | 0x00 00 00 40             | Reserviert                                                                               |
| 7       | 128                      | 0x00 00 00 80             | Reserviert                                                                               |
| 8       | 256                      | 0x00 00 01 00             | Reserviert                                                                               |
| 9       | 512                      | 0x00 00 02 00             | IO-Link-Fehler, z. B. Validierung fehl-<br>geschlagen, Datenhaltung fehlge-<br>schlagen. |
| 10      | 1024                     | 0x00 00 04 00             | Sensor Überspannung                                                                      |
| 11      | 2048                     | 0x00 00 08 00             | Aktor Überspannung                                                                       |
| 12      | 4096                     | 0x00 00 10 00             | Reserviert                                                                               |
| 13 - 31 |                          |                           | Reserviert                                                                               |

Tab. 8: Systemstatus IO-Layout

#### Bitbelegung des Systemstatus IO-Layout binär

#### Byte 3

| 7      | 6      | 5       | 4       | 3        | 2                     | 1        | 0                    |  |
|--------|--------|---------|---------|----------|-----------------------|----------|----------------------|--|
|        |        |         |         |          |                       |          | Sensor Unterspannung |  |
|        |        |         |         |          | Aktor Unterspannung   |          |                      |  |
|        |        |         |         |          | Keine Aktorversorgung |          |                      |  |
|        |        |         |         | Reserv   | iert                  |          |                      |  |
|        |        |         | Sensor  | Kurzsc   | hluss ar              | n minde  | stens einem Kanal    |  |
|        |        | Aktor K | urzschl | uss an r | nindeste              | ens eine | em Kanal             |  |
|        | Reserv | iert    |         |          |                       |          |                      |  |
| Reserv | iert   |         |         |          |                       |          |                      |  |

#### Byte 2

| 7      | 6      | 5      | 4      | 3       | 2                                                                              | 1     | 0          |  |  |  |
|--------|--------|--------|--------|---------|--------------------------------------------------------------------------------|-------|------------|--|--|--|
|        |        |        |        |         |                                                                                |       | Reserviert |  |  |  |
|        |        |        |        |         | IO-Link-Fehler, z. B. Validierung fehlgeschlage<br>Datenhaltung fehlgeschlagen |       |            |  |  |  |
|        |        |        |        |         | Sensor Überspannung                                                            |       |            |  |  |  |
|        |        |        |        | Aktor Ü | Iberspai                                                                       | nnung |            |  |  |  |
|        |        |        | Reserv | iert    |                                                                                |       |            |  |  |  |
|        |        | Reserv | iert   |         |                                                                                |       |            |  |  |  |
|        | Reserv | iert   |        |         |                                                                                |       |            |  |  |  |
| Reserv | iert   |        |        |         |                                                                                |       |            |  |  |  |

#### Byte 0 und Byte 1 Systemstatus reserviert

#### 9.2.4 Adressen

Nachdem das Modul einem IO-Controller zugewiesen wurde, können die E/A-Adressen entsprechend der Adressenbelegung im Projekt vergeben werden.

Es besteht auch die Möglichkeit die E/A-Adressen manuell zu ändern.

| CM501.PN User Manual  | Ungrouped devices V CM501.Pl     | N [CM501.PN]                                                                                                    |      |                              |           |            |                       |      |
|-----------------------|----------------------------------|----------------------------------------------------------------------------------------------------|------|------------------------------|-----------|------------|-----------------------|------|
|                       |                                  |                                                                                                    |      | 📲 Topology view              | / 🚠 N     | Network vi | ew 🚺 Device v         | /iew |
| CM50I.PN [CM50I.PN]   | 💽 🖽 🖾 🔚 🗖 🖬                      | Device overview                                                                                                    |      |                              |           |            |                       |      |
|                       | ^                                | Wodule                                                                                                    | Rack | Slot                         | I address | Q address  | Туре                  | Ar   |
|                       |                                  | ✓ CM50I.PN                                                                                                    | 0    | 0                            |           |            | CM50I.PN              | 1    |
| st4                   |                                  | CM50I.PN                                                                                                    | 0    | 01                           |           |            | CM50I.PN              |      |
| 150 <sup>1,7</sup>    |                                  | <ul> <li>CM50I.PN device_1</li> </ul>                                                                                                    | 0    | 1                            |           |            | CM50I.PN device       |      |
| Q.,                   |                                  | SIO data / Module param.                                                                                                    | 0    | 11                           | 23        | 23         | SIO data / Module p., |      |
|                       |                                  | Standard digital input                                                                                                    | 0    | 1 X0 (IO-Link master port 1) |           |            | Standard digital inp. |      |
|                       |                                  | Standard digital output                                                                                                    | 0    | 1 X1 (IO-Link master port 2) |           |            | Standard digital ou   |      |
|                       |                                  | Deactivated                                                                                                    | 0    | 1 X2 (IO-Link master port 3) | 4         |            | Deactivated           |      |
|                       |                                  | IO-Link In 02 bytes + PQI                                                                                                    | 0    | 1 X3 (IO-Link master port 4) | 58        |            | IO-Link In 02 bytes   |      |
|                       | Baumer                           | IO-Link Out 01 byte + PQI                                                                                                    | 0    | 1 X4 (IO-Link master port 5) | 910       | 45         | IO-Link Out 01 byt    |      |
|                       |                                  | IO-Link In/Out 02/02 byt                                                                                                    | 0    | 1 X5 (IO-Link master port 6) | 1114      | 67         | IO-Link In/Out 02/0   |      |
|                       |                                  | IO-Link In/Out 08/02 byt                                                                                                    | 0    | 1 X6 (IO-Link master port 7) | 1524      | 89         | IO-Link In/Out 08/0   |      |
|                       |                                  | IO-Link In/Out 08/02 bvt                                                                                                    | 0    | 1 X7 (IO-Link master port 8) | 2534      | 1011       | IO-Link In/Out 08/0   |      |
|                       |                                  | <ul> <li>CM50I.PN options 1</li> </ul>                                                                                                    | 0    | 2                            |           |            | CM50I.PN options      |      |
|                       |                                  |                                                                                                    | 0    | 21                           |           |            |                       |      |
|                       |                                  |                                                                                                    | 0    | 27                           |           |            |                       |      |
|                       |                                  |                                                                                                    | 0    | 23                           |           |            |                       |      |
|                       |                                  |                                                                                                    | 0    | 2.5                          |           |            |                       |      |
|                       |                                  |                                                                                                    | 0    | 25                           |           |            |                       |      |
|                       |                                  |                                                                                                    | 0    | 2.5                          |           |            |                       |      |
|                       |                                  |                                                                                                    | 0    | 27                           |           |            |                       |      |
|                       | ~                                |                                                                                                    | 0    | 2.                           |           |            |                       |      |
| 100%                  |                                  | <                                                                                                    |      |                              |           |            |                       | >    |
| O data / Module paran | neters [SIO data / Module parame | ters]                                                                                                    |      | <b>Q</b> Properties          | 🚺 Inf     | fo 追 🖁     | Diagnostics           | 78   |
| General IO tags       | System constants Texts           |                                                                                                    |      |                              |           |            |                       |      |
| Seneral               | I/O addresses                    |                                                                                                    |      |                              |           |            |                       |      |
| Catalog information   |                                  |                                                                                                    |      |                              |           |            |                       |      |
| Module parameters     | Input addresses                  |                                                                                                    |      |                              |           |            |                       |      |
| I/O addresses         |                                  |                                                                                                    |      |                              |           |            |                       |      |
|                       | Start add                        | dress: 2                                                                                                    |      |                              |           |            |                       |      |
|                       | End add                          | dress: 3                                                                                                    |      |                              |           |            |                       |      |
|                       | Organization                     | block: (Automatic update)                                                                                                    |      |                              |           |            |                       |      |
|                       | Process in                       | mage: Automatische Aktualisierung                                                                                                    |      |                              |           |            |                       |      |
|                       | 4                                | Reconstruction of the second second s |      |                              |           |            |                       |      |
|                       | • Output addresses               |                                                                                                    |      |                              |           |            |                       |      |
|                       |                                  |                                                                                                    |      |                              |           |            |                       |      |
|                       | Start add                        | dress: 2                                                                                                    |      |                              |           |            |                       |      |
|                       | End add                          | dress: 3                                                                                                    |      |                              |           |            |                       |      |
|                       | Organization                     | block:(Automatic undata)                                                                                                    |      |                              |           |            |                       |      |
|                       | organization                     |                                                                                                    |      |                              |           |            |                       |      |
|                       | Process in                       | nage: Automatische Aktualisierung                                                                                                    |      |                              |           |            |                       |      |
|                       |                                  |                                                                                                    |      |                              |           |            |                       |      |
|                       |                                  |                                                                                                    |      |                              |           |            |                       |      |

Abb. 22: Modul-Konfiguration\_Adressen

#### 9.3 Modul-Parametrierung

#### ר' INFO

In diesem Kapitel werden die Möglichkeiten der Parametrierung erläutert.

Es werden folgende Module beschrieben:

- MVK Pro device
- MVK Pro options

#### 9.3.1 Modul MVK Pro device

#### Übersicht Submodule

- SIO data/Module parameters
- Deaktiviert
- Standard digital input
- Standard digital output
- Generische IO-Link-Module
- Profile Devices
- ME-Geräte

#### Submodule Baugruppenparameter

| Nr. | Submodul                | Parame<br>ter-Nr. | Parameter                                                        |
|-----|-------------------------|-------------------|------------------------------------------------------------------|
| 1   | SIO data/Module parame- | 1                 | Pin/Port-basiert                                                 |
|     | ters                    | 2                 | Meldung Globale Diagnose deaktiviert                             |
|     |                         | 3                 | Meldung Unterspannung Bus-/Sensorversor-<br>gung deaktiviert     |
|     |                         | 4                 | Schwellwert Unterspannung Bus-/Sensorver-<br>sorgung             |
|     |                         | 5                 | Meldung Unterspannung Aktorversorgung de-<br>aktiviert           |
|     |                         | 6                 | Meldung Schwellwert Unterspannung Aktorver-<br>sorgung aktiviert |
|     |                         | 7                 | Meldung Spannungsausfall Aktorversorgung deaktiviert             |
|     |                         | 8                 | LED-Anzeige für unterdrückte Diagnose akti-<br>viert             |
|     |                         | 9                 | Meldung der IO-Link-Diagnose                                     |
|     |                         | 10                | Deaktivierung US an Pin 1                                        |
|     |                         | 11                | SIO Kanal Funktion Pin 2                                         |
|     |                         | 12                | Eingangsverzögerung Pin 2                                        |
|     |                         | 13                | Nennstrom für Pin 1                                              |
|     |                         | 14                | Nennstrom für Pin 2                                              |
|     |                         | 15                | Nennstrom für Pin 4                                              |
|     |                         | 16                | IO-Link-Diagnose Ereignisintegration                             |
|     |                         | 17                | Manueller Neustart Pin 2 nach Überstrom                          |
|     |                         | 18                | Eingangswert bei Baugruppenausfall                               |
| 2   | Deaktiviert             | 19                | Port Modus                                                       |
|     |                         | 20                | Eingangswert bei Baugruppenausfall                               |
| 3   | Standard digital input  | 21                | Funktion Pin 4                                                   |
|     |                         | 22                | Eingangsverzögerung Pin 4                                        |
|     |                         | 23                | Meldung der Port-Diagnose                                        |

| Nr. | Submodul                   | Parame<br>ter-Nr. | Parameter                              |
|-----|----------------------------|-------------------|----------------------------------------|
| 4   | Standard digital output    | 24                | Statisches Ausgangssignal am Pin 4     |
|     |                            | 25                | Manueller Neustart Pin 4 bei Überstrom |
|     |                            | 26                | Meldung der Port-Diagnose              |
| 5   | Generische                 | 27                | Meldung der Port-Diagnose              |
| 6   | IO-Link-Module             | 28                | Meldung von Prozess-Alarm              |
| 7   | Profile Devices, ME-Geräte | 29                | Konfiguration über PDCT                |
|     |                            | 30                | Eingangsdatenaufteilung                |
|     |                            | 31                | Meldung der Pull/Plug Diagnose         |
|     |                            | 32                | Port Modus                             |
|     |                            | 33                | Gültigkeitsprüfung/Backup              |
|     |                            | 34                | Zykluszeit                             |
|     |                            | 35                | Hersteller ID                          |
|     |                            | 36                | Geräte ID                              |

Tab. 9: Übersicht Submodule\_Parameter 1 ... 36

#### 9.3.1.1 Submodul 1\_SIO data/Module parameters

#### Parameter 1

| SIO data / Module parameters          | [SIO data / Module parameters] |            | 🔍 Properties | 🗓 Info 🔒 🗓 Diagnostics |   |
|---------------------------------------|--------------------------------|------------|--------------|------------------------|---|
| General IO tags Sys                   | stem constants Texts           |            |              |                        |   |
| ▼ General                             | SIO mode bitmanning lavout     |            |              |                        |   |
| Catalog information                   | Sio mode bitriapping layout    |            |              |                        |   |
| <ul> <li>Module parameters</li> </ul> | SIO mode bitmapping layou      |            |              |                        |   |
| SIO mode bitmapping layout            |                                |            |              |                        |   |
| General diagnostic report s           | Layout:                        | Port-based |              |                        | - |
| IO-Link diagnostic report             |                                | Port-based |              |                        |   |
| Deactivate Us (pin 1)                 |                                | Pin-based  |              |                        | _ |
| SIO channel function (pin 2)          |                                |            |              |                        |   |
| SIO channel input filter ti           | 4                              |            |              |                        |   |
| Us sensor supply current              | 1                              |            |              |                        |   |
| SIO output current (pin 2)            | •                              |            |              |                        |   |
| SIO output current (pin 4)            |                                |            |              |                        |   |
| Ua output overload manu               |                                |            |              |                        |   |
| Module failure                        |                                |            |              |                        |   |
| I/O addresses                         |                                |            |              |                        |   |
|                                       |                                |            |              |                        |   |
|                                       |                                |            |              |                        |   |
|                                       |                                |            |              |                        |   |
| < III >                               |                                |            |              |                        |   |

Abb. 23: Parameter Nr. 1\_Pin/Port basiert

| Nr. | Parameter | Auswahl (D-Default) | Bedeutung                                              |
|-----|-----------|---------------------|--------------------------------------------------------|
| 1   | Layout    | Port-based (D)      | Übertragung der IO-Daten im Port-<br>basierten Format. |
|     |           | Pin-based           | Übertragung der IO-Daten im Pin-ba-<br>sierten Format. |

#### Port-basierte I/O-Daten / Qualifier, DI/DO

| I/O Byte 0 |       |       |       |       |       |       |       |
|------------|-------|-------|-------|-------|-------|-------|-------|
| Bit 0      | Bit 1 | Bit 2 | Bit 3 | Bit 4 | Bit 5 | Bit 6 | Bit 7 |

| Port X0    | Port X0    | Port X1 | Port X1 | Port X2 | Port X2 | Port X3 | Port X3 |  |  |  |
|------------|------------|---------|---------|---------|---------|---------|---------|--|--|--|
| Pin 4      | Pin 2      | Pin 4   | Pin 2   | Pin 4   | Pin 2   | Pin 4   | Pin 2   |  |  |  |
| I/O Byte 1 | I/O Byte 1 |         |         |         |         |         |         |  |  |  |
| Bit 0      | Bit 1      | Bit 2   | Bit 3   | Bit 4   | Bit 5   | Bit 6   | Bit 7   |  |  |  |
| Port X4    | Port X4    | Port X5 | Port X5 | Port X6 | Port X6 | Port X7 | Port X7 |  |  |  |
| Pin 4      | Pin 2      | Pin 4   | Pin 2   | Pin 4   | Pin 2   | Pin 4   | Pin 2   |  |  |  |

Tab. 10: Port-basiertes Daten-Layout

#### Pin-basierte I/O-Daten / Qualifier, DI/DO

| I/O Byte 0       |                  |                  |                  |                  |                  |                  |                  |
|------------------|------------------|------------------|------------------|------------------|------------------|------------------|------------------|
| Bit 0            | Bit 1            | Bit 2            | Bit 3            | Bit 4            | Bit 5            | Bit 6            | Bit 7            |
| Port X0<br>Pin 4 | Port X1<br>Pin 4 | Port X2<br>Pin 4 | Port X3<br>Pin 4 | Port X4<br>Pin 4 | Port X5<br>Pin 4 | Port X6<br>Pin 4 | Port X7<br>Pin 4 |
| I/O Byte 1       |                  |                  |                  |                  |                  |                  |                  |
| Bit 0            | Bit 1            | Bit 2            | Bit 3            | Bit 4            | Bit 5            | Bit 6            | Bit 7            |
| Port X0<br>Pin 2 | Port X1<br>Pin 2 | Port X2<br>Pin 2 | Port X3<br>Pin 2 | Port X4<br>Pin 2 | Port X5<br>Pin 2 | Port X6<br>Pin 2 | Port X7<br>Pin 2 |

Tab. 11: Pin-basiertes Daten-Layout

#### Parameter 2-8

| SIO data / Module parameters [SIO data / Module parameters]                                                                                                    |                  |                                                   |                                                                                                    | Rroperties | 🗓 Info 🔒 🗓 Diagnostics | ▋₿▼ |
|----------------------------------------------------------------------------------------------------|------------------|---------------------------------------------------|----------------------------------------------------------------------------------------------------|------------|------------------------|-----|
| General IO tags                                                                                                    | System constants | Texts                                             |                                                                                                    |            |                        |     |
| ✓ General<br>Catalog information                                                                                                    | General diagnos  | tic report se                                     | ttings                                                                                                    |            |                        |     |
| <ul> <li>Module parameters</li> <li>SIO mode bitmapping layou<br/>General diagnostic report<br/>Deactivate Us (pin 1)</li> <li>SIO channel input filter ti<br/>Us sensor supply current<br/>SIO output current (pin 2)</li> <li>SIO output current (pin 4)</li> <li>Ua output overload manu<br/>Module failure</li> </ul> | General diago    | ge sensor su<br>thresh<br>e actuator su<br>thresh | t settings  Disable diagnostic report Disable under voltage bus/sensor supply report pply Default (17.0 V - 17.5 V) Disable under voltage actuator supply report pply Old: Default (17.0 V - 17.5 V) Disable missing actuator supply report Enable LED indication for suppressed diagnostics |            |                        | •   |
| <                                                                                                    | >                |                                                   |                                                                                                    |            |                        |     |

Abb. 24: Parameter Nr. 2-8 \_Allgemeine Diagnose Meldungen

| Nr. | Parameter                                                                      | Auswahl (D-Default) | Bedeutung                                                           |
|-----|--------------------------------------------------------------------------------|---------------------|---------------------------------------------------------------------|
| 2   | Meldung Globale Dia-                                                           | Aus (D)             | Diagnosebericht wird gemeldet.                                      |
|     | gnose deaktiviert (Di-<br>sable diagnostic re-<br>port)                        | An                  | Diagnosebericht wird <i>nicht</i> gemeldet.                         |
| 3   | Meldung Unterspan-<br>nung Bus/Sensorver-                                      | Aus (D)             | Unterspannung Bus/Sensorversor-<br>gung wird gemeldet.              |
|     | sorgung deaktiviert<br>(Disable undervoltage<br>bus/sensor supply re-<br>port) | An                  | Unterspannung Bus/Sensorversor-<br>gung wird <i>nicht</i> gemeldet. |

| Nr. | Parameter                                                                      | Auswahl (D-Default) | Bedeutung                                                 |
|-----|--------------------------------------------------------------------------------|---------------------|-----------------------------------------------------------|
| 4   | Schwellwert Unter-                                                             | 17.0 17.5 V (D)     | Die Meldung erfolgt im ausgewählten                       |
|     | spannung Sensorver-                                                            | 17.5 18.0 V (D)     | Bereich.                                                  |
|     | sorgung (Undervoltage                                                          | 18.0 18.5 V (D)     | -                                                         |
|     | hold)                                                                          | 18.5 19.0 V (D)     |                                                           |
|     | ,                                                                              | 19.0 19.5 V (D)     |                                                           |
|     |                                                                                | 19.5 20.0 V (D)     |                                                           |
| 5   | Meldung Unterspan-<br>nung Aktorversorgung                                     | Aus (D)             | Unterspannung Aktorversorgung wird gemeldet.              |
|     | deaktiviert (Disable<br>missing actuator sup-<br>ply report)                   | An                  | Unterspannung Aktorversorgung wird <i>nicht</i> gemeldet. |
| 6   | Schwellwert Unter-                                                             | 17.0 17.5 V (D)     | Die Meldung erfolgt im ausgewählter                       |
|     | spannung Aktorversor-<br>gung (Undervoltage<br>actuator supply thres-<br>hold) | 17.5 18.0 V (D)     | Bereich.                                                  |
|     |                                                                                | 18.0 18.5 V (D)     | -                                                         |
|     |                                                                                | 18.5 19.0 V (D)     | -                                                         |
|     |                                                                                | 19.0 19.5 V (D)     |                                                           |
|     |                                                                                | 19.5 20.0 V (D)     |                                                           |
| 7   | Meldung Spannungs-<br>ausfall Aktorversor-                                     | Aus (D)             | Unterspannung Aktorversorgung wird gemeldet.              |
|     | gung deaktiviert (Disa-<br>ble missing actuator<br>supply report)              | An                  | Unterspannung Aktorversorgung wird <i>nicht</i> gemeldet. |
| 8   | LED-Anzeige für unter-<br>drückte Diagnose akti-                               | Aus (D)             | LED-Anzeige für unterdrückte Dia-<br>gnose deaktiviert.   |
|     | viert (Enable LED indi-<br>cation for suppressed<br>diagnostics)               | An                  | LED-Anzeige für unterdrückte Dia-<br>gnose aktiviert.     |

| SIO data / Module parameters [SIO data / Module parameters] |          |                 |               |          |                                                                    | 🔍 Properties | 🗓 Info 🚺 🗓 Diagnostics |   |
|-------------------------------------------------------------|----------|-----------------|---------------|----------|--------------------------------------------------------------------|--------------|------------------------|---|
| General IO tags                                             | Sys      | tem constants   | Texts         |          |                                                                    |              |                        |   |
| ▼ General                                                   |          | IO-Link diagnos | tic report se | ttings   |                                                                    |              |                        |   |
| <ul> <li>Module parameters</li> </ul>                       | _        | IO-Link diagn   | nostic repo   | rt sett  | ings                                                               |              |                        |   |
| SIO mode bitmapping                                         | layout   |                 |               |          |                                                                    |              |                        |   |
| General diagnostic rep                                      | ort s    | X0 (IO-Li       | nk master po  | ort 1):  | Report all diagnostics                                             |              |                        | - |
| IO-Link diagnostic repo                                     | rt       | X1 (IO-Li       | nk master po  | ort 2):  | Report all diagnostics                                             |              |                        | - |
| Deactivate Us (pin 1)<br>SIO channel function (             | oin 2)   | X2 (IO-Li       | nk master po  | ort 3):  | Report all diagnostics<br>Report all diagnostics except wire break |              |                        |   |
| SIO channel input filter                                    | ti 🖡     | X3 (IO-Li       | nk master po  | ort 4):  | Report only wire break diagnostics                                 |              |                        |   |
| Us sensor supply curre                                      | nt       | X4 (IO-Li       | nk master po  | ort 5):  | Report all diagnostics                                             |              |                        | - |
| SIO output current (pin                                     | 2)       | X5 (IO-Lii      | nk master po  | ort 6):  | Report all diagnostics                                             |              |                        | - |
| SIO output current (pin                                     | 4)       | Y6 (IO-Lii      | nk master og  | rt 7).   | Penort all diagnostics                                             |              |                        |   |
| Ua output overload ma                                       | nu       | X8 (10-Ell      | nk master po  | are 7 ). | Report an diagnostics                                              |              |                        | _ |
| Module failure                                              |          | X7 (IO-Lii      | nk master po  | ort 8):  | Report all diagnostics                                             |              |                        | - |
| I/O addresses                                               | _        |                 |               |          |                                                                    |              |                        |   |
|                                                             | _        |                 |               |          |                                                                    |              |                        |   |
|                                                             |          |                 |               |          |                                                                    |              |                        |   |
| <                                                           | >        |                 |               |          |                                                                    |              |                        |   |
| Ath OF Dana                                                 | 4 a 11 A | In O. Malaku    |               |          | ink Diamaga                                                        |              |                        |   |

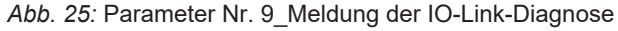

| Nr. | Parameter                         | Auswahl (D-Default)                      | Bedeutung                                              |
|-----|-----------------------------------|------------------------------------------|--------------------------------------------------------|
| 9   | Meldung der IO-Link-              | Report all diagnostics                   | Alle Diagnosen werden angezeigt                        |
|     | Diagnose (IO-Link<br>master port) | Report all diagnostics except wire break | Es werden keine Leitungsbruchdia-<br>gnosen angezeigt. |
|     |                                   | Report only wire break diagnostics       | Es werden nur Leitungsbruchdiagno-<br>sen angezeigt.   |

| SIO data / Module parameters | [SIO data / Module paramete | rs]          | Ripperties | 🗓 Info 🔒 🏆 Diagnostics |  |
|------------------------------|-----------------------------|--------------|------------|------------------------|--|
| General IO tags Sys          | tem constants Texts         |              |            |                        |  |
| ▼ General                    |                             |              |            |                        |  |
| Catalog information          | Deactivate Us (pin 1)       |              |            |                        |  |
| ▼ Module parameters          | Deactivate Us (pin 1)       |              |            |                        |  |
| SIO mode bitmapping layout   |                             |              |            |                        |  |
| General diagnostic report s  |                             | 🔲 X0 (pin 1) |            |                        |  |
| IO-Link diagnostic report    |                             | X1 (pin 1)   |            |                        |  |
| Deactivate Us (pin 1)        |                             | □ ¥2 (pip 1) |            |                        |  |
| SIO channel function (pin 2) |                             |              |            |                        |  |
| SIO channel input filter ti  |                             | 🔄 X3 (pin 1) |            |                        |  |
| Us sensor supply current     |                             | 🔲 X4 (pin 1) |            |                        |  |
| SIO output current (pin 2)   |                             | X5 (pin 1)   |            |                        |  |
| SIO output current (pin 4)   |                             |              |            |                        |  |
| Ua output overload manu      |                             |              |            |                        |  |
| Module failure               |                             | 27 (pin 1)   |            |                        |  |
| I/O addresses                |                             |              |            |                        |  |
|                              |                             |              |            |                        |  |
|                              |                             |              |            |                        |  |
|                              |                             |              |            |                        |  |
| < III >                      |                             |              |            |                        |  |

Abb. 26: Parameter Nr. 10\_Deaktivierung US an Pin 1

| Nr. | Parameter                                   | Auswahl (D-Default) | Bedeutung                                                       |
|-----|---------------------------------------------|---------------------|-----------------------------------------------------------------|
| 10  | Deaktivierung US an<br>Pin 1 (Deactivate Us | Aus (D)             | Pin1 führt +24 V DC für z.B. Strom-<br>versorgung von Sensoren. |
|     | (pin1))                                     | An                  | Pin 1 führt keine Spannung!                                     |

# 

Die Einstellung für einzelnen Ports ist frei wählbar.

#### Parameter 11

| SIO data / Module parameters          | [SIO data / Module parameters] | Rroperties                         | 🚺 Info 🚺 🗓 Diagnostics 👘 🗖 |          |   |
|---------------------------------------|--------------------------------|------------------------------------|----------------------------|----------|---|
| General IO tags Sys                   | tem constants Texts            |                                    |                            |          |   |
| ▼ General                             | SIO channel function (pin 2)   |                                    |                            |          |   |
| Catalog information                   |                                |                                    |                            |          | - |
| <ul> <li>Module parameters</li> </ul> | SIO channel function (pin 2)   |                                    |                            |          |   |
| SIO mode bitmapping layout            |                                |                                    |                            |          |   |
| General diagnostic report s           | X0 (pin 2):                    | Automatic mode (DIO)               |                            | •        |   |
| IO-Link diagnostic report             | X1 (pin 2):                    | Automatic mode (DIO)               |                            | •        |   |
| Deactivate Us (pin 1)                 | X2 (pin 2):                    | Automatic mode (DIO)               |                            | •        |   |
| SIO channel function (pin 2)          | X3 (nin 2):                    | Automatic mode (DIO)               |                            |          |   |
| SIO channel input filter ti           | (pin 2).                       | Digital input (normally open - NO) |                            |          |   |
| Us sensor supply current              | X4 (pin 2):                    | Output (CPU STOP = 0π)             |                            |          |   |
| SIO output current (pin 2)            | X5 (pin 2):                    | Deactivated                        |                            |          |   |
| SIO output current (pin 4)            | ¥6 (pip 2):                    | Automatic mode (DIO)               |                            |          |   |
| Ua output overload manu               | X0 (pm 2).                     |                                    |                            |          |   |
| Module failure                        | X7 (pin 2):                    | Automatic mode (DIO)               |                            | <b>•</b> |   |
| I/O addresses                         |                                |                                    |                            |          |   |
|                                       |                                |                                    |                            |          |   |
|                                       |                                |                                    |                            |          |   |
|                                       |                                |                                    |                            |          |   |
| < III >                               |                                |                                    |                            |          |   |

Abb. 27: Parameter Nr. 11\_SIO Kanal Funktion Pin 2

| Nr. | Parameter                                                     | Auswahl (D-Default)                  | Bedeutung                                                                          |
|-----|---------------------------------------------------------------|--------------------------------------|------------------------------------------------------------------------------------|
| 11  | SIO Kanal Funktion<br>Pin 2 (SIO channel<br>function (pin 2)) | Automatic mode (D)                   | Automatische Konfiguration (automa-<br>tische Er- kennung Ein- oder Aus-<br>gang). |
|     |                                                               | Digital input (normally-<br>open NO) | Eingang Schließer                                                                  |
|     |                                                               | Output (CPU STOP<br>=off)            | Ausgang                                                                            |
|     |                                                               | AUX power                            | Statisch +24 V DC für Stromversor-<br>gung von Class B Devices.                    |
|     |                                                               | Deactivated                          | Deaktiviert                                                                        |

| SIO data / Module parameters                                                         | [SIO data / Module parameters]     | <b>Properties</b>       | 🗓 Info 🚺 🗓 Diagnostics |  |          |
|--------------------------------------------------------------------------------------|------------------------------------|-------------------------|------------------------|--|----------|
| General IO tags Sys                                                                  | tem constants Texts                |                         |                        |  |          |
| ✓ General<br>Catalog information                                                     | SIO channel input filter time (pin | 2)                      |                        |  |          |
| Module parameters                                                                    | SIO channel input filter time      | (pin 2)                 |                        |  |          |
| General diagnostic report s<br>IO-Link diagnostic report                             | X0 (pin 2):<br>X1 (pin 2):         | No filter<br>No filter  |                        |  | <b>•</b> |
| SIO channel input filter ti                                                          | X2 (pin 2):<br>X3 (pin 2):         | No filter<br>1ms<br>3ms |                        |  |          |
| Us sensor supply current<br>SIO output current (pin 2)<br>SIO output current (pin 4) | X4 (pin 2):<br>X5 (pin 2):         | 10ms<br>15ms            |                        |  | _        |
| Ua output overload manu<br>Module failure                                            | X6 (pin 2):<br>X7 (pin 2):         | No filter               |                        |  | •        |
| I/O addresses                                                                        |                                    |                         |                        |  |          |
| < III >                                                                              |                                    |                         |                        |  |          |

| Abb. 28: Paramete | er Nr. | 12_ | Eingangsv | erzögerung | g Pin | 2 |
|-------------------|--------|-----|-----------|------------|-------|---|
|-------------------|--------|-----|-----------|------------|-------|---|

| Nr. | Parameter                | Auswahl (D-Default) | Bedeutung                 |
|-----|--------------------------|---------------------|---------------------------|
| 12  | Eingangsverzögerung      | No filter (D)       | Keine Eingangsverzögerung |
|     | Pin 2 (SIO channel in-   | 1 ms                | Eingangsverzögerung 1 ms  |
|     | put filter time (pin 2)) | 3 ms                | Eingangsverzögerung 3 ms  |
|     |                          | 5 ms                | Eingangsverzögerung 5 ms  |
|     |                          | 10 ms               | Eingangsverzögerung 10 ms |
|     |                          | 15 ms               | Eingangsverzögerung 15 ms |

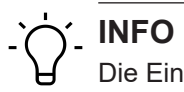

Die Eingangsverzögerung stellt einen Filter dar, der Eingangssignale erst bei der anstehenden Zeit X als High erkennt.

| SIO data / Module parameters                          | [SIO data / Module parameters]   | Q Properties   | 🗓 Info 👔 🗓 Diagnostics |  |      |
|-------------------------------------------------------|----------------------------------|----------------|------------------------|--|------|
| General IO tags Syst                                  | tem constants Texts              |                |                        |  |      |
| ▼ General                                             | Us as a second second (sin 1)    |                |                        |  |      |
| Catalog information                                   | Us sensor supply current (pin 1) |                |                        |  |      |
| ▼ Module parameters                                   | Us sensor supply current (pir    | 11)            |                        |  |      |
| SIO mode bitmapping layout                            |                                  |                |                        |  |      |
| General diagnostic report s                           | X0 (pin 1):                      | 2.0 A          |                        |  | -    |
| IO-Link diagnostic report                             | X1 (pin 1):                      | 2.0 A          |                        |  | -    |
| Deactivate Us (pin 1)<br>SIO channel function (pin 2) | X2 (pin 1):                      | 0.5 A<br>1.0 A |                        |  |      |
| SIO channel input filter ti                           | X3 (pin 1):                      | 1.5 A          |                        |  | - 11 |
| Us sensor supply current                              | X4 (pin 1):                      | 2.0 A          |                        |  |      |
| SIO output current (pin 2)                            | X5 (nin 1):                      | 20A            |                        |  |      |
| SIO output current (pin 4)                            | xo (pin 1).                      |                |                        |  |      |
| Ua output overload manu                               | X6 (pin 1):                      | 2.0 A          |                        |  | -    |
| Module failure                                        | X7 (pin 1):                      | 2.0 A          |                        |  | -    |
| I/O addresses                                         |                                  |                |                        |  |      |
|                                                       |                                  |                |                        |  |      |
|                                                       |                                  |                |                        |  |      |
|                                                       |                                  |                |                        |  |      |
| < III >                                               |                                  |                |                        |  |      |

Abb. 29: Parameter Nr. 13\_Nennstrom für Pin 1

| Nr. | Parameter              | Auswahl (D-Default) | Bedeutung                           |
|-----|------------------------|---------------------|-------------------------------------|
| 13  | Nennstrom für Pin 1    | 2,0 A (D)           | Der Pin wird bei einer Überlast von |
|     | (Ua sensor supply cur- | 1,5 A               | 125 % abgeschaltet.                 |
|     | rent (pin 1))          | 1 A                 |                                     |
|     |                        | 0,5 A               | _                                   |

#### Parameter 14

| SIO data / Module parameters | [SIO data / Modul | e parameters]  |       | Rroperties | 🗓 Info 👔 📱 Diagnostics |          |
|------------------------------|-------------------|----------------|-------|------------|------------------------|----------|
| General IO tags Sys          | tem constants     | Texts          |       |            |                        |          |
| ▼ General                    |                   | at (aia 2)     |       |            |                        |          |
| Catalog information          | SIO output curre  | nt (pin 2)     |       |            |                        |          |
| ▼ Module parameters          | SIO output cu     | ırrent (pin 2) |       |            |                        |          |
| SIO mode bitmapping layout   |                   |                |       |            |                        |          |
| General diagnostic report s  |                   | X0 (pin 2):    | 2.0 A |            |                        | -        |
| IO-Link diagnostic report    |                   | X1 (pin 2):    | 2.0 A |            |                        | -        |
| Deactivate Us (pin 1)        |                   | X2 (pin 2):    | 0.5 A |            |                        |          |
| SIO channel function (pin 2) |                   | ×2 (=i= 2);    | 1.0 A |            |                        |          |
| SIO channel input filter ti  |                   | X5 (pin 2):    | 2.0 A |            |                        |          |
| Us sensor supply current     |                   | X4 (pin 2):    | 2.0 A |            |                        |          |
| SIO output current (pin 2)   |                   | X5 (pin 2):    | 2.0 A |            |                        | -        |
| La output overload many      |                   | X6 (pin 2):    | 2.0 A |            |                        | -        |
| Module failure               |                   | X7 (pin 2):    | 2.0 A |            |                        | <b>.</b> |
| I/O addresses                |                   |                |       |            |                        |          |
|                              |                   |                |       |            |                        |          |
|                              |                   |                |       |            |                        |          |
|                              |                   |                |       |            |                        |          |
| <                            |                   |                |       |            |                        |          |
|                              |                   |                |       |            |                        |          |

Abb. 30: Parameter Nr. 14\_Nennstrom für Pin 2 am Ausgang

| Nr.    | Parameter            | Auswahl (D-Default) | Bedeutung                           |
|--------|----------------------|---------------------|-------------------------------------|
| 14     | Nennstrom für Pin 2  | 2,0 A (D)           | Der Pin wird bei einer Überlast von |
|        | am Ausgang (SIO out- | 1,5 A               | 125 % abgeschaltet.                 |
| put cu | put current (pin 4)) | 1 A                 |                                     |
|        |                      | 0,5 A               |                                     |

| SIO data / Module parameters                          | [SIO data / Module parameters] | Q Properties   | 🗓 Info 🔋 📱 Diagnostics | ∎∎ ▼ |      |
|-------------------------------------------------------|--------------------------------|----------------|------------------------|------|------|
| General IO tags Sy                                    | stem constants Texts           |                |                        |      |      |
| ▼ General                                             | SIO output current (pin 4)     |                |                        |      |      |
| Catalog information                                   |                                |                |                        |      |      |
| <ul> <li>Module parameters</li> </ul>                 | SIO output current (pin 4)     |                |                        |      |      |
| SIO mode bitmapping layout                            |                                |                |                        |      |      |
| General diagnostic report s                           | X0 (pin 4):                    | 2.0 A          |                        |      | -    |
| IO-Link diagnostic report                             | X1 (pin 4):                    | 2.0 A          |                        |      | -    |
| Deactivate Us (pin 1)<br>SIO channel function (pin 2) | X2 (pin 4):                    | 0.5 A<br>1.0 A |                        |      |      |
| SIO channel input filter ti                           | X3 (pin 4):                    | 1.5 A          |                        |      | - 11 |
| Us sensor supply current                              | X4 (pin 4):                    | 2.0 A<br>2.0 A |                        |      |      |
| SIO output current (pin 2)                            | X5 (pin 4);                    | 2.0 A          |                        |      |      |
| SIO output current (pin 4)                            |                                | 204            |                        |      |      |
| Ua output overload manu                               | X6 (pin 4):                    | 2.0 A          |                        |      |      |
| Module failure                                        | X7 (pin 4):                    | 2.0 A          |                        |      | -    |
| I/O addresses                                         |                                |                |                        |      |      |
|                                                       |                                |                |                        |      |      |
|                                                       |                                |                |                        |      |      |
| < III >                                               |                                |                |                        |      |      |

Abb. 31: Parameter Nr. 15\_Nennstrom für Pin 2 am Ausgang

| Nr. | Parameter            | Auswahl (D-Default) | Bedeutung                           |
|-----|----------------------|---------------------|-------------------------------------|
| 15  | Nennstrom für Pin 4  | 2,0 A (D)           | Der Pin wird bei einer Überlast von |
|     | am Ausgang (SIO out- | 1,5 A               | 125 % abgeschaltet.                 |
|     | put current (pin 4)) | 1 A                 |                                     |
|     |                      | 0,5 A               |                                     |

Ύ\_ INFO

Die Parameter für Ports X0 bis X7 frei wählbar.

#### Parameter 17

| SIO data / Module parameters [ | SIO data / Module parameters]             | <b>Properties</b> | 🗓 Info 👔 🗓 Diagnostics |  |
|--------------------------------|-------------------------------------------|-------------------|------------------------|--|
| General IO tags Syst           | em constants Texts                        |                   |                        |  |
| ▼ General                      | Us subsub surdead association (size 2)    |                   |                        |  |
| Catalog information            | oa ouput ovenoad manual restart (pin 2)   |                   |                        |  |
| ✓ Module parameters            | Ua output overload manual restart (pin 2) |                   |                        |  |
| SIO mode bitmapping layout     |                                           |                   |                        |  |
| General diagnostic report s    | X0 (pin 2)                                |                   |                        |  |
| IO-Link diagnostic report      | X1 (pin 2)                                |                   |                        |  |
| Deactivate Us (pin 1)          | V2 (pin 2)                                |                   |                        |  |
| SIO channel function (pin 2)   |                                           |                   |                        |  |
| SIO channel input filter ti    | X3 (pin 2)                                |                   |                        |  |
| Us sensor supply current       | 🗌 X4 (pin 2)                              |                   |                        |  |
| SIO output current (pin 2)     | X5 (pin 2)                                |                   |                        |  |
| SIO output current (pin 4)     | V6 (pin 2)                                |                   |                        |  |
| Ua output overload manu        |                                           |                   |                        |  |
| Module failure                 | X7 (pin 2)                                |                   |                        |  |
| I/O addresses                  |                                           |                   |                        |  |
|                                |                                           |                   |                        |  |
|                                |                                           |                   |                        |  |
|                                |                                           |                   |                        |  |
| < III >                        |                                           |                   |                        |  |

Abb. 32: Parameter Nr. 17\_Neustart Pin 2 nach Überstrom

| Nr. | Parameter                                                               | Auswahl (D-Default) | Bedeutung                                                                                                    |
|-----|-------------------------------------------------------------------------|---------------------|----------------------------------------------------------------------------------------------------|
| 17  | Manueller Neustart Pin<br>2 nach Überstrom (Ua<br>output overload manu- | Aus (D)             | Der Fehler wird nach etwa 10 Sekun-<br>den automatisch abgemeldet, nach<br>dem er nicht mehr aufgetreten ist. |
|     | al restart (pin 2))                                                     | An                  | Der Fehler wird erst abgemeldet,<br>nachdem das betreffende Ausgangs-<br>signal manuell auf 0 gesetzt wurde.  |

| Nr. | Parameter | Auswahl (D-Default) | Bedeutung                                                                                              |
|-----|-----------|---------------------|----------------------------------------------------------------------------------------------------|
|     |           |                     | Diese Funktionalität steht derzeit<br>nicht zur Verfügung. Daher ist die-<br>ser Wert nicht anwählbar. |

| SIO data / Module paramete   | ers [SIO data / Mod | ule parameter          | ]                                            | 🔍 Pro                                   | operties | 🗓 Info 🔒 📱 Diagnostics |  |
|------------------------------|---------------------|------------------------|----------------------------------------------|-----------------------------------------|----------|------------------------|--|
| General IO tags              | System constants    | Texts                  |                                              |                                         |          |                        |  |
| ▼ General                    | Mandala fallona     |                        |                                              |                                         |          |                        |  |
| Catalog information          | wodule failure      |                        |                                              |                                         |          |                        |  |
| ▼ Module parameters          |                     |                        |                                              |                                         |          |                        |  |
| SIO mode bitmapping layou    | it                  |                        | With the "Keep last value" setting, you cann | ot evaluate the value status of the inp | puts.    |                        |  |
| General diagnostic report s  | Input               | alues with modu        | e                                            |                                         |          |                        |  |
| IO-Link diagnostic report    |                     | failure: Input value 0 |                                              |                                         |          |                        |  |
| Deactivate Us (pin 1)        |                     |                        |                                              |                                         |          |                        |  |
| SIO channel function (pin 2) |                     |                        |                                              |                                         |          |                        |  |
| SIO channel input filter ti  | 4                   |                        |                                              |                                         |          |                        |  |
| Us sensor supply current     |                     |                        |                                              |                                         |          |                        |  |
| SIO output current (pin 2)   | •                   |                        |                                              |                                         |          |                        |  |
| SIO output current (pin 4)   |                     |                        |                                              |                                         |          |                        |  |
| Ua output overload manu      |                     |                        |                                              |                                         |          |                        |  |
| Module failure               |                     |                        |                                              |                                         |          |                        |  |
| I/O addresses                |                     |                        |                                              |                                         |          |                        |  |
|                              |                     |                        |                                              |                                         |          |                        |  |
|                              |                     |                        |                                              |                                         |          |                        |  |
|                              |                     |                        |                                              |                                         |          |                        |  |
| <                            | >                   |                        |                                              |                                         |          |                        |  |

Abb. 33: Parameter Nr. 18\_Eingangswert bei Baugruppenausfall

| Nr. | Parameter                                      | Auswahl (D-Default)                   | Bedeutung                                |
|-----|------------------------------------------------|---------------------------------------|------------------------------------------|
| 18  | Eingangswert bei Bau-<br>gruppenausfall (Input | Eingangswert 0 (D)<br>(Input value 0) | Der Eingangswert wird auf 0 gesetzt.     |
|     | values with module fai-<br>lure)               | Letzter Wert (Keep last<br>value)     | Der letzte Eingangswert bleibt bestehen. |

#### 9.3.1.2 Submodul 2\_Deaktiviert

#### Parameter 19 - 20

| CM501.PN User Manual                  | ▶ Ung  | rouped de | evices 🕨  | CM50      | .PN [CM  | 501.PN]                              |                      |                              |                |           |                      | _ 1         | ∎×∎▼ |
|---------------------------------------|--------|-----------|-----------|-----------|----------|--------------------------------------|----------------------|------------------------------|----------------|-----------|----------------------|-------------|------|
|                                       |        |           |           |           |          |                                      |                      |                              | P Topolog      | y view    | A Network view       | Device v    | view |
|                                       | -      | - 🖽 🛤     | HE 💦 🕨    |           | Devi     | ce overview                          |                      |                              |                |           |                      |             |      |
|                                       |        |           |           | ~         |          |                                      |                      | at i                         |                |           | -                    |             | _    |
|                                       |        |           |           |           | <b>1</b> | Module                               | Rack                 | Slot                         | laddress       | Q address | Type                 | Article no. |      |
| ~                                     |        |           |           | ≡         |          | <ul> <li>CM50I.PN</li> </ul>         | 0                    | 0                            |                |           | CM50I.PN             | 11261571    | ^    |
| OLPT                                  |        |           |           |           |          | CM50LPN                              | 0                    | 01                           |                |           | CM50I.PN             |             |      |
| CMAS                                  |        |           |           |           |          | <ul> <li>CMSULPN device_</li> </ul>  | 1 0                  | 1                            |                |           | CM50I.PN device      |             | _    |
|                                       |        |           |           |           |          | SIO data / Moo                       | dule param 0         | 11                           | 23             | 23        | SIO data / Module p  |             |      |
|                                       |        |           |           |           |          | Standard digit                       | tal input 0          | 1 X0 (IO-Link master por     | :1)            |           | Standard digital inp |             |      |
|                                       |        |           |           |           |          | Standard digit                       | tal output 0         | 1 X1 (IO-Link master por     | 2)             |           | Standard digital ou  |             | =    |
|                                       |        | WYYYA     |           |           |          | Deactivated                          | 0                    | 1 X2 (IO-Link master por     | 3) 4           |           | Deactivated          |             |      |
|                                       | toll - | RALES.    |           |           |          | IO-Link In 02 b                      | oytes + PQI 0        | 1 X3 (IO-Link master por     | (4) 58         |           | IO-Link In 02 bytes  |             |      |
|                                       | 200    | Baumer    |           |           |          | IO-Link Out 01                       | byte + PQI 0         | 1 X4 (IO-Link master por     | 5) 910         | 45        | IO-Link Out 01 byt   |             |      |
|                                       |        |           |           |           |          | IO-Link In/Out                       | 02/02 byt 0          | 1 X5 (IO-Link master por     | 6) 1114        | 67        | IO-Link In/Out 02/0  |             |      |
|                                       |        |           |           |           |          | IO-Link In/Out                       | 08/02 byt 0          | 1 X6 (IO-Link master por     | 7) 1524        | 89        | IO-Link In/Out 08/0  |             |      |
|                                       |        |           |           | - 11      |          | IO-Link In/Out                       | 08/02 byt 0          | 1 X7 (IO-Link master por     | 8) 2534        | 1011      | IO-Link In/Out 08/0  |             |      |
|                                       |        |           |           |           |          | <ul> <li>CM50I.PN options</li> </ul> | _1 0                 | 2                            |                |           | CM50I.PN options     |             |      |
|                                       |        |           |           |           |          |                                      | 0                    | 2 1                          |                |           |                      |             |      |
|                                       |        |           |           |           |          |                                      | 0                    | 2 2                          |                |           |                      |             |      |
|                                       |        |           |           |           |          |                                      | 0                    | 2 3                          |                |           |                      |             |      |
|                                       |        |           |           |           |          |                                      | 0                    | 2 4                          |                |           |                      |             |      |
|                                       |        |           |           |           |          |                                      | 0                    | 2 5                          |                |           |                      |             |      |
|                                       |        |           |           |           |          |                                      | 0                    | 2 6                          |                |           |                      |             |      |
|                                       |        |           |           | ~         |          |                                      | 0                    | 27                           |                |           |                      |             | ~    |
| < III > 100%                          |        | -         |           | - 🗐       | <        |                                      | 0                    | <br>                         |                | _         |                      |             | >    |
| Deactivated [Deactiva                 | ted]   |           |           |           |          |                                      |                      |                              | Prop           | erties    | 🔁 Info 🔒 🖪 Diad      | anostics    | 78 - |
| General 10 tags                       | Sve    | tem const | tants     | Toyts     |          |                                      |                      |                              |                |           |                      |             |      |
|                                       | Jys    |           | tanto     | Texts     |          |                                      |                      |                              |                |           |                      |             |      |
| ▼ General                             |        | Module    | e parame  | eters     |          |                                      |                      |                              |                |           |                      |             |      |
| Catalog Information                   |        |           |           |           |          |                                      |                      |                              |                |           |                      |             |      |
| Hardware Interrupts                   |        | IO-Link   | port para | ameter    |          |                                      |                      |                              |                |           |                      |             |      |
| <ul> <li>Module parameters</li> </ul> |        | 10.13     |           |           |          |                                      |                      |                              |                |           |                      |             |      |
| IO-Link port paramete                 | r      | IU-LII    | пк рогт р | paramet   | er       |                                      |                      |                              |                |           |                      |             |      |
| Module failure                        |        |           |           |           |          | Desetiveted                          |                      |                              |                |           |                      |             |      |
| I/O addresses                         |        |           |           | FG        | nt Mode: | Deactivated                          |                      |                              |                |           |                      |             | · ·  |
|                                       |        | Modulo    | failuro   |           |          |                                      |                      |                              |                |           |                      |             |      |
|                                       | -      | Would     | anure     |           |          |                                      |                      |                              |                |           |                      |             | _    |
|                                       |        |           |           |           |          |                                      |                      |                              |                |           |                      |             |      |
|                                       | -      |           |           |           |          | With the "Keep last val              | lue" setting, you ca | nnot evaluate the value stat | us of the inpu | ts.       |                      |             |      |
|                                       |        |           | Input va  | lues with | module   |                                      |                      |                              |                |           |                      |             |      |
|                                       |        |           |           |           | failure: | Input value 0                        |                      |                              |                |           |                      |             | -    |
|                                       |        |           |           |           |          |                                      |                      |                              |                |           |                      |             |      |
|                                       |        |           |           |           |          |                                      |                      |                              |                |           |                      |             |      |
|                                       |        |           |           |           |          |                                      |                      |                              |                |           |                      |             |      |
|                                       |        |           |           |           |          |                                      |                      |                              |                |           |                      |             |      |
|                                       |        |           |           |           |          |                                      |                      |                              |                |           |                      |             |      |
|                                       |        |           |           |           |          |                                      |                      |                              |                |           |                      |             |      |

Abb. 34: Parameter Nr. 19-20\_Module Parameters

| Nr. | Parameter                                                                             | Auswahl (D-Default)                      | Bedeutung                                                                          |
|-----|---------------------------------------------------------------------------------------|------------------------------------------|------------------------------------------------------------------------------------|
| 19  | Port Modus (Port mo-<br>de)                                                           | Deaktiviert (D)                          | Parameter ist nicht veränderbar!                                                   |
| 20  | 20 Eingangswert bei Bau-<br>gruppenausfall (Input<br>values with module fai-<br>lure) | Eingangswert 0 (D)<br>(Input value 0)    | Der Eingangswert wird auf 0 gesetzt.                                               |
|     |                                                                                       | Letzten Wert halten<br>(Keep last value) | Der letzte Eingangsdatenwert wird<br>verwendet und nicht mit 0 über-<br>schrieben. |

#### 9.3.1.3 Submodul 3\_Standard digital input

| CASCUPPI (CASCUPPI (C                                                                                                    | CM50I.PN User Manual ► Un             | grouped devices 🕨                     | CM501.PN       | i [CM501.PN]                 |                                       |          |                              |          |           |                      | i —,      |      |
|----------------------------------------------------------------------------------------------------|---------------------------------------|---------------------------------------|----------------|------------------------------|---------------------------------------|----------|------------------------------|----------|-----------|----------------------|-----------|------|
| CABD/H (260/H)     CABD/H (260/H)     CABD/H (                                                                                                    |                                       |                                       |                |                              |                                       |          |                              | Topolog  | y view    | h Network view       | Device    | view |
| Ander and a ging a construction of the set of the set of the                                                                                                    | H CM50I.PN [CM50I.PN]                 | 🗖 🖽 🖽 🖌                               |                | Device overview              | 1                                     |          |                              |          |           |                      |           |      |
| Constants     Constants                                                                                                    |                                       |                                       | ^              | Modula                       |                                       | Pack     | Clot                         | Laddrocc | O addrore | Type                 | Articlano | _    |
| union         • CASOPH:         0         0         0         0         0         0         0         0         0         0         0         0         0         0         0         0         0         0         0         0         0         0         0         0         0         0         0         0         0         0         0         0         0         0         0         0         0         0         0         0         0         0         0         0         0         0         0         0         0         0         0         0         0         0         0         0         0         0         0         0         0         0         0         0         0         0         0         0         0         0         0         0         0         0         0         0         0         0         0         0         0         0         0         0         0         0         0         0         0         0         0         0         0         0         0         0         0         0         0         0         0         0         0         0         <                                                                                                    |                                       |                                       | _              | CM50LPN                      |                                       | 0        | 0                            | raduress | Q BUUICSS | CM50LPN              | 11261571  |      |
| Construction     Construction     C                                                                                                    | 4                                     |                                       |                | CM501                        | PN (                                  | 0        | 0.1                          |          |           | CM50LPN              | 112013/1  | -    |
| Sid des / Module parameter         Sid des / Module parameter         1         2.3         2.3         Sid des / Module parameter           Sin des / Module parameter         Sin des / Module parameter         0         1.20 OURIN master port3)         4         Deschwated         0         1.20 OURIN master port3)         4         Deschwated         0         1.20 OURIN master port3)         4         Deschwated         0         1.20 OURIN master port3)         4         Deschwated         0         1.20 OURIN master port3)         4         Deschwated         0         1.20 OURIN master port3)         4         Deschwated         0         1.20 OURIN master port3)         4         Deschwated         0         1.20 OURIN master port3)         4         Deschwated         0         1.20 OURIN master port3)         4         Deschwated         0         1.20 OURIN master port3)         4         Deschwated         0         1.20 OURIN master port3)         5         4         Divink Nout OBD         0         1.20 OURIN master port3)         5         3         0         0         1.20 OURIN master port3)         5         3         0         0         1.20 OURIN master port3)         5         3         0         1.20 OURIN master port3)         1.20 OURIN master port3)         1.20 OURIN master port3)         1.20 OURIN master port3)                                                                                                    | Sol.P.                                |                                       |                | <ul> <li>CM50LPN</li> </ul>  | device 1 (                            | 0        | 1                            |          |           | CM50LPN device       |           |      |
| Image: Standard digital input       Image: Standard digital input       Image: Standard digital input         Image: Standard digital input       Image: Standard digital input       Image: Standard digital input         Image: Standard digital input       Image: Standard digital input       Image: Standard digital input         Image: Standard digital input       Image: Standard digital input       Image: Standard digital input         Image: Standard digital input       Image: Standard digital input       Image: Standard digital input         Image: Standard digital input       Image: Standard digital input       Image: Standard digital input         Image: Standard digital input       Image: Standard digital input       Image: Standard digital input         Image: Standard digital input       Image: Standard digital input       Image: Standard digital input         Image: Standard digital input       Image: Standard digital input       Image: Standard digital input         Image: Standard digital input       Image: Standard digital input       Image: Standard digital input         Image: Standard digital input       Image: Standard digital input       Image: Standard digital input         Image: Standard digital input       Image: Standard digital input       Image: Standard digital input         Image: Standard digital input       Image: Standard digital input       Image: Standard digital input         Image: Standa                                                                                                    | Car                                   |                                       |                | SIO da                       | ta / Module param (                   | 0        | 11                           | 2 3      | 2 3       | SIO data / Module p  |           |      |
| Standard digital output     Standard digital output     Desctivated     Desctivated     D                                                                                                    |                                       |                                       |                | Standa                       | rd digital input                      | 0        | 1 X0 (IO-Link master port 1) | 2        | 2         | Standard digital inp |           |      |
| Descrives increases     Descrives increases     Descrives     Descrives     Des                                                                                                    |                                       |                                       |                | Standa                       | rd digital output (                   | 0        | 1 X1 (IO-Link master port 7) |          |           | Standard digital ou  |           |      |
| Control of the second second sec                                                                                                    |                                       |                                       |                | Deacti                       | vated (                               | 0        | 1 X2 (IOJ ink master port 3) | 4        |           | Deactivated          |           |      |
| Image: Standard digital input         Column to col by the region         O Link mout by the region         O Link mout by the region         O Link mout by the region         D Link mout by the region         D Link mout by the region <thd by="" link="" mout="" region<="" th="" the="">         D Link mout by the region         D Link mout by the region         D Link mout by the region         D Link mout by the region         D Link mout by the region         D Link mout by the region         D Link mout by the region         D Link mout by the region         D Link mout by the region         D Link mout by the region         D Link mout by the region         &lt;</thd>                                                                                                    | 490                                   | 40000                                 |                | IO-Link                      | In 02 butes + POL (                   | 0        | 1 X3 (IO-Link master port 3) | 5.8      |           | IO-Link In 02 bytes  |           |      |
| Control         Oblink Uol Color Option         Oblink Uol Color Option         Oblink Uol Color Option           I Oblink Uol Color Option         Oblink Uol Color Option         In 14         6.7         IOblink Miclour Color Option           I Oblink Uol Color Option         Oblink Uol Color Option         In 14         6.7         IOblink Miclour Color Option           I Oblink Uol Color Option         O         I X (IOblink master port R)         15.24         8.9         IOblink Miclour Color Option           I Oblink Uol Color Option         O         1 X (IOblink master port R)         25.34         IO.11         IOblink Miclour Color Option           I Oblink Uol Color Option         O         2 I         O         I X (IOblink master port R)         25.34         IO.11         IOblink Miclour Color Option           I Oblink Uol Color Option         O         2 I         O         I X (IOblink master port R)         IO.11         IOblink Miclour Color Option           I Oblink Uol Color Option         O         2 I         IOblink master port R)         IOblink Miclour Color Option         IOblink Miclour Color Option           I Oblink Uol Color Option         I I X (IOChink master port R)         I I X (IOChink master port R)         II I I I I I I I I I I I I I I I I I I                                                                                                     | 129                                   |                                       | -              | IO-Link                      | Out 01 bute + POL (                   | 0        | 1 X4 (IO-Link master port 4) | 9.10     | 4 5       | IO-Link III 02 bytes |           |      |
| Ordini Milotat 08/202 bp;       0       11/14       0-2//00-000 Milotat 08/202 bp;         IO-Link Milotat 08/202 bp;       0       12/16 (Ordini master port) 8/       2534       1011       IO-Link Milotat 08/202 bp;         IO-Link Milotat 08/202 bp;       0       12/16 (Ordini master port) 8/       2534       1011       IO-Link Milotat 08/202 bp;         IO-Link Milotat 08/202 bp;       0       12/1       IO-Link Milotat 08/202 bp;       IO-Link Milotat 08/202 bp;       IO-Link 1/10 (Ordini master port) 8/       2534       1011       IO-Link Milotat 08/202 bp;         IO-Link Milotat 08/202 bp;       0       12/1       IO-Link Milotat 08/202 bp;       IO-Link Milotat 08/202 bp;       IO-Link Milotat 08/202 bp;       IO-Link Milotat 08/202 bp;       IO-Link Milotat 08/202 bp;       IO-Link Milotat 08/202 bp;       IO-Link Milotat 08/202 bp;       IO-Link Milotat 08/202 bp;       IO-Link Milotat 08/202 bp;       IO-Link Milotat 08/202 bp;       IO-Link Milotat 08/202 bp;       IO-Link Milotat 08/202 bp;       IO-Link Notat 08/202 bp;       IO-Link Notat 08/202 bp;       IO-Link Notat 08/202 bp;       IO-Link Notat 08/202 bp;       IO-Link Notat 08/202 bp;       IO-Link Notat 08/202 bp;       IO-Link Notat 08/202 bp;       IO-Link Notat 08/202 bp;       IO-Link Notat 08/202 bp;       IO-Link Notat 08/202 bp;       IO-Link Notat 08/202 bp;       IO-Link Notat 08/202 bp;       IO-Link Notat 08/202 bp;       IO-Link Notat 08/202 bp;                                                                                                    | -                                     | budiner                               | <u> </u>       | IO-Link                      | la/Out 02/02 htt                      | 0        | 1 VE (IO Link master port 6) | 11 14    | 45        | IO Link la/Out 02/0  |           |      |
| In Outlin Model Bold Dig Dig       0       12,24       0.3       0.5,24       0.1       105/111 Model Bold Dig Dig         IOUIN INDUCT BOLD DIG       0       2       10,111       10,111       10,111       10,111       10,111       10,111       10,111       10,111       10,111       10,111       10,111       10,111       10,111       10,111       10,111       10,111       10,111       10,111       10,111       10,111       10,111       10,111       10,111       10,111       10,111       10,111       10,111       10,111       10,111       10,111       10,111       10,111       10,111       10,111       10,111       10,111       10,111       10,111       10,111       10,111       10,111       10,111       10,111       10,111       10,111       10,111       10,111       10,111       10,111       10,111       10,111       10,111       10,111       10,111       10,111       10,111       10,111       10,111       10,111       10,111       10,111       10,111       10,111       10,111       10,111       10,111       10,111       10,111       10,111       10,111       10,111       10,111       10,111       10,111       10,111       10,111       10,111       10,111       10,111       10,                                                                                                    |                                       |                                       |                | IO-Link                      | In/Out 02/02 byt                      | 0        | 1 X5 (IO-Link master port 8) | 15 24    | 0/        | IO-Link In/Out 02/0  |           |      |
| Update inductosize by:       0       1 AV (Dedite inside parts)       23-34       0.11       Overline inductosize         V       CMS01PN options_1       0       21       0       0       23         0       24       0       25       0       0       25         0       25       0       27       0       27         0       26       0       27       0       27         0       25       0       0       26       0       27         General       10 tags       System constants       Texts       0       27         General       10 tags       System constants       Texts       0       27         Oldial function       Digital function       Digital function       0       27       0       0       27         0       10 tags       System constants       Texts       0       0       0       0       0       0       0       0       0       0       0       0       0       0       0       0       0       0       0       0       0       0       0       0       0       0       0       0       0       0       0       0                                                                                                    |                                       |                                       |                | IO-Link                      | In/Out 08/02 byt                      | 0        | 1 X6 (IO-Link master port 7) | 1524     | 09        | IO-Link In/Out 08/0  |           |      |
| C Ureourry options_1 0 2 1<br>0 21<br>0 21<br>0 21<br>0 21<br>0 21<br>0 21<br>0 21<br>0 23<br>0 23<br>0 24<br>0 25<br>0 26<br>0 26<br>0 26<br>0 26<br>0 26<br>0 26<br>0 26<br>0 26<br>0 26<br>0 26<br>0 26<br>0 26<br>0 26<br>0 26<br>0 26<br>0 26<br>0 26<br>0 26<br>0 26<br>0 26<br>0 26<br>0 26<br>0 26<br>0 26<br>0 26<br>0 26<br>0 26<br>0 26<br>0 26<br>0 26<br>0 26<br>0 26<br>0 26<br>0 26<br>0 26<br>0 26<br>0 27<br>0 27<br>0 27<br>0 27<br>0 27<br>0 27<br>0 27<br>0 27<br>0 27<br>0 27<br>0 27<br>0 27<br>0 27<br>0 27<br>0 27<br>0 27<br>0 27<br>0 27<br>0 27<br>0 27<br>0 27<br>0 27<br>0 27<br>0 27<br>0 27<br>0 27<br>0 26<br>0 27<br>0 26<br>0 27<br>0 27<br>0 27<br>0 27<br>0 27<br>0 27<br>0 27<br>0 27<br>0 27<br>0 27<br>0 27<br>0 27<br>0 27<br>0 27<br>0 26<br>0 27<br>0 27<br>0 26<br>0 27<br>0 27<br>0 |                                       |                                       |                | IO-LINK                      | In/Out 08/02 byt                      | 0        | 1 X7 (IO-LINK master port 8) | 2534     | 1011      | IO-LINK IN/OUT 08/0  |           |      |
| Image: System constants     Image: System constants                                                                                                    |                                       |                                       |                | <ul> <li>CM50I.PN</li> </ul> | options_1 (                           | 0        | 2                            |          |           | CM50I.PN options     |           |      |
| Image: Contract of the second second sec                                                                                                    |                                       |                                       |                |                              | (                                     | 0        | 21                           |          |           |                      |           |      |
| O 23     O 24     O 25     O 25     O 25     O 26     O 27     O 27                                                                                                    |                                       |                                       |                |                              | (                                     | 0        | 22                           |          |           |                      |           |      |
| 0       24         0       25         0       26         0       27         0       27         0       27         0       27         0       27         0       27         0       27         0       27         0       27         0       27         0       27         0       27         0       27         0       27         0       27         0       27         0       27         0       27         0       27         0       27         0       27         0       27         0       27         0       27         0       101         0       101         0       101         0       101         0       101         0       101         0       101         0       101         0       101         102       101         101 </td <td></td> <td></td> <td>_</td> <td></td> <td>(</td> <td>0</td> <td>23</td> <td></td> <td></td> <td></td> <td></td> <td></td>                                                                                                    |                                       |                                       | _              |                              | (                                     | 0        | 23                           |          |           |                      |           |      |
| 0 25   0 26   0 27     0 27     0 27     0 27     0 27     0 27     0 27     0 27     0 27     0 27     0 27     0 27     0 27     0 27     0 27     0 100%     V 0     V 0     V 0     V 0     V 0     V 0     V 0     V 0     V 0     V 0     V 0     V 0     V 0     V 0     V 0     V 0     V 0     V 0     V 0     V 0     V 0     V 0     V 0     V 0     V 0     V 0     V 0     V 0     V 0<                                                                                                    |                                       |                                       |                |                              | (                                     | 0        | 2 4                          |          |           |                      |           |      |
| 0 26   0 27   Standard digital input (Standard digital input) General O tags System constants Texts General Catalog information Digital function Digital function Digital function Digital function SIO channel function (pin 4): Digital input (normally open - NO) SIO channel input filter time (pin 4): No filter O-Link port parameter DO-Link port parameter DO-Link port par                                                                                                    |                                       |                                       |                |                              | (                                     | 0        | 2 5                          |          |           |                      |           |      |
| 0 27    Standard digital input [Standard digital input]  General IO tags System constants Texts  General Catalog information  Module parameters Digital function Digital function Digital function Digital function SIO channel input filter time (pin 4): Digital input (normally open -NO) SIO channel input filter time (pin 4): No filter IO-Link port parameter IO-Link port parameter IO-Link port parameter IO-Link port parameter IO-Link port parameter IO-Link port diagnostics                                                                                                    |                                       |                                       |                |                              | (                                     | 0        | 2 6                          |          |           |                      |           |      |
| I 100%     Standard digital input     Standard digital input     General     IO tags   System constants     Texts     General     Catalog information     Module parameters   Digital function    Digital function    Digital input (normally open - NO)      Sto channel input filter time   (pin 4):   No filter     IO-Link port parameter   Distable port diagnostics                                                                                                    |                                       |                                       | <b>~</b>       |                              | (                                     | 0        | 27                           |          |           |                      |           | -    |
| Standard digital input [Standard digital input]     General   LO tags   System constants   Texts     General   Catalog information   Module parameters   Digital function   IO-Link port parameter   (ji) 10 tags   Sto channel function (pin 4):   Digital input function   Sto channel function (pin 4):   Digital input function   Sto channel function (pin 4):   No filter     IO-Link port parameter     IO-Link port parameter     IO-Link port parameter     IO-Link port parameter     IO-Link port parameter     IO-Link port parameter     IO-Link port parameter     IO-Link port parameter     IO-Link port parameter     IO-Link port parameter                                                                                                    | < III > 100%                          | ▼                                     |                | <                            | · · · · · · · · · · · · · · · · · · · | <u> </u> | <br>                         |          |           |                      |           | >    |
| General<br>Catalog information       Module parameters         Digital function<br>IO-Link port parameter       Digital function (pin 4):         SIO channel function (pin 4):       Digital input (normally open - NO)         SIO channel function (pin 4):       No filter         IO-Link port parameter       IO-Link port parameter         IO-Link port parameter       IO-Link port parameter                                                                                                    | Standard digital input [Stand         | ard digital input]                    |                |                              |                                       |          |                              | Prone    | orties [  | 🔁 Info 😗 🖫 Diag      | nostics   |      |
| General<br>Catalog information       Module parameters<br>Digital function         Nodule parameters       Digital function         Digital function       ID-Link port parameter         SIO channel input filter time<br>(pin 4):       Digital input (normally open - NO)         IO-Link port parameter       No filter         IO-Link port parameter       IO-Link port parameter         IO-Link port parameter       IO-Link port parameter                                                                                                    | Conoral IO tage Su                    | retern constants                      | Toxts          | 1                            |                                       |          |                              |          | 1         |                      | ,         |      |
| General     Catalog information     Module parameters     Digital function     IO-Link port parameter     O-Link port parameter     IO-Link port parameter     IO-Link port parameter     IO-Link port parameter     IO-Link port parameter     IO-Link port parameter     IO-Link port parameter     IO-Link port parameter     IO-Link port parameter     IO-Link port parameter     IO-Link port parameter                                                                                                    | General 10 tags 3y                    |                                       | Texts          |                              |                                       |          |                              |          |           |                      |           |      |
| Catalog information       Digital function         Digital function       Digital function         IO-Link port parameter       Digital input filer time (pin 4):         No filter       IO-Link port parameter         IO-Link port parameter       IO-Link port parameter         IO-Link port parameter       IO-Link port parameter         IO-Link port parameter       IO-Link port parameter                                                                                                    | ▼ General                             | Module parame                         | ters           |                              |                                       |          |                              |          |           |                      |           |      |
| Module parameter Digital function Digital function Din function Digital function Digital function Digital function Digit                                                                                                    | Catalog information                   |                                       |                |                              |                                       |          |                              |          |           |                      |           |      |
| Digital function IO-Link port parameter IO-Link port parameter IO-Li                                                                                                    | <ul> <li>Module parameters</li> </ul> | Digital function                      |                |                              |                                       |          |                              |          |           |                      |           |      |
| IO-Link port parameter     Digital function       SIO channel function (pin 4):     Digital input (normally open - NO)       SIO channel input filter time<br>(pin 4):     No filter       IO-Link port parameter     IO-Link port parameter       IO-Link port parameter     IO-Link port parameter                                                                                                    | Digital function                      |                                       |                |                              |                                       |          |                              |          |           |                      |           |      |
| SIO channel function (pin 4): Digital input (normally open - NO) SIO channel input filter time (pin 4): No filter IO-Link port parameter IO-Link port parameter Enable port diagnostics                                                                                                    | IO-Link port parameter                | Digital functio                       | on             |                              |                                       |          |                              |          |           |                      |           |      |
| Sio channel input (hormaliy open - NO) Sio channel input (hormaliy open - NO) IO-Link port parameter IO-Link port parameter Enable port diagnostics                                                                                                    |                                       | CIO shares                            |                |                              |                                       |          |                              |          |           |                      |           |      |
| SIO channel input filter time<br>(pin 4): No filter  IO-Link port parameter  IO-Link port parameter  IO-Link port parameter  IO-Link port parameter  IO-Link port diagnostics                                                                                                    |                                       | SIO channel                           | nunction (pi   | in 4): Digital input (n      | ormally open - NO)                    |          |                              |          |           |                      |           |      |
| IO-Link port parameter      IO-Link port parameter      Enable port diagnostics                                                                                                    |                                       | SIO channe                            | l input filter | time<br>in (), No filter     |                                       |          |                              |          |           |                      |           |      |
| IO-Link port parameter<br>IO-Link port parameter<br>Enable port diagnostics                                                                                                    |                                       | •                                     | (þi            | in 4): [No linter            |                                       |          |                              |          |           |                      |           |      |
| IO-Link port parameter IO-Link port parameter  IO-Link port parameter  IO-Link                                                                                                    |                                       |                                       |                |                              |                                       |          |                              |          |           |                      |           |      |
| IO-Link port parameter   Enable port diagnostics                                                                                                    |                                       | <ul> <li>IO-Link port para</li> </ul> | meter          |                              |                                       |          |                              |          |           |                      |           |      |
| Enable port diagnostics                                                                                                    |                                       | IO-Link port p                        | arameter       |                              |                                       |          |                              |          |           |                      |           |      |
| Enable port diagnostics                                                                                                    |                                       |                                       |                |                              |                                       |          |                              |          |           |                      |           |      |
|                                                                                                    |                                       |                                       |                | 🛃 Enable port                | diagnostics                           |          |                              |          |           |                      |           |      |
|                                                                                                    |                                       |                                       |                |                              |                                       |          |                              |          |           |                      |           |      |
|                                                                                                    |                                       |                                       |                |                              |                                       |          |                              |          |           |                      |           |      |
|                                                                                                    |                                       |                                       |                |                              |                                       |          |                              |          |           |                      |           |      |
|                                                                                                    |                                       |                                       |                |                              |                                       |          |                              |          |           |                      |           |      |

#### Parameter 21 - 23

Abb. 35: Parameter Nr. 21, 22, 23\_Digitaler Eingang

| Nr. | Parameter                                                                | Auswahl (D-Default)                    | Bedeutung                                                                                                    |
|-----|--------------------------------------------------------------------------|----------------------------------------|----------------------------------------------------------------------------------------------------|
| 21  | Funktion Pin 4 (SIO channel function (pin                                | Digitaler Eingang (Öff-<br>ner NO) (D) | Öffner oder Schließer                                                                                                    |
|     | 4)                                                                       | Digitaler Eingang<br>(Schließer NC)    |                                                                                                    |
| 22  | Eingangsverzögerung<br>Pin 4 (SIO channel in-<br>put filter time (pin 4) | Kein Filter (No filter)                | Die Eingangsverzögerung stellt einen<br>Filter dar, der Eingangssignale erst<br>bei der anstehenden Zeit X als High<br>erkennt. |
| 23  | Meldung der Port-Dia-<br>gnose (IO-Link port pa-                         | Enable port diagno-<br>stics An (D)    | IO-Link-Device- und IO-Link-Master-<br>fehler werden gemeldet.                                                                  |
|     | rameter)                                                                 | Enable port diagno-<br>stics Aus       | IO-Link-Device- und IO-Link-Master-<br>fehler werden <i>nicht</i> gemeldet.                                                     |

#### 9.3.1.4 Submodul 4\_Standard digital output

| CM501.PN User Manual → Ung            | grouped devices 🕨 C  | M501.PN [CM5 | 01.PN]                                 |           |                              |             |           |                      | _ 7 =                   | × |
|---------------------------------------|----------------------|--------------|----------------------------------------|-----------|------------------------------|-------------|-----------|----------------------|-------------------------|---|
|                                       |                      |              |                                        |           | 4                            | P Topolog   | y view    | Network view         | Device view             |   |
| H CM50I.PN [CM50I.PN]                 | - 🖽 🖭 🚄 🖢            | Device       | e overview                             |           |                              |             |           |                      |                         |   |
|                                       |                      |              | Madula                                 | Deals     | <u>Clat</u>                  | 1           | O address | Turne                | Antiala an              |   |
|                                       |                      |              |                                        | каск      | SIOT                         | Taddress    | Q address | CMEOL PN             | Article no.<br>11261571 |   |
| 4                                     |                      |              |                                        | 0         | 01                           |             |           | CM50LPN              | 112015/1                | Ê |
| -FOLPI                                |                      |              | CM50LPN device 1                       | 0         | 1                            |             |           | CM50LPN device       |                         |   |
| CM                                    |                      |              | SIQ data / Module param                | 0         | 11                           | 2 3         | 2 3       | SIO data / Module n  |                         |   |
|                                       |                      |              | Standard digital input                 | 0         | 1 X0 (IO-Link master port 1) | 2           | 2         | Standard digital inp |                         |   |
|                                       |                      |              | Standard digital niput                 | 0         | 1 X1 (IO-Link master port 2) |             |           | Standard digital ou  |                         | - |
|                                       |                      |              | Deactivated                            | 0         | 1 X2 (IO-Link master port 3) | 4           |           | Deactivated          |                         | - |
| 41                                    |                      |              | IO-Link In 02 bytes + POI              | 0         | 1 X3 (IO-Link master port 4) | 58          |           | IO-Link In 02 bytes  |                         |   |
|                                       | Baumer               | •            | IO-Link Out 01 byte + PQI              | 0         | 1 X4 (IO-Link master port 5) | 910         | 45        | IO-Link Out 01 byt   |                         |   |
|                                       |                      | -            | IO-Link In/Out 02/02 byt               | 0         | 1 X5 (IO-Link master port 6) | 1114        | 67        | IO-Link In/Out 02/0  |                         |   |
|                                       |                      | ×            | IO-Link In/Out 08/02 byt               | 0         | 1 X6 (IO-Link master port 7) | 1524        | 89        | IO-Link In/Out 08/0  |                         |   |
|                                       |                      |              | IO-Link In/Out 08/02 byt               | 0         | 1 X7 (IO-Link master port 8) | 2534        | 1011      | IO-Link In/Out 08/0  |                         |   |
|                                       |                      |              | <ul> <li>CM50I.PN options_1</li> </ul> | 0         | 2                            |             |           | CM50I.PN options     |                         |   |
|                                       |                      |              |                                        | 0         | 2 1                          |             |           |                      |                         |   |
|                                       |                      |              |                                        | 0         | 2 2                          |             |           |                      |                         |   |
|                                       |                      |              |                                        | 0         | 2 3                          |             |           |                      |                         |   |
|                                       |                      |              |                                        | 0         | 2 4                          |             |           |                      |                         |   |
|                                       |                      |              |                                        | 0         | 2 5                          |             |           |                      |                         |   |
|                                       |                      |              |                                        | 0         | 26                           |             |           |                      |                         |   |
|                                       |                      | ~            |                                        | 0         | 27                           |             |           |                      |                         | ~ |
| < III > 100%                          | ▼ <u></u>            | - <          |                                        |           |                              |             |           |                      | >                       |   |
| Standard digital output [Stand        | lard digital output] |              |                                        |           |                              | River Prope | rties     | 🗓 Info 🔒 🗓 Diad      | nostics =               | - |
| General IO tags Sys                   | stem constants 1     | exts         |                                        |           |                              |             |           | 1                    |                         |   |
| ▼ General                             | ]                    |              |                                        |           |                              |             |           |                      |                         | _ |
| Catalog information                   | Module parameter     | 'S           |                                        |           |                              |             |           |                      |                         |   |
| <ul> <li>Module parameters</li> </ul> | Digital function     |              |                                        |           |                              |             |           |                      |                         |   |
| Digital function                      |                      |              |                                        |           |                              |             |           |                      |                         |   |
| IO-Link port parameter                | Digital function     |              |                                        |           |                              |             |           |                      |                         |   |
|                                       |                      | ,            |                                        |           |                              |             |           |                      |                         |   |
|                                       |                      | l            | Output static = on (pin 4)             |           |                              |             |           |                      |                         |   |
|                                       |                      | (            | Ua output overload manual res          | tart (pin | 4)                           |             |           |                      |                         |   |
|                                       |                      |              |                                        |           |                              |             |           |                      |                         |   |
|                                       | IO-Link port parame  | ter          |                                        |           |                              |             |           |                      |                         |   |
|                                       | IO-Link port para    | meter        |                                        |           |                              |             |           |                      |                         |   |
|                                       | to Link port part    |              |                                        |           |                              |             |           |                      |                         |   |
|                                       |                      | 1            | 🗹 Enable port diagnostics              |           |                              |             |           |                      |                         |   |
|                                       |                      |              |                                        |           |                              |             |           |                      |                         |   |
|                                       |                      |              |                                        |           |                              |             |           |                      |                         |   |
|                                       |                      |              |                                        |           |                              |             |           |                      |                         |   |
|                                       |                      |              |                                        |           |                              |             |           |                      |                         |   |
|                                       |                      |              |                                        |           |                              |             |           |                      |                         |   |

#### Parameter 24 - 26

Abb. 36: Parameter Nr. 24, 25, 26\_Digitaler Ausgang

| Nr. | Parameter                                                                                      | Auswahl (D-Default) | Bedeutung                                                                                                    |
|-----|------------------------------------------------------------------------------------------------|---------------------|----------------------------------------------------------------------------------------------------|
| 24  | Statisches Ausgangs-<br>signal am Pin 4 (Out-                                                  | Aus (D)             | Es wird kein dauerhaftes Ausgangs-<br>signal angelegt.                                                               |
|     | put static = on (pin 4))                                                                       | An                  | Es wird ein dauerhaftes Ausgangssi-<br>gnal angelegt.                                                                |
| 25  | Manueller Neustart Pin<br>4 nach Überstrom (Ua<br>output overload manu-<br>al restart (pin 4)) | Aus (D)             | Der Fehler wird nach etwa 10 Sekun-<br>den <i>automatisch</i> abgemeldet, nach<br>dem er nicht mehr aufgetreten ist. |
|     |                                                                                                | An                  | Der Fehler wird erst abgemeldet,<br>nachdem das betreffende Ausgangs-<br>signal <i>manuell</i> auf 0 gesetzt wurde.  |
|     |                                                                                                |                     | Diese Funktionalität steht derzeit<br>nicht zur Verfügung. Daher ist die-<br>ser Wert nicht anwählbar.               |

| Nr. | Parameter                                                    | Auswahl (D-Default)                 | Bedeutung                                                            |
|-----|--------------------------------------------------------------|-------------------------------------|----------------------------------------------------------------------|
| 26  | Meldung der Port-Dia-<br>gnose (IO-Link port pa-<br>rameter) | Enable port diagno-<br>stics An (D) | Alle IO-Link-Device- und IO-Link-<br>Masterfehler werden gemeldet.   |
|     |                                                              | Enable port diagno-<br>stics Aus    | IO-Link-Device- und IO-Link-Master-<br>fehler werden nicht gemeldet. |

#### 9.3.1.5 Submodule 5, 6, 7

- Submodul 5 Generische IO-Link-Module
- Submodul 6 Profile Devices
- Submodul 7 ME-Geräte

#### Parameter 27 - 36

| IO-Link In/Out 02/02 bytes +          | PQI [IO-Link In/Out | 02/02 bytes + F    | PQI] 📴 Properties 🚺 Info 👔 🖞 Diagnostics 📑 🗉 🦄                     |
|---------------------------------------|---------------------|--------------------|--------------------------------------------------------------------|
| General IO tags S                     | system constants    | Texts              |                                                                    |
| ▼ General                             | Modulo parame       | tors               |                                                                    |
| Catalog information                   |                     |                    |                                                                    |
| Hardware interrupts                   | IO-Link port para   | ameter             |                                                                    |
| <ul> <li>Module parameters</li> </ul> |                     |                    |                                                                    |
| IO-Link port parameter                | IO-Link port p      | barameter          |                                                                    |
| I/O addresses                         |                     |                    | ☑ Enable port diagnostics                                          |
|                                       |                     |                    | Enable process alarm (device notification)                         |
|                                       | 4                   |                    | Enable configuration via PDCT (Port and Device Configuration Tool) |
|                                       |                     |                    | Enable input fraction                                              |
|                                       |                     |                    | Enable pull/plug alarm                                             |
|                                       | _                   | Port Mode:         | Autostart                                                          |
|                                       | Va                  | lidation / backup: | No device check                                                    |
|                                       |                     | Port cycle time:   | As fast as possible                                                |
|                                       |                     | Vendor ID:         | 00,00                                                              |
|                                       |                     | Device ID:         | 00,00,00                                                           |

#### Abb. 37: Parameter Nr. 27 ... 36

| IO-Link In/Out 02/02 bytes + P             | QI [IO-Link In/Out 02/02 bytes                                    | + PQI]                                                                                                    | <b>Q</b> Properties | 🗓 Info 📋 🗓 Diagnostics | ▋▋■▼ |
|--------------------------------------------|-------------------------------------------------------------------|----------------------------------------------------------------------------------------------------|---------------------|------------------------|------|
| General IO tags Sy                         | stem constants Texts                                              |                                                                                                    |                     |                        |      |
| ▼ General                                  | Module parameters                                                 |                                                                                                    |                     |                        | ^    |
| Catalog information<br>Hardware interrupts | IO Link port parameter                                            |                                                                                                    |                     |                        |      |
| <ul> <li>Module parameters</li> </ul>      | io-cink port parameter                                            |                                                                                                    |                     |                        |      |
| IO-Link port parameter                     | IO-Link port parameter                                            |                                                                                                    |                     |                        |      |
| I/O addresses                              | Port Mo<br>Validation / back<br>Port cycle tir<br>Vendo<br>Device | As fast as possible           3.2 ms           4.8 ms           6.4 ms           8.0 ms           10.0 ms           12.0 ms           20.0 ms           40.0 ms           12.0 ms           20.0 ms           42.0 ms           80.0 ms           12.0 ms           12.0 ms           12.0 ms           12.0 ms           12.0 ms           12.0 0 ms           12.0 0 ms           12.0 0 ms           12.0 0 ms           12.0 0 ms           12.0 0 ms           12.0 0 ms           12.0 0 ms           12.0 0 ms           12.0 0 ms           12.0 0 ms           12.0 0 ms           12.0 0 ms           12.0 0 ms |                     |                        |      |

Abb. 38: Parameter Nr. 34\_Zykluszeit

| Nr. | Parameter                                                  | Auswahl (D-Default) | Bedeutung                                              |
|-----|------------------------------------------------------------|---------------------|--------------------------------------------------------|
| 27  | Meldung der Port-Dia-<br>gnose (Enable Port                | Aus                 | IO-Link Port-Diagnose wird <i>nicht</i> ge-<br>meldet. |
|     | diagnose)                                                  | An (D)              | IO-Link Port-Diagnose wird gemeldet.                   |
| 28  | Meldung von Prozess-                                       | Aus                 | Prozess-Alarm wird <i>nicht</i> gemeldet.              |
|     | Alarm (Enable prozess<br>alarm (device notificati-<br>on)) | An (D)              | Prozess-Alarm wird gemeldet.                           |

| Nr. | Parameter                                                            | Auswahl (D-Default) | Bedeutung                                                                                                    |
|-----|----------------------------------------------------------------------|---------------------|----------------------------------------------------------------------------------------------------|
| 29  | Konfiguration über<br>PDCT (Enable configu-                          | Aus                 | Konfiguration über PDCT <i>nicht</i> mög-<br>lich.                                                                                                    |
|     | ration via PDCT (Port<br>and Device Configura-<br>tion Tool)         | An (D)              | Konfiguration über PDCT möglich.                                                                                                    |
| 30  | Eingangsdatenauftei-<br>lung (Enable input                           | Aus (D)             | Eingangsdatenlänge des ange-<br>schlossenen Geräts wird überprüft.                                                                                                    |
|     | fraction)                                                            | An                  | Die Länge der Eingangsdaten des<br>angeschlossenen Geräts kann über<br>die konfigurierte Länge hinausgehen.<br>In diesem Fall wird trotzdem keine<br>Fehlermeldung ausgegeben. |
|     |                                                                      |                     | Weitere Informationen siehe "IO-<br>Link- Datenlänge"                                                                                                    |
| 31  | Meldung der Pull/Plug<br>Diagnose (Enable pull/<br>plug diagnostics) | Aus                 | Pull/Plug Diagnose wird <i>nicht</i> gemel-<br>det, wenn<br>die Verbindung eines IO-Link-Ge-                                                                                   |
|     |                                                                      |                     | räts verloren geht                                                                                                    |
|     |                                                                      | Δp (D)              | <ul> <li>ein Device erkannt worden ist.</li> <li>Pull/Plug Diagnasa wird gameldet</li> </ul>                                                                                   |
|     |                                                                      |                     | wenn                                                                                                    |
|     |                                                                      |                     | <ul> <li>die Verbindung eines IO-Link-Ge-<br/>räts verloren geht</li> </ul>                                                                                                    |
|     |                                                                      |                     | <ul> <li>ein Device erkannt worden ist.</li> </ul>                                                                                                    |
| 32  | Port Modus (Port mo-                                                 | Autostart (D)       | IO-Link Modus.                                                                                                    |
|     | de)*                                                                 |                     | Keine Gültigkeitsprüfung und kein<br>Einstellen der Filterzeiten möglich.                                                                                                    |
|     |                                                                      | Manual              | IO-Link Modus.                                                                                                    |
|     |                                                                      |                     | Keine Gültigkeitsprüfung und kein<br>Einstellen der Filterzeiten möglich.                                                                                                    |
|     |                                                                      | Deactivated         | Deaktiviert                                                                                                    |

| Nr. | Parameter                                                          | Auswahl (D-Default)                                      | Bedeutung                                                                                                    |
|-----|--------------------------------------------------------------------|----------------------------------------------------------|----------------------------------------------------------------------------------------------------|
| 33  | Gültigkeitsprüfung/<br>Backup (Validation/                         | No device check (D)                                      | Gültigkeitsprüfung wird nicht durch-<br>geführt                                                                                                    |
|     | backup)*                                                           | Type compatible devi-<br>ce (1.0)                        | Gültigkeitsprüfung wird durchgeführt,<br>falls Port Mode auf Manual. Prüfung<br>erfolgt auf IO-Link-Version 1.0.                                                                       |
|     |                                                                    |                                                          | lst ein Gerät nicht kompatibel, wird<br>eine Diagnose ausgegeben.                                                                                                    |
|     |                                                                    | Type compatible devi-<br>ce (1.1)                        | Gültigkeitsprüfung wird durchgeführt,<br>falls Port Mode auf Manual. Prüfung<br>erfolgt auf IO-Link-Version 1.1.                                                                       |
|     |                                                                    |                                                          | lst ein Gerät nicht kompatibel, wird<br>eine Diagnose ausgegeben.                                                                                                    |
|     |                                                                    | Type compatible V1.1<br>device with backup +<br>restore  | Gültigkeitsprüfung wird durchgeführt,<br>falls Port Mode auf Manual. Prüfung<br>erfolgt auf IO-Link-Version 1.0.                                                                       |
|     |                                                                    |                                                          | lst ein Gerät nicht kompatibel, wird<br>eine Diagnose ausgegeben.                                                                                                    |
|     |                                                                    |                                                          | Restore+Backup-Verhalten wie in der<br>IO-Link-Spezifikation definiert, siehe<br>"IO-Link-DataStorage. Option Resto-<br>re"                                                            |
|     |                                                                    | Type compatible V1.1<br>device with restore              | Gültigkeitsprüfung wird durchgeführt,<br>falls Port Mode auf Manual. Prüfung<br>erfolgt auf IO-Link-Version 1.0. Ist ein<br>Gerät nicht kompatibel wird eine Dia-<br>gnose ausgegeben. |
|     |                                                                    |                                                          | Restore-Verhalten wie in der IO-Link-<br>Spezifikation definiert.                                                                                                    |
| 34  | Zykluszeit (Port cycle<br>time), siehe "Parame-<br>ter Zykluszeit" | So schnell wie möglich<br>(D) (As fast as possi-<br>ble) | Master und angeschlossenes IO-<br>Link-Modul ermitteln selbstständig<br>die kürzeste Zykluszeit.                                                                                       |
|     |                                                                    | 3.2 ms                                                   | Genannte Filterzeit                                                                                                    |
|     |                                                                    | 4.8 ms                                                   | Genannte Filterzeit                                                                                                    |
|     |                                                                    | 6.4 ms                                                   | Genannte Filterzeit                                                                                                    |
|     |                                                                    | 8.0 ms                                                   | Genannte Filterzeit                                                                                                    |
|     |                                                                    | 10 ms                                                    | Genannte Filterzeit                                                                                                    |
|     |                                                                    | 12 ms                                                    | Genannte Filterzeit                                                                                                    |
|     |                                                                    | 16 ms                                                    | Genannte Filterzeit                                                                                                    |
|     |                                                                    | 20 ms                                                    | Genannte Filterzeit                                                                                                    |
|     |                                                                    | 40 ms                                                    | Genannte Filterzeit                                                                                                    |
|     |                                                                    | 80 ms                                                    | Genannte Filterzeit                                                                                                    |
|     |                                                                    | 120 ms                                                   | Genannte Filterzeit                                                                                                    |

| Nr. | Parameter                     | Auswahl (D-Default)                                                                                                    | Bedeutung                                                                                             |
|-----|-------------------------------|----------------------------------------------------------------------------------------------------|----------------------------------------------------------------------------------------------------|
| 35  | Hersteller ID (Vendor<br>ID)* | 00, 00<br>2 Byte Liste, bytewei-<br>se, Werte durch Kom-<br>ma getrennt und in he-<br>xadezimaler Darstel-<br>lung     | Hersteller ID des zu verwendeten IO-<br>Link-Gerätes. Wird bei der Gültig-<br>keitsprüfung verwendet. |
| 36  | Geräte ID (Device ID)*        | 00, 00, 00<br>3 Byte Liste, bytewei-<br>se, Werte durch Kom-<br>ma getrennt und in he-<br>xadezimaler Darstel-<br>lung | Geräte ID des zu verwendeten IO-<br>Link-Gerätes. Wird bei der Gültig-<br>keitsprüfung verwendet.     |

#### \*Submodul 7 ME-Geräte

In der Submodul 7 "ME-Geräte" muss das angeschlossene Gerät auf Gültigkeit überprüft werden. Daher gibt es bei der Parameterauswahl folgende Einschränkungen:

- Port Modus
  - Der Parameter "Port Modus" ist fest auf "Manual" voreingestellt.
- Gültigkeitsprüfung/Backup
  - Der Parameter "Gültigkeitsprüfung/Backup" ist auf "Type compatible device (1.1)" voreingestellt. Es besteht nur die Auswahlmöglichkeit zwischen "Type compatible device (1.1)" und "Type compatible device (1.0)".
- Hersteller ID
  - Der Parameter "Hersteller ID" ist fest auf die ID des beschriebenen Geräts eingestellt.
- Geräte ID
  - Der Parameter "Geräte ID" ist fest auf die ID des beschriebenen Geräts eingestellt.

#### IO-Link-Datenlänge

#### 

Unterschiedliche IO-Link-Datenlängen werden an Profinet übermittelt, ohne dass ein Fehler generiert wird.

In diesem Fall wird auch ein Teil der Input-Daten über Profinet weitergeleitet. Nehmen wir an, ein Sensor kann je nach Parametrierung oder Profil unterschiedliche Input-Längen haben, 4, 6 und 8 bytes. Im Profinet kann man ein Submodule mit 4 bytes Input konfigurieren und "enable input fraction" Parameter aktivieren. Somit gibt es keinen Mismatch Alarm und die ersten 4 Bytes vom Sensor werden zu Profinet gemappt. Die anderen Bytes werden dann ignoriert.

Anwendungsfall wäre z.B. IOL Sensor, der zusätzliche Diagnose Input Bytes liefern kann, diese wären in Profinet ignoriert, wenn sie für die SPS/Maschine irrelevant sind. Die Daten wären dann aber über andere Wege erreichbar, z.B. OPC UA, MQTT, JSON.

#### IO-Link-DataStorage. Option Restore

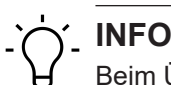

Beim Übergang in den Zustand "Restore" werden evtl. zuvor im Gerät gespeicherte Device-Konfigurationen verworfen, speziell beim Übergang von "Backup&Restore" zu "Restore". Wenn im Zustand "Restore" zum ersten Mal ein kompatibles Device angeschlossen ist:

- a) holt sich der Master einmalig die DataStorage-Daten (einmaliges Backup) vom Device,
- b) speichert sie und
- c) sendet diese Daten in Folge an jedes neu angeschlossene, kompatible Device mit abweichender Konfiguration (Restore).

#### Parameter Zykluszeit

#### Zykluszeit für die Kommunikation

| Auswahl (D = Default)      | Bedeutung                                  |
|----------------------------|--------------------------------------------|
| So schnell wie möglich (D) | Der Master und das IO-Link-Gerät ermitteln |
|                            | selbstständig die schnellste Zykluszeit.   |
| 3,2 128,0 ms               | Zykluszeit auf diesen Wert einstellen.     |

Tab. 12: Zykluszeit für die Kommunikation

Der Parameter Zykluszeit legt fest, welche Zykluszeit bei der Kommunikation zwischen IO-Link-Master und IO-Link-Gerät verwendet werden soll.

Für die meisten Anwendungsfälle ist "So schnell wie möglich" die beste Wahl. Beim Verbindungsaufbau wählen der Master und das Gerät, die kleinste Zykluszeit aus die möglich ist.

Unter bestimmten Umständen (z.B. beim Einsatz von Induktivkopplern oder anderen Geräten, die zwischen den Master und IO-Link-Gerät geschaltet werden) kann es vorkommen, dass die Zykluszeit manuell eingestellt werden muss.

In diesen Fällen kann die Auswahl einer fixen Zykluszeit (die sowohl der Master als auch das Gerät unterstützen müssen) zur Behebung dieses Problems nötig sein.

Weitere Informationen über die verwendeten Bits der generischen IO-Link- Geräte siehe IO-Link-Ports [> 43]

#### 9.3.2 Modul MVK Pro options

#### Übersicht Submodule

- Qualifier DI
- Qualifier DO
- Systemstatus
- MQTT
- OPC UA
- JSON
- Webserver
- Output Forcing

#### Submodule Baugruppenparameter

| Nr. | Submodul       | Parame<br>ter-Nr. | Parameter                          |  |
|-----|----------------|-------------------|------------------------------------|--|
| 1   | Qualifier DI   | 37                | Eingangswert bei Baugruppenausfall |  |
| 2   | Qualifier DO   |                   |                                    |  |
| 3   | Systemstatus   |                   |                                    |  |
| 4   | MQTT           | 38                | Aktivierung                        |  |
|     |                | 39                | Server IP-Adresse                  |  |
|     |                | 40                | Client ID                          |  |
|     |                | 41                | Client head topic                  |  |
|     |                | 42                | Topic for system data              |  |
| 5   | 5 OPC UA       |                   | Aktivierung                        |  |
|     |                | 44                | TCP-Port-Nummer                    |  |
|     |                | 45                | Schreiben von ISDU-Daten           |  |
|     |                | 46                | Schreiben von PDO-Daten            |  |
| 6   | JSON           | 47                | Aktivierung                        |  |
| 7   | Webserver      | 48                | Aktivierung                        |  |
| 8   | Output Forcing | 49                | Forcing rules                      |  |

Tab. 13: Übersicht Submodule\_Parameter 37 ... 49

#### 9.3.2.1 Submodule 1-3

- Submodul Qualifier DI
- Submodul Qualifier DO
- Submodul Systemstatus

#### Parameter 37

| Qualifier DI [Qualifier DI]                                                       |                                     |                                                                                                  | <b>Q</b> Properties | 🗓 Info 🔒 🎚 Diagnostics |  |
|-----------------------------------------------------------------------------------|-------------------------------------|--------------------------------------------------------------------------------------------------|---------------------|------------------------|--|
| General IO tags                                                                   | System constants Texts              |                                                                                                  |                     |                        |  |
| <ul> <li>General</li> <li>Catalog information</li> </ul>                          | Module failure                      |                                                                                                  |                     |                        |  |
| <ul> <li>✓ Module parameters<br/>Module failure</li> <li>I/O addresses</li> </ul> | Input values with module<br>failure | With the "Keep last value" setting, you cannot evaluate the value status<br>e<br>: Input value 0 | of the inputs.      |                        |  |
|                                                                                   |                                     |                                                                                                  |                     |                        |  |

Abb. 39: Parameter Nr. 37

| Nr. | Parameter                                      | Auswahl (D-Default)                      | Bedeutung                                                                          |
|-----|------------------------------------------------|------------------------------------------|------------------------------------------------------------------------------------|
| 37  | Eingangswert bei Bau-<br>gruppenausfall (Input | Eingangswert 0 (D)<br>(Input value 0)    | Der Eingangswert wird auf 0 gesetzt.                                               |
|     | values with module fai-<br>lure)               | Letzten Wert halten<br>(Keep last value) | Der letzte Eingangsdatenwert wird<br>verwendet und nicht mit 0 über-<br>schrieben. |

#### 9.3.2.2 Submodul 4\_MQTT

#### Parameter 38

| MQTT [MQTT]                                                                                                   |                       | Rise Properties | 🗓 Info 🚺 📱 Diagnostics | ▋■■▼ |
|----------------------------------------------------------------------------------------------------|-----------------------|-----------------|------------------------|------|
| General IO tags Sys                                                                                           | tem constants Texts   |                 |                        |      |
| ✓ General<br>Catalog information                                                                              | MQTT general settings |                 |                        |      |
| Module parameters     MQTT general settings     MQTT server related settings     MOTT client related settings | MQTT general settings |                 |                        |      |
|                                                                                                    |                       |                 |                        |      |

Abb. 40: Parameter Nr. 38\_Allgemeine Einstellungen

| Nr. | Parameter        | Auswahl (D-Default) | Bedeutung                        |
|-----|------------------|---------------------|----------------------------------|
| 38  | Aktivierung MQTT | Aus (D)             | MQTT ist <i>nicht</i> verfügbar. |
|     | (Enable MQTT)    | An                  | MQTT ist verfügbar.              |

#### Parameter 39

| MQTT [MQTT]                           |                              |       | Q Properties | 🗓 Info 🔒 🏆 Diagnostics | <b>-</b> - |
|---------------------------------------|------------------------------|-------|--------------|------------------------|------------|
| General IO tags Sys                   | tem constants Texts          |       |              |                        |            |
| ▼ General                             | MOTT server related settings |       |              |                        |            |
| Catalog information                   | morr server related settings |       |              |                        |            |
| <ul> <li>Module parameters</li> </ul> | MQTT server related settings |       |              |                        |            |
| MQTT general settings                 |                              |       |              |                        |            |
| MQTT server related settings          | MQTT Server IP address: 0.0  | 0.0.0 |              |                        |            |
| MQTT client related settings          |                              |       |              |                        |            |
| -                                     |                              |       |              |                        |            |
|                                       |                              |       |              |                        |            |
| < III >                               |                              |       |              |                        |            |

Abb. 41: Parameter Nr. 39\_Server IP-Adresse

| Nr. | Parameter       | Auswahl (D-Default) | Bedeutung                    |
|-----|-----------------|---------------------|------------------------------|
| 39  | MQTT Server IP- | 0.0.0.0             | IP-Adresse des MQTT Servers. |
|     | Adress          |                     |                              |

#### Parameter 40-42

| MQTT [MQTT]                                                          |                              |            | 🔍 Properties | 🗓 Info 🔋 🗓 Diagnostics |  |
|----------------------------------------------------------------------|------------------------------|------------|--------------|------------------------|--|
| General IO tags Sys                                                  | tem constants Texts          |            |              |                        |  |
| ✓ General<br>Catalog information                                     | MQTT client related settings |            |              |                        |  |
| <ul> <li>Module parameters</li> <li>MOTT general settings</li> </ul> | MQTT client related settings |            |              |                        |  |
| MQTT server related settings                                         | MQTT Client ID:              | MqttClient |              |                        |  |
| MQTT client related settings                                         | Client head topic :          |            |              |                        |  |
|                                                                      | Topic for system data:       |            |              |                        |  |
|                                                                      |                              |            |              |                        |  |

Abb. 42: Parameter 40, 41, 42\_Client Einstellungen

| Nr. | Parameter             | Auswahl (D-Default) | Bedeutung             |
|-----|-----------------------|---------------------|-----------------------|
| 40  | MQTT Client ID        | MqttClient          | ID des MQTT Clients   |
| 41  | Client head topic     |                     | Client head topic     |
| 42  | Topic for system data |                     | Wird nicht verwendet! |

#### 9.3.2.3 Submodul 5\_OPC UA

#### Parameter 43-46

| OPC UA [OPC UA]                                          |                                     |                                                                                                    | Q Properties | 🗓 Info 🚺 🎚 Diagnostics |   |
|----------------------------------------------------------|-------------------------------------|----------------------------------------------------------------------------------------------------|--------------|------------------------|---|
| General IO tags Sys                                      | tem constants Texts                 |                                                                                                    |              |                        |   |
| <ul> <li>General</li> <li>Catalog information</li> </ul> | OPC UA settings                     |                                                                                                    |              |                        | ^ |
| Module parameters     OPC UA settings                    | OPC UA settings<br>TCP port number: | Enable OPC UA<br>4840<br>Allow OPC UA clients to write ISDU data<br>Allow OPC UA clients to write PDO data |              |                        |   |

# Abb. 43: Parameter 43, 44, 45, 46\_OPC UA

| Nr. | Parameter                                                    | Auswahl (D-Default) | Bedeutung                                          |
|-----|--------------------------------------------------------------|---------------------|----------------------------------------------------|
| 43  | Aktivierung OPC UA (Enable OPC UA)                           | Aus (D)             | Deaktiviert. OPS UA<br>ist <i>nicht</i> verfügbar. |
|     |                                                              | An                  | Aktiviert. OPC UA ist<br>verfügbar                 |
| 44  | TCP-Port-Nummer (TCP port num-<br>ber)                       | 4840                | Nummer des TCP-<br>Ports                           |
| 45  | Schreiben von ISDU- Daten über den                           | Aus (D)             | Deaktiviert                                        |
|     | OPC UA Client (Allow OPC UA cli-<br>ents to write ISDU data) | An                  | Aktiviert                                          |
| 46  | Schreiben von PDO-Daten über den                             | Aus (D)             | Deaktiviert                                        |
|     | OPC UA Client (Allow OPC UA cli-<br>ents to write PDO data)  | An                  | Aktiviert                                          |

#### 9.3.2.4 Submodul 6\_JSON

#### Parameter 47

| JSON [JSON]           |                                       |       |                 |                       |             |  |  | Q Properties | 🗓 Info 🔒 🗓 Diagnostics |  |
|-----------------------|---------------------------------------|-------|-----------------|-----------------------|-------------|--|--|--------------|------------------------|--|
| General               | IO tags                               | Syste | em constants    | Texts                 |             |  |  |              |                        |  |
| ▼ General             |                                       |       | JSON general se | ISON general settings |             |  |  |              |                        |  |
| Catalog in            | Catalog information                   |       | ·····           |                       |             |  |  |              |                        |  |
| ▼ Module para         | <ul> <li>Module parameters</li> </ul> |       | JSON general    | l settings            |             |  |  |              |                        |  |
| JSON general settings |                                       |       |                 |                       |             |  |  |              |                        |  |
|                       |                                       |       |                 |                       | Enable JSON |  |  |              |                        |  |
|                       |                                       |       |                 |                       |             |  |  |              |                        |  |
|                       |                                       |       |                 |                       |             |  |  |              |                        |  |
|                       |                                       |       |                 |                       |             |  |  |              |                        |  |

Abb. 44: Parameter Nr. 47\_Allgemeine Einstellungen

| Nr. | Parameter        | Auswahl (D-Default) | Bedeutung                                     |
|-----|------------------|---------------------|-----------------------------------------------|
| 47  | Aktivierung JSON | Aus (D)             | Deaktiviert. JSON ist <i>nicht</i> verfügbar. |
|     | (Enable JSON)    | An                  | Aktiviert. JSON ist verfügbar.                |

#### 9.3.2.5 Submodul 7\_Webserver

#### Parameter 48

| Web server                                                            | [Web server]      |       |                |                   |     | 🔍 Properties | 🗓 Info 追 📱 Diagnostics |   |
|-----------------------------------------------------------------------|-------------------|-------|----------------|-------------------|-----|--------------|------------------------|---|
| General                                                               | IO tags           | Syste | em constants   | Texts             |     |              |                        |   |
| ▼ General                                                             |                   |       | Web server gen | eral cetting      |     |              |                        | ^ |
| Catalog information                                                   |                   |       | Web server gen | erar seturig.     | ·   |              |                        | = |
| <ul> <li>Module parameters</li> <li>Web server general set</li> </ul> |                   |       | Web server g   | eneral sett       | ngs |              |                        |   |
| Websen                                                                | ver general setti | ings  |                |                   |     |              |                        |   |
| •                                                                     |                   |       |                | Enable web server |     |              |                        |   |
|                                                                       |                   |       |                |                   |     |              |                        |   |
| <                                                                     |                   | 1     |                |                   |     |              |                        | * |

Abb. 45: Parameter Nr. 48\_Aktivierung Webserver

| Nr. | Parameter                                    | Auswahl (D-Default) | Bedeutung                                               |
|-----|----------------------------------------------|---------------------|---------------------------------------------------------|
| 48  | Aktivierung Webserver<br>(Enable web server) | Aus (D)             | Deaktiviert. Webserver ist <i>nicht</i> ver-<br>fügbar. |
|     |                                              | An                  | Aktiviert. Webserver ist verfügbar.                     |

#### 9.3.2.6 Submodul 8\_Output Forcing

#### Parameter 49

| Output forci                              | ng [Output f | orcing] |               |                |                                                                  | 🔍 Properties | 🗓 Info 🔒 🗓 Diagnostics |   |  |
|-------------------------------------------|--------------|---------|---------------|----------------|------------------------------------------------------------------|--------------|------------------------|---|--|
| General                                   | IO tags      | Syste   | em constants  | Texts          |                                                                  |              |                        |   |  |
| ▼ General                                 |              |         | Module parame | ators          |                                                                  |              |                        | ^ |  |
| Catalog information                       |              | - 81    | Module parame |                |                                                                  |              |                        | = |  |
| Module parameters                         |              | •       | Forcing outpu | uts settings   |                                                                  |              |                        |   |  |
|                                           |              | •       |               | Forcing rules: | Forcing allowed if PLC not connected and denied if PLC connected |              |                        | • |  |
| Abb. 46: Decemeter Nr. 40. Ecretary rules |              |         |               |                |                                                                  |              |                        |   |  |

Abb. 46: Parameter Nr. 49\_Forcing rules

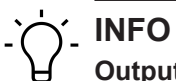

#### **Output Forcing:**

An Stelle der Prozessdaten vom Controller werden die über das Output Forcing eingestellten Daten an die Ausgänge weitergeleitet. Das Output Forcing ist über die Webseite oder über OPC UA möglich.

Das Aktivieren des Output Forcing ist nur möglich, wenn die eingestellten Vorbedingungen (forcing rules) erfüllt sind.

| Nr. | Parameter                           | Auswahl (D-Default)                                                                                               | Bedeutung                                                                                    |
|-----|-------------------------------------|----------------------------------------------------------------------------------------------------|----------------------------------------------------------------------------------------------|
| 49  | Vorbedingungen (For-<br>cing rules) | <ul> <li>Output forcing:</li> <li>erlaubt, falls PLC nicht verbunden</li> <li>nicht erlaubt, falls PLC</li> </ul> | Output forcing der Ausgangsda-<br>ten ist nur erlaubt, falls die PLC<br>nicht verbunden ist. |
|     |                                     | verbunden (D)                                                                                                    |                                                                                              |
|     |                                     | Output forcing erlaubt                                                                                            | Output forcing ist <i>immer erlaubt,</i><br>unabhängig vom Verbindungs-<br>status der PLC.   |
|     |                                     | Output forcing nicht erlaubt                                                                                      | Output forcing ist <i>nie erlaubt,</i> un-<br>abhängig vom Verbindungssta-<br>tus der PLC.   |

## 9.4 IO-Link-Konfiguration

#### **IO-Link-Konfiguration**

Mit dem *CM50I.PN* Modul ist die Konfiguration und Parametrierung der IO-Link-Devices über zwei verschiedene Wege möglich:

- IO-Link Parametrierung über PROFINET
- Baumer Sensor Suite (BSS)

#### IO-Link-Integration in PROFINET

Die IO-Link Integration in *PROFINET* ist eine standardisierte Methode, um auf Parameter und Konfigurationen von IO-Link-Devices mit Hilfe von *PROFINET*-Schnittstellen zuzugreifen.

CM50I.PN unterstützt die Integration V1.0 Edition 2.

**INFO** 

Weitere Informationen finden Sie in dem Dokument *IO-Link-Integration-for- PROFI-NET\_Ed2\_2\_832\_V10\_Jun17*.

#### **Baumer Sensor Suite (BSS)**

Die BSS ermöglicht die Parametrierung von IO-Link-Devices.

Über eine grafische Oberfläche werden IO-Link-Daten visualisiert und die Parametrierung des Geräts auf einfachste Art möglich gemacht.

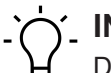

#### \_ INFO

Die Software *Baumer Sensor Suite (BSS)* und das zugehörige Handbuch finden Sie auf der *Baumer*-Webseite <u>https://www.baumer.com/bss</u>.

#### 9.5 Zyklische und azyklische Kommunikation

Die IO-Link-Spezifikation definiert drei Arten von Daten, die zwischen dem IO-Link-Master und IO-Link-Device ausgetauscht werden:

- Zyklische Prozessdaten (process data objects Input/Output)
- Azyklische Daten in Form von Device-Daten (on-request data objects)
- Azyklische Daten als Ereignisse (Events)

Die Prozessdaten (process data objects) und ihre Statusinformationen (Port Qualifier) werden nach Aufbau der Kommunikation zyklisch übertragen.

Für jeden IO-Link-Port kann einzeln die Übertragungszeit als IO-Link-Zykluszeit parametriert werden (Parameter *Zykluszeit*).

Die Prozessdaten des angeschlossenen Device können jeweils 0 bis 32 Byte (jeweils Input und Output) gross sein und werden über die eingestellten Adressbereiche übertragen.

Die Prozessdatengrösse wird durch das Device festgelegt. Der Port Qualifier zeigt an, ob die Prozessdaten gültig sind.

Device-Daten (on-request data objects) sind:

Geräteparameter

- I&M-Datensätze (Identification & Maintenance)
- Diagnoseinformationen

Device-Daten können als Parameter ins Device geschrieben oder als Gerätezustände aus dem Device ausgelesen werden. Die Übertragung erfolgt azyklisch und nur auf Anfrage des IO-Link-Masters.

IO-Link-Ereignisse (Events) sind Fehlermeldungen und Warnungen/Maintenance-Daten.

Setzt das Device das Event-Flag, holt der IO-Link-Master die Diagnosedaten vom Device ab. Das *CM50I.PN* Gerät reicht die Diagnosedaten über den Feldbus an die Steuerung weiter.

Weitere Informationen zu Device-Diagnosen und IO-Link-Event-Codes sind im Kap. 9.2.3.1 "Nach IO-Link Integrationsrichtlinie Ausgabe 2" beschrieben.

#### 9.5.1 IO-Link azyklische Zugriffe

Der azyklische Zugriff auf verschiedene Datenbereiche im IO-Link-Master bzw. Zugriff auf die Daten der IO-Link-Geräte erfolgt über PN-IO Read/Write Services:

- Read/Write Services für I&M Daten im Master und IO-Link Devices.
- IO-Link Funktionsbaustein IOL\_Call mit ISDU (Index Service Data Unit)
  - IOL\_Index 0x0000 0x7FFF und IOL\_Subindex 0x00 0xFF

(Siehe: IO-Link-Integration-Part1-2812\_V100\_080124 und IO-Link-Integrati- on-for-PROFI-NET\_Ed2\_2832\_V10\_Jun17).

Der IO-Link Funktionsbaustein unterstützt folgende Aufgaben:

- Parametrierung eines IO-Link Devices,
- Diagnose eines IO-Link Devices,
- Ausführen von IO-Link Port Funktionen,
- Sichern und Wiederherstellen von IO-Link Geräteparametern.

Der IO-Link-Funktionsbaustein wird vom Steuerungshersteller zur Verfügung gestellt (z. B. Siemens-FB IO\_Link\_Device für TIA Portal), siehe Kap. 8.5.3 "IO-Link Funktionsbaustein".

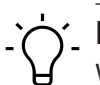

Weitere Informationen dazu finden Sie im Handbuch des jeweiligen Steuerungsherstellers.

#### 9.5.2 I&M-Daten

I&M-Daten können jederzeit azyklisch ausgelesen werden, um in der Anlage verbauten Geräte zu identifizieren. Die anlagenspezifische Beschreibung Ort, Funktion und Installationsdatum kann in das Modul geschrieben werden.

Das Modul unterstützt die folgenden I&M-Datensätze:

- IM\_Index = 0xAFF0 -> Lesezugriff auf IM0 IOL\_M
- IM\_Index = 0xAFF1 -> Lesezugriff auf IM1 IOL\_M
- IM\_Index = 0xAFF2 -> Lesezugriff auf IM2 IOL\_M
- IM\_Index = 0xAFF3 -> Lesezugriff auf IM3 IOL\_M
- IM\_Index = 0xAFF4 -> Lesezugriff auf IM4 IOL\_M
- IM\_Index = 0xB063 -> Lesezugriff auf IOL\_M Directory
|                          | Größe in Byte/Zugriff (read/ |                                                                           |
|--------------------------|------------------------------|---------------------------------------------------------------------------|
| I&M0 Data                | write)                       | Beschreibung                                                              |
| VendorID                 | 2 / r                        | ID des Herstellers                                                        |
| OrderID                  | 20 / r                       | Produktname                                                               |
| IM_Serial_Number         | 16 / r                       | Seriennummer des Geräts                                                   |
| IM_Hardware_Revision     | 2 / r                        | Hardware-Revision des Geräts                                              |
| IM_Software_Revision     | 4 / r                        | Software-Revision des Geräts<br>(V0.0.0)                                  |
| IM_RevisionCounter       | 2 / r                        | Revisionszähler                                                           |
| IM_Profile_ID            | 2 / r                        | ID des Submodulprofils IO-Link<br>(API = 0x4E01)                          |
| IM_Profile_Specific_Type | 2 / r                        | Zusätzliche Wert für Profile (=<br>0 unbenutzt)                           |
| IM_Version               | 2 / r                        | I&M-Version (Default 0x0101)                                              |
| IM_Supported             | 2 / r                        | Unterstützte I&M Datensätze<br>(z.B. 0x0001 -> nur I&M0 un-<br>terstützt) |

## I&M0 (Slot0, Index 0xAFF0)

Tab. 14: I&M0-Datensatz

## I&M1 (Slot0, Index 0xAFF1)

|                          | Größe in Byte/Zugriff (read/ |                              |
|--------------------------|------------------------------|------------------------------|
| I&M1 Data                | write)                       | Beschreibung                 |
| TagFunction of submodule | 32 / r/w                     | Funktion des Geräts          |
| TagLocation of submodule | 22 / r/w                     | Ort des Geräts in der Anlage |

Tab. 15: I&M1-Datensatz

## I&M2 (Slot0, Index 0xAFF2)

|                   | Größe in Byte/Zugriff (read/ |                               |  |  |
|-------------------|------------------------------|-------------------------------|--|--|
| I&M2 Data         | write)                       | Beschreibung                  |  |  |
| Installation_Date | 16 / r/w                     | Installationsdatum des Geräts |  |  |
|                   |                              |                               |  |  |

Tab. 16: I&M2-Datensatz

## I&M3 (Slot0, Index 0xAFF3)

|            | Größe in Byte/Zugriff (read/ |                         |
|------------|------------------------------|-------------------------|
| I&M3 Data  | write)                       | Beschreibung            |
| Descriptor | 54 / r/w                     | Beschreibung des Geräts |

Tab. 17: I&M3-Datensatz

## I&M-Datensatz auslesen

## Funktionsbaustein RDREC\_Instance im TIA Portal

## Webseite

http://support.industry.siemens.com

#### Beispiel: I&M Index 0xAFF0

|   |     |                              |                              | -             |              |        |       |        |         |             |      |   |   |
|---|-----|------------------------------|------------------------------|---------------|--------------|--------|-------|--------|---------|-------------|------|---|---|
|   | IF. | 0                            | ASE<br>DF                    | FOR<br>TO DO. | WHILE.<br>DO | · (**) | REGIO | ч      |         |             |      |   |   |
| Ľ |     | 1                            | - 77                         |               |              |        |       |        |         |             | <br> |   |   |
|   |     | 2                            | 11                           | ΙωM           | Read         |        |       |        |         |             |      |   |   |
| Ľ |     | 3                            | - 77                         |               |              |        |       |        |         |             |      |   |   |
| Ľ |     | 4 [                          | ⊒"R                          | DREC_         | Insta        | ance"  | (REQ: | =#PARA | _RDREC  | .REQ,       |      |   |   |
|   |     | 5                            |                              |               |              |        | ID:=  | 283,   |         |             |      |   |   |
|   |     | 6                            |                              |               |              |        | INDE  | X:=16# | AFF0,   |             |      |   |   |
|   |     | 7                            |                              |               |              |        | MLEN  | :=#PAR | A_RDRE  | C.MLEN,     |      |   |   |
| F |     | 8                            |                              |               |              |        | VALI  | D=>#PA | RA_RDF  | REC.VALID,  |      |   |   |
| L |     | 9                            | BUSY=>#PARA_RDREC.BUSY,      |               |              |        |       |        |         |             |      |   |   |
| ŀ |     | 10 ERROR=>#PARA_RDREC.ERROR, |                              |               |              |        |       |        |         |             |      |   |   |
|   |     | 11                           |                              |               |              |        | STAT  | US=>#P | PARA_RE | REC.STATUS, |      |   |   |
| Ľ |     | 12                           |                              |               |              |        | LEN=  | >#PARA | _RDREC  | LEN,        |      |   |   |
| Ľ |     | 13                           | RECORD:=#PARA_RDREC.RECORD); |               |              |        |       |        |         |             |      |   |   |
|   |     | 14                           |                              |               |              |        |       |        |         |             |      |   |   |
|   |     |                              |                              |               |              |        |       |        |         |             |      |   |   |
|   |     |                              |                              |               |              |        |       |        |         |             |      |   |   |
|   |     |                              |                              |               |              |        |       |        |         |             |      |   |   |
|   | <   |                              |                              |               |              | > Ln:  | 14    | Cl: 1  | INS     | 100%        | •    | Ţ | _ |

Abb. 47: Funktionsbaustein RDREC\_Instance

| RDREC Baustein | Funktionalität                                                                      |
|----------------|-------------------------------------------------------------------------------------|
| RDREC_Instance | Mit Hilfe dieses Funktionsbausteins                                                 |
|                | <ul> <li>werden azyklisch über das S7-Programm<br/>I&amp;M-Daten gelesen</li> </ul> |

#### 9.5.3 IO-Link Funktionsbaustein

## Funktionsbaustein IO\_LINK\_DEVICE im TIA Portal

Der IO-Link Funktionsbaustein ist in der Bibliothek IO\_LINK\_Library\_V14.zal14 enthalten.

| Bibliothek                | Webseite                            |
|---------------------------|-------------------------------------|
| IO_LINK_Library_V14.zal14 | http://support.industry.siemens.com |

Der Funktionsbaustein *IO\_LINK\_DEVICE* im TIA Portal ist an *IOL\_CALL* Baustein angelehnt. *IOL\_CALL* ist in der IO-Link Spezifikation definiert.

V1 | CM50I.PN

| Baumer |  |  |
|--------|--|--|
| _      |  |  |
|        |  |  |

|   | IF. | CASE<br>OF | FOR WHILE<br>TO DO DO (* | .*) REGION    |                                                        |   |   |
|---|-----|------------|--------------------------|---------------|--------------------------------------------------------|---|---|
|   |     | 1          | //                       |               |                                                        |   | ^ |
|   |     | 2          | // IOL-Cal               | 11            |                                                        |   | = |
|   |     | 3          | //;                      |               |                                                        | Ļ |   |
|   |     | 4 [        | =#IO_LINK_I              | DEVICE_Instar | nce(REQ := #PARA_IOL_CALL.REQ,                         |   |   |
|   |     | 5          |                          |               | ID := 283,                                             |   |   |
|   |     | 6          |                          |               | CAP := 255,                                            |   |   |
|   |     | 7          |                          |               | RD_WR := #PARA_IOL_CALL.RD_WR,                         |   |   |
|   |     | 8          |                          |               | "PORT" := #PARA_IOL_CALL."PORT",                       |   |   |
|   |     | 9          |                          |               | <pre>IOL_INDEX := #PARA_IOL_CALL.Index,</pre>          |   |   |
| S | •   | 10         |                          |               | IOL_SUBINDEX := #PARA_IOL_CALL.Subindex,               |   |   |
| 8 |     | 11         |                          |               | <pre>LEN := #PARA_IOL_CALL.Len,</pre>                  |   |   |
| 뷥 |     | 12         |                          |               | DONE_VALID => #PARA_IOL_CALL.Done,                     |   |   |
|   |     | 13         |                          |               | BUSY => #PARA_IOL_CALL.Busy,                           |   |   |
|   |     | 14         |                          |               | ERROR => #PARA_IOL_CALL.Error,                         |   |   |
|   |     | 15         |                          |               | STATUS => #PARA_IOL_CALL.Status,                       |   |   |
|   |     | 16         |                          |               | <pre>IOL_STATUS =&gt; #PARA_IOL_CALL.IOL_Status,</pre> |   |   |
|   |     | 17         |                          |               | RD_LEN => #PARA_IOL_CALL.RD_Len,                       |   |   |
|   |     | 18         | L                        |               | <pre>RECORD_IOL_DATA := #PARA_IOL_CALL.Record);</pre>  |   |   |
|   |     | 19         |                          |               |                                                        |   |   |
|   |     | 20         | //                       |               |                                                        |   |   |
|   |     | 21         | // Run IOI               | L-Call-Test   |                                                        |   |   |
|   |     | 22         | //;                      |               |                                                        |   | ~ |
|   | <   |            | 1111                     |               | Ln: 1 Cl: 1 EINF 100%                                  | 5 |   |

Abb. 48: Funktionsbaustein IO-Link Device

| IO-Link Baustein | Funktionalität                                                                                                    |
|------------------|----------------------------------------------------------------------------------------------------|
| IO_LINK_DEVICE   | Mit Hilfe dieses Funktionsbausteins                                                                               |
|                  | <ul> <li>werden azyklisch über das S7-Programm Geräteparameter zu<br/>einem IO-Link Device geschrieben</li> </ul> |
|                  | <ul> <li>werden Parameter, Messwerte und Diagnosedaten von einem<br/>IO-Link Device gelesen</li> </ul>            |

## Eingangsparameter

| Parameter | Datentyp       | Beschreibung                                                                  |
|-----------|----------------|-------------------------------------------------------------------------------|
| REQ       | BOOL           | Positive Flanke: Datenübertragung anstossen                                   |
| ID        | HW_IO          | Für <b>S7-1200/1500</b>                                                       |
|           |                | Hardwarekennung des IO-Link Kommunikationsmo-<br>duls                         |
|           | DWORD          | Für <b>S7-300/400</b>                                                         |
|           |                | Logische Adresse des IO-Link Kommunikationsmo-<br>duls (Modul oder Sub-Modul) |
| CAP       | DINT           | Client Access Point (CAP = 0xB400)                                            |
|           | (S7-1200/1500) |                                                                               |
|           | INT            |                                                                               |
|           | (S7-300/400)   |                                                                               |
| RD_WR     | BOOL           | Lese oder Schreibzugriff                                                      |
|           |                | 0: lesen                                                                      |
|           |                | 1: schreiben                                                                  |

Betriebsanleitung

| Parameter    | Datentyp | Beschreibung                                                                    |
|--------------|----------|---------------------------------------------------------------------------------|
| PORT         | INT      | Portnummer an dem das IO-Link Device betrieben wird. Mögliche Werte: 0 63       |
|              |          | Port 0 IO-Link Master Modul;                                                    |
|              |          | Port 1 IO-Link Device am Port 1 usw.                                            |
| IOL_INDEX    | INT      | Nummer des IO-Link Index, der ausgelesen oder<br>beschrieben werden soll        |
| IOL_SUBINDEX | INT      | Nummer des IO-Link Subindex, der ausgelesen<br>oder beschrieben werden soll;    |
|              |          | 0: gesamter Record                                                              |
|              |          | 1 255: Parameter aus Record                                                     |
| LEN          | INT      | Länge der zu schreibenden Daten (Nettodaten) Le-<br>sen: 0 232 (nicht relevant) |
|              |          | Schreiben: 1 232                                                                |

*Tab. 18:* IO\_LINK\_DEVICE Eingangsparameter

## Ausgangsparameter

| Parameter  | Datentyp | Beschreibung                                                                                     |
|------------|----------|--------------------------------------------------------------------------------------------------|
| DONE_VALID | BOOL     | Gültigkeit:                                                                                      |
|            |          | 0: Daten nicht gültig                                                                            |
|            |          | 1: Daten gültig                                                                                  |
| BUSY       | BOOL     | Auftrag in Arbeit:                                                                               |
|            |          | 0: Auftrag abgeschlossen (Gültig oder Fehler)                                                    |
|            |          | 1: Auftrag in Bearbeitung                                                                        |
| ERROR      | BOOL     | Fehler Status:                                                                                   |
|            |          | 0: kein Fehler                                                                                   |
|            |          | 1: Abbruch mit Fehler                                                                            |
| STATUS     | DWORD    | ERROR = 1 -> Funktionsfehler, siehe Tab. 8-19:<br>"IO_LINK_DEVICE                                |
|            |          | - Parameter STATUS" und Tab. 8-20:<br>"IO_LINK_DEVICE - Parameter STATUS Fehlerco-<br>de"        |
|            |          | ERROR = 0 -> Status der Funktion<br>DW#16#000x0000                                               |
|            |          | (x: Bearbeitungsschritt 0 3)                                                                     |
| IOL_STATUS | DWORD    | ERROR = 1 -> IO Link Fehler oder Kommunikati-<br>onsfehler, siehe Tab. 8-21: "IOL M Error Codes" |
| RD_LEN     | INT      | Länge der gelesenen Daten (Nettodaten)                                                           |

Tab. 19: IO\_LINK\_DEVICE Ausgangsparameter

## **Eingangs- und Ausgangsparameter**

| Parameter           | Datentyp                 | Beschreibung                                                               |
|---------------------|--------------------------|----------------------------------------------------------------------------|
| RE-<br>CORD_IOL_DA- | ARRAY [0 231] of<br>BYTE | Quellbereich und Zielbereich für die zu lesenden<br>und schreibenden Daten |
| TA                  |                          |                                                                            |

*Tab. 20:* IO\_LINK\_DEVICE Eingangsparameter und Ausgangsparameter

## Parameter STATUS

Der STATUS setzt sich aus 4 Byte zusammen:

| Byte 3                           | Byte 2                                                                        | Byte 1      | Byte 0                           |
|----------------------------------|-------------------------------------------------------------------------------|-------------|----------------------------------|
| Herstellerspezifische<br>Kennung | 0x80<br>Definiert den Fehler<br>als Fehler der azykli-<br>schen Kommunikation | STATUS Code | Herstellerspezifische<br>Kennung |

Tab. 21: IO\_LINK\_DEVICE - Parameter STATUS

| Status-Code | Name                                 | Beschreibung                                                                                                    |
|-------------|--------------------------------------|----------------------------------------------------------------------------------------------------|
| 0xFF000000  | TIMEOUT                              | Interner Fehler in der Kommunikation mit<br>dem Modul                                                                            |
| 0x00FFFF00  | INVALID_HANDLE                       |                                                                                                    |
| 0x00FFFE00  | HANDLE_OUT_OF_BUFFERS                |                                                                                                    |
| 0x00FFFD00  | HANDLE_DESTINATION_ UN-<br>AVAILABLE |                                                                                                    |
| 0x00FFFC00  | HANDLE_UNKNOWN                       |                                                                                                    |
| 0x00FFFB00  | HANDLE_METHOD_ INVALID               |                                                                                                    |
| 0xxx80A0xx  | MASTER_READ_ERROR                    | Fehler beim Lesen                                                                                                    |
| 0xxx80A1xx  | MASTER_WRITE_ERROR                   | Fehler beim Schreiben                                                                                                    |
| 0xxx80A2xx  | MASTER_MODULE_ FAILURE               | Ausfall des IO-Link Masters, gegebenen-<br>falls Busstörung                                                                      |
| 0xxx80A6xx  | MASTER_NO_DATA                       | Keine Daten empfangen                                                                                                    |
| 0xxx80A7xx  | MASTER_BUSY                          | IO-Link Master ausgelastet                                                                                                    |
| 0xxx80A9xx  | MASTER_FEA-<br>TURE_NOT_SUPPORTED    | Funktion vom IO-Link Masters nicht unter-<br>stützt                                                                              |
| 0xxx80AAxx  | MASTER_RESOURCE_ UNA-<br>VAILABLE    | IO-Link Masters nicht verfügbar                                                                                                  |
| 0xxx80B0xx  | ACCESS_INVALID_INDEX                 | Index ungültig, falscher <i>INDEX_CAP</i> ge-<br>nutzt                                                                           |
| 0xxx80B1xx  | ACCESS_WRI-<br>TE_LENGTH_ERROR       | Länge der zu schreibenden Daten kann<br>vom Modul nicht verarbeitet werden, ge-<br>gebenenfalls falsches Modul angespro-<br>chen |
| 0xxx80B2xx  | ACCESS_INVALID_ DESTINA-<br>TION     | Falscher Slot angesprochen                                                                                                    |
| 0xxx80B03xx | ACCESS_TYPE_CONFLICT                 | IOL_CALL ungültig                                                                                                    |

| Status-Code | Name                  | Beschreibung                                                                                                    |
|-------------|-----------------------|----------------------------------------------------------------------------------------------------|
| 0xxx80B5xx  | ACCESS_STATE_CONFLICT | Fehler in IOL_CALL-Sequenz                                                                                          |
| 0xxx80B6xx  | ACCESS_DENIED         | IO-Link Master Modul verweigert den Zu-<br>griff                                                                    |
| 0xxx80C2xx  | RESOURCE_BUSY         | IO-Link-Master Modul ausgelastet bzw.                                                                               |
| 0xxx80C3xx  | RESOURCE_UNAVAILABLE  | wartet auf eine Antwort vom angeschlos-<br>senen IO-Link-Device                                                     |
| 0xxx8901xx  | INPUT_LEN_TOO_SHORT   | Der zu lesende Index enthält mehr Daten,<br>als in der Eingangsvariablen <i>LEN</i> zum<br>Auslesen angegeben wurde |

Tab. 22: IO\_LINK\_DEVICE - Parameter STATUS Fehlercode

## IOL\_STATUS

Der IOL\_STATUS besteht aus 2 Byte IOL M Error Codes und 2 Byte IOL Error Types.

FB IO\_LINK\_DEVICE - Parameter IOL\_STATUS / IOL M Error Codes

| IOL M Error Co | OL M Error Codes (2 Byte) |                                                            |  |  |  |  |  |
|----------------|---------------------------|------------------------------------------------------------|--|--|--|--|--|
| Error Code     | Benennung gemäss Spez.    | Bedeutung                                                  |  |  |  |  |  |
| 0x0000         | No error                  | Kein Fehler                                                |  |  |  |  |  |
| 0x7000         | IOL_CALL Konflikt         | Unerwarteter Write-Request, Read-Re-<br>quest erwartet     |  |  |  |  |  |
| 0x7001         | Wrong IOL_CALL            | Dekodierungsfehler                                         |  |  |  |  |  |
| 0x7002         | Port blocked              | Port durch eine andere Task blockiert                      |  |  |  |  |  |
|                | Reserviert                | -                                                          |  |  |  |  |  |
| 0x8000         | Timeout                   | Timeout, IOL-Master- oder IOL-Device-<br>Ports ausgelastet |  |  |  |  |  |
| 0x8001         | Wrong index               | Fehler: IOL-Index <32767 oder >65535<br>angegeben          |  |  |  |  |  |
| 0x8002         | Wrong port address        | Port-Adresse nicht verfügbar                               |  |  |  |  |  |
| 0x8003         | Wrong port function       | Port-Funktion nicht verfügbar                              |  |  |  |  |  |
|                | Reserviert                | -                                                          |  |  |  |  |  |

Tab. 23: IOL M Error Codes

FB IO\_LINK\_DEVICE - Parameter IOL\_STATUS / IOL Error Types

| IOL Error Types (2 Byte) |                        |                                                                                                 |  |  |  |
|--------------------------|------------------------|-------------------------------------------------------------------------------------------------|--|--|--|
| Error Code               | Benennung gemäss Spez. | Bedeutung                                                                                       |  |  |  |
| 0x1000                   | COM_ERR                | Kommunikationsfehler                                                                            |  |  |  |
|                          |                        | Mögliche Ursache:                                                                               |  |  |  |
|                          |                        | Der angesprochene Port ist als DI para-<br>metriert und befindet sich nicht im IO-Link<br>Modus |  |  |  |
| 0x1100                   | I_SERVICE_TIMEOUT      | Timeout in Kommunikation, Device ant-<br>wortet gegebenenfalls nicht schnell genug              |  |  |  |
| 0x5600                   | M_ISDU_CHECKSUM        | Master meldet Prüfsummenfehler, Zugriff auf Device nicht möglich                                |  |  |  |

| IOL Error Types (    | 2 Byte)                |                                                                                                    |
|----------------------|------------------------|----------------------------------------------------------------------------------------------------|
| Error Code           | Benennung gemäss Spez. | Bedeutung                                                                                                    |
| 0x5700               | M_ISDU_ILLEGAL         | Device kann Anfrage vom Master nicht verarbeiten                                                                                   |
| 0x8000               | APP_DEV                | Applikationsfehler im Device                                                                                                    |
| 0x8011               | IDX_NOTAVAIL           | Index nicht verfügbar                                                                                                    |
| 0x8012               | SUBIDX_NOTAVAIL        | Subindex nicht verfügbar                                                                                                    |
| 0x8020               | SERV_NOTAVAIL          | Dienst vorübergehend nicht verfügbar                                                                                               |
| 0x8021               | SERV_NOTAVAIL_LOCCTRL  | Dienst vorübergehend nicht verfügbar,<br>Device ausgelastet (z. B. Teachen/Para-<br>metrieren vom Gerät am Gerät aktiv)            |
| 0x8022               | SERV_NOTAVAIL_DEVCTRL  | Dienst vorübergehend nicht verfügbar,<br>Device ausgelastet (z. B. Teachen/Para-<br>metrieren vom Gerät per DTM/SPS etc.<br>aktiv) |
| 0x8030               | PAR_VALOUTOFRNG        | Parameterwert ausserhalb des gültigen<br>Bereichs                                                                                  |
| 0x8031               | PAR_VALGTLIM           | Parameterwert oberhalb der Obergrenze                                                                                              |
| 0x8032               | PAR_VALLTLIM           | Parameterwert unterhalb der Untergrenze                                                                                            |
| 0x8033               | VAL_LENOVRRUN          | Länge der zu schreibenden Daten passt                                                                                              |
| 0x8034               | VAL_LENUNDRUN          | nicht zu der für den Parameter definierten<br>Länge                                                                                |
| 0x8035               | FUNC_NOTAVAIL          | Funktion im Device nicht verfügbar                                                                                                 |
| 0x8036               | FUNC_UNAVAILTEMP       | Funktion im Device vorübergehend nicht verfügbar                                                                                   |
| 0x8040               | PARA_SETINVALID        | Parameter ungültig: Parameter passen<br>eventuell nicht zu anderen Parametrierun-<br>gen des Device                                |
| 0x8041               | PARA_SETINCONSIST      | Parameter inkonsistent                                                                                                    |
| 0x8082               | APP_DEVNOTRDY          | Applikation nicht bereit, Device ausgelas-<br>tet                                                                                  |
| 0x8100               | UNSPECIFIC             | Herstellerspezifisch gemäss Device-Doku-                                                                                           |
| 0x8101 bis<br>0x80FF | VENDOR_SPECIFIC        | mentation                                                                                                    |

Tab. 24: IOL Error Types

# 9.6 Grundeinstellungen

## 9.6.1 Topologie

*PROFINET* bietet verschiedene Funktionen, Diagnose- und Wartungsmöglichkeiten die auf der vorhandenen Topologie basieren bzw. das Wissen darüber ausnutzen.

Alle *CM50I.PN* unterstützen die Topologieeinstellung sowie auch die automatische Topologieerkennung durch das Engineering Tool. Im Folgenden wird gezeigt wie die Topologie für *CM50I.PN* eingestellt wird. Die Einstellung über angeschlossene Nachbargeräte wird über die Ports **X1 P1** und **X1 P2** durchgeführt, welche die physikalischen Schnittstellen repräsentieren.

Im Reiter **Portverschaltung** | **Partnerport** ist über den Auswahlpunkt **Partnerport** eine Liste der möglichen Ports, im Projekt vorhandenen Geräte verfügbar.

| CM50I.PN [(                 | CM50I.PN]         |       |               |             |                             |                                   | 🔍 Properties | 🗓 Info 🚺 🗓 Diagnostics |         | • |
|-----------------------------|-------------------|-------|---------------|-------------|-----------------------------|-----------------------------------|--------------|------------------------|---------|---|
| General                     | IO tags           | Syste | em constants  | Texts       |                             |                                   |              |                        |         |   |
| ▼ General                   |                   |       | Dent leter    |             |                             |                                   |              |                        |         | ~ |
| Catalog                     | information       |       | > Port interc | onnection _ |                             |                                   |              |                        |         |   |
| ▼ PROFINET in               | iterface [X1]     |       | Local port:   |             |                             |                                   |              |                        |         |   |
| General                     |                   |       |               |             |                             |                                   |              |                        |         |   |
| Ethernet                    | taddresses        |       |               | Local po    | ort: CM50I.PN\CM50I.PN [X1] | ]\Port 1 [X1 P1 R]                |              |                        |         |   |
| <ul> <li>Advance</li> </ul> | d options         |       |               |             | Medium                      | : Copper                          |              |                        |         |   |
| Interfa                     | ace options       |       |               |             | Cable name                  |                                   |              |                        |         |   |
| Media                       | a redundancy      |       |               |             | Cable hame                  |                                   |              |                        |         |   |
| ✓ Real t                    | time settings     |       |               |             |                             |                                   |              |                        |         |   |
| 10                          | cycle             |       |               |             |                             |                                   |              |                        |         |   |
| <ul> <li>Port 1</li> </ul>  | [X1 P1 R]         |       |               |             |                             |                                   |              |                        |         |   |
| Ge                          | neral             |       |               |             |                             |                                   |              |                        |         |   |
| Poi                         | rt interconnectio |       |               |             |                             |                                   |              |                        |         |   |
| Po                          | rt options        | -     |               |             |                             |                                   |              |                        |         |   |
| <ul> <li>Port 2</li> </ul>  | 2 [X1 P2 R]       | •     | -             |             |                             |                                   |              |                        |         |   |
| Ge                          | neral             |       | Partner port: |             |                             |                                   |              |                        |         |   |
| Por                         | rt interconnectio | ۱     |               |             |                             |                                   |              |                        |         |   |
| Poi                         | rt options        |       |               |             | Monitoring of partner pe    | ort is not possible               |              |                        |         |   |
| Identificatio               | on & Maintenance  |       |               |             | Alternative partners        |                                   |              |                        |         |   |
| Hardware in                 | nterrupts         |       |               | Partner po  | ort: Any partner            |                                   |              |                        |         |   |
|                             |                   |       |               |             | Medium                      |                                   |              |                        |         |   |
|                             |                   |       |               |             |                             | Cable length:                     |              |                        |         |   |
|                             |                   |       |               |             |                             | Cable length.                     |              |                        |         |   |
|                             |                   |       |               |             |                             | <100 m                            |              |                        | <b></b> |   |
|                             |                   |       |               |             |                             | <ul> <li>Signal delay:</li> </ul> |              |                        |         |   |
|                             |                   |       |               |             |                             | 0.600                             |              |                        | us      |   |
|                             |                   |       |               |             |                             |                                   |              |                        |         | ~ |

#### Abb. 49: Beschreibung der Topologie

| CM50I.PN [CM50I.PN]                    |                        |                   |                | 🔍 Properties | 🗓 Info 🔒 🗓 Diagnostics |       |
|----------------------------------------|------------------------|-------------------|----------------|--------------|------------------------|-------|
| General IO tags Sys                    | stem constants Texts   |                   |                |              |                        |       |
| ▼ General                              |                        |                   |                |              |                        | ^     |
| Catalog information                    | > Port interconnection |                   |                |              |                        |       |
| ▼ PROFINET interface [X1]              | Local port:            |                   |                |              |                        |       |
| General                                |                        | -                 |                |              |                        |       |
| Ethernet addresses                     | Local port:            | S7-1200-Station_1 |                |              |                        |       |
| <ul> <li>Advanced options</li> </ul>   |                        | ▼ 1 PLC_1         |                |              |                        |       |
| Interface options                      |                        | ▼ PROFINET-Sch    | nittstelle_1   |              |                        |       |
| Media redundancy                       |                        | Port_1            |                |              |                        |       |
| <ul> <li>Real time settings</li> </ul> |                        | Port_2            |                |              |                        |       |
| IO cycle                               |                        |                   |                |              |                        |       |
| <ul> <li>Port 1 [X1 P1 R]</li> </ul>   |                        |                   |                |              |                        |       |
| General                                |                        |                   |                |              |                        |       |
| Port interconnection                   | •                      |                   |                |              |                        |       |
| Port options                           |                        |                   |                |              |                        |       |
| <ul> <li>Port 2 [X1 P2 R]</li> </ul>   | •                      |                   |                |              |                        |       |
| General                                | Partner port:          |                   |                |              |                        |       |
| Port interconnection                   |                        |                   |                |              |                        |       |
| Port options                           |                        |                   |                |              |                        |       |
| Identification & Maintenance           |                        |                   |                |              | Edit -                 | V 🗙 🗌 |
| Hardware interrupts                    | Partner port:          | Any partner       |                |              |                        |       |
|                                        |                        | Madium            |                |              |                        |       |
|                                        |                        | We drufff.        | Cable Is weth: |              |                        |       |
|                                        |                        |                   | Cable length:  |              |                        |       |
|                                        |                        |                   | <100 m         |              |                        | -     |
|                                        |                        |                   | Signal delay:  |              |                        |       |
|                                        |                        |                   |                |              |                        | us    |
|                                        |                        |                   |                |              |                        |       |

Abb. 50: Beschreibung der Topologie

#### Identifikation der einzelnen Module im Netz

Die Identifikation von PNIO-Geräten erfolgt über deren MAC-Adresse und den jeweiligen Modultyp.

Wenn Sie mehrere Module des gleichen Typs in Betrieb nehmen wollen, müssen diese klar voneinander differenziert werden.

Über den nachfolgenden Pfad können Sie durch Anwahl des **PN/IE\_1** Netz in der Netzansicht nach erreichbaren Teilnehmern suchen **Online** | **PROFINET-Gerätename** zuweisen.

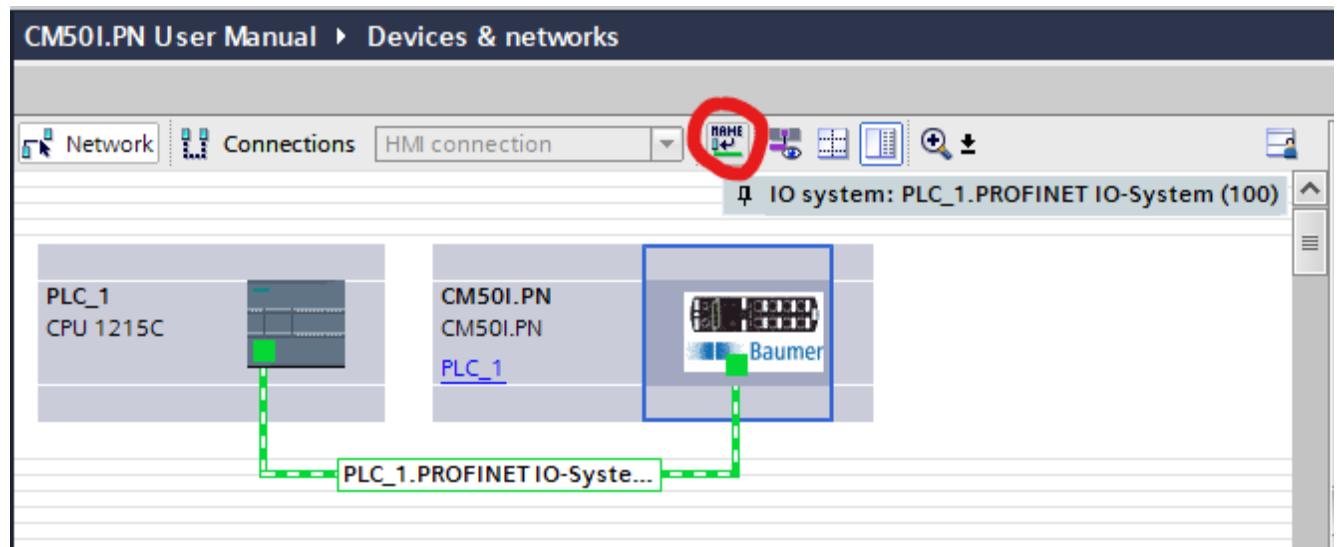

Abb. 51: Die einzelnen Module im Netz identifizieren

| Assign | PROFINET device      | e name.             |                       |               |                 |               | ×               |
|--------|----------------------|---------------------|-----------------------|---------------|-----------------|---------------|-----------------|
|        | -                    |                     | Configured PRO        | FINET dev     | ice             |               |                 |
|        |                      |                     | PROFINET devid        | e name:       | cm50i.pn        |               | •               |
| 4      |                      |                     | Dev                   | vice type:    | CM50I.PN        |               |                 |
|        |                      |                     | Online access         |               |                 |               |                 |
|        |                      |                     | Type of the PG/PC i   | interface:    | L PN/IE         |               |                 |
|        |                      |                     | PG/PC i               | interface:    | 💹 Lenovo USB I  | Ethernet      | •               |
|        |                      |                     | Device filter         |               |                 |               |                 |
|        |                      |                     | 🖂 Only show           | devices of th | ne same type    |               |                 |
|        |                      |                     | Only show             | devices with  | bad parameter   | settinas      |                 |
|        |                      |                     | Only show             | devices with  | outnames        |               |                 |
|        |                      |                     |                       |               |                 |               |                 |
|        |                      | Accessible dev      | vices in the network: | D             | ppo suust de la |               |                 |
|        |                      | 0 0 0 0             | 9C-C9-50-01-B0-A7     | CM50LPN       |                 | e name Status | e name assigned |
|        |                      | 0.0.0               | 500500000             | chibolin      |                 | A no de nee   | inanie obsigned |
|        |                      |                     |                       |               |                 |               |                 |
|        |                      |                     |                       |               |                 |               |                 |
|        |                      |                     |                       |               |                 |               |                 |
|        |                      | <                   |                       |               |                 |               | >               |
|        |                      |                     |                       |               |                 | Update list   | Assign name     |
|        |                      |                     |                       |               |                 |               |                 |
|        |                      |                     |                       |               |                 |               |                 |
| Online | e status information | :                   |                       |               |                 |               |                 |
| 0      | Search completed     | l. 0 of 1 devices w | ere found.            |               |                 |               |                 |
| 0      | Search completed     | l. 0 of 1 devices w | ere found.            |               |                 |               |                 |
| 0      | Search completed     | I. I OT 2 devices w | ere tound.            |               |                 |               |                 |
| <      |                      |                     |                       | 1111          |                 |               |                 |
|        |                      |                     |                       |               |                 |               |                 |
|        |                      |                     |                       |               |                 |               | Close           |
|        |                      |                     |                       |               |                 |               |                 |

Abb. 52: Die einzelnen Module im Netz identifizieren

Die Identifikation erfolgt über den Blinktest. Dieser veranlasst, dass die LEDs des ausgewählten *CM50I.PN* blinken.

#### Vorgehen:

- a) Verfügbares Modul markieren.
- b) Die Option LED blinken wählen.

## Sehen Sie dazu auch

LED-Anzeige [ 118]

## 9.6.2 PROFINET-Gerätename

## **PROFINET-Gerätename vergeben**

Nachdem Sie ein Modul eindeutig identifiziert haben, können Sie diesem einen Namen zuweisen.

Die IP-Adresse wird automatisch vom PNIO-Controller via *DCP* (*Discovery and Configuration Protocol*) vergeben.

Die Adress- und Namensauflösung wird nur über diesen im Modul remanent hinterlegten Namen geregelt.

#### Vorgehen:

a) Modul auswählen.

b) Auf *Name zuweisen* klicken.

| Assign P      | ROFINET                                      | device   | name.              |                    |                    |               |            |          |  |            | × |
|---------------|----------------------------------------------|----------|--------------------|--------------------|--------------------|---------------|------------|----------|--|------------|---|
|               | -                                            |          |                    | Configured PRO     | FINET dev          | ice           |            |          |  |            |   |
|               |                                              |          |                    | PROFINET devic     | e name:            | cm50i.pn      |            |          |  | -          |   |
| 4             |                                              | <u> </u> |                    | Dev                | vice type:         | CM50I.PN      |            |          |  | _          |   |
|               |                                              | _        |                    | Online access      |                    |               |            |          |  |            |   |
|               |                                              |          |                    |                    |                    |               |            |          |  |            |   |
|               |                                              |          |                    | type of the FG/FC1 | nienace:           |               | - 1        |          |  |            |   |
|               |                                              |          |                    | PG/PC I            | nterrace:          | Lenovo USB    | Ethernet   |          |  |            |   |
| Device filter |                                              |          |                    |                    |                    |               |            |          |  |            |   |
|               | Only show devices of the same type           |          |                    |                    |                    |               |            |          |  |            |   |
|               |                                              |          |                    | Only show          | devices with       | bad parameter | r settings |          |  |            |   |
|               |                                              |          |                    | Only show          | devices with       | outnames      |            |          |  |            |   |
|               |                                              |          |                    |                    |                    |               |            |          |  |            |   |
|               |                                              | _        | Accessible device  | es in the network: |                    |               |            |          |  |            |   |
|               |                                              |          | IP address         | MAC address        | Device<br>CMEOL PN | PROFINET devi | ce name    | Status   |  |            | _ |
|               |                                              |          | 192.108.0.250      | 9C-C9-50-01-80-A/  | CIMBOLEIN          | embol.ph      | ×          | UK       |  |            |   |
| -             |                                              |          |                    |                    |                    |               |            |          |  |            |   |
|               |                                              |          |                    |                    |                    |               |            |          |  |            |   |
| E Fi          |                                              |          |                    |                    |                    |               |            |          |  |            |   |
|               |                                              |          | 1                  |                    |                    | 1111          |            |          |  |            |   |
|               |                                              |          |                    |                    |                    |               | Und        | ate list |  | ssion name |   |
|               |                                              |          |                    |                    |                    |               | oput       | are not  |  | ssignnanie |   |
|               |                                              |          |                    |                    |                    |               |            |          |  |            |   |
|               |                                              |          |                    |                    |                    |               |            |          |  |            |   |
| Online :      | status info                                  | rmation: | o. (               |                    |                    |               |            |          |  |            |   |
| No.           | Search co                                    | mpleted. | 0 of 1 devices wer | e tound.           |                    |               |            |          |  |            |   |
|               | Search completed. 1 of 2 devices were found. |          |                    |                    |                    |               |            | =        |  |            |   |
| <u>ا</u>      |                                              |          |                    |                    |                    |               |            | ×        |  |            |   |
|               |                                              |          |                    |                    |                    |               |            |          |  |            |   |
|               |                                              |          |                    |                    |                    |               |            |          |  |            |   |
|               |                                              |          |                    |                    |                    |               |            |          |  | Close      |   |
|               |                                              |          |                    |                    |                    |               |            |          |  |            |   |

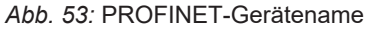

Das TIA Portal zeigt jetzt das Modul CM50I.PN mit neu zugewiesenem Gerätenamen an.

#### Vergabe von IP-Adressen

Sie haben die Möglichkeit für das Modul *CM50I.PN* eine IP-Adresse zu vergeben, die nicht im Modul gespeichert wird. Geben Sie dazu die gewünschte IP-Adresse und die zu verwendende Subnetzmaske ein.

| CM50I.PN [C                                                                    | CM50I.PN]                                                             |      |                 |                               |                                                                                                    | Q Properties | 🗓 Info 追 📱 Diagnostics |   |
|--------------------------------------------------------------------------------|-----------------------------------------------------------------------|------|-----------------|-------------------------------|----------------------------------------------------------------------------------------------------|--------------|------------------------|---|
| General                                                                        | IO tags                                                               | Syst | em constants    | Texts                         |                                                                                                    |              |                        |   |
| <ul> <li>General<br/>Catalog in</li> <li>▼ PROFINET int<br/>General</li> </ul> | nformation<br>terface [X1]                                            |      | Ethernet addres | worked with                   |                                                                                                    |              |                        |   |
| Ethernet<br>Advanced<br>Interfa                                                | addresses<br>d options<br>ace options                                 |      |                 | Subne                         | t: PN/IE_1 Add new subnet                                                                                                    |              |                        | - |
| Media<br>▼ Real ti                                                             | redundancy<br>ime settings                                            |      | IP protocol     |                               |                                                                                                    |              |                        |   |
| IO o<br>▼ Port 1<br>Ger<br>Por<br>Por                                          | cycle<br>[X1 P1 R]<br>neral<br>t interconnectio<br>t options          | on 4 |                 |                               | Set IP address in the project     IP address:     192 . 168 . 0 . 2     Subnet mask:     255 . 255 . 0      Superconter enter entings with IO controller |              |                        |   |
| ✓ Port 2<br>Ger<br>Por<br>Por<br>Identification                                | [X1 P2 R]<br>neral<br>t interconnectio<br>t options<br>n & Maintenanc | n    |                 |                               | Use router<br>Router address: 0 . 0 . 0 . 0<br>IP address is set directly at the device                                                                  |              |                        |   |
| Hardware in                                                                    | n or maintenanc<br>iterrupts                                          | e    | PROFINET        | NET device nam                | Generate PROFINET device name automatically<br>cm50i.pn                                                                                                  |              |                        |   |
|                                                                                |                                                                       |      |                 | Converted nam<br>Device numbe | e: cm50Lpn<br>r: 1                                                                                                    |              |                        | • |

Abb. 54: Vergabe von IP-Adressen

Im Reiter Eigenschaften | Allgemein

+ Auf Ethernet-Adressen doppelklicken.

#### 9.6.3 Werkseinstellungen

#### Auf Werkseinstellungen zurücksetzen - I&M-Daten beibehalten

Die Funktion **Rücksetzen auf Werkseinstellungen - I&M-Daten beibehalten** setzt das Modul auf Werkseinstellungen zurück, behält jedoch die gespeicherten I&M-Daten bei.

Führen Sie dazu folgende Schritte durch:

#### Vorgehen:

- a) Im TIA Portal auf Online verbinden klicken.
- b) Nach der Verbindung, das betreffende Modul markieren.
- c) In der Projektnavigation das *MVK-MPNIO* Modul aufklappen. Doppelklick auf *Online & Dia-gnose*.
- d) Unter dem Reiter *Funktionen* auf *Rücksetzen auf Werkseinstellungen* klicken, um ein Fenster zu öffnen.
- e) Auswahl I&M-Daten beibehalten aktivieren.
- f) Den Button Rücksetzen betätigen.

#### Ergebnis:

Das Modul wird auf die Werkseinstellungen zur
ückgesetzt.

#### Auf Werkseinstellungen zurücksetzen - Default-Werte

| Einstellung         | Wert    |
|---------------------|---------|
| IP-Adresse          | 0.0.0.0 |
| Subnetzmaske        | 0.0.0.0 |
| Router-Adresse      | 0.0.0.0 |
| PROFINET-Gerätename | Leer    |

Tab. 25: Werkseinstellungen zurücksetzen - Default-Werte

#### Auf Werkseinstellungen zurücksetzen - I&M-Werte

|                    | 1    |
|--------------------|------|
| I&M Werte          | Wert |
| Anlagenkennzeichen | Leer |
| Ortskennzeichen    | Leer |
| Installationsdatum | Leer |
| Beschreibung       | Leer |
| Zusatzinformation  | Leer |

Tab. 26: Werkseinstellungen zurücksetzen - I&M-Werte

#### Werkseinstellungen zurücksetzen - I&M-Daten beibehalten

| CM501.PN User Manual → Ungr   | ouped devices 🔸 CM501.PN [CM501.PN] |                                               |
|-------------------------------|-------------------------------------|-----------------------------------------------|
|                               |                                     |                                               |
| ✓ Diagnostics                 | De siste de stant a stille se       | ^                                             |
| General                       | Reset to factory settings           |                                               |
| Diagnostic status             |                                     |                                               |
| Channel diagnostics           |                                     |                                               |
| PROFINET interface [X1]       | MAC address:                        | 9C - C9 - 50 - 01 - B0 - A7                   |
| <ul> <li>Functions</li> </ul> | IP address:                         | 192.168.0.2                                   |
| Assign IP address             | PROFINET device particul            | rm50i pp                                      |
| Assign PROFINET device na     | PROFINE I device name:              | ensorphi                                      |
| Reset to factory settings     |                                     | Retain I&M data     Delete I&M data     Reset |
| <                             |                                     | · · · · · · · · · · · · · · · · · · ·         |

Abb. 55: Werkseinstellungen zurücksetzen, I&M-Daten beibehalten

#### Werkseinstellungen zurücksetzen - I&M-Daten löschen

Die Funktion **Rücksetzen auf Werkseinstellungen - I&M-Daten löschen** setzt das Modul auf Werkseinstellungen zurück und löscht gleichzeitig die gespeicherten I&M-Daten.

Führen Sie dazu folgende Schritte durch:

- a) Im TIA Portal auf Online verbinden klicken.
- b) Nach der Verbindung, das betreffende Modul markieren.
- c) In der Projektnavigation das *MVK-MPNIO* Modul aufklappen. Doppelklick auf *Online & Dia-gnose*.
- d) Unter dem Reiter *Funktionen* auf *Rücksetzen auf Werkseinstellungen* klicken, um ein Fenster zu öffnen.
- e) Auswahl I&M-Daten löschen aktivieren.
- f) Den Button *Rücksetzen* betätigen.

#### Ergebnis:

Das Modul wird auf die Werkseinstellungen zur
ückgesetzt.

Werkseinstellungen zurücksetzen - I&M-Daten löschen

| CM501.PN User Manual → Ung                    | rouped devices 🔸 CM501.PN | CM501.PN]                                                                                       | . 🕫 🖬 🗙 |
|-----------------------------------------------|---------------------------|-------------------------------------------------------------------------------------------------|---------|
| ✓ Diagnostics<br>General<br>Diagnostic status | Reset to factory settings |                                                                                                 |         |
| Channel diagnostics                           | PROFINET                  | AC address: 9C - C9 - 50 - 01 - 80 - A7<br>IP address: 192 . 168 . 0 . 2<br>vice name: cm50i.pn |         |
| Reset to factory settings                     |                           | Retain I&M data  Celete I&M data  Reset                                                         |         |

Abb. 56: Werkseinstellungen zurücksetzen, I&M-Daten löschen

| CM501.PN User Manual 🕨 Ung                                                                                                    | rouped devices 🔸 CM501.PN [CM501.PN]                                                                                                    | _ <b>= =</b> × |
|----------------------------------------------------------------------------------------------------|----------------------------------------------------------------------------------------------------|----------------|
|                                                                                                    |                                                                                                    |                |
| <ul> <li>Diagnostics</li> <li>General</li> </ul>                                                                                                    | Reset to factory settings                                                                                                    |                |
| General<br>Diagnostic status<br>Channel diagnostics<br>PROFINET interface [X1]<br>Functions<br>Assign IP address<br>Assign PROFINET device na<br>Reset to factory settings | MAC address: 9C - C9 - 50 - 01 - 80 - A7<br>IP address: 192 , 168 , 0 , 2<br>PROFINET device name: cm50i.pn<br>Retain 18M data<br>Delete 18M data<br>Reset<br>Online & diagnostics (0241:000055)<br>X<br>This command resets the following data:<br>- PROFINET device name<br>- IP address<br>- ISNMP parameters<br>- I&M data<br>Do you really want to reset the module? |                |
| <                                                                                                    | Yes No                                                                                                    |                |

Abb. 57: Werkseinstellungen zurücksetzen, I&M-Daten löschen - Bestätigungsdialog

## 9.7 Media Redundancy Protocol (MRP)-Konfiguration

Im Handbuch Ihrer Engineering-Software finden Sie das Verfahren zur Konfiguration der Medienredundanz.

Wir beschreiben hier exemplarisch eine Konfiguration mittels *Siemens TIA Portal Engineering Software*.

#### Vorbereitende Schritte:

#### Vorgehen:

- a) Ein Projekt im TIA Portal anlegen.
- b) Eine **Steuerung** mit zwei Ports oder einen zusätzlichen *PROFINET Managed Switch* hinzufügen.
- c) Das CM50I.PN Gerät hinzufügen.
- d) Das CM501.PN Gerät der Steuerung zuordnen (siehe MRP-Manager einrichten).

#### **MRP-Manager einrichten**

Für eine Ringkonfiguration müssen 2 Ports eines *PROFINET Managed Switch* oder einer S7 *CPU* als Ring-Manager und alle anderen Teilnehmer als Clients eingerichtet werden.

| Ungrouped dev                          | /ices → Switch_1 [SCALANCE X | 204-2 LD]              |                           |                     |        |         |           | _         | ∎≡×   |
|----------------------------------------|------------------------------|------------------------|---------------------------|---------------------|--------|---------|-----------|-----------|-------|
|                                        |                              |                        |                           | 🛃 Topology view     | 品      | Network | /iew      | Device    | view  |
| Switch_1 [SCALANCE X204-2              | 🖽 🖭 🚄 🖽 🛄 🍳 ±                |                        | Device overvie            | w                   |        |         |           |           |       |
| and the second                         |                              | <u>^</u>               | Module                    |                     | Rack   | Slot    | I address | Q address | Туре  |
| 0<br>9                                 |                              |                        | <ul> <li>Switc</li> </ul> | :h_1                | 0      | 0       |           |           | SCALA |
| SCALANCE X rack                        |                              |                        | ▼ sc                      | CALANCE interface_1 | 0      | 0 X1    |           |           | SCALA |
|                                        |                              |                        |                           | Port_1              | 0      | 0 X1 1  |           |           | Port  |
|                                        |                              | _                      |                           | Port_2              | 0      | 0 X1 2  |           |           | Port  |
|                                        |                              | •                      |                           | Port_3              | 0      | 0 X1 3  |           |           | Port  |
|                                        |                              |                        |                           | Port_4              | 0      | 0 X1 4  |           |           | Port  |
| 4                                      |                              |                        |                           | Port_5              | 0      | 0 X1 5  |           |           | Port  |
|                                        |                              |                        |                           | Port_6              | 0      | 0 X1 6  |           |           | Port  |
|                                        |                              | ¥                      |                           |                     |        |         |           | _         |       |
|                                        | 75%                          | Y <del></del> <b>U</b> | <                         |                     | _      | V       |           |           | >     |
| SCALANCE interface_1 [Module]          |                              |                        |                           | Rise Properties     | 🔄 🛄 Ir | fo 追 🖁  | Diagnos   | stics     |       |
| General IO tags Syste                  | m constants Texts            |                        |                           |                     |        |         |           |           |       |
| General                                |                              |                        |                           |                     |        |         |           |           |       |
| Ethernet addresses                     | Media redundancy             |                        |                           |                     |        |         |           |           |       |
| <ul> <li>Advanced options</li> </ul>   |                              |                        |                           |                     |        |         |           |           |       |
| Interface options                      | MRP domain                   | mrpdomain-1            |                           |                     |        |         |           |           | -     |
| Media redundancy                       | Media redunda neu relev      | Managor                |                           |                     |        |         |           |           |       |
| ✓ Real time settings                   | Media redundancy role.       | Manager                |                           |                     |        |         |           |           | -     |
| IO cycle                               | Ring port 1:                 | SCALANCE interfa       | ce_1 [X1]\Port_5 [X       | 1 P5 R]             |        |         |           |           | -     |
| Port [X1 P1]                           | Ring port 2:                 | SCALANCE interfa       | ce_1 [X1]\Port_6 [X       | 1 P6 R]             |        |         |           |           | -     |
| Port [X1 P2]                           |                              | 🛃 Diagnostics in       | terrupts                  |                     |        |         |           |           |       |
| <ul> <li>Port [X1 P3]</li> </ul>       |                              | Alternative red        | lundancy                  |                     |        |         |           |           |       |
| Port [X1 P4]                           |                              |                        |                           |                     |        |         |           |           |       |
| Port [X1 P5]                           |                              | Domain setti           | ngs                       |                     |        |         |           |           |       |
| Port [X1 P6]                           |                              |                        |                           |                     |        |         |           |           |       |
| <ul> <li>Real time settings</li> </ul> |                              |                        |                           |                     |        |         |           |           |       |
| IO communication                       |                              |                        |                           |                     |        |         |           |           |       |
| Synchronization                        |                              |                        |                           |                     |        |         |           |           |       |
| Real time options                      |                              |                        |                           |                     |        |         |           |           |       |

Abb. 58: MRP-Manager einrichten

- a) Den PROFINET Managed Switch auswählen.
- b) Zum Menüpunkt **PROFINET Schnittstelle** | **Erweiterte Optionen** | **Medienredundanz** navigieren.
- c) Bei Medienredundanzrolle Manager (Auto) einstellen.
- d) Die Auswahl Diagnosealarme aktivieren.

| CM501.PN U   | Jser Manual →                         | Ungrou     | uped de    | vices 🕨 CN | <b>/</b> 501.PN [C | CM501.P    | N]                          |      |        |          |            |                      |               | -       | ∎≡×  |
|--------------|---------------------------------------|------------|------------|------------|--------------------|------------|-----------------------------|------|--------|----------|------------|----------------------|---------------|---------|------|
|              |                                       |            |            |            |                    |            |                             |      |        |          | <b>2</b> 1 | opology view         | Network view  | Device  | view |
| H CM501.     | PN [CM50I.PN]                         | -          | 🖽 🔛        |            | De                 | vice ov    | erview                      |      |        |          |            |                      |               | 0       |      |
|              |                                       |            |            |            | ^ <b>_</b>         | M          |                             | Pack | Slot   | Laddress | O address  | Type                 | Article po    | Firmwar |      |
|              | <b>A</b>                              |            |            |            |                    | Wit        | CM50LPN                     | 0    | 0      | rauuress | Q address  | CM50LPN              | 11261571      | V1 3 0  | e (  |
| 01.9         |                                       |            |            |            | E                  |            | CM50LPN device 1            | 0    | 1      |          |            | CM50LPN device       | 112013/1      | V1.5.0  |      |
| CMS          |                                       |            |            |            | _                  |            | SIO data / Module param     | 0    | 11     | 2 3      | 2 3        | SIO data / Module n  |               |         |      |
|              |                                       |            |            |            |                    |            | Standard digital input      |      | 1 10 ( | 2        | 29         | Standard digital inp |               |         |      |
|              |                                       |            |            |            |                    |            | Standard digital output     | 0    | 1 X1 ( |          |            | Standard digital ou  |               |         |      |
|              | _                                     |            |            |            |                    |            | Deactivated                 | 0    | 1 X2 ( | 4        |            | Deactivated          |               |         |      |
|              |                                       | <b>6</b> 1 | CHERT A    |            |                    |            | IO-Link In 02 bytes + POI   | 0    | 1 X3 ( | 58       |            | IO-Link In 02 bytes  |               |         |      |
|              |                                       |            | laumer     |            |                    |            | IO-Link Out 01 byte + POI   | 0    | 1 X4 ( | 910      | 45         | IO-Link Out 01 bvt   |               |         |      |
|              |                                       |            | dunier     |            | -                  |            | IO-Link In/Out 02/02 bvt    | 0    | 1 X5 ( | 1114     | 67         | IO-Link In/Out 02/0  |               |         |      |
|              |                                       |            |            |            | 1                  |            | IO-Link In/Out 08/02 byt    | 0    | 1 X6 ( | 1524     | 89         | IO-Link In/Out 08/0  |               |         |      |
|              |                                       |            |            |            |                    |            | IO-Link In/Out 08/02 byt    | 0    | 1 X7 ( | 2534     | 1011       | IO-Link In/Out 08/0  |               |         |      |
|              |                                       |            |            |            |                    | -          | CM50I.PN options_1          | 0    | 2      |          |            | CM50I.PN options     |               |         |      |
|              |                                       |            |            |            |                    |            | Qualifier DI                | 0    | 21     | 3536     |            | Qualifier DI         |               |         |      |
|              |                                       |            |            |            |                    |            | Qualifier DO                | 0    | 22     | 3738     |            | Qualifier DO         |               |         |      |
|              |                                       |            |            |            |                    |            | System state                | 0    | 23     | 3942     |            | System state         |               |         |      |
|              |                                       |            |            |            |                    |            | MQTT                        | 0    | 24     |          |            | MQTT                 |               |         |      |
|              |                                       |            |            |            |                    |            | OPC UA                      | 0    | 2 5    |          |            | OPC UA               |               |         |      |
|              |                                       |            |            |            |                    |            | JSON                        | 0    | 26     |          |            | JSON                 |               |         |      |
|              |                                       |            |            |            |                    |            | Web server                  | 0    | 27     |          |            | Web server           |               |         |      |
|              |                                       |            |            |            |                    |            | Output forcing              | 0    | 28     |          |            | Output forcing       |               |         |      |
|              |                                       |            |            |            | ~                  |            |                             |      |        |          |            |                      |               |         |      |
| < 11 >       | 100%                                  |            | - <u>-</u> |            | •                  | :          |                             |      |        |          |            |                      |               |         | >    |
| CM50I.PN [   | [CM50I.PN]                            |            |            |            |                    |            |                             |      |        |          | 5          | Properties           | Info 🔒 🎖 Diag | nostics |      |
| General      | IO tags                               | Syster     | m const:   | ante T     | ovts               |            |                             |      |        |          |            |                      |               |         |      |
|              | nterface [V1]                         | Joyster    |            |            | CAUS               |            |                             |      |        |          |            |                      |               |         |      |
| General      | I I I I I I I I I I I I I I I I I I I |            | ^ >        | Media red  | undancy            |            |                             |      |        |          |            |                      |               |         |      |
| Etherne      | i<br>at addresses                     |            |            |            |                    |            |                             |      |        |          |            |                      |               |         |      |
| - Advance    | ed options                            | [          |            |            | MOR                |            | mandana in 1                |      |        |          |            |                      |               |         |      |
| Inter        | face options                          |            |            |            | IVIRE              | uomair     | mrpdomain-i                 |      |        |          |            |                      |               |         |      |
| Medi         | ia redundancy                         |            |            | Med        | dia redunda        | ncy role:  | Client                      |      |        |          |            |                      |               |         | •    |
| ▼ Real       | time settings                         |            |            |            | Rin                | ig port 1: | CM50I.PN [X1]\Port 1 [X1 P1 | R]   |        |          |            |                      |               |         |      |
| IC           | ) cvcle                               |            |            |            | Rin                | g port 2   | CM50I.PN [X1]\Port 2 [X1 P2 | R]   |        |          |            |                      |               |         |      |
| ✓ Port       | 1 [X1 P1 R]                           |            | 4          |            |                    |            | Diagnostics interrupts      |      |        |          |            |                      |               |         |      |
| G            | eneral                                |            |            |            |                    |            |                             |      |        |          |            |                      |               |         |      |
| Po           | ort interconnectio                    | on         | = •        |            |                    |            |                             |      |        |          |            |                      |               |         |      |
| Po           | ort options                           |            |            |            |                    |            | Domain settings             |      |        |          |            |                      |               |         |      |
| ▼ Port 3     | 2 [X1 P2 R]                           |            |            |            |                    |            |                             |      |        |          |            |                      |               |         |      |
| G            | eneral                                |            |            |            |                    |            |                             |      |        |          |            |                      |               |         |      |
| Po           | ort interconnectio                    | on         |            |            |                    |            |                             |      |        |          |            |                      |               |         |      |
| Po           | ort options                           |            |            |            |                    |            |                             |      |        |          |            |                      |               |         |      |
| Identificati | on & Maintenanc                       | e          |            |            |                    |            |                             |      |        |          |            |                      |               |         |      |
| Hardware i   | interrupts                            |            | ~          |            |                    |            |                             |      |        |          |            |                      |               |         |      |

**MRP-Client einrichten** 

Abb. 59: MRP-Client einrichten

a) Das CM50I.PN Modul auswählen.

- b) Zum Menüpunkt **PROFINET Schnittstelle** | **Erweiterte Optionen** | **Medienredundanz** navigieren.
- c) Bei *Medienredundanzrolle Client* einstellen.
- d) Diagnosealarme aktivieren.

Beachten: Das CM50I.PN Modul muss sich in der gleichen MRP-Domaine befinden.

#### MRP-Zykluszeiten einrichten

Wenn die Medienredundanz eingestellt worden ist, müssen die IO-Zykluszeiten für jedes Modul parametriert werden.

Je nach SPS, RT Anforderungen und Ausbau der Anlage, sind im folgenden Fenster die IO-Zykluszeiten und Faktoren einzustellen.

| CM50I.PN [CM50I.PN]                                                                                                    |                                                                                                    | Roperties | 🗓 Info 🔒 🖥 Diagnostics | ▋▋▼     |
|----------------------------------------------------------------------------------------------------|----------------------------------------------------------------------------------------------------|-----------|------------------------|---------|
| General IO tags System co                                                                                                    | onstants Texts                                                                                                    |           |                        |         |
| General     Catalog information     PROFINET interface [X1]     General     Ethernet addresses     Advanced options     Interface options     Media redundancy     Real time settings     IO cycle     Port 1 [X1 P1 R] | <ul> <li>&gt; IO cycle</li> <li>Update time</li> <li>Calculate update time automatically</li> <li>Set update time manually</li> <li>Update time:</li> <li>4.000</li> <li>Adapt update time when send clock changes</li> </ul> |           |                        | ms V    |
| Port 2 [X1 P2 R]      Identification & Maintenance      Hardware interrupts                                                                                                    | Watchdog time       Accepted update cycles without<br>IO data:       Watchdog time:       12.000                                                                                                    |           |                        | ▼<br>ms |

Abb. 60: MRP-Zykluszeiten einrichten

- a) Zum Menüpunkt **PROFINET Schnittstelle** | **Erweiterte Optionen** | **Echtzeiteinstellungen** | **IO-Zyklus** navigieren.
- b) Die Werte einstellen: Aktualisierungszeit und Akzeptierte Aktualisierungszyklen ohne IO-Daten

**MRP-Domain einrichten** 

| PN/IE_1 [Industrial Ethern                    | et]                                      | Roperties                              | 🗓 Info 追 🎚 Diagnostics |  |
|-----------------------------------------------|------------------------------------------|----------------------------------------|------------------------|--|
| General IO tags                               | System constants Texts                   |                                        |                        |  |
| ▼ PROFINET Subnet<br>General                  | >> mrpdomain-1                           |                                        |                        |  |
| Domain management                             |                                          |                                        |                        |  |
| Sync domains                                  | Media redundancy domain: mrpdomain-1     |                                        |                        |  |
| ✓ MRP domains                                 | Converted name: mrndomain-1              |                                        |                        |  |
| <ul> <li>mrpdomain-1</li> </ul>               | the free vitic the iner                  |                                        |                        |  |
| Devices                                       | interfaces within the ring:              |                                        |                        |  |
| Overview isochronous m                        | de Interfaces outside the ring: 1        |                                        |                        |  |
| <ul> <li>PLC_1.PROFINETIO-System (</li> </ul> | Number of 'Manager (auto)': 0            |                                        |                        |  |
|                                               | Number of managers: 0                    |                                        |                        |  |
|                                               | Number of clients: 1                     |                                        |                        |  |
|                                               | Default domain                           |                                        |                        |  |
|                                               | Redundancy manage                        | r outside of the project               |                        |  |
|                                               |                                          |                                        |                        |  |
|                                               | > >> Devices                             |                                        |                        |  |
|                                               | PROFINET IO system                       |                                        |                        |  |
|                                               | IO system                                |                                        |                        |  |
|                                               | PLC_1.PROFINET IO-System (100)           |                                        |                        |  |
|                                               |                                          |                                        |                        |  |
|                                               |                                          |                                        |                        |  |
|                                               |                                          |                                        |                        |  |
|                                               |                                          |                                        |                        |  |
|                                               | Devices                                  |                                        |                        |  |
|                                               |                                          |                                        |                        |  |
|                                               | PROFINET device name MRP domain MRP role | Ring port 1 Ring port 2                |                        |  |
|                                               | 1 cm50i.pn mrpdoma 💌 Client              | Port 1 [X1 P1 R] Port 2 [X1 P          |                        |  |
|                                               | 2 plc_1 mrpdomain-1 Not device           | e in Port_1 [X1 P1 R] Port_2 [X1 P2 R] |                        |  |
|                                               |                                          |                                        |                        |  |
|                                               |                                          |                                        |                        |  |
|                                               |                                          |                                        |                        |  |
|                                               |                                          |                                        |                        |  |
| <                                             | >                                        |                                        |                        |  |

Abb. 61: MRP-Domain einrichten

- a) Zum Menüpunkt **Domain-Management** | **MRP-Domains** | **mrpdomain-1** navigieren, zur Übersicht der Ringteilnehmer.
- b) Den PROFINET Managed Switch dem IO-Controller zuordnen.
- c) Das angelegte Projekt speichern.
- d) Auf das PNIE-Subnetz klicken.
  - ✓ Der Bus PLC\_1.PROFINET IO-System (100) wird angezeigt.

e) Das *MVK-MPNIO* Modul dem IO-Controller zuordnen.

#### Ergebnis:

✓ Unter Geräte werden alle Teilnehmer der Ringkonfiguration angezeigt.

#### Sehen Sie dazu auch

B Medienredundanz (MRP) [▶ 16]

## 9.8 Isochronous-Real-Time (IRT)-Konfiguration

## IRT

**INFO** 

Im Handbuch Ihrer Engineering-Software finden Sie das Verfahren zur Konfiguration des IRT Betriebs.

Wir beschreiben hier exemplarisch eine Konfiguration mittels *Siemens TIA Portal Engineering Software*. Als Voraussetzung für diese Kommunikationsart werden spezielle Hardwarekomponenten benötigt die echtzeitfähig (IRT) sind.

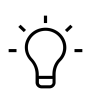

Das Gerät ist kein aktiver Teilnehmer am IRT-Datenaustausch. Es unterstützt die verlustfreie Weiterleitung der IRT-Telegramme für synchronisierte Feldbusgeräte im gleichen Ethernet-Subnetz.

## Vorbereitende Schritte:

a) Ein Projekt im TIA Portal anlegen.

- b) Eine IRT fähige Steuerung hinzufügen.
- c) Das Gerät hinzufügen.
- d) Die PROFINET Schnittstellen verbinden.

# INFO

Sicherstellen, dass keine Medienredundanz eingestellt ist (siehe Kap. 8.7 "Media Redundancy Protocol (MRP)-Konfiguration").

## IRT-Kommunikation: Sync-Master einrichten

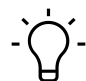

# \_ INFO

Dieses Verfahren beschreibt die Projektierung der nicht taktsynchronisierten IRT-Kommunikation. Die Einrichtung einer taktsynchronisierten IRT-Kommunikation entnehmen Sie dem Systemhandbuch Ihrer Engineering Software.

| PLC_1 [CPU                                                                                                    | 1511  | F-1 PN] |           |                                                   |                                      |                 |                         |        |         |            | _            |          | ×  |
|----------------------------------------------------------------------------------------------------|-------|---------|-----------|---------------------------------------------------|--------------------------------------|-----------------|-------------------------|--------|---------|------------|--------------|----------|----|
|                                                                                                    |       |         |           |                                                   |                                      |                 | Propology view          | *      | Network | view       | Device       | view     |    |
| H PLC_1 [CPU 1511F-1 PN]                                                                                                    | -     |         |           | € ±                                               |                                      | Device overviev | N                       | 000    |         |            |              |          |    |
|                                                                                                    |       |         |           | . •                                               |                                      |                 |                         | Dack   | Clat    | Laddeser   | O address    | Tune     |    |
|                                                                                                    |       |         |           |                                                   | =                                    | II Module       |                         | ROCK   | 500     | raduress   | Q address    | type     |    |
|                                                                                                    |       |         |           |                                                   |                                      |                 |                         | 0      | 100     |            |              |          | Ê  |
| The state of the state of the s | ,<br> |         |           |                                                   |                                      | - DLC 1         | •                       | 0      | 1       |            |              | CDU      | =  |
|                                                                                                    |       |         | •         | <b>• • •</b>                                      | -                                    | • FLC_1         | OFINET Cabaimatalla 1   | 0      | 1 1 1   |            |              | CPU      | 4  |
| 100 0 1                                                                                                    | 2     | 3 4     | 4 5 6     | 142231                                            | · ·                                  | • FR            | OFINE I-Schnittstelle_1 | 0      | 2       |            |              | PRU      | £. |
| Profilschiene_0                                                                                                    |       |         | _         |                                                   |                                      |                 |                         | 0      | 2       |            |              |          |    |
|                                                                                                    |       |         |           |                                                   | -                                    |                 |                         | 0      | 4       |            |              |          |    |
|                                                                                                    | 4     |         |           |                                                   |                                      |                 |                         | 0      | 5       |            |              |          |    |
|                                                                                                    |       |         |           |                                                   |                                      |                 |                         | 0      | 6       |            |              |          |    |
|                                                                                                    |       |         |           | 14 22 31                                          |                                      |                 |                         | 0      | 7       |            |              |          |    |
|                                                                                                    |       |         |           |                                                   | ~                                    |                 |                         | 0      | 8       |            |              |          | ~  |
| <                                                                                                    | >     | 75%     |           |                                                   | - 🗐                                  | <               |                         |        | -       | _          |              | >        | ÷  |
| PLC_1 [CPU 1511F-1 PN]                                                                                                    |       |         |           |                                                   |                                      |                 | O Properties            | 11 In  | fo 🚯    | P. Diagnos | tics         |          | -  |
|                                                                                                    |       |         |           |                                                   |                                      |                 | Stroperaes              | 1.24.1 |         | o blugnos  | lies         |          |    |
| General IO tags S                                                                                                    | ystem | consta  | nts lex   | cts                                               |                                      |                 |                         |        |         |            |              |          |    |
| <ul> <li>General</li> </ul>                                                                                                    | ^     |         | Synchroni | zation                                            |                                      |                 |                         |        |         |            |              |          |    |
| Fail-safe                                                                                                    |       |         | Syncinoin | 200011                                            |                                      |                 |                         |        |         |            |              |          |    |
| <ul> <li>PROFINET interface [X1]</li> </ul>                                                                                                    |       |         |           |                                                   |                                      |                 |                         |        |         |            |              |          |    |
|                                                                                                    |       |         |           |                                                   |                                      |                 |                         |        |         |            |              |          |    |
| General                                                                                                    |       |         |           | Sync domain:                                      | Sync-Domain                          | L1              |                         |        |         | Dom        | ain settings |          |    |
| General<br>F-parameters                                                                                                    |       |         | Syn       | Sync domain:<br>chronization role:                | Sync-Domain                          | <u>_1</u>       |                         |        |         | Doma       | ain settings |          |    |
| General<br>F-parameters<br>Ethernet addresses                                                                                                    |       |         | Syn       | Sync domain:<br>chronization role:<br>BT class:   | Sync-Domain<br>Sync master           | U               |                         |        |         | Dom        | ain settings | •        |    |
| General<br>F-parameters<br>Ethernet addresses<br>Time synchronization                                                                                                    |       |         | Syn       | Sync domain:<br>chronization role :<br>RT class : | Sync-Domair<br>Sync master<br>RT,IRT | <u>L</u> 1      |                         |        |         | Domi       | ain settings | •        |    |
| General<br>F-parameters<br>Ethernet addresses<br>Time synchronization<br>Operating mode                                                                                                    |       |         | Syn       | Sync domain:<br>chronization role:<br>RT class:   | Sync-Domair<br>Sync master<br>RT,IRT | <u>_</u> 1      |                         |        |         | Dom        | ain settings | <b>•</b> |    |
| General<br>F-parameters<br>Ethernet addresses<br>Time synchronization<br>Operating mode<br>Advanced options                                                                                                    |       |         | Syn       | Sync domain:<br>chronization role:<br>RT class:   | Sync-Domair<br>Sync master<br>RT,IRT | U               |                         |        |         | Domi       | ain settings | •        |    |
| General<br>F-parameters<br>Ethernet addresses<br>Time synchronization<br>Operating mode<br>Advanced options<br>Interface options                                                                                                    |       | -       | Syn       | Sync domain:<br>chronization role:<br>RT class:   | Sync-Domain<br>Sync master<br>RT,IRT | <u>_1</u>       |                         |        |         | Dom        | ain settings | <b>v</b> |    |
| General<br>F-parameters<br>Ethernet addresses<br>Time synchronization<br>Operating mode<br>Advanced options<br>Interface options<br>Media redundancy                                                                                                    |       | -       | Syn       | Sync domain:<br>chronization role:<br>RT class:   | Sync-Domain<br>Sync master<br>RT,IRT | <u>_1</u>       |                         |        |         | Dom        | ain settings | <b>•</b> |    |
| General<br>F-parameters<br>Ethernet addresses<br>Time synchronization<br>Operating mode<br>Advanced options<br>Interface options<br>Media redundancy<br>Redia time settings                                                                                                    |       |         | Syn       | Sync domain:<br>chronization role:<br>RT class:   | Sync-Domain<br>Sync master<br>RT,IRT | _1              |                         |        |         | Dom        | ain settings | •        |    |
| General<br>F-parameters<br>Ethernet addresses<br>Time synchronization<br>Operating mode<br>Advanced options<br>Interface options<br>Media redundancy<br>Real time settings<br>IO communication                                                                                                    |       | ) 4<br> | Syn       | Sync domain:<br>chronization role:<br>RT class:   | Sync-Domain<br>Sync master<br>RT,IRT | <u>_1</u>       |                         |        |         | Dom        | ain settings | <b>•</b> |    |
| General<br>F-parameters<br>Ethernet addresses<br>Time synchronization<br>Operating mode<br>Advanced options<br>Interface options<br>Media redundancy<br>Real time settings<br>IO communication<br>Synchronization                                                                                                    |       | -       | Syn       | Sync domain:<br>chronization role:<br>RT class:   | Sync-Domain<br>Sync master<br>RT,IRT | <u>_</u> 1      |                         |        |         | Dom        | ain settings |          |    |

Abb. 62: IRT-Kommunikation: Sync-Master einrichten

a) Auf die Steuerung PLC\_1 doppelklicken.

b) Zum Menüpunkt Erweiterte Optionen | Echtzeiteinstellung | Synchronisation navigieren.

c) Als Synchronisationsrolle Sync-Master einstellen.

| CM501.PN User Manual ► Ungrouped devic      | es ▶ CM501.PN [CM501.PN]                                                                                                    |                   |                                        |      |           |           |           |                       |             |
|---------------------------------------------|----------------------------------------------------------------------------------------------------|-------------------|----------------------------------------|------|-----------|-----------|-----------|-----------------------|-------------|
|                                             |                                                                                                    |                   |                                        |      | P Topolog | yy view   | 🔒 Netv    | ork view              | evice view  |
| 👬 [CM50I.PN [CM50I.PN] 💌 🕎                  | 🎝 🗄 🔲 🔍 ± 🔤                                                                                                    | Device            | overview                               |      |           |           |           |                       |             |
|                                             | -                                                                                                    | <u>^</u> <u> </u> | Module                                 | Rack | Slot      | I address | Q address | Туре                  | Article no. |
| A                                           |                                                                                                    |                   | <ul> <li>CM50I.PN</li> </ul>           | 0    | 0         |           |           | CM50I.PN              | 11261571 /  |
| R                                           |                                                                                                    |                   | CM50I.PN                               | 0    | 01        |           |           | CM50I.PN              |             |
| 11501                                       |                                                                                                    |                   | <ul> <li>CM50I.PN device_1</li> </ul>  | 0    | 1         |           |           | CM50I.PN device       |             |
|                                             |                                                                                                    |                   | SIO data / Module param                | 0    | 11        | 23        | 23        | SIO data / Module p   |             |
|                                             |                                                                                                    | -                 | Standard digital input                 | 0    | 1 X0 (    |           |           | Standard digital inp  |             |
|                                             |                                                                                                    | 1                 | Standard digital output                | 0    | 1 X1 (    |           |           | Standard digital ou.  | L           |
| _                                           |                                                                                                    |                   | Deactivated                            | 0    | 1 X2 (    | 4         |           | Deactivated           |             |
|                                             |                                                                                                    | -                 | IO-Link In 02 bytes + PQI              | 0    | 1 X3 (    | 58        |           | IO-Link In 02 bytes . |             |
|                                             | Baumer and a second second sec |                   | IO-Link Out 01 byte + PQI              | 0    | 1 X4 (    | 910       | 45        | IO-Link Out 01 byt    |             |
|                                             |                                                                                                    |                   | IO-Link In/Out 02/02 byt               | 0    | 1 X5 (    | 1114      | 67        | IO-Link In/Out 02/0   |             |
|                                             |                                                                                                    |                   | IO-Link In/Out 08/02 byt               | 0    | 1 X6 (    | 1524      | 89        | IO-Link In/Out 08/0   |             |
|                                             |                                                                                                    |                   | IO-Link In/Out 08/02 byt               | 0    | 1 X7 (    | 2534      | 1011      | IO-Link In/Out 08/0   |             |
|                                             |                                                                                                    |                   | <ul> <li>CM50I.PN options_1</li> </ul> | 0    | 2         |           |           | CM50I.PN options      |             |
|                                             | •                                                                                                    | ×                 | Qualifier DI                           | 0    | 21        | 3536      |           | Qualifier DI          |             |
| < III > 100%                                |                                                                                                    | - <               |                                        |      |           |           |           |                       | >           |
| CM50I.PN [CM50I.PN]                         |                                                                                                    |                   |                                        |      | 🔍 Prope   | erties    | 🔄 Info (  | 🗓 🗓 Diagnostics       |             |
| General IO tags System co                   | onstants Texts                                                                                                    |                   |                                        |      |           |           |           |                       |             |
| ▼ General                                   | · · · · · · · · · · · · · · · · · · ·                                                                                                    |                   |                                        |      |           |           |           |                       |             |
| Catalog information                         | s synchronization                                                                                                    |                   |                                        |      |           |           |           |                       |             |
| <ul> <li>PROFINET interface [X1]</li> </ul> |                                                                                                    |                   |                                        |      |           |           |           |                       |             |
| General                                     | Sync domain                                                                                                    | h: Sync-Doi       | main_1                                 |      |           |           |           | Domain sett           | tings       |
| Ethernet addresses                          | PTclass                                                                                                    | · ORT             |                                        |      |           |           |           |                       |             |
| <ul> <li>Advanced options</li> </ul>        | Ni cius.                                                                                                    | 0.00              |                                        |      |           |           |           |                       |             |
| Interface options                           |                                                                                                    |                   |                                        |      |           |           |           |                       |             |
| Media redundancy                            | Synchronization role                                                                                                    | s: Syncisla       | ve.                                    |      |           |           |           |                       | -           |
|                                             |                                                                                                    |                   |                                        |      |           |           |           |                       |             |
| IO cycle                                    |                                                                                                    |                   |                                        |      |           |           |           |                       |             |
| Synchronization                             |                                                                                                    |                   |                                        |      |           |           |           |                       |             |
|                                             |                                                                                                    |                   |                                        |      |           |           |           |                       |             |

## IRT-Kommunikation: Sync-Slave einrichten

Abb. 63: IRT-Kommunikation: Sync-Slave einrichten

## Sehen Sie dazu auch

B Isochronous-Real-Time (IRT) [▶ 17]

# 9.9 Simple Network Management Protocol (SNMP)

## SNMP-Anfrage versenden

| Anfrage | Der Baumer CM50I.PN kann eine SNMP-Meldung auf Abfrage versenden:    |  |  |  |
|---------|----------------------------------------------------------------------|--|--|--|
|         | <ul> <li>SNMPv2-MIB:sysDescr.0 Objekt (1.3.6.1.2.1.1.1.0)</li> </ul> |  |  |  |
| Antwort | Antwort vom Gerät besitzt folgenden Aufbau:                          |  |  |  |
|         | Baumer, CM50I, ArtNo., HW-Stand, SW-Stand, MAC-Adresse.              |  |  |  |

# 9.10 Industrial Internet of Things (IIoT)

## 9.10.1 JSON

## Allgemeine JSON-Einstellungen

| Nr. | REST API URL                                                                         | Beschreibung                                                                   | Unterst<br>ützt |
|-----|--------------------------------------------------------------------------------------|--------------------------------------------------------------------------------|-----------------|
| 1   | GET /iolink/v1/gateway/identification                                                | Identification of the gateway                                                  | Ja              |
| 2   | GET /iolink/v1/gateway/capabilities                                                  | Capabilities of the gateway                                                    | Ja              |
| 3   | GET /iolink/v1/gateway/configuration                                                 | Read network configuration of the gate-<br>way                                 | Ja              |
| 4   | POST /iolink/v1/gateway/configurati-<br>on                                           | Write network configuration of the gate-<br>way                                | Ja              |
| 5   | POST /iolink/v1/gateway/reset                                                        | Reset the gateway including all masters                                        | -               |
| 6   | POST /iolink/v1/gateway/reboot                                                       | Reboot the gateway including all masters                                       | -               |
| 7   | GET /iolink/v1/gateway/events                                                        | Event log containing all events from gate-<br>way, masters, ports, and devices | Ja              |
| 8   | GET /iolink/v1/masters                                                               | Get all available master number keys and identification information            | Ja              |
| 9   | GET /iolink/v1/masters/\$MAS-<br>TER_NUMBER/ capabilities                            | Capabilities of the master                                                     | Ja              |
| 10  | GET /iolink/v1/masters/\$MAS-<br>TER_NUMBER/ identification                          | Read identification of the master                                              | Ja              |
| 11  | POST /iolink/v1/masters/\$MAS-<br>TER_NUMBER/ identification                         | Write identification of the master                                             | Ja              |
| 12  | GET /iolink/v1/masters/\$MAS-<br>TER_NUMBER/ports                                    | Get all available port number keys                                             | Ja              |
| 13  | GET /iolink/v1/masters/\$MAS-<br>TER_NUMBER/ports/ \$PORT_NUM-<br>BER/capabilities   | Read capability information of the speci-<br>fied port                         | Ja              |
| 14  | GET /iolink/v1/masters/\$MAS-<br>TER_NUMBER/ports/ \$PORT_NUM-<br>BER/status         | Read status of the master                                                      | Ja              |
| 15  | GET /iolink/v1/masters/\$MAS-<br>TER_NUMBER/ports/ \$PORT_NUM-<br>BER/configuration  | Read configuration of the specified port                                       | Ja              |
| 16  | POST /iolink/v1/masters/\$MAS-<br>TER_NUMBER/ ports/\$PORT_NUM-<br>BER/configuration | Write configuration of the specified port                                      | Ja              |
| 17  | GET /iolink/v1/masters/\$MAS-<br>TER_NUMBER/ports/ \$PORT_NUM-<br>BER/datastorage    | Read data storage content of the specified port                                | Ja              |
| 18  | POST /iolink/v1/masters/\$MAS-<br>TER_NUMBER/ ports/\$PORT_NUM-<br>BER/datastorage   | Write data storage content of the specified port                               | Ja              |
| 19  | GET /iolink/v1/devices                                                               | Address all devices of all masters                                             | Ja              |

| Nr. | REST API URL                                                                                                    | Beschreibung                                                                                                    | Unterst<br>ützt |
|-----|----------------------------------------------------------------------------------------------------|----------------------------------------------------------------------------------------------------|-----------------|
| 20  | GET /iolink/v1/devices/{deviceAlias}/<br>capabilities                                                                | Read capability information of the speci-<br>fied device                                                                                        | Ja              |
| 21  | GET /iolink/v1/devices/{deviceAlias}/<br>identification                                                              | Read identification information of the spe-<br>ci- fied device                                                                                  | Ja              |
| 22  | POST /iolink/v1/devices/{deviceAli-<br>as}/identification                                                            | Write identification information of the spe-<br>cified device                                                                                   | -               |
| 23  | GET /iolink/v1/devices/{deviceAlias}/<br>processdata/ value?format=byteArray                                         | Read process data value from the speci-<br>fied device                                                                                          | Ja              |
| 24  | GET /iolink/v1/devices/{deviceAlias}/<br>processdata/ getdata/value?for-<br>mat=byteArray                            | Read process data input value from the speci- fied device                                                                                       | Ja              |
| 25  | GET /iolink/v1/devices/{deviceAlias}/<br>processdata/ setdata/value?for-<br>mat=byteArray                            | Read process data output value from the specified device                                                                                        | Ja              |
| 26  | POST /iolink/v1/devices/{deviceAli-<br>as}/processdata/ value                                                        | Write the process data output value to the specified device                                                                                     | Ja              |
| 27  | GET /iolink/v1/devices/{deviceAlias}/<br>parameters/ {index}/value/?for-<br>mat=byteArray                            | Read a specific parameter value and its<br>sub- parameter values (if the parameter<br>has com- plex type) with the given index<br>of the device | Ja              |
| 28  | GET /iolink/v1/devices/{deviceAlias}/<br>parameters/ {index}/subindices/{sub-<br>index}/value/?format= byteArray     | Read the value of a specific sub-parame-<br>ter with the given index and subindex                                                               | Ja              |
| 29  | GET /iolink/v1/devices/{deviceAlias}/<br>parameters/{parameterName}/va-<br>lue/?format=byteArray                     | Read a specific parameter value with the gi- ven name                                                                                           | -               |
| 30  | POST /iolink/v1/devices/{deviceAli-<br>as}/parameters/ {index}/value                                                 | Write the parameter with the given index to the device                                                                                          | Ja              |
| 31  | POST /iolink/v1/devices/{deviceAli-<br>as}/parameters/ {parameterName}/<br>value                                     | Write the parameter with the given name to the device                                                                                           | -               |
| 32  | POST /iolink/v1/devices/{deviceAli-<br>as}/parameters/ {index}/subindices/<br>{subindex}/value                       | Write the sub-parameter with the given in-<br>dex and subindex to the device                                                                    | Ja              |
| 33  | POST /iolink/v1/devices/{deviceAli-<br>as}/parameters/ {parameterName}/<br>subindices/{subParameterName}/ va-<br>lue | Write the sub-parameter with the given<br>para- meter name and sub-parameter na-<br>me to the device                                            | -               |
| 34  | POST /iolink/v1/devices/{deviceAli-<br>as}/ blockparametrization/?for-<br>mat=byteArray                              | Read or write one or more parameters as a block                                                                                                 | Ja              |
| 35  | GET /iolink/v1/devices/{deviceAlias}/<br>events                                                                      | Read event log from the specified device                                                                                                    | Ja              |
| 36  | GET /iolink/v1/mgtt/configuration                                                                                    | Read configuration of MQTT clients                                                                                                    | Ja              |

| Nr. | REST API URL                                 | Beschreibung                        | Unterst<br>ützt |
|-----|----------------------------------------------|-------------------------------------|-----------------|
| 37  | POST /iolink/v1/mqtt/configuration           | Write configuration of MQTT clients | -               |
| 38  | GET /iolink/v1/mqtt/topics                   | Read list of MQTT topics            | -               |
| 39  | POST /iolink/v1/mqtt/topics                  | Write list of MQTT topics           | -               |
| 40  | DELETE /iolink/v1/mqtt/topics/{topi-<br>cID} | Delete a specific MQTT topic        | -               |
| 41  | GET /iolink/v1/mqtt/topics/{topicID}         | Read a specific MQTT topic          | -               |
| 42  | GET /iolink/v1/mqtt/connectionstatus         | Read connection status              | Ja              |

## Vendorspezifische JSON-Einstellungen

| Nr. | REST API URL                                                                                              | Beschreibung                                                            | Unterst<br>ützt |
|-----|----------------------------------------------------------------------------------------------------|-------------------------------------------------------------------------|-----------------|
| 43  | GET /iolink/v1/vendor/masters/<br>\$MASTER_NUMBER/diagnostics/<br>configuration                           | Diagnostic configuration of the master                                  | Ja              |
| 44  | GET /iolink/v1/vendor/masters/<br>\$MASTER_NUMBER/diagnostics/va-<br>lue                                  | Diagnostic values of the master                                         | Ja              |
| 45  | GET /iolink/v1/vendor/masters/<br>\$MASTER_NUMBER/ports/<br>\$PORT_NUMBER/ statistics/current             | Current statistic values of the specified port of the master            | Ja              |
| 46  | GET /iolink/v1/vendor/masters/<br>\$MASTER_NUMBER/ports/<br>\$PORT_NUMBER/ statistics/voltage             | Voltage statistic values of the specified port of the master            | Ja              |
| 47  | GET /iolink/v1/vendor/masters/<br>\$MASTER_NUMBER/ports/<br>\$PORT_NUMBER/ statistics/tempe-<br>rature    | Temperature statistic values of the speci-<br>fied port of the master   | Ja              |
| 48  | GET /iolink/v1/vendor/masters/1/<br>ports/1/statistics/ stack                                             | IO-Link stack statistic values of the speci-<br>fied port of the master | -               |
| 49  | GET /iolink/v1/vendor/masters/<br>\$MASTER_NUMBER/ports/<br>\$PORT_NUMBER/ diagnostics/confi-<br>guration | Diagnostic configuration of the specified port of the master            | Ja              |
| 50  | GET /iolink/v1/vendor/masters/<br>\$MASTER_NUMBER/ports/<br>\$PORT_NUMBER/ diagnostics/cur-<br>rent       | Diagnostic current value of the specified port of the master            | Ja              |
| 51  | GET /iolink/v1/vendor/masters/<br>\$MASTER_NUMBER/ports/<br>\$PORT_NUMBER/ diagnostics/volta-<br>ge       | Diagnostic voltage value of the specified port of the master            | Ja              |

| Nr. | REST API URL                                                                                            | Beschreibung                                                          | Unterst<br>ützt |
|-----|----------------------------------------------------------------------------------------------------|-----------------------------------------------------------------------|-----------------|
| 52  | GET /iolink/v1/vendor/masters/<br>\$MASTER_NUMBER/ports/<br>\$PORT_NUMBER/ diagnostics/tem-<br>perature | Diagnostic temperature value of the speci-<br>fied port of the master | Ja              |

## 9.10.2 MQTT

# - The interview of the interview of the

Bei der Aktivierung von MQTT muss JSON zwingend aktiviert werden.

## MQTT-Einstellungen

| Nr. | MQTT-Topics                                                                                                    | Beschreibung                                                        |
|-----|----------------------------------------------------------------------------------------------------|---------------------------------------------------------------------|
| 1   | \$MQTT_CLIENT_HEAD_TOPIC /iolink/v1/ga-<br>teway/ identification                                                   | Identification of the gateway                                       |
| 2   | \$MQTT_CLIENT_HEAD_TOPIC /iolink/v1/ga-<br>teway/ capabilities                                                     | Capabilities of the gateway                                         |
| 3   | \$MQTT_CLIENT_HEAD_TOPIC /iolink/v1/ga-<br>teway/ configuration                                                    | Network configuration of the gateway                                |
| 4   | \$MQTT_CLIENT_HEAD_TOPIC /iolink/v1/<br>masters                                                                    | Get all available master number keys and identification information |
| 5   | \$MQTT_CLIENT_HEAD_TOPIC /iolink/v1/<br>masters/\$MASTER_NUMBER/diagnostics/va-<br>lue                             | Diagnostic values of the master                                     |
| 6   | \$MQTT_CLIENT_HEAD_TOPIC /iolink/v1/<br>masters/\$MASTER_NUMBER/diagnostics/<br>configuration                      | Diagnostic configuration of the master                              |
| 7   | \$MQTT_CLIENT_HEAD_TOPIC /iolink/v1/<br>masters/\$MASTER_NUMBER/capabilities                                       | Capabilities of the master                                          |
| 8   | \$MQTT_CLIENT_HEAD_TOPIC /iolink/v1/<br>masters/\$MASTER_NUMBER/identification                                     | Identification of the master                                        |
| 9   | \$MQTT_CLIENT_HEAD_TOPIC /iolink/v1/<br>masters/\$MASTER_NUMBER/ports                                              | Get all available port number keys                                  |
| 10  | \$MQTT_CLIENT_HEAD_TOPIC /iolink/v1/<br>masters/\$MASTER_NUMBER/ports/<br>\$PORT_NUMBER/capabilities               | Read capability information of the speci-<br>fied port              |
| 11  | \$MQTT_CLIENT_HEAD_TOPIC /iolink/v1/<br>masters/\$MASTER_NUMBER/ports/<br>\$PORT_NUMBER/status                     | Read actual status of the specified port                            |
| 12  | \$MQTT_CLIENT_HEAD_TOPIC /iolink/v1/<br>masters/\$MASTER_NUMBER/ports/<br>\$PORT_NUMBER/configuration              | Read/Write configuration of the specified port                      |
| 13  | \$MQTT_CLIENT_HEAD_TOPIC /iolink/v1/<br>masters/\$MASTER_NUMBER/ports/<br>\$PORT_NUMBER/diagnostics/ configuration | Diagnostic configuration of the specified port of the master        |

| Nr. | MQTT-Topics                                                                                                    | Beschreibung                                                          |
|-----|----------------------------------------------------------------------------------------------------|-----------------------------------------------------------------------|
| 14  | \$MQTT_CLIENT_HEAD_TOPIC /iolink/v1/<br>masters/\$MASTER_NUMBER/ports/<br>\$PORT_NUMBER/diagnostics/ current     | Diagnostic current value of the specified port of the master          |
| 15  | \$MQTT_CLIENT_HEAD_TOPIC /iolink/v1/<br>masters/\$MASTER_NUMBER/ports/<br>\$PORT_NUMBER/diagnostics/ voltage     | Diagnostic voltage value of the specified port of the master          |
| 16  | \$MQTT_CLIENT_HEAD_TOPIC /iolink/v1/<br>masters/\$MASTER_NUMBER/ports/<br>\$PORT_NUMBER/diagnostics/ temperature | Diagnostic temperature value of the speci-<br>fied port of the master |
| 17  | \$MQTT_CLIENT_HEAD_TOPIC /iolink/v1/<br>masters/\$MASTER_NUMBER/ports/<br>\$PORT_NUMBER/statistics/ current      | Current statistic values of the specified port of the master          |
| 18  | \$MQTT_CLIENT_HEAD_TOPIC /iolink/v1/<br>masters/\$MASTER_NUMBER/ports/<br>\$PORT_NUMBER/statistics/ voltage      | Voltage statistic values of the specified port of the master          |
| 19  | \$MQTT_CLIENT_HEAD_TOPIC/iolink/v1/mas-<br>ters/\$MASTER_NUMBER/ports/\$PORT_NUM-<br>BER/statistics/ temperature | Temperature statistic values of the speci-<br>fied port of the master |
| 20  | \$MQTT_CLIENT_HEAD_TOPIC /iolink/v1/de-<br>vices/\$DEVICE_ALIAS/processdata/value                                | Read/Write process data value from/to the specified device            |
| 21  | \$MQTT_CLIENT_HEAD_TOPIC /iolink/v1/de-<br>vices/\$DEVICE_ALIAS/processdata/getdata/<br>value                    | Read process data input value from the speci- fied device             |
| 22  | \$MQTT_CLIENT_HEAD_TOPIC /iolink/v1/de-<br>vices/\$DEVICE_ALIAS/processdata/setdata/<br>value                    | Read process data output value from the spe- cified device            |
| 23  | \$MQTT_CLIENT_HEAD_TOPIC /iolink/v1/de-<br>vices/\$DEVICE_ALIAS/events                                           | Read event log from the specified device                              |
| 24  | \$MQTT_CLIENT_HEAD_TOPIC /Asset                                                                                  | Information about the publisher (network, ven- dor, firmware)         |
| 25  | \$MQTT_CLIENT_HEAD_TOPIC /Online                                                                                 | Status of the publisher (online when connec- ted)                     |

#### 9.10.3 OPC UA

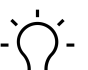

# INFO

Die in den Screenshots genannten Geräte dienen als Beispiel.

Das Gerät hat einen OPC-UA-Server. Ein OPC-UA-Client kann eine Verbindung zum Gerät aufbauen und auf folgende Parameter zugreifen:

- Geräteidentifikation,
- Konfigurationsparameter,
- Prozessdaten,
- Messwerte,
- Diagnoseinformationen,
- Statistikinformationen, usw.

Der OPC-UA-Client stellt eine Verbindung über folgende URL her:

opc.tcp://IP-Adresse:4840

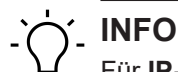

Für IP-Adresse wird die IP-Adresse des Geräts verwendet.

## 9.10.3.1 OPC UA PC Client

Das Gerät besitzt einen integrierten OPC UA Server. Mit einem OPC UA Client können Sie mit dem Gerät kommunizieren.

Für Testzwecke kann z. B. der *UaExpert* von der *Unified Automation GmbH* verwendet werden: <u>https://www.unifiedautomation.com</u>.

Ein OPC UA Client kann mit der Authentifizierung "anonym" lesend auf das Gerät zugreifen. Ein OPC UA Client kann mit der Authentifizierung "Benutzername und Passwort" lesend und schreibend auf das Gerät zugreifen, falls der verwendete Benutzer Schreibrechte hat.

#### Mit CM50I.PN verbinden

#### Voraussetzung:

- $\Rightarrow$  Sie haben einen OPC UA Client.
- ⇒ Falls Sie schreibend auf das Gerät zugreifen wollen:
   Sie kennen Benutzername und Passwort und haben Schreibrechte.
- ⇒ Sie kennen die IP-Adresse des Geräts.

#### Vorgehen:

- a) Starten Sie UaExpert.
- b) Erstellen Sie mit *File > New* ein neues Projekt.
- c) Fügen Sie mit **Server > Add** einen neuen Server hinzu.

#### Ergebnis:

✓ Der Dialog *Add Server* wird mit Registerkarte *Discovery* angezeigt.

|                                                                                                    |                                                                                        |        | -                               |                            |                 | ~   |
|----------------------------------------------------------------------------------------------------|----------------------------------------------------------------------------------------|--------|---------------------------------|----------------------------|-----------------|-----|
| Configuration Nam                                                                                                    | e CM50I                                                                                |        | Configuration Name              | CM50I                      |                 |     |
| KI Store                                                                                                    | Default                                                                                | •      | PKI Store                       | Default                    |                 | •   |
| Discovery A                                                                                                    | dvanced                                                                                |        | Discovery Adv                   | vanced                     |                 |     |
| Endpoint Filter:                                                                                                    | No Filter                                                                              | •      | Server Informa                  | ation                      |                 |     |
| <ul> <li>Local</li> <li>Server</li> <li>God Local</li> </ul>                                                                                                    | sOnNetwork<br>Network                                                                  |        | Endpoint Url<br>Reverse Conne   | opc.tcp://192              | .168.0.250:4840 | ]   |
| <ul> <li>✓ I Solution</li> <li>I I Solution</li> <li>I I</li></ul> | Discovery Server<br>Double click to Add GDS Server ><br>e Discovery                    |        | Security Setting                | gs                         | -               |     |
| <ul> <li></li> <li>✓ Some Custo</li> <li></li> <li></li> </ul>                                                                                                    | Double click to Add Reverse Discovery ><br>m Discovery<br>Double click to Add Server > |        | Message Secur<br>Authentication | rity Mode None<br>Settings | •               |     |
| V 🚫 Recen                                                                                                    | tly Used<br>4501                                                                       |        | Anonymou                        | IS                         |                 |     |
| Authenticatio                                                                                                    | n Settings                                                                             |        | Username<br>Password            |                            | Store           |     |
| Anonym                                                                                                    | bus                                                                                    |        | Certificate                     |                            |                 | -   |
| Usernam                                                                                                    | e 🗌                                                                                    | Store  | O<br>Private Ke                 | у                          |                 |     |
| Passwor                                                                                                    |                                                                                        | _      | Session Setting                 | js                         |                 |     |
| Private k                                                                                                    | iey                                                                                    |        | Session Name                    |                            |                 | 1   |
| Connect Auton                                                                                                    | atically                                                                               | Cancel | Connect Automat                 | tically                    | OK CT           | col |

Abb. 64: Dialog Add Server - Registerkarten Discovery und Advanced

a) Geben Sie im Feld Configuration Name einen Namen für Ihre Konfiguration ein z. B. Test.

- b) Wählen Sie die Registerkarte Advanced.
- c) Im Bereich Server Information der Registerkarte Advanced geben Sie in das Datenfeld Endpoint Url folgendes ein:

```
opc.tcp://<IP-Adresse>:4840
```

Setzen Sie für <IP-Adresse> die IP-Adresse des Geräts ein.

- d) Wählen Sie im Bereich Authentication Settings die Option Username/ Password an, falls Sie schreibend auf das Gerät zugreifen wollen oder Anonymous, falls Lesezugriff ausreicht.
- e) Falls Sie die Option **Username/Password** gewählt haben, geben Sie dort Ihren Benutzernamen und ggf. Ihr Passwort ein.
- f) Klicken Sie OK.
  - Im Projektfenster trägt der UaExpert den Server unter Project > Servers mit der gewählten Bezeichnung ein.
- g) Öffnen Sie das Kontextmenü des Servers (im Beispiel Test) und wählen Connect.

#### Ergebnis:

Die Verbindung wird aufgebaut.

Der Client kann anonym (nur lesend) oder mit Benutzername/Passwort (lesend und schreibend) auf Geräteparameter zugreifen. Der Benutzername und das Passwort werden mit dem Webserver eingestellt.

Die folgende Abbildung zeigt einen Ausschnitt des Informationsmodells des Geräts.

| 🛅 Root                     |
|----------------------------|
| 🗸 🛅 Objects                |
| 🗙 💑 DeviceSet              |
| 🗸 👶 CM50I.PN               |
| > 🛅 Configuration          |
| > 🚕 DeviceConfiguration    |
| > 骉 DeviceInformation      |
| DeviceManual               |
| DeviceRevision             |
| > 骉 Forcing                |
| HardwareRevision           |
| > 骉 IOLinkMaster           |
| > 骉 MaintenanceInformation |
| Manufacturer               |
| ManufacturerUri            |
| > 骉 MethodSet              |
| Model                      |
| > 💑 ParameterSet           |
| > 骉 ProcessDataMonitor     |
| ProductCode                |
| RevisionCounter            |
| SerialNumber               |
| SoftwareRevision           |
| > 🖾 Status                 |
| > 💑 Server                 |
| > 🗀 Types                  |
| > 🛅 Views                  |

Abb. 65: OPC-UA-Server - Informationsmodell des Geräts

Die folgende Abbildung zeigt einen Ausschnitt des Informationsmodells eines IO-Link-Ports.

| 🚕 | Port X7 |
|---|---------|
|   | <u></u> |

- Alarms
   Capabilitie
- Capabilities
- Configuration
- Y 💑 Device
  - > 🚞 Alarms
    - DeviceAccessLocks
  - > 🔘 DeviceHealth
    - DeviceID
  - > 🚞 General
    - HardwareRevision
  - > 🚞 Identification
    - Manufacturer
  - > 뤚 MethodSet
    - MinCycleTime
    - Model
    - NodeVersion
  - > 뤚 ParameterSet
    - ProductID
    - ProductText
    - ProfileCharacteristic
    - RevisionID
    - SerialNumber
    - SoftwareRevision
    - VendorlD
    - VendorText
  - DeviceConfigurationDisabled
- Diagnostics
  - > 🚞 Configuration
  - 🗸 🚞 Current
    - > 🕘 CurrentPin1
    - > 🔘 CurrentPin2
    - > 🔘 CurrentPin4
  - > 🚞 Flags
  - > i Temperature
  - > 🚞 Voltage
- > 🚞 Information
- > 뤚 MethodSet
  - NodeVersion
- > 뤚 ParameterSet
- ✓ ☐ SIOProcessData
  - 🔉 🔘 Pin2ProcessData
- > 🚞 Statistics
- > 🚞 Statistics
  - VendorlD

Abb. 66: OPC-UA-Server - Informationsmodell eines Ports

#### 9.10.3.2 Authentifizieren

#### **Benutzer-Login**

Für OPC UA gelten die selben Benutzer und Passwörter, wie in der Webserver-Beschreibung dokumentiert.

Eine Verbindung zum OPC UA Server wird mit dem Benutzer *guest* gestartet, mit dem ein lesender Zugriff auf die OPC UA Objekte möglich ist.

| Project |              |             |   | 8           | × |   |
|---------|--------------|-------------|---|-------------|---|---|
| ~       |              | Project     |   |             |   |   |
|         | $\mathbf{v}$ | 📁 Servers   |   |             |   |   |
|         |              | 🚫 CM50I     |   |             |   |   |
|         | $\mathbf{v}$ | Documents   | 0 | Connect     |   |   |
|         |              | 📁 Data Acce | × | Disconnect  |   |   |
|         |              |             | 2 | Properties  |   |   |
|         |              |             | 2 | Change User |   |   |
| Add     | ress         | Space       | - | Remove      | 8 | × |
| G       | No           | Highlight   | _ |             |   | • |

Abb. 67: Benutzer wechseln

Für weitere Aktionen muss der Benutzer umgestellt werden.

#### Vorgehen:

- a) Benutzername <admin>
- b) Passwort <private>

| 🎬 Change User - CM50I      |       | ?     | × |
|----------------------------|-------|-------|---|
| Authentication Settings    |       |       |   |
| ()<br>Username<br>Password | admin | Store |   |
| Certificate<br>Private Key |       |       |   |
|                            | ОК    | Cance | I |

Abb. 68: Benutzername und Passwort

## Forcing

Über OPC UA können digitale Ausgänge manuell geschaltet werden (Forcing).

#### Schritt 1

Mit der Methode GetForcingID eine ID vom Gerät erzeugen.

| Address Sp                                                                                                    | ace                        |                |          | 5 ×        |      |            |       |
|----------------------------------------------------------------------------------------------------|----------------------------|----------------|----------|------------|------|------------|-------|
| 😏 No Hig                                                                                                    | hlight                     |                |          | •          |      |            |       |
| 🚞 Root                                                                                                    |                            |                |          | ^          |      |            |       |
| ~ <sup>(1)</sup> <sup>(1)</sup> <sup></sup> | bjects                     |                |          |            |      |            |       |
| Y 🦂                                                                                                    | DeviceSet                  |                |          |            |      |            |       |
| ×                                                                                                    | d CM50I.PN                 |                |          |            |      |            |       |
|                                                                                                    | Configuration              |                |          |            |      |            |       |
|                                                                                                    | 🔉 💑 DeviceConfigurat       | ion            |          |            |      |            |       |
|                                                                                                    | > 💑 DeviceInformatio       | n              |          |            |      |            |       |
|                                                                                                    | DeviceManual               |                |          |            |      |            |       |
|                                                                                                    | DeviceRevision             |                |          |            |      |            |       |
|                                                                                                    | Y 🙀 Forcing                |                |          |            |      |            |       |
|                                                                                                    | AssignedForc               | eld            |          |            |      |            |       |
|                                                                                                    | GetForcingID               | <del>9</del> I | Rebrowse |            |      |            |       |
|                                                                                                    | > = OutputPin2             | = <b>(</b>     | Call     |            |      |            |       |
|                                                                                                    | A n-⊥ vo                   |                |          | _          |      |            |       |
| Abb. 69: A                                                                                                    | utrut der GetForcingID-Me  | thode          |          |            |      |            |       |
| 📕 Call (                                                                                                    | SetForcingID on Forcing    |                |          |            |      | ?          | ×     |
|                                                                                                    |                            |                |          |            |      |            |       |
|                                                                                                    |                            |                |          |            |      |            |       |
| Output                                                                                                    | Arguments                  |                |          |            |      |            |       |
| Name                                                                                                    | Value                      |                |          | Data       | Туре | Descri     | ption |
| Force Id                                                                                                    | 2527038128                 |                |          | UInt3      | 2    |            |       |
| Message                                                                                                    | Forcing ID has been assign | 9              | Save as  | String     | J    |            |       |
| Status                                                                                                    | 0                          |                |          | Int32      |      |            |       |
| Result                                                                                                    |                            |                |          |            |      |            |       |
| Tresterie                                                                                                    |                            |                |          |            |      |            |       |
| Succeede                                                                                                    | d                          |                |          |            |      |            |       |
| Succeede                                                                                                    | d                          |                |          | <b>.</b> . |      | <i>c</i> 1 |       |
| Succeede                                                                                                    | d                          |                |          | Call       |      | Close      | 2     |

Abb. 70: Dialog der GetForcingID-Methode

# j\_ INFO

Die *ForcingID* ist nur 10 Sekunden gültig. Die Gültigkeit verlängert sich mit jedem Aufruf einer *Forcing*-Funktion wieder auf 10 Sekunden.

#### Schritt 2

Digitale Ausgänge mit den Methoden OutpuPin2 bzw. OutputPin4 setzen.

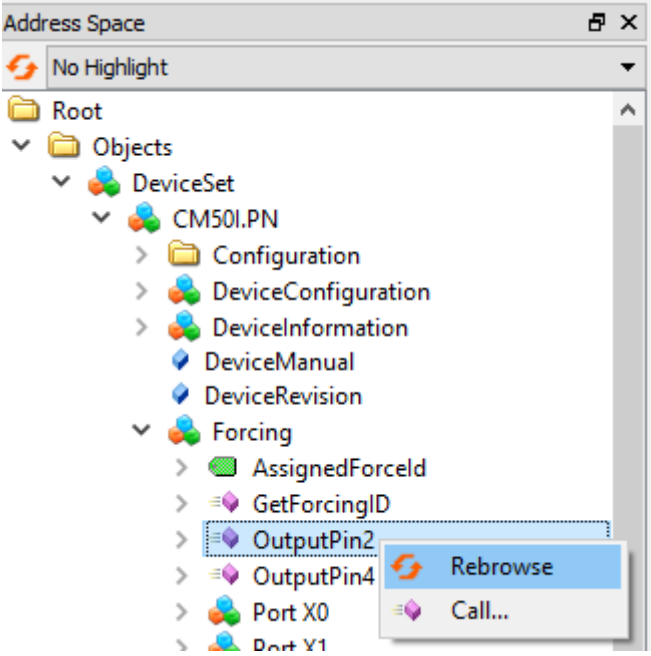

Abb. 71: Aufruf der Methode OutputPin2

Die Methode *OutputPin2* erwartet als Parameter die erhaltene *Forcing ID*, eine Bit-Maske und die zu schreibenden Daten.

#### 9.10.3.3 Geräteidentifikation

Das Gerät stellt Knoten für die Geräteidentifikation bereit. Der OPC UA Client kann beispielsweise im Knoten **SoftwareRevision** die Version der verwendeten Geräte-Firmware auslesen.

| Knotenname       | Knotenklasse | Zugriff | Beschreibung                              |
|------------------|--------------|---------|-------------------------------------------|
| Manufacturer     | Variable     | lesen   | Gerätehersteller                          |
| ManufacturerUri  | Variable     | lesen   | URL des Geräteherstellers                 |
| Model            | Variable     | lesen   | Modellbezeichnung des Gerätes             |
| ProductCode      | Variable     | lesen   | Produktcode des Gerätes                   |
| RevisionCounter  | Variable     | lesen   | Hardware-Revision des Gerätes             |
| SerialNumber     | Variable     | lesen   | Seriennummer des Gerätes                  |
| SoftwareRevision | Variable     | lesen   | Revision/Version der Geräte-Firmwa-<br>re |

Tab. 27: Geräteidentifikation

| 😏 No Highlig | ht 👻                     | #  | Server | Node Id         | Display Name     | Value            | Datatype      |
|--------------|--------------------------|----|--------|-----------------|------------------|------------------|---------------|
| Root         |                          | 1  | CM50I  | NS6 Numeric 161 | Manufacturer     | "en", "Baumer"   | LocalizedText |
| 🗙 🦳 Ohie     | cts                      | 2  | CM50I  | NS6 Numeric 166 | ManufacturerUri  | www.baumer.com   | String        |
| - <u> </u>   |                          | 3  | CM50I  | NS6 Numeric 162 | Model            | "en", "CM50I.PN" | LocalizedText |
| Ý 💏 U        | eviceSet                 | 4  | CM50I  | NS6[Numeric]167 | ProductCode      | 112615/1         | String        |
| - × 🤞        | CM50I.PN                 | 6  | CM50   | NS6INumeric 164 | SerialNumber     | 604000002979658  | String        |
| >            | Configuration            | ž  | CM50   | NS6INumericI165 | SoftwareRevision | V1.3.0           | String        |
| >            | 🚕 DeviceConfiguration    | l' |        |                 |                  |                  |               |
| >            | leviceInformation        |    |        |                 |                  |                  |               |
|              | DeviceManual             |    |        |                 |                  |                  |               |
|              | DeviceRevision           |    |        |                 |                  |                  |               |
| >            | 💊 Forcing                |    |        |                 |                  |                  |               |
|              | HardwareRevision         |    |        |                 |                  |                  |               |
| >            | 😞 IOLinkMaster           |    |        |                 |                  |                  |               |
| >            | 뤚 MaintenanceInformation |    |        |                 |                  |                  |               |
|              | Manufacturer             |    |        |                 |                  |                  |               |
|              | ManufacturerUri          |    |        |                 |                  |                  |               |
| >            | 🚕 MethodSet              |    |        |                 |                  |                  |               |
|              | Model                    |    |        |                 |                  |                  |               |
|              | 뤚 ParameterSet           |    |        |                 |                  |                  |               |
| >            | 뤚 ProcessDataMonitor     |    |        |                 |                  |                  |               |
|              | ProductCode              |    |        |                 |                  |                  |               |
|              | RevisionCounter          |    |        |                 |                  |                  |               |
|              | SerialNumber             |    |        |                 |                  |                  |               |
|              | SoftwareRevision         |    |        |                 |                  |                  |               |
| >            | 🗀 Status                 |    |        |                 |                  |                  |               |
| 🔰 🔿 💑 S      | erver                    |    |        |                 |                  |                  |               |
| > 🚞 Type     | s                        |    |        |                 |                  |                  |               |
| > 🗀 View     | s                        |    |        |                 |                  |                  |               |

Abb. 72: Geräteidentifikation

## 9.10.3.4 Konfigurationsparameter

Der *OPC UA* Server stellt Knoten mit Konfigurationsparametern des Gerätes bereit. Der *OPC UA* Client kann beispielsweise im Knoten *OverTemperature* den oberen Grenzwert für die Temperatur auslesen.

| Knotenname                 | Knotenklasse | Zugriff | Default | Beschreibung                                                                                                    |
|----------------------------|--------------|---------|---------|----------------------------------------------------------------------------------------------------|
| CurrentHysteresis          | Variable     | lesen   | 10 mA   | Strom-Hysterese, Einheit: mA                                                                                                    |
|                            |              |         |         | Überschreitet der Strom den Grenz-<br>wert, dann muss der Strom erst um<br>den Hysteresewert wieder unter den<br>Grenzwert fallen, um die Diagnose<br>aufzuheben. |
| OverTemperature            | Variable     | lesen   | 70 °C   | Oberer Grenzwert für die Temperatur<br>eines Ports, Einheit: 0,1 °C                                                                                               |
| OverVoltageL               | Variable     | lesen   | 30 V    | Oberer Grenzwert für die Spannung<br>in der Versorgungslinie 1, überwacht<br>werden können Pins mit der Funktion<br>L+, DI, DO, DIO, IO-Link, Einheit: mV         |
| OverVoltageL2              | Variable     | lesen   | 30 V    | Oberer Grenzwert für die Spannung<br>in der Versorgungslinie 2, Einheit:<br>mV                                                                                    |
| TemperatureHys-<br>teresis | Variable     | lesen   | 2 °C    | Temperatur-Hysterese, Einheit: 0,1<br>°C                                                                                                    |

| Knotenname              | Knotenklasse | Zugriff | Default | Beschreibung                                                                                                    |
|-------------------------|--------------|---------|---------|----------------------------------------------------------------------------------------------------|
|                         |              |         |         | Überschreitet die Temperatur den<br>Grenzwert, dann muss die Tempera-<br>tur erst um den Hysteresewert wieder<br>unter den Grenzwert fallen, um die<br>Diagnose aufzuheben.                               |
| UnderTempera-<br>ture   | Variable     | lesen   | -25 °C  | Unterer Grenzwert für die Tempera-<br>tur eines Ports, Einheit: 0,1 °C                                                                                                    |
| UnderVoltage L          | Variable     | lesen   | 18 V    | Unterer Grenzwert für die Spannung<br>in der Versorgungslinie 1, überwacht<br>werden können Pins mit der Funktion<br>L+, DI, DO, DIO, IO-Link, Einheit: mV                                                |
| UnderVoltage L2         | Variable     | lesen   | 18 V    | Unterer Grenzwert für die Spannung<br>in der Versorgungslinie 2, Einheit:<br>mV                                                                                                    |
| Voltage Hystere-<br>sis | Variable     | lesen   | 300 mV  | Spannungs-Hysterese, Einheit: mV<br>Überschreitet die Spannung den<br>Grenzwert, dann muss die Spannung<br>erst um den Hysteresewert wieder<br>unter den Grenzwert fallen, um die<br>Diagnose aufzuheben. |

Tab. 28: Gerätebezogene Konfigurationsparameter

| <del>6</del> 1 | lo Highlight                          | •  | #    | Server | Node Id            | Display Name                        | Value | Datatype        |
|----------------|---------------------------------------|----|------|--------|--------------------|-------------------------------------|-------|-----------------|
| E F            | loot                                  | ~  | 1    | CM50I  | NS6 Numeric 2057   | CurrentHysteresis                   | 10    | UInt16          |
| ~ 6            | Objects                               |    | 2    | CM50I  | NS6 Numeric 2050   | OverTemperature                     | 70    | Float           |
|                | A DeviceSet                           |    | 3    | CM50I  | NS6 Numeric 2058   | OverVoltageL                        | 30000 | Int32           |
|                |                                       |    | 5    | CM50I  | NS6INumerici2051   | TemperatureHyster                   | 2     | Float           |
|                |                                       |    | 6    | CM50I  | NS6 Numeric 2049   | UnderTemperature                    | -25   | Float           |
|                |                                       |    | 7    | CM50I  | NS6 Numeric 2060   | UnderVoltageL                       | 17000 | Int32           |
|                | > 🍋 DeviceConfiguration               |    | 8    | CM50I  | NS6 Numeric 2061   | UnderVoltageL2<br>VoltageHysteresis | 300   | Int32<br>Ulpt16 |
|                | > 💫 DeviceInformation                 |    |      | cimbol | riboji tumenejeooe | vonager tysteresis                  | 500   | ontero          |
|                | DeviceManual                          |    |      |        |                    |                                     |       |                 |
|                | DeviceRevision                        |    |      |        |                    |                                     |       |                 |
|                | > 💑 Forcing                           |    |      |        |                    |                                     |       |                 |
|                | HardwareRevision                      |    |      |        |                    |                                     |       |                 |
|                | Y 💑 IOLinkMaster                      |    |      |        |                    |                                     |       |                 |
|                | > 🛅 Alarms                            |    |      |        |                    |                                     |       |                 |
|                | > 🛅 Capabilities                      |    |      |        |                    |                                     |       |                 |
|                | DeviceID                              |    |      |        |                    |                                     |       |                 |
|                | > 🛅 Diagnostics                       |    |      |        |                    |                                     |       |                 |
|                | > 🛅 Identification                    |    |      |        |                    |                                     |       |                 |
|                | > 🛅 Management                        |    |      |        |                    |                                     |       |                 |
|                | MasterConfigurationDisabled           |    |      |        |                    |                                     |       |                 |
|                | > 뤚 MethodSet                         |    |      |        |                    |                                     |       |                 |
|                | 🗸 🔧 ParameterSet                      |    |      |        |                    |                                     |       |                 |
|                | > 💷 ApplicationSpecificTag            |    |      |        |                    |                                     |       |                 |
|                | <ul> <li>CurrentHysteresis</li> </ul> |    |      |        |                    |                                     |       |                 |
|                | EngineeringUnits                      |    |      |        |                    |                                     |       |                 |
|                | > 💷 FunctionTag                       |    |      |        |                    |                                     |       |                 |
|                | > 💷 LocationTag                       |    |      |        |                    |                                     |       |                 |
|                | > 🕘 MasterType                        |    |      |        |                    |                                     |       |                 |
|                | > MaxNumberOfPorts                    |    |      |        |                    |                                     |       |                 |
|                | > 🍩 MaxPowerSupply                    |    |      |        |                    |                                     |       |                 |
|                | > 🕘 MeanTemperature                   |    |      |        |                    |                                     |       |                 |
|                | > 💷 MeanVoltageL                      |    |      |        |                    |                                     |       |                 |
|                | > MeanVoltageL2                       |    |      |        |                    |                                     |       |                 |
|                | > 🕘 OverTemperature                   |    |      |        |                    |                                     |       |                 |
|                | > 💷 OverVoltageL                      |    |      |        |                    |                                     |       |                 |
|                | > OverVoltagel 2                      |    |      |        |                    |                                     |       |                 |
|                | > SumCurrent                          |    |      |        |                    |                                     |       |                 |
|                | > SumCurrentl 2                       |    |      |        |                    |                                     |       |                 |
|                | >                                     |    |      |        |                    |                                     |       |                 |
|                | > UnderTemperature                    |    |      |        |                    |                                     |       |                 |
|                |                                       |    |      |        |                    |                                     |       |                 |
|                | > InderVoltagel 2                     |    |      |        |                    |                                     |       |                 |
|                |                                       |    |      |        |                    |                                     |       |                 |
|                |                                       |    |      |        |                    |                                     |       |                 |
| Abb            | b. 73: Gerätebezogene Konfigurations  | ра | rame | eter   |                    |                                     |       |                 |

| Knotenname                                                           | Knotenklasse | Zugriff | Default | Beschreibung                                                                                                  |
|----------------------------------------------------------------------|--------------|---------|---------|----------------------------------------------------------------------------------------------------|
| OverCurrentPin1,<br>OverCurrentPin2,<br>OverCurrentPin4              | Variable     | lesen   | 0       | Warnstufe für Stromobergrenze an<br>Pin 1, Pin 2 oder Pin 4, Einheit: 1 mA<br>0: Überwachung nicht aktiviert  |
| UnderCurrent-<br>Pin1,<br>UnderCurrent-<br>Pin2,<br>UnderCurrentPin4 | Variable     | lesen   | 0       | Warnstufe für Stromuntergrenze an<br>Pin 1, Pin 2 oder Pin 4, Einheit: 1 mA<br>0: Überwachung nicht aktiviert |

Tab. 29: Portbezogene Konfigurationsparameter

| 😏 No Highlight 🔹 👻                                                | # | Server | Node Id           | Display Name     |   | Value | Datatype |
|-------------------------------------------------------------------|---|--------|-------------------|------------------|---|-------|----------|
| 🔁 Root 🔨                                                          | 1 | CM50I  | NS6 Numeric 34860 | OverCurrentPin1  | 0 |       | Int32    |
| ✓ 	☐ Objects                                                      | 2 | CM50I  | NS6 Numeric 34862 | OverCurrentPin2  | 0 |       | Int32    |
| M A DaviceSet                                                     | 3 | CM50I  | NS6 Numeric 34864 | OverCurrentPin4  | 0 |       | Int32    |
|                                                                   | 4 | CM50   | NS6[Numeric]34801 | UnderCurrentPin1 | 0 |       | Int32    |
| V 👀 CM50I.PN                                                      | 6 | CM50I  | NS6INumericI34865 | UnderCurrentPin4 | ŏ |       | Int32    |
| Configuration                                                     | - | -      |                   |                  |   |       |          |
| > 뤚 DeviceConfiguration                                           |   |        |                   |                  |   |       |          |
| > 👶 DeviceInformation                                             |   |        |                   |                  |   |       |          |
| DeviceManual                                                      |   |        |                   |                  |   |       |          |
| DeviceRevision                                                    |   |        |                   |                  |   |       |          |
| > 📤 Forcing                                                       |   |        |                   |                  |   |       |          |
| HardwareRevision                                                  |   |        |                   |                  |   |       |          |
| ✓ ▲ IOLinkMaster                                                  |   |        |                   |                  |   |       |          |
|                                                                   |   |        |                   |                  |   |       |          |
| Addition                                                          |   |        |                   |                  |   |       |          |
|                                                                   |   |        |                   |                  |   |       |          |
| V DeviceID                                                        |   |        |                   |                  |   |       |          |
| Diagnostics                                                       |   |        |                   |                  |   |       |          |
| > 🧰 Identification                                                |   |        |                   |                  |   |       |          |
| > 🚞 Management                                                    |   |        |                   |                  |   |       |          |
| MasterConfigurationDisabled                                       |   |        |                   |                  |   |       |          |
| > 뤚 MethodSet                                                     |   |        |                   |                  |   |       |          |
| > 🚕 ParameterSet                                                  |   |        |                   |                  |   |       |          |
| 🗸 📥 Port X0                                                       |   |        |                   |                  |   |       |          |
| > 🛱 Alarms                                                        |   |        |                   |                  |   |       |          |
| Canabilities                                                      |   |        |                   |                  |   |       |          |
| Configuration                                                     |   |        |                   |                  |   |       |          |
| > Configuration                                                   |   |        |                   |                  |   |       |          |
| <ul> <li>Device</li> <li>Device Configuration Disabled</li> </ul> |   |        |                   |                  |   |       |          |
|                                                                   |   |        |                   |                  |   |       |          |
| V Diagnostics                                                     |   |        |                   |                  |   |       |          |
| Configuration                                                     |   |        |                   |                  |   |       |          |
| > 🔘 OverCurrentPin1                                               |   |        |                   |                  |   |       |          |
| > 🕘 OverCurrentPin2                                               |   |        |                   |                  |   |       |          |
| > 🔘 OverCurrentPin4                                               |   |        |                   |                  |   |       |          |
| > 🔲 UnderCurrentPin1                                              |   |        |                   |                  |   |       |          |
| > UnderCurrentPin2                                                |   |        |                   |                  |   |       |          |
| > UnderCurrentPin4                                                |   |        |                   |                  |   |       |          |

Abb. 74: Portbezogene Konfigurationsparameter

#### 9.10.3.5 Prozessdaten

Der OPC UA Server stellt Knoten mit Prozessdaten bereit. Der OPC UA Client kann beispielsweise im Knoten **Pin2ProcessData** den Wert an Pin 2 eines Ports auslesen.

| Knotenname      | Knotenklasse | Zugriff | Beschreibung          |
|-----------------|--------------|---------|-----------------------|
| Pin2ProcessData | Variable     | lesen   | Prozessdaten an Pin 2 |
| Pin4ProcessData | Variable     | lesen   | Prozessdaten an Pin 4 |

Tab. 30: Prozessdaten
| 😏 No Highlight 🔹 👻          | # | Server | Node Id           | Display Name    | Value |
|-----------------------------|---|--------|-------------------|-----------------|-------|
| 🔁 Root 🔨                    | 1 | CM50I  | NS6 Numeric 33340 | Pin2ProcessData | false |
| 🗸 🛅 Objects                 | 2 | CMSU   | NS0/Numeric/33341 | Pin4ProcessData | Taise |
| 🗸 👶 DeviceSet               |   |        |                   |                 |       |
| 🗸 👶 CM50I.PN                |   |        |                   |                 |       |
| > 🛅 Configuration           |   |        |                   |                 |       |
| > 뤚 DeviceConfiguration     |   |        |                   |                 |       |
| > 👶 DeviceInformation       |   |        |                   |                 |       |
| DeviceManual                |   |        |                   |                 |       |
| DeviceRevision              |   |        |                   |                 |       |
| > 뤚 Forcing                 |   |        |                   |                 |       |
| HardwareRevision            |   |        |                   |                 |       |
| 🗙 👶 IOLinkMaster            |   |        |                   |                 |       |
| > 🚞 Alarms                  |   |        |                   |                 |       |
| > 🚞 Capabilities            |   |        |                   |                 |       |
| DeviceID                    |   |        |                   |                 |       |
| > 🚞 Diagnostics             |   |        |                   |                 |       |
| > 🚞 Identification          |   |        |                   |                 |       |
| > 🚞 Management              |   |        |                   |                 |       |
| MasterConfigurationDisabled |   |        |                   |                 |       |
| > 뤚 MethodSet               |   |        |                   |                 |       |
| > 뤚 ParameterSet            |   |        |                   |                 |       |
| 🗸 👶 Port X0                 |   |        |                   |                 |       |
| > 🛅 Alarms                  |   |        |                   |                 |       |
| > 🗀 Capabilities            |   |        |                   |                 |       |
| > 🛅 Configuration           |   |        |                   |                 |       |
| DeviceConfigurationDisabled |   |        |                   |                 |       |
| > 🛅 Diagnostics             |   |        |                   |                 |       |
| > 🗀 Information             |   |        |                   |                 |       |
| > 🚕 MethodSet               |   |        |                   |                 |       |
| NodeVersion                 |   |        |                   |                 |       |
| > 👶 ParameterSet            |   |        |                   |                 |       |
| ✓ ☐ SIOProcessData          |   |        |                   |                 |       |
| > 🔘 Pin2ProcessData         |   |        |                   |                 |       |
| > 🔘 Pin4ProcessData         |   |        |                   |                 |       |
| Abb. 75: Prozessdaten       |   |        |                   |                 |       |

### 9.10.3.6 Messwerte

Der OPC UA Server stellt Knoten mit berechneten Messwerten bereit. Der OPC UA Client kann beispielsweise im Knoten **SumCurrentL** den berechneten Summenstrom der Versorgungslinie 1 auslesen.

| Knotenname      | Knotenklasse | Zugriff | Beschreibung                                                                                                    |
|-----------------|--------------|---------|----------------------------------------------------------------------------------------------------|
| SumCurrentL     | Variable     | lesen   | Aus Einzelmessungen berechneter<br>Summenstrom in der Versorgungsli-<br>nie 1, Einheit: mA                                                 |
| SumCurrentL2    | Variable     | lesen   | Aus Einzelmessungen berechneter<br>Summenstrom in der Versorgungsli-<br>nie 2, Einheit: mA                                                 |
| MeanTemperature | Variable     | lesen   | Mittelwert für die Temperatur der<br>Baugruppe, berechnet aus den an<br>den drei Chips einzeln gemessenen<br>Temperaturwerten, Einheit: °C |
| MeanVoltageL    | Variable     | lesen   | Mittlere Spannung in der Versor-<br>gungslinie 1, Einheit: mV                                                                              |
| MeanVoltageL2   | Variable     | lesen   | Mittlere Spannung in der Versor-<br>gungslinie 2, Einheit: mV                                                                              |

Tab. 31: Gerätebezogene (berechnete) Messwerte

| 5 No Highlight 🔹            | # | Server | Node Id          | Display Name     |               | Value | Datatype |
|-----------------------------|---|--------|------------------|------------------|---------------|-------|----------|
| Root ^                      | 1 | CM50I  | NS6 Numeric 2052 | SumCurrentL      | 114           |       | Int32    |
| Objects                     | 2 | CM50I  | NS6 Numeric 2053 | SumCurrentL2     | 0             |       | Int32    |
| × 🐣 DeviceSet               | 3 | CM50I  | NS6 Numeric 2054 | Mean lemperature | 34.0<br>24037 |       | Float    |
| V 📥 CM50LPN                 | 5 | CM50I  | NS6 Numeric 2056 | MeanVoltageL2    | 24180         |       | Int32    |
| > Configuration             |   |        |                  |                  |               |       |          |
| > 🚣 DeviceConfiguration     |   |        |                  |                  |               |       |          |
| > 🙆 DeviceInformation       |   |        |                  |                  |               |       |          |
| DeviceManual                |   |        |                  |                  |               |       |          |
| DeviceRevision              |   |        |                  |                  |               |       |          |
| > 📥 Forcing                 |   |        |                  |                  |               |       |          |
| HardwareRevision            |   |        |                  |                  |               |       |          |
| 🗸 💑 IOLinkMaster            |   |        |                  |                  |               |       |          |
| > 🛅 Alarms                  |   |        |                  |                  |               |       |          |
| > 🛅 Capabilities            |   |        |                  |                  |               |       |          |
| DeviceID                    |   |        |                  |                  |               |       |          |
| > 🛅 Diagnostics             |   |        |                  |                  |               |       |          |
| > 🛅 Identification          |   |        |                  |                  |               |       |          |
| > 🛅 Management              |   |        |                  |                  |               |       |          |
| MasterConfigurationDisabled |   |        |                  |                  |               |       |          |
| > 🚕 MethodSet               |   |        |                  |                  |               |       |          |
| 🗸 💑 ParameterSet            |   |        |                  |                  |               |       |          |
| > ApplicationSpecificTag    |   |        |                  |                  |               |       |          |
| > CurrentHysteresis         |   |        |                  |                  |               |       |          |
| > G FunctionTag             |   |        |                  |                  |               |       |          |
| > 🔲 LocationTag             |   |        |                  |                  |               |       |          |
| > 🔘 MasterType              |   |        |                  |                  |               |       |          |
| > MaxNumberOfPorts          |   |        |                  |                  |               |       |          |
| > MaxPowerSupply            |   |        |                  |                  |               |       |          |
| > 🕘 MeanTemperature         |   |        |                  |                  |               |       |          |
| > 💷 MeanVoltageL            |   |        |                  |                  |               |       |          |
| > MeanVoltageL2             |   |        |                  |                  |               |       |          |
| >  OverTemperature          |   |        |                  |                  |               |       |          |
| > 🕘 OverVoltageL            |   |        |                  |                  |               |       |          |

Abb. 76: Gerätebezogene (berechnete) Messwerte

OverVoltageL2
 SumCurrentL
 SumCurrentL2
 TemperatureHysteresis
 UnderTemperature
 UnderVoltageL
 UnderVoltageL2

| Knotenname                                              | Knotenklasse | Zugriff | Beschreibung                                                   |
|---------------------------------------------------------|--------------|---------|----------------------------------------------------------------|
| CurrentPin1,<br>CurrentPin2,<br>CurrentPin4             | Variable     | lesen   | Strom gemessen an Pin 1, Pin 2 oder<br>Pin 4, Einheit: mA      |
| TemperaturePin1,<br>TemperaturePin2,<br>TemperaturePin4 | Variable     | lesen   | Temperatur gemessen an Pin 1, Pin<br>2 oder Pin 4, Einheit: °C |
| VoltagePin1,<br>VoltagePin2,<br>VoltagePin4             | Variable     | lesen   | Spannung gemessen an Pin 1, Pin 2<br>oder Pin 4, Einheit: mA   |

Tab. 32: Portbezogene Messwerte

| 9  | No Highlight                                      | • | # | Server | Node Id                                | Display Name                     | Value | Datatype |
|----|---------------------------------------------------|---|---|--------|----------------------------------------|----------------------------------|-------|----------|
| 6  | Root                                              | ~ | 1 | CM50I  | NS6 Numeric 34836                      | CurrentPin1                      | 31    | Int32    |
| ~  | 🛅 Objects                                         |   | 2 | CM50I  | NS6 Numeric 34837                      | CurrentPin2                      | 0     | Int32    |
|    | V 📥 DeviceSet                                     |   | 3 | CM50I  | NS6INumeric 34838                      | MaxTemperaturePin1               | 36.7  | Float    |
|    | × 🐣 CM50LPN                                       |   | 5 | CM50I  | NS6 Numeric 34855                      | MaxTemperaturePin2               | 36.7  | Float    |
|    |                                                   |   | 6 | CM50I  | NS6 Numeric 34856                      | MaxTemperaturePin4               | 36.7  | Float    |
|    |                                                   |   | 2 | CM50I  | NS6 Numeric 34851<br>NS6 Numeric 34852 | MinVoltagePin1<br>MinVoltagePin2 | -162  | Int32    |
|    | > SourceConfiguration                             |   | 9 | CM50I  | NS6 Numeric 34853                      | MinVoltagePin4                   | -153  | Int32    |
|    |                                                   |   |   |        |                                        |                                  |       |          |
|    | DeviceManual                                      |   |   |        |                                        |                                  |       |          |
|    | Engine                                            |   |   |        |                                        |                                  |       |          |
|    |                                                   |   |   |        |                                        |                                  |       |          |
|    |                                                   |   |   |        |                                        |                                  |       |          |
|    |                                                   |   |   |        |                                        |                                  |       |          |
|    | Alarms                                            |   |   |        |                                        |                                  |       |          |
|    | Capabilities                                      |   |   |        |                                        |                                  |       |          |
|    | <ul> <li>Deviceio</li> <li>Disassetias</li> </ul> |   |   |        |                                        |                                  |       |          |
|    |                                                   |   |   |        |                                        |                                  |       |          |
|    |                                                   |   |   |        |                                        |                                  |       |          |
|    | Management                                        |   |   |        |                                        |                                  |       |          |
|    | MasterConfigurationDisabled                       |   |   |        |                                        |                                  |       |          |
|    | > 🙀 MethodSet                                     |   |   |        |                                        |                                  |       |          |
|    | > 🙀 ParameterSet                                  |   |   |        |                                        |                                  |       |          |
|    | Y 💑 Port X0                                       |   |   |        |                                        |                                  |       |          |
|    | > 🧰 Alarms                                        |   |   |        |                                        |                                  |       |          |
|    | > 🧰 Capabilities                                  |   |   |        |                                        |                                  |       |          |
|    | > 🧰 Configuration                                 |   |   |        |                                        |                                  |       |          |
|    | > 💑 Device                                        |   |   |        |                                        |                                  |       |          |
|    | DeviceConfigurationDisabled                       |   |   |        |                                        |                                  |       |          |
|    | > Diagnostics                                     |   |   |        |                                        |                                  |       |          |
|    | > 🚞 Information                                   |   |   |        |                                        |                                  |       |          |
|    | > 👶 MethodSet                                     |   |   |        |                                        |                                  |       |          |
|    | NodeVersion                                       |   |   |        |                                        |                                  |       |          |
|    | 🗸 💑 ParameterSet                                  |   |   |        |                                        |                                  |       |          |
|    | > 🔲 ActualCycleTime                               |   |   |        |                                        |                                  |       |          |
|    | > 💷 Baudrate                                      |   |   |        |                                        |                                  |       |          |
|    | > 🕥 CurrentPin1                                   |   |   |        |                                        |                                  |       |          |
|    | > 🔘 CurrentPin2                                   |   |   |        |                                        |                                  |       |          |
|    | > 🥘 CurrentPin4                                   |   |   |        |                                        |                                  |       |          |
| Ab | b. 77: Portbezogene Messwerte                     |   |   |        |                                        |                                  |       |          |

# 9.10.3.7 Diagnose

Der OPC UA Server stellt Knoten mit Diagnoseinformationen bereit. Der OPC UA Client kann beispielsweise im Knoten **DiagnosticsPin1** auslesen, ob das Gerät beispielsweise einen Überstrom an Pin 1 eines Ports erkannt hat.

| Knotenname                                              | Knotenklasse | Zugriff | Beschreibung                                                                                         |
|---------------------------------------------------------|--------------|---------|----------------------------------------------------------------------------------------------------|
| DiagnosticsPin1,<br>DiagnosticsPin2,<br>DiagnosticsPin4 | Variable     | lesen   | Diagnose am Pin 1, Pin 2 oder Pin 4.<br>Der numerische Wert enthält bit-ko-<br>dierte Informationen: |
|                                                         |              |         | <ul> <li>Bit 0: Kurzschluss,</li> </ul>                                                              |
|                                                         |              |         | <ul> <li>Bit 1: Uberlastungsschutz,</li> </ul>                                                       |
|                                                         |              |         | <ul> <li>Bit 2: Übertemperaturschutz,</li> </ul>                                                     |
|                                                         |              |         | <ul> <li>Bit 3: Überspannungsschutz,</li> </ul>                                                      |
|                                                         |              |         | <ul> <li>Bit 4: Überstrom,</li> </ul>                                                                |
|                                                         |              |         | <ul> <li>Bit 5: Unterstrom</li> </ul>                                                                |
|                                                         |              |         | <ul> <li>Bit 0: Übertemperatur</li> </ul>                                                            |
|                                                         |              |         | <ul> <li>Bit 1: Untertemperatur</li> </ul>                                                           |
|                                                         |              |         | <ul> <li>Bit 2: Überspannung</li> </ul>                                                              |
|                                                         |              |         | <ul> <li>Bit 3: Unterspannung</li> </ul>                                                             |
|                                                         |              |         | Bit 4: Watchdog                                                                                      |

|                | Knotenname                                                           | Knotenl            | klasse                     | Zuariff                     | Bes                      | chreibi | ina           |                |
|----------------|----------------------------------------------------------------------|--------------------|----------------------------|-----------------------------|--------------------------|---------|---------------|----------------|
|                |                                                                      |                    |                            | Lagini                      | 0.0                      |         |               |                |
|                |                                                                      |                    |                            |                             | 0: D                     | lagnose | e nicht aktiv |                |
|                |                                                                      |                    |                            |                             | 1: D                     | iagnose | e aktiv       |                |
|                | Tab. 33: Portbezogene D                                              | iagnose            |                            |                             |                          |         |               |                |
| 😏 No Highlight | •                                                                    | # Server           | Node                       | eld Die                     | splav Name               |         | Value         | Datatype       |
| 🛅 Root         | ^                                                                    | 1 CM50I            | NS6 Numeric                | 34839 Diagn                 | osticsPin1               | 0       |               | Int32          |
| 🗸 🚞 Objects    |                                                                      | 2 CM501<br>3 CM501 | NS6 Numeric<br>NS6 Numeric | 34840 Diagn<br> 34841 Diagn | osticsPin2<br>osticsPin4 | 0       |               | Int32<br>Int32 |
| 🗸 臱 DeviceSet  |                                                                      | 5 CIVIDO           | Noopvanienc                | Diadu                       | USUCSF III4              | v       |               | into2          |
| 🗸 🔷 🗸 🗸 🗸      | PN                                                                   |                    |                            |                             |                          |         |               |                |
| > 🚞 Con        | figuration                                                           |                    |                            |                             |                          |         |               |                |
| > 🚕 Dev        | iceConfiguration                                                     |                    |                            |                             |                          |         |               |                |
| > 🚕 Dev        | iceInformation                                                       |                    |                            |                             |                          |         |               |                |
| Devi           | ceManual                                                             |                    |                            |                             |                          |         |               |                |
| 🥥 Devi         | ceRevision                                                           |                    |                            |                             |                          |         |               |                |
| > 💑 Fore       | ting                                                                 |                    |                            |                             |                          |         |               |                |
| Hard           | IwareRevision                                                        |                    |                            |                             |                          |         |               |                |
| Y 💑 IOLi       | nkMaster                                                             |                    |                            |                             |                          |         |               |                |
| > 🛅            | Alarms                                                               |                    |                            |                             |                          |         |               |                |
| > 🚞            | Capabilities                                                         |                    |                            |                             |                          |         |               |                |
| 🤗 [            | DeviceID                                                             |                    |                            |                             |                          |         |               |                |
| > 🗖            | Diagnostics                                                          |                    |                            |                             |                          |         |               |                |
| > 🖨            | Identification                                                       |                    |                            |                             |                          |         |               |                |
| >              | Management                                                           |                    |                            |                             |                          |         |               |                |
| 9 N            | MasterConfigurationDisabled                                          |                    |                            |                             |                          |         |               |                |
| > 📫            | MethodSet                                                            |                    |                            |                             |                          |         |               |                |
| > 💑            | ParameterSet                                                         |                    |                            |                             |                          |         |               |                |
| × 🐢            | Port X0                                                              |                    |                            |                             |                          |         |               |                |
| >              | Alarms                                                               |                    |                            |                             |                          |         |               |                |
| >              | Capabilities                                                         |                    |                            |                             |                          |         |               |                |
| >              | Configuration                                                        |                    |                            |                             |                          |         |               |                |
| >              |                                                                      |                    |                            |                             |                          |         |               |                |
|                | <ul> <li>DeviceConfigurationDisabled</li> <li>Discounting</li> </ul> |                    |                            |                             |                          |         |               |                |
| •              |                                                                      |                    |                            |                             |                          |         |               |                |
|                |                                                                      |                    |                            |                             |                          |         |               |                |
|                |                                                                      |                    |                            |                             |                          |         |               |                |
|                | Flags     Discrete timeDial                                          |                    |                            |                             |                          |         |               |                |
|                |                                                                      |                    |                            |                             |                          |         |               |                |
|                | > UiagnosticsPin2                                                    |                    |                            |                             |                          |         |               |                |
|                | > 🔟 DiagnosticsPin4                                                  |                    |                            |                             |                          |         |               |                |

Abb. 78: Portbezogene Diagnose

# 9.10.3.8 Statistiken

Der OPC UA Server stellt Knoten mit Statistikinformationen bereit. Der OPC UA Client kann beispielsweise im Knoten **MaxCurrentPin1** den maximal gemessenen Strom an Pin 1 eines Ports auslesen.

| Knotenname                                                       | Knotenklasse | Zugriff | Beschreibung                                                                                   |
|------------------------------------------------------------------|--------------|---------|------------------------------------------------------------------------------------------------|
| Current                                                          |              |         |                                                                                                |
| MaxCurrentPin1,<br>MaxCurrentPin2,<br>MaxCurrentPin4             | Variable     | lesen   | Maximaler Strom an Pin 1, Pin 2 oder<br>Pin 4 seit Zurücksetzen des Wertes,<br>Einheit: mA     |
| MinCurrentPin1,<br>MinCurrentPin2,<br>MinCurrentPin4             | Variable     | lesen   | Minimaler Strom an Pin 1, Pin 2 oder<br>Pin 4 seit Zurücksetzen des Wertes,<br>Einheit: mA     |
| Temperature                                                      |              |         |                                                                                                |
| MaxTemperaturePin1,<br>MaxTemperaturePin2,<br>MaxTemperaturePin4 | Variable     | lesen   | Maximale Temperatur an Pin 1, Pin 2<br>oder Pin 4 seit Zurücksetzen des<br>Wertes, Einheit: °C |

| Knotenname                                                       | Knotenklasse | Zugriff | Beschreibung                                                                                   |
|------------------------------------------------------------------|--------------|---------|------------------------------------------------------------------------------------------------|
| MinTemperaturePin1,<br>MinTemperaturePin2,<br>MinTemperaturePin4 | Variable     | lesen   | Minimale Temperatur an Pin 1, Pin 2<br>oder Pin 4 seit Zurücksetzen des<br>Wertes, Einheit: °C |
| Voltage                                                          |              |         |                                                                                                |
| MaxVoltagePin1,<br>MaxVoltagePin2,<br>MaxVoltagePin4             | Variable     | lesen   | Maximale Spannung an Pin 1, Pin 2<br>oder Pin 4 seit Zurücksetzen des<br>Wertes, Einheit: mV   |
| MinVoltagePin1,<br>MinVoltagePin2,<br>MinVoltagePin4             | Variable     | lesen   | Minimale Spannung an Pin 1, Pin 2<br>oder Pin 4 seit Zurücksetzen des<br>Wertes, Einheit: mV   |

Tab. 34: Portbezogene Statistikinformation

| 9        | No Highlight                                     | • | #  | Server | Node Id           | Display Name       | Value        | Datatype |
|----------|--------------------------------------------------|---|----|--------|-------------------|--------------------|--------------|----------|
| <u>ک</u> | Root                                             | ^ | 1  | CM50I  | NS6 Numeric 34842 | MaxCurrentPin1     | 38           | Int32    |
| $\sim$   | 🗀 Obiects                                        |   | 2  | CM50I  | NS6 Numeric 34843 | MaxCurrentPin2     | 10           | Int32    |
|          | V 🐣 DeviceSet                                    |   | 3  | CM50I  | NS6[Numeric]34844 | MinCurrentPin4     | 0            | Int32    |
|          |                                                  |   | 5  | CM50I  | NS6INumericI34846 | MinCurrentPin2     | 0            | Int32    |
|          |                                                  |   | 6  | CM50I  | NS6 Numeric 34847 | MinCurrentPin4     | ŏ            | Int32    |
|          | > 🦲 Configuration                                |   | 7  | CM50I  | NS6 Numeric 34854 | MaxTemperaturePin1 | 36.7         | Float    |
|          | > 💑 DeviceConfiguration                          |   | 8  | CM50I  | NS6 Numeric 34855 | MaxTemperaturePin2 | 36.7         | Float    |
|          | > 💑 DeviceInformation                            |   | 10 | CM50I  | NS6 Numeric 34850 | MinTemperaturePin4 | 30./<br>20.0 | Float    |
|          | DeviceManual                                     |   | 11 | CM50I  | NS6INumericI34858 | MinTemperaturePin2 | 28.8         | Float    |
|          | DeviceRevision                                   |   | 12 | CM50I  | NS6 Numeric 34859 | MinTemperaturePin4 | 28.8         | Float    |
|          | > 📤 Forcing                                      |   | 13 | CM50I  | NS6 Numeric 34848 | MaxVoltagePin1     | 24068        | Int32    |
|          | HardwareRevision                                 |   | 14 | CM50I  | NS6 Numeric 34849 | MaxVoltagePin2     | 23545        | Int32    |
|          | V 🐣 IOLinkMaster                                 |   | 16 | CM50I  | NS6INumericI34851 | MinVoltagePin1     | 24022        | Int32    |
|          |                                                  |   | 17 | CM50I  | NS6 Numeric 34852 | MinVoltagePin2     | -162         | Int32    |
|          |                                                  |   | 18 | CM50I  | NS6 Numeric 34853 | MinVoltagePin4     | -153         | Int32    |
|          | > Capabilities                                   |   |    |        |                   |                    |              |          |
|          | VeviceID                                         |   |    |        |                   |                    |              |          |
|          | Diagnostics                                      |   |    |        |                   |                    |              |          |
|          | Identification                                   |   |    |        |                   |                    |              |          |
|          | > 🛄 Management                                   |   |    |        |                   |                    |              |          |
|          | ViasterConfigurationDisabled                     |   |    |        |                   |                    |              |          |
|          | > 🙀 MethodSet                                    |   |    |        |                   |                    |              |          |
|          | > 😝 ParameterSet                                 |   |    |        |                   |                    |              |          |
|          | > 💑 Port X0                                      |   |    |        |                   |                    |              |          |
|          | > 💑 Port X1                                      |   |    |        |                   |                    |              |          |
|          | > 💑 Port X2                                      |   |    |        |                   |                    |              |          |
|          | > 👶 Port X3                                      |   |    |        |                   |                    |              |          |
|          | > 💑 Port X4                                      |   |    |        |                   |                    |              |          |
|          | > 🚣 Port X5                                      |   |    |        |                   |                    |              |          |
|          | > 🏯 Port X6                                      |   |    |        |                   |                    |              |          |
|          | > A Port X7                                      |   |    |        |                   |                    |              |          |
|          |                                                  |   |    |        |                   |                    |              |          |
|          |                                                  |   |    |        |                   |                    |              |          |
|          | V Port XU                                        |   |    |        |                   |                    |              |          |
|          | V 🛄 Current                                      |   |    |        |                   |                    |              |          |
|          | > 🍏 MaxCurrentPin1                               |   |    |        |                   |                    |              |          |
|          | > 🏼 MaxCurrentPin2                               |   |    |        |                   |                    |              |          |
|          | > 🏼 MaxCurrentPin4                               |   |    |        |                   |                    |              |          |
|          | > 🕘 MinCurrentPin1                               |   |    |        |                   |                    |              |          |
|          | > 🏼 MinCurrentPin2                               |   |    |        |                   |                    |              |          |
|          | > 🏼 MinCurrentPin4                               |   |    |        |                   |                    |              |          |
|          | > 📄 IOI ink                                      |   |    |        |                   |                    |              |          |
|          |                                                  |   |    |        |                   |                    |              |          |
|          | <ul> <li>Mentalure</li> <li>Mentalure</li> </ul> |   |    |        |                   |                    |              |          |
|          | > Max lemperaturePin I                           |   |    |        |                   |                    |              |          |
|          | > 📟 Max lemperaturePin2                          |   |    |        |                   |                    |              |          |
|          | > 🏼 MaxTemperaturePin4                           |   |    |        |                   |                    |              |          |
|          | > 🏼 MinTemperaturePin1                           |   |    |        |                   |                    |              |          |
|          | > 🍩 MinTemperaturePin2                           |   |    |        |                   |                    |              |          |
|          | > 🔘 MinTemperaturePin4                           |   |    |        |                   |                    |              |          |
|          | ✓                                                |   |    |        |                   |                    |              |          |
|          | > MaxVoltagePin1                                 |   |    |        |                   |                    |              |          |
|          | > @ MaxVoltageDin2                               |   |    |        |                   |                    |              |          |
|          | Max Voltager III2                                |   |    |        |                   |                    |              |          |
|          | wiax voitagePin4                                 |   |    |        |                   |                    |              |          |
|          | > 📟 MinVoltagePin1                               | V |    |        |                   |                    |              |          |

Abb. 79: Portbezogene Statistikinformation

# 9.10.3.9 NTP-Client-Konfiguration

Der OPC UA Server stellt Knoten zur Konfiguration des NTP-Client bereit.

| Knotenname                            | Knotenklasse | Zugriff              | Beschreibung                                                                                                    |
|---------------------------------------|--------------|----------------------|----------------------------------------------------------------------------------------------------|
| NtpClientServerIpAd-                  | Variable     | lesen/schrei-        | <ul> <li>IP-Adresse des NTP-Servers</li> </ul>                                                                                                    |
| dress                                 |              | ben                  | <ul> <li>Der NTP-Client verwendet die<br/>eingestellte IPAdresse,um die<br/>Uhrzeit von einem NTP-Server zu<br/>holen.</li> </ul>                                          |
|                                       |              |                      | <ul> <li>Die IP-Adresse muss in eine De-<br/>zimalzahlumgerechnet werden.</li> <li>Die Berechnung ist nach der Ta-<br/>belle beschrieben.</li> </ul>                       |
|                                       |              |                      | <ul> <li>Der Wert 0 deaktiviert die Funkti-<br/>on.</li> </ul>                                                                                                    |
| NtpClientServerIpAd-<br>dressFallback | Variable     | lesen/schrei-<br>ben | <ul> <li>IP-Adresse des NTP-Servers<br/>(Fallback)</li> </ul>                                                                                                    |
|                                       |              |                      | <ul> <li>Der Optionale weitere IP-<br/>Adresse, falls der NTPServerüber<br/>die IP-Adresse in Knoten NtpCli-<br/>entServerIpAddress nicht erreich-<br/>bar ist.</li> </ul> |
|                                       |              |                      | <ul> <li>Die IP-Adresse muss in eine De-<br/>zimalzahlumgerechnet werden.</li> <li>Die Berechnung ist nach der Ta-<br/>belle beschrieben.</li> </ul>                       |
|                                       |              |                      | <ul> <li>Der Wert 0 deaktiviert die Funkti-<br/>on.</li> </ul>                                                                                                    |
| NtpClientUpdateConfi-<br>guration     | Variable     | schreiben            | Methode zum Schreiben der Knoten<br>NtpClientServerlpAddress und Ntp-<br>ClientServerlpAddressFallback                                                                     |

Tab. 35: NTP-Client-Konfiguration

Um die IP-Adresse in eine Dezimalzahl umzurechnen, wird folgende Formel verwendet. Ausgehend von einer IP-Adresse im Format **A.B.C.D**:

((A \* 256 + B) \* 256 + C) \* 256 + D = IP-Adresse als Dezimalzahl

Beispiel für die IP-Adresse 192.53.103.108:

((192 \* 256 + 53) \* 256 + 103) \* 256 + 108 = 3224725356

### Beispiel für einen NTP-Server

NTP-Server ptbtime1.ptb.de der Physikalisch-Technischen Bundesanstalt in Braunschweig mit der IP-Adresse 192.53.103.108

Ersatz-NTP-Server (optional) ist der NTP-Server ptbtime2.ptb.de der Physikalisch-Technischen Bundesanstalt in Braunschweig mit der IP-Adresse 192.53.103.104

### Voraussetzung:

 $\Rightarrow$  Sie haben einen OPC UA Client.

- ⇒ Sie kennen Benutzername und Passwort und haben Schreibrechte.
- ⇒ Sie kennen die IP-Adresse eines NTP-Server.
- ⇒ Sie haben die IP-Adresse dieses NTP-Servers in eine Dezimalzahlumgerechnet, wie im Kapitel "NTP-Client-Konfiguration" beschrieben.
- ⇒ Sie haben bereits eine Verbindung zum MVK Device-Gerätaufgebaut.

#### Vorgehen:

a) Öffnen Sie im Fenster Address Space das Kontextmenü: Root > Objects > DeviceSet > [Gerätename] > Configuration > NtpClient > NtpClientUpdateConfiguration.

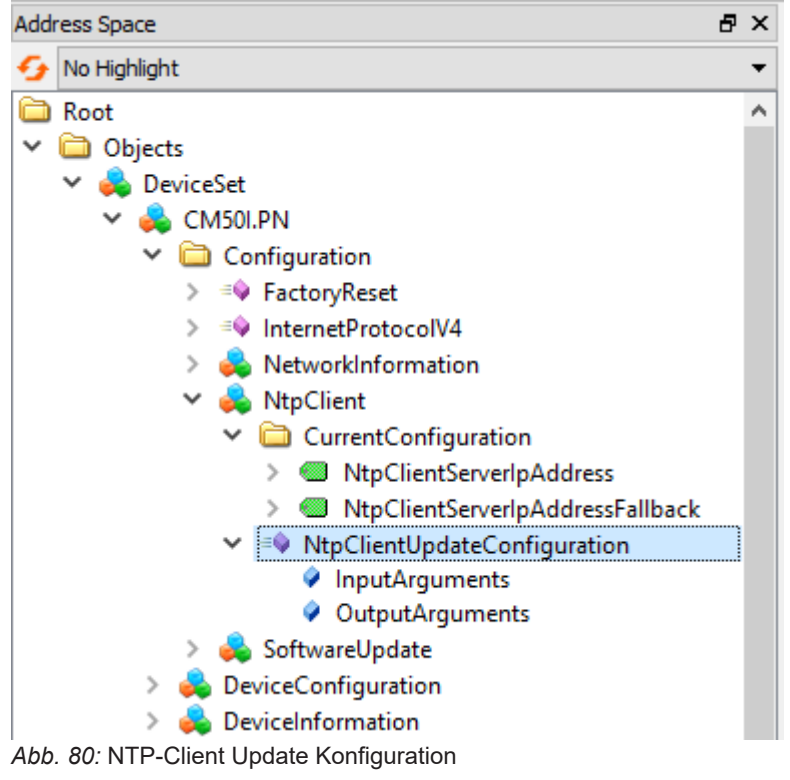

b) Wählen Sie im Kontextmenü Call.

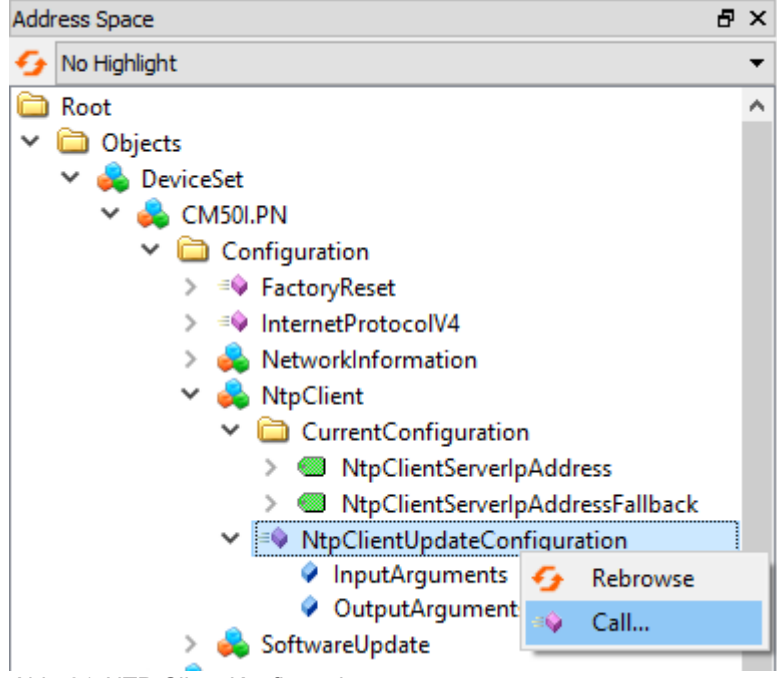

Abb. 81: NTP-Client Konfiguration

✓ Die Dialogbox Call NtpClientUpdateConfiguration on NtpClient wird angezeigt:

| Call NtpClientUpdat      | teConfiguration on NtpClient |                   | ?       | ×    |
|--------------------------|------------------------------|-------------------|---------|------|
|                          |                              |                   |         |      |
| Input Arguments          |                              |                   |         |      |
| Name                     | Value                        | DataType          | Descrip | tion |
| ServerIpAddress          | 3224725356                   | UInt32            |         |      |
| ServerIpAddressFallback  | 3224725356                   | UInt32            |         |      |
| Output Arguments         |                              |                   |         |      |
|                          |                              |                   |         |      |
| Name                     | Value                        | DataType          | Descrip | tion |
| Name<br>Status           | Value                        | DataType<br>Int32 | Descrip | tion |
| Name<br>Status<br>Result | Value                        | DataType<br>Int32 | Descrip | tion |
| Name<br>Status<br>Result | Value                        | DataType<br>Int32 | Descrip | tion |
| Name<br>Status<br>Result | Value                        | DataType<br>Int32 | Descrip | tion |
| Name<br>Status<br>Result | Value                        | DataType<br>Int32 | Descrip | tion |
| Name<br>Status<br>Result | Value                        | DataType<br>Int32 | Descrip | tion |

Abb. 82: Dialogbox zur Konfiguration des NTP-Clients

- a) Geben Sie im Bereich *Input Arguments* in das Eingabefeld *ServerlpAddress* für die IP-Adresse des NTP-Server den Wert 3224725356 ein.
- b) Geben Sie im Bereich *Input Arguments* in das Eingabefeld *ServerlpAddressFallback* für IP-Adresse des Ersatz-NTP-Server die Zahl 3224725352 ein.
- c) Klicken Sie Call.

Falls der Funktionsaufruf erfolgreich war, zeigt das Ausgabefeld rechts vom Status im Bereich *Output Arguments* den Wert 0 an. Im Bereich *Result* wird ein grüner Balken mit dem Text Succeeded angezeigt.

Die beiden Variablen *ServerlpAddress* und *ServerlpAddressFallback* sind jetzt eingestellt. Das Gerät bezieht die aktuelle Zeit des Zeitservers über NTP und synchronisiert seine interne Zeit.

| Call NtpClientUpdateConfiguration on NtpClient ? × |            |                   |         |      |
|----------------------------------------------------|------------|-------------------|---------|------|
|                                                    | ·····      |                   | -       |      |
|                                                    |            |                   | _       |      |
| Input Arguments                                    |            |                   |         |      |
| Name                                               | Value      | DataType          | Descrip | tion |
| ServerIpAddress                                    | 3224725356 | UInt32            |         |      |
| ServerIpAddressFallback                            | 3224725356 | UInt32            |         |      |
| Output Arguments                                   |            |                   |         |      |
|                                                    |            |                   |         |      |
| Name                                               | Value      | DataType          | Descrip | tion |
| Name<br>Status                                     | Value<br>0 | DataType<br>Int32 | Descrip | tion |
| Name<br>Status<br>Result                           | Value<br>0 | DataType<br>Int32 | Descrip | tion |
| Name<br>Status<br>Result<br>Succeeded              | Value<br>0 | DataType<br>Int32 | Descrip | tion |
| Name<br>Status<br>Result<br>Succeeded              | Value<br>0 | DataType<br>Int32 | Descrip | tion |
| Name<br>Status<br>Result<br>Succeeded              | Value<br>0 | DataType<br>Int32 | Descrip | tion |
| Name<br>Status<br>Result<br>Succeeded              | Value      | DataType<br>Int32 | Descrip | tion |

Abb. 83: Dialogbox zur Konfiguration des NTP-Clients (erfolgreich)

# 10 Betrieb

# 10.1 LED-Anzeige

Das Gerät hat separate und übersichtlich angeordnete Anzeigen:

- LED-Anzeige Ein- und Ausgänge
- LED-Anzeige BUS
- LED-Anzeige POWER
- Erweiterte LED-Anzeigen

Für eine eindeutige Zuordnung der angezeigten Informationen sind die LEDs an der Vorderseite des Geräts gekennzeichnet. Die Anzeige erfolgt durch statisches Leuchten oder Blinken der LEDs.

# 10.1.1 LED-Zuordnung zum Kanal und Pin

Jedem Ein- und Ausgang ist eine eigene Statusanzeige zugeordnet.

- LED von Kanal 0X (X=Portnummer) ist dem Pin 4 zugeordnet.
- LED von Kanal 1X (X=Portnummer) ist dem Pin 2 zugeordnet.

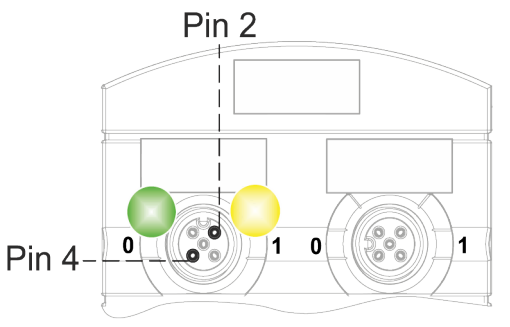

# 10.1.2 LED-Blinkverhalten

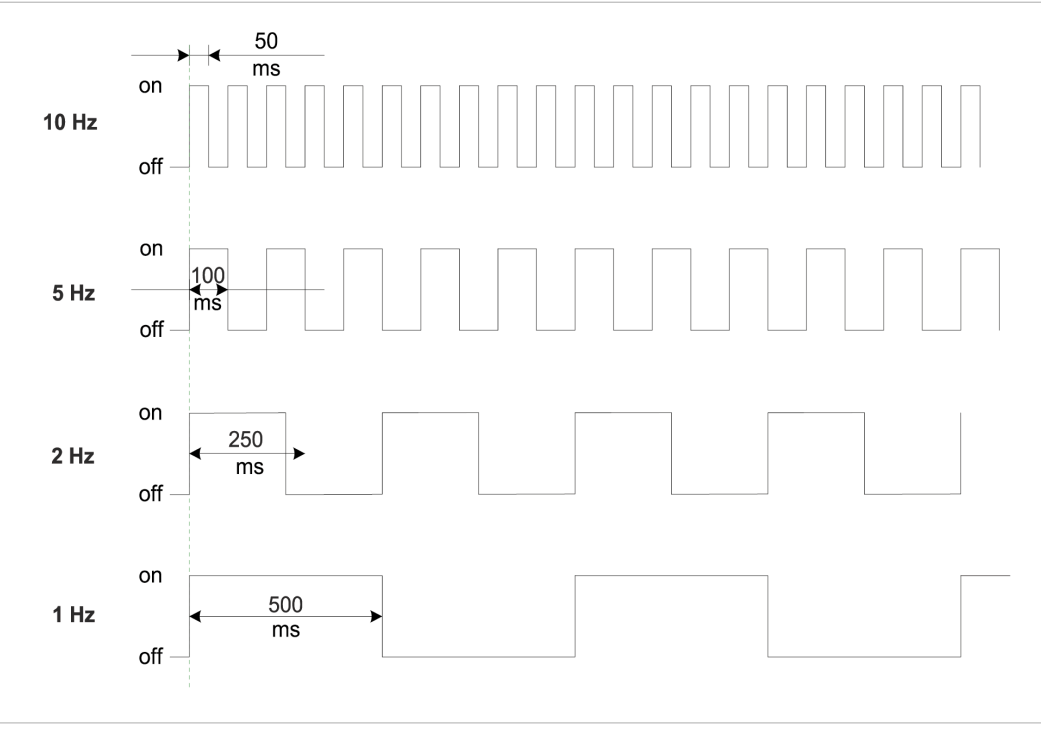

Abb. 84: LED-Blinkverhalten

### 10.1.3

# LED-Anzeige Ein- und Ausgänge

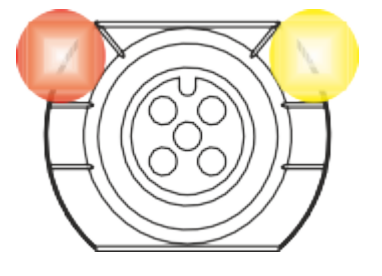

Jedem Ein- und Ausgang ist eine eigene Statusanzeige zugeordnet.

# Pin 2 Digitaler Eingang DI

| Anzeige  | Zustand        | Beschreibung                                                      |
|----------|----------------|-------------------------------------------------------------------|
| Gelb     | Dauerleuchtend | Feste Konfiguration: DI (NO) in Prozessdaten<br>sichtbar.<br>24 V |
| 💋<br>Rot | Blinkend 1 Hz  | Überlast/Kurzschluss der Sensorversorgung<br>24 V + Pin1          |
|          | Aus            | Pin 2 ist nicht verwendet oder ist ausgeschaltet                  |

Tab. 36: LED-Anzeige DI Pin 2

# Pin 2 Digitaler Ausgang DO

| Anzeige  | Zustand        | Beschreibung                                                     |
|----------|----------------|------------------------------------------------------------------|
| Gelb     | Dauerleuchtend | Feste Konfiguration: DO über Prozessdaten<br>umschaltbar<br>24 V |
| Rot      | Dauerleuchtend | Überlast/ Kurzschluss am Pin 2                                   |
| 💋<br>Rot | Blinkend 1 Hz  | Überlast/Kurzschluss der Sensorversorgung<br>24 V + Pin1         |
|          | Aus            | Pin 2 ist nicht verwendet oder ist ausgeschaltet                 |

Tab. 37: LED-Anzeige DO Pin 2

### Fehler am Ein- oder Ausgang

Tritt an einem Ein- oder Ausgang ein Fehler auf, leuchtet die zugehörige LED am M12-Steckplatz rot.

# Pin 4 Digitaler Eingang DI

| Anzeige  | Zustand        | Beschreibung                                                     |
|----------|----------------|------------------------------------------------------------------|
| Gelb     | Dauerleuchtend | Feste Konfiguration: DI (NO) in Prozessdaten<br>sichtbar<br>24 V |
| 💋<br>Rot | Blinkend 1 Hz  | Überlast/Kurzschluss der Sensorversorgung<br>24 V + Pin1         |
|          | Aus            | Pin 4 ist nicht verwendet oder ist ausgeschaltet                 |

Tab. 38: LED-Anzeige DI Pin 4

| Anzeige  | Zustand        | Beschreibung                                                     |
|----------|----------------|------------------------------------------------------------------|
| Gelb     | Dauerleuchtend | Feste Konfiguration: DO über Prozessdaten<br>umschaltbar<br>24 V |
| Rot      | Dauerleuchtend | Überlast/ Kurzschluss am Pin 4                                   |
| 💋<br>Rot | Blinkend 1 Hz  | Überlast/Kurzschluss der Sensorversorgung<br>24 V + Pin1         |
|          | Aus            | Pin 4 ist nicht verwendet oder ist ausgeschaltet                 |

# Pin 4 Digitaler Ausgang DO

Tab. 39: LED-Anzeige DO Pin 4

### Pin 4 IO-Link-Modus

| Anzeige          | Zustand        | Beschreibung                                                                                                    |
|------------------|----------------|----------------------------------------------------------------------------------------------------|
| Grün             | Dauerleuchtend | IO-Link im Status <i>Operate</i> .                                                                                                    |
| <b>%</b><br>Grün | Blinkend 1 Hz  | <ul> <li>Gerät ist nicht angeschlossen</li> <li>Keine Kommunikation mit angeschlossenem Gerät.</li> </ul>                                                                 |
| <b>Ø</b> rün     | Blinkend 10 Hz | <ul> <li>IO-Link im Status <i>Pre-Operate</i> während<br/>der Datenhaltung</li> <li>Validierung fehlgeschlagen. Inkompatibles<br/>IO-Link-Gerät angeschlossen.</li> </ul> |
| Rot              | Dauerleuchtend | Überlast/ Kurzschluss am Pin 4                                                                                                    |
| Rot              | Blinkend 2 Hz  | <ul> <li>Validierung fehlgeschlagen.</li> <li>Inkompatibles IO-Link-Gerät für die Datenhaltung angeschlossen.</li> <li>Datenhaltung fehlgeschlagen.</li> </ul>            |
|                  | Aus            | IO-Link-Verbindung deaktiviert.                                                                                                    |

Tab. 40: LED-Anzeige IO-Link-Modus Pin 4

### 10.1.4 BUS RUN- und CfgF-LED

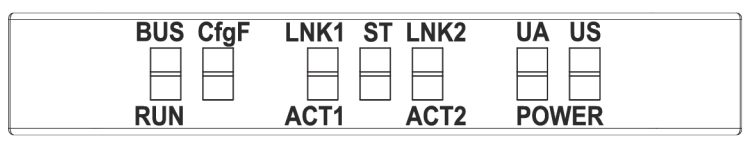

• **BUS RUN** zeigt den Zustand des Bussystems.

• CfgF zeigt den Zustand der SPS-Konfiguration.

### LED-Anzeige BUS\_RUN

| Anzeige | Zustand        | Beschreibung                          |
|---------|----------------|---------------------------------------|
|         | Dauerleuchtend | Keine Konfiguration, keine Verbindung |
| Rot     |                |                                       |

| Anzeige  | Zustand       | Beschreibung         |
|----------|---------------|----------------------|
| 💋<br>Rot | Blinkend 2 Hz | Kein Datenaustausch  |
|          | Aus           | Fehlerfreier Betrieb |

Tab. 41: LED-Anzeige BUS\_RUN

# LED-Anzeige CfgF

| Zustand           | Beschreibung                                                                |
|-------------------|-----------------------------------------------------------------------------|
| Dauerleuchtend    | <ul> <li>Kanal, generisch oder erweiterte Diagnose<br/>vorhanden</li> </ul> |
|                   | <ul> <li>Watchdog-Timeout</li> </ul>                                        |
|                   | <ul> <li>Systemfehler</li> </ul>                                            |
| Blinkend 1 Hz 3 s | DCP-Signaldienst über den Bus initiiert                                     |
|                   |                                                                             |
| Aus               | Fehlerfreier Betrieb                                                        |
|                   | Zustand<br>Dauerleuchtend<br>Blinkend 1 Hz 3 s<br>Aus                       |

### Tab. 42: LED-Anzeige CfgF

# 10.1.5 LED-Anzeige LNK/ACT

| BUS CfgF | LNK1 ST LNK2 | UA US |  |
|----------|--------------|-------|--|
|          |              |       |  |
|          |              |       |  |

 LNK/ACT (Link/Activity) zeigen den Zustand der EtherCAT-Kommunikation auf dem jeweiligen Port.

# LED-Anzeige LNK

| LED Anzeige | LED Zustand    | Beschreibung                       |
|-------------|----------------|------------------------------------|
|             | Dauerleuchtend | Verbindung zum Netzwerk vorhanden. |
| Grün        |                |                                    |
|             | Aus            | Keine Verbindung zum Netzwerk.     |

Tab. 43: LED-Anzeige LNK

### LED-Anzeige ACT

| LED Anzeige | LED Zustand | Beschreibung                              |
|-------------|-------------|-------------------------------------------|
|             | Blinkend    | Das Gerät sendet/empfängt Ethernet-Frames |
| Gelb        |             |                                           |
|             | Aus         | Das Gerät sendet/empfängt keine Ethernet- |
|             |             | Frames                                    |

Tab. 44: LED-Anzeige ACT

# LED-Anzeige Aus

# Das können Sie tun:

### Vorgehen:

• Leitungsanschlüsse prüfen.

# 10.1.6 LED-Anzeige Status

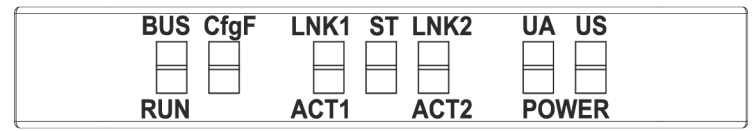

• ST - zeigt den Zustand des gesamten Geräts an.

### **LED-Anzeige ST**

| Anzeige     | Zustand        | Beschreibung                                                                                                    |
|-------------|----------------|----------------------------------------------------------------------------------------------------|
| Grün        | Dauerleuchtend | Die reguläre FW läuft. Fehlerfreier Betrieb.                                                                             |
| ///<br>Grün | Blinkend 4 Hz  | Der durch die Position des Drehschalters an-<br>geforderte Vorgang wird ausgeführt. Schalten<br>Sie das Gerät nicht aus. |
| 💋<br>Rot    | Blinkend 1 Hz  | Ungültige Drehschalterstellung. Das System startet nicht.                                                                |
| Rot         | Dauerleuchtend | Initialisierungsfehler. Fehler während der Gerä-<br>teinitialisierung.                                                   |
|             |                | <ul> <li>HW Probleme,</li> </ul>                                                                                         |
|             |                | <ul> <li>fehlende gültige Konfiguration,</li> </ul>                                                                      |
|             |                | <ul> <li>keine COM FW gefunden</li> </ul>                                                                                |
|             |                | <ul> <li>Drehschalterbetrieb fehlgeschlagen usw.</li> </ul>                                                              |

Tab. 45: LED-Anzeige ST

# LED-Anzeige blinkt Rot

#### Das können Sie tun:

### Vorgehen:

- a) Gültige Position wählen.
- b) Gerät neu starten.

#### 10.1.7

# LED-Anzeige POWER US und UA

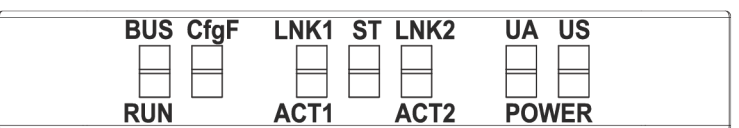

Die Power-LEDs zeigen den Zustand der Versorgungsspannungen an

- UA Aktorspannung
- US Betriebsspannung

# LED-Anzeige POWER US

| Anzeige | Zustand        | Beschreibung         |
|---------|----------------|----------------------|
|         | Dauerleuchtend | 18 V ≤ US ≤30 V      |
| Grün    |                | Fehlerfreier Betrieb |
|         | Dauerleuchtend | 11 V ≤ US ≤18 V      |
| Rot     |                | Unterspannung        |

| Anzeige   | Zustand       | Beschreibung   |
|-----------|---------------|----------------|
| <u>//</u> | Blinkend 4 Hz | US >30 V       |
| Rot       |               | Überspannung   |
|           | Aus           | US <11 V       |
|           |               | Keine Spannung |

Tab. 46: LED-Anzeige POWER US

### LED-Anzeige POWER UA

| Anzeige    | Zustand        | Beschreibung         |
|------------|----------------|----------------------|
|            | Dauerleuchtend | 18 V ≤ UA ≤30 V      |
| Grün       |                | Fehlerfreier Betrieb |
|            | Dauerleuchtend | 11 V ≤ UA ≤18 V      |
| Rot        |                | Unterspannung        |
| <b>7</b> . | Blinkend 4 Hz  | UA >30 V             |
| Rot        |                | Überspannung         |
|            | Aus            | UA <11 V             |
|            |                | Keine Spannung       |

Tab. 47: LED-Anzeige POWER UA

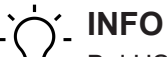

Bei US <18 V ist ein fehlerfreier Betrieb nicht mehr sichergestellt.

# 10.1.8 Erweiterte LED-Anzeige

h

| BUS CfgF |      |       |  |
|----------|------|-------|--|
| RUN      | ACT2 | POWER |  |

### Identifizierung des Geräts

| LED  | Anzeige | Zustand      | Beschreibung               |
|------|---------|--------------|----------------------------|
| CfgF |         | Blinkt 3 Mal | Identifizierung des Geräts |
|      | Rot     | 1 Hz         |                            |

Tab. 48: Erweiterte LED-Anzeige, Identifizierung des Geräts

# 10.2 PROFINET-Diagnosen

# Alarm

*CM501* versendet Diagnoseinformationen in Form von Alarmen nach der *PROFINET*-Spezifikation V2.3.

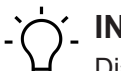

Diagnosen werden in Form von **kommenden** und **gehenden** Alarmen an die SPS gemeldet. Liegt ein Alarm nur kurz vor, ist es vorteilhaft, wenn in der SPS ein Diagnosepuffer vorhanden ist. Mit diesem Diagnosepuffer können die Alarmdetails nachträglich ausgewertet werden. Falls die SPS keinen Diagnosepuffer bereitstellt, sollte er als Anwendersoftware erstellt werden.

### 10.2.1 Gerätebezogene Diagnosemeldungen

| Channel Error |                                 |                                                                           |
|---------------|---------------------------------|---------------------------------------------------------------------------|
| Туре          | Bedeutung                       | Massnahme                                                                 |
| 0x0100        | Sensor Unterspannung            | Kontrollieren Sie die Sensorversorgungsspannung des Geräts.               |
| 0x0101        | Sensor Überspannung             | Kontrollieren Sie die Sensorversorgungsspannung des Geräts.               |
| 0x0102        | Gerät überhitzt                 | Beseitigen Sie die Wärmequelle.                                           |
| 0x0103        | Sensor Stromüberlastung         | Prüfen Sie die Stromaufnahme der angeschlossenen Last.                    |
| 0x0104        | Aktor Stromüberlastung          | Prüfen Sie die Stromaufnahme der angeschlossenen Last.                    |
| 0x0105        | Gerät unterkühlt                | Isolieren Sie das Gerät.                                                  |
| 0x0106        | Aktor Unterspannung             | Kontrollieren Sie die Aktorversorgungsspannung des Geräts.                |
| 0x0107        | Aktor Überspannung              | Kontrollieren Sie die Aktorversorgungsspannung des Geräts.                |
| 0x0108        | Force-Modus aktiv               | Deaktivieren Sie den Force-Modus über WebUI / OPC-<br>UA / JSON.          |
| 0x0109        | Kurzschluss Pin 4               | Kontrollieren Sie die Verkabelung zur betreffenden Buchse.                |
| 0x010A        | Kurzschluss Pin 2               | Kontrollieren Sie die Verkabelung zur betreffenden Buchse.                |
| 0x010B        | Kurzschluss Pin 1               | Kontrollieren Sie die Verkabelung zur betreffenden Buchse.                |
| 0x010C        | Keine Aktorspannung             | Überprüfen Sie die Aktor-Versorgungsspannung des Geräts.                  |
| 0x010D        | Keine Verbindung zum NTP-Server | Überprüfen Sie die SNTP-Parameter und die Verbin-<br>dung zum NTP-Server. |
| 0x010E        | NTP-Synchronisation verloren    | Überprüfen Sie die Verbindung zum NTP-Server.                             |

Tab. 49: Gerätebezogene Diagnosemeldungen - Error Types, Bedeutung und Massnahme

# 10.2.2 Diagnosemeldungen an IO-Link-Ports über IODD

| Channel Error | Extended<br>Channel Error |                          |                                             |
|---------------|---------------------------|--------------------------|---------------------------------------------|
| Туре          | Туре                      | Bedeutung                | Maßnahme                                    |
| 0x10 (16)     | 0x50E0                    | IODD-on-Board: Fehler in | Setzen Sie sich bitte mit Baumer in Verbin- |
|               | (20704)                   | GSDML                    | dung.                                       |

| Channel Error<br>Type | Extended<br>Channel Error<br>Type | Bedeutung                                    | Maßnahme                                           |
|-----------------------|-----------------------------------|----------------------------------------------|----------------------------------------------------|
| 0x10 (16)             | 0x50E0                            | IODD-on-Board: Allgemeiner                   | Setzen Sie sich bitte mit <i>Baumer</i> in Verbin- |
|                       | (20704)                           | Fehler                                       | dung.                                              |
| 0x10 (16)             | 0x50E1                            | IODD-on-Board: Fehler in                     | Setzen Sie sich bitte mit <i>Baumer</i> in Verbin- |
|                       | (20705)                           | GSDML                                        | dung.                                              |
| 0x10 (16)             | 0x50E2                            | IODD-on-Board: Fehler in                     | Setzen Sie sich bitte mit <i>Baumer</i> in Verbin- |
|                       | (20706)                           | GSDML                                        | dung.                                              |
| 0x10 (16)             | 0x50E3                            | IODD-on-Board: Fehler in                     | Setzen Sie sich bitte mit <i>Baumer</i> in Verbin- |
|                       | (20707)                           | GSDML                                        | dung.                                              |
| 0x10 (16)             | 0x50E4                            | IODD-on-Board: Fehler in                     | Setzen Sie sich bitte mit <i>Baumer</i> in Verbin- |
|                       | (20708)                           | GSDML                                        | dung.                                              |
| 0x10 (16)             | 0x50E5<br>(20709)                 | IODD-on-Board: Ungültiger Pa-<br>rameterwert | Prüfen Sie die Parametrierung des Geräts.          |
| 0x10 (16)             | 0x50E6<br>(20710)                 | IODD-on-Board: Ungültiger Pa-<br>rameterwert | Prüfen Sie die Parametrierung des Geräts.          |
| 0x10 (16)             | 0x50E7<br>(20711)                 | IODD-on-Board: Ungültiger Pa-<br>rameterwert | Prüfen Sie die Parametrierung des Geräts.          |

Tab. 50: Diagnosemeldungen an IO-Link Ports über IODD - Error Types, Bedeutung und Maßnahme

# 10.2.3 Diagnosemeldungen an IO-Link-Ports

# 10.2.3.1 Nach IO-Link Integrationsrichtlinie Ausgabe 2

Die aufgelisteten Diagnosen sind verfügbar, wenn der Parameter für IO-Link Ereignisintegration **Parameter 16** auf **Nach IO-Link Integrationsrichtlinie Ausgabe 2** gesetzt ist.

| Channel Error Type | Extended Channel<br>Error Type | IO-Link<br>Ereigniscode(s) | Bedeutung                                                                                             |
|--------------------|--------------------------------|----------------------------|----------------------------------------------------------------------------------------------------|
| 0x9502             | 0x0000 – 0x7FFF                | 0x0000 – 0x7FFF            | IO-Link-Master-Ereignis.                                                                              |
|                    |                                |                            | Der <i>Extended Channel Error Type</i> ent-<br>spricht dem ursprünglichen IO-Link Ereig-<br>niscode.  |
| 0x9500             | 0x0000 – 0x7FFF                | 0x0000 – 0x7FFF            | IO-Link-Geräte-Ereignis.                                                                              |
|                    |                                |                            | Der <i>Extended Channel Error Type</i> ent-<br>spricht dem ursprünglichen IO- Link Ereig-<br>niscode. |
| 0x9501             | 0x0000 – 0x7FFF                | 0x8000 – 0xFFF             | IO-Link-Geräte-Ereignis.                                                                              |
|                    |                                |                            | Der Extended Channel Error Type plus                                                                  |
|                    |                                |                            | 0x8000 (32768) entspricht dem ur-                                                                     |
|                    |                                |                            | sprünglichen IO-Link Ereigniscode.                                                                    |

Tab. 51: Diagnosemeldungen an IO-Link Ports, nach IO-Link Integrationsrichtlinie Ausgabe 2

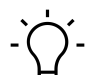

# INFO

Die Bedeutung der IO-Link Ereigniscodes sind in der Profinet-Spezifikation IO-Link Integration -Edition 2, Version 1.1 (IO-Link-Integration-for-PROFINET\_Ed2\_2832\_V11\_Feb20.pdf) bzw. im Dokument IO-Link Interface and System, V1.1.3 (IOL-Interface-Spec\_10002\_V113\_Jun19.pdf) der IO-Link Community zu finden.

# 11 Webserver

Der Webserver ist ein grafisches Werkzeug, mit dem Sie schnell und intuitiv Informationen über das Gerät erhalten.

|                                                                         |                                   |            |              | 🌐 English 🔻 🔒 Logged in as: Guest 🛛 Abou |
|-------------------------------------------------------------------------|-----------------------------------|------------|--------------|------------------------------------------|
| Raumer                                                                  |                                   |            |              |                                          |
| Duumer                                                                  |                                   |            |              |                                          |
|                                                                         | STATUS                            | DADANETEDS | DIACNOSTICS  | MAINTENANCE                              |
| Station Name / Station Type                                             | STATUS                            | PARAMETERS | DIAGINUSTICS | MMINTERANGE                              |
| 圖 11261571 CM50I.PN                                                     | Collapse all Expand all           |            |              | 🖸 Refresh                                |
| IO-Link Master Port X0                                                  | Vendor information                |            |              |                                          |
| IO-Link Master Port X1                                                  | Device information                |            |              |                                          |
| IO-Link Master Port X2                                                  | Device version                    |            |              |                                          |
| IO-Link Master Port X3                                                  | Maintenance information           |            |              |                                          |
| IO-Link Master Port X5                                                  | <ul> <li>Device status</li> </ul> |            |              |                                          |
| IO-Link Master Port X6                                                  |                                   |            |              |                                          |
| IO-Link Master Port X7                                                  |                                   |            |              |                                          |
| <ul> <li>Digital IO Channels</li> <li>Settings / Maintenance</li> </ul> |                                   |            |              |                                          |
| User Administration                                                     |                                   |            |              |                                          |
| I Sign In                                                               |                                   |            |              |                                          |
|                                                                         |                                   |            |              |                                          |
|                                                                         |                                   |            |              |                                          |
|                                                                         |                                   |            |              |                                          |
|                                                                         |                                   |            |              |                                          |
|                                                                         |                                   |            |              |                                          |
|                                                                         |                                   |            |              |                                          |

Abb. 85: Webserver

່∽\_ INFO

Die in den Screenshots genannten Geräte dienen als Beispiel.

# 11.1 Webserver starten

### Voraussetzung:

⇒ Die aktuellen Versionen der folgenden Browser mit HTML5 und ES5 werden unterstützt: Mozilla Firefox, Microsoft Edge, Google Chrome.

#### Vorgehen:

- a) Den Webbrowser starten.
- b) Im Webbrowser die IP-Adresse des Geräts eintragen.

#### Ergebnis:

✓ Der Startbildschirm des Webservers ist die Seite **Status**.

# 11.2 Zugang und Login

#### Benutzernamen und Passwort

### Vorgehen:

 Beim ersten Start die Anmeldedaten f
ür Benutzernamen und Passwort eingeben: Benutzername <admin> Passwort <private>

|                                      | 🔶 English * 🔒 Loggedinas: Guest 🛛 Abor                                                                                                    | a |
|--------------------------------------|----------------------------------------------------------------------------------------------------|---|
| Baumer                               |                                                                                                    |   |
|                                      |                                                                                                    |   |
| Station Name / Station Type          | Collappe al Expand al                                                                                                    |   |
| 国 11261571 CM50I.PN                  | ▼ Smin                                                                                                    |   |
| IO-Link Master Port X0               | Usemane                                                                                                    |   |
| Baumer Electric AG OM30-L0350.HV.YUN | admin                                                                                                    |   |
| IO-Link Master Port X1               | Brouged                                                                                                    |   |
| IO-Link Master Port X2               | risseruo<br>n/uzite                                                                                                    |   |
| IO-Link Master Port X3               | procession and a second second s |   |
| IO-Link Master Port X4               | Sign n                                                                                                    |   |
| IO-Link Master Port X5               |                                                                                                    |   |
| IO-Link Master Port X6               |                                                                                                    |   |
| IO-Link Master Port X7               |                                                                                                    |   |
| Digital IO Channels                  |                                                                                                    |   |
| Settings / Maintenance               |                                                                                                    |   |
| User Administration                  |                                                                                                    |   |
| 📾 Sign In                            |                                                                                                    |   |
|                                      |                                                                                                    |   |
|                                      |                                                                                                    |   |
|                                      |                                                                                                    |   |
|                                      |                                                                                                    |   |
|                                      |                                                                                                    |   |
|                                      |                                                                                                    |   |
|                                      |                                                                                                    |   |
|                                      |                                                                                                    |   |

# Passwort ändern

# HINWEIS

# Datensicherheit gewährleisten!

a) Benutzernamen und Passwort nach dem ersten Login und nach jedem Factory-Reset ändern.

| Baumer                      | r                       |                                                   |  |
|-----------------------------|-------------------------|---------------------------------------------------|--|
| Daamer                      |                         |                                                   |  |
|                             |                         |                                                   |  |
| Station Name / Station Type | Collapse all Expand all |                                                   |  |
| 11261571 CM50I.PN           | ▼ Sian in               |                                                   |  |
| IO-Link Master Port X0      |                         |                                                   |  |
| IO-Link Master Port X1      |                         |                                                   |  |
| IO-Link Master Port X2      |                         | Set password                                      |  |
| IO-Link Master Port X3      | Password                |                                                   |  |
| IO-Link Master Port X4      |                         | First login detected. Please define an individual |  |
| IO-Link Master Port X5      | Sign out                | password                                          |  |
| IO-Link Master Port X6      |                         | New password                                      |  |
| IO-Link Master Port X7      |                         |                                                   |  |
| Digital IO Channels         |                         | Repeat new password                               |  |
| Settings / Maintenance      |                         | Skip this dialog without changing password        |  |
| User Administration         |                         | and do not show again.                            |  |
| 🔛 Sign In                   |                         |                                                   |  |
|                             |                         | Арріу                                             |  |
|                             |                         |                                                   |  |
|                             |                         |                                                   |  |
|                             |                         |                                                   |  |
|                             |                         |                                                   |  |
|                             |                         |                                                   |  |
|                             |                         |                                                   |  |
|                             |                         |                                                   |  |
|                             |                         |                                                   |  |

# 11.3 Startbildschirm

# Bedienbereiche

Der Webserver gliedert sich in 4 Bedienbereiche.

| 1<br>Baumer                                                                                                    |                                                                                                    | 2          | 2           | 4         |  |
|----------------------------------------------------------------------------------------------------|----------------------------------------------------------------------------------------------------|------------|-------------|-----------|--|
| Station Name     Station Type       I 12161571 CMS0LPM       III D-Link Master Port X0       Baumer Elbette AG OMX0L0500 HV YUN       III D-Link Master Port X1       III D-Link Master Port X3       III D-Link Master Port X3       III D-Link Master Port X4       III D-Link Master Port X5       III D-Link Master Port X6       III D-Link Master Port X7       III D-Link Master Port X7       III D-Link Mast | STATUS<br>College al Expand al<br>Vendor information<br>Device reformation<br>Maintenance information<br>Device status | PATAMETERS | DIAGNOSTICS | MANTEWAQE |  |

Abb. 86: Bedienbereiche

| 1 | Systembaum   | Dieser zeigt das Gerät und verfügbare Unterfunktionen.                                                                                                    |
|---|--------------|----------------------------------------------------------------------------------------------------|
| 2 | Menüleiste   | Mittels der Menüleiste kann zwischen den verschiedenen Seiten<br>des Geräts oder der Unterfunktion gewechselt werden. Zusätzlich<br>ist durch die weiße Hervorhebung ersichtlich, auf welcher Seite<br>Sie sich augenblicklich befinden. |
| 3 | Seiteninhalt | Dieser Bereich zeigt den Inhalt der ausgewählten Seite an.                                                                                                    |
| 4 | Kopfleiste   | Einstellung der Sprache und Oberfläche, Systeminformation.                                                                                                    |

# 11.4 Menüleiste

In der ersten Zeile des Systembaums wird das Gerät mit Artikelnummer und Produktnamen angezeigt.

Die Menüleiste umfasst folgende anklickbare Menüpunkte:

- Status
- Parameter
- Diagnose
- Wartung

| Baumer                                         |                                        |            |             | 🌐 English 🔻 🔒 Logged in as: Guest 🛛 About |
|------------------------------------------------|----------------------------------------|------------|-------------|-------------------------------------------|
| Station Name / Station Type                    | STATUS                                 | PARAMETERS | DIAGNOSTICS | MAINTENANCE                               |
| 間 11261571 CM50I.PN                            | Collapse all Expand all                |            |             | Q Refresh                                 |
| IO-Link Master Port X0                         | <ul> <li>Vendor information</li> </ul> |            |             |                                           |
| IO-Link Master Port X1                         | Device information                     |            |             |                                           |
| IO-Link Master Port X2                         | Device version                         |            |             |                                           |
| IO-Link Master Port X3                         | Maintenance information                |            |             |                                           |
| IO-Link Master Port X4                         | Device status                          |            |             |                                           |
| IO-Link Master Port X6                         |                                        |            |             |                                           |
| IO-Link Master Port X7                         |                                        |            |             |                                           |
| Digital IO Channels     Settings / Maintenance |                                        |            |             |                                           |
| User Administration                            |                                        |            |             |                                           |
| 🖽 Sign In                                      |                                        |            |             |                                           |
|                                                |                                        |            |             |                                           |
|                                                |                                        |            |             |                                           |
|                                                |                                        |            |             |                                           |
|                                                |                                        |            |             |                                           |
|                                                |                                        |            |             |                                           |
|                                                |                                        |            |             |                                           |

Abb. 87: Menüleiste

### 11.4.1 Menü STATUS

Der Menüpunkt Status enthält die folgenden Unterpunkte:

|                         | STATUS     |  |  |
|-------------------------|------------|--|--|
| Collapse all            | Expand all |  |  |
| Vendor infor            | mation     |  |  |
| Device information      |            |  |  |
| Device version          |            |  |  |
| Maintenance information |            |  |  |
| Device status           |            |  |  |

Abb. 88: Menüpunkt Status

### Herstellerinformation

Herstellerinformation zeigt die folgenden Informationen an:

| Parameter-Bezeichnung | Bedeutung                   |
|-----------------------|-----------------------------|
| Herstellername        | Feste Daten des Herstellers |
| Herstelleradresse     | Feste Daten des Herstellers |
| Herstellertelefon     | Feste Daten des Herstellers |
| Hersteller URL        | Webseite des Herstellers    |

# Geräteinformation

Geräteinformation zeigt die folgenden Informationen an:

| Parameter-Bezeichnung | Bedeutung                           |
|-----------------------|-------------------------------------|
| Bestellnummer         | Artikel Nummer des Geräts           |
| Hardwarename          | Feste Artikelbezeichnung des Geräts |
| Softwarename          | Feldbus-Bezeichnung des Geräts      |
| Softwarenummer        | Fabrikationsnummer des Geräts       |

#### Geräteversion

Geräteversion zeigt die folgenden Informationen an:

| Parameter-Bezeichnung | Bedeutung                                        |
|-----------------------|--------------------------------------------------|
| Hardwareversion       | Ausführungsversion der Hardware                  |
| Softwareversion       | Aktuell laufende Softwareversion im Gerät        |
| Webseitenversion      | Aktuell laufende Version des Webservers im Gerät |

### Wartungsinformation

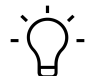

# INFO

Die Wartungsinformationen können hier nur gelesen werden. Die Eingabe oder Änderung der Felder erfolgt über *Einstellung/Wartung* | *Wartungsinformation*.

| Wartungsinformation zeigt die folgenden Informationen an: |           |  |
|-----------------------------------------------------------|-----------|--|
| Parameter-Bezeichnung                                     | Bedeutung |  |

| Parameter-Bezeichnung                   | Bedeutung                     |
|-----------------------------------------|-------------------------------|
| Name                                    | Name des Gerätes, freier Text |
| Einbauort                               | Ortsname, freier Text         |
| Kontaktinformation                      | Kontakt, freier Text          |
| Beschreibung                            | Beschreibung, freier Text     |
| Letztes Wartungsdatum (yyyy-mm-<br>dd)  | Freie Datumseingabe           |
| Nächstes Wartungsdatum (yyyy-mm-<br>dd) | Freie Datumseingabe           |

### **IO-Link-Geräteinformation**

IO-Link-Geräteinformation zeigt die folgenden Informationen an:

| Parameter-Bezeichnung         | Bedeutung                                    |
|-------------------------------|----------------------------------------------|
| 1L Spannung [V]               | Anzeige der Sensorspannung in Volt           |
| 1L Strom [A]                  | Anzeige der Sensorspannung in Ampere         |
| 2L Spannung [V]               | Anzeige der Aktorspannung in Volt            |
| 2L Strom [A]                  | Anzeige der Aktorspannung in Ampere          |
| Temperatur [°C]               | Anzeige der Gerätetemperatur in Celsius      |
| Gesamtbetriebszeit [hh:mm:ss] | Betriebszeit seit dem Einschalten des Geräts |
| Anzahl von Starts             | Anzahl der Neustarts des Geräts              |

# 11.4.2 Menü PARAMETER

Der Menüpunkt **Parameter** enthält die folgenden Unterpunkte:

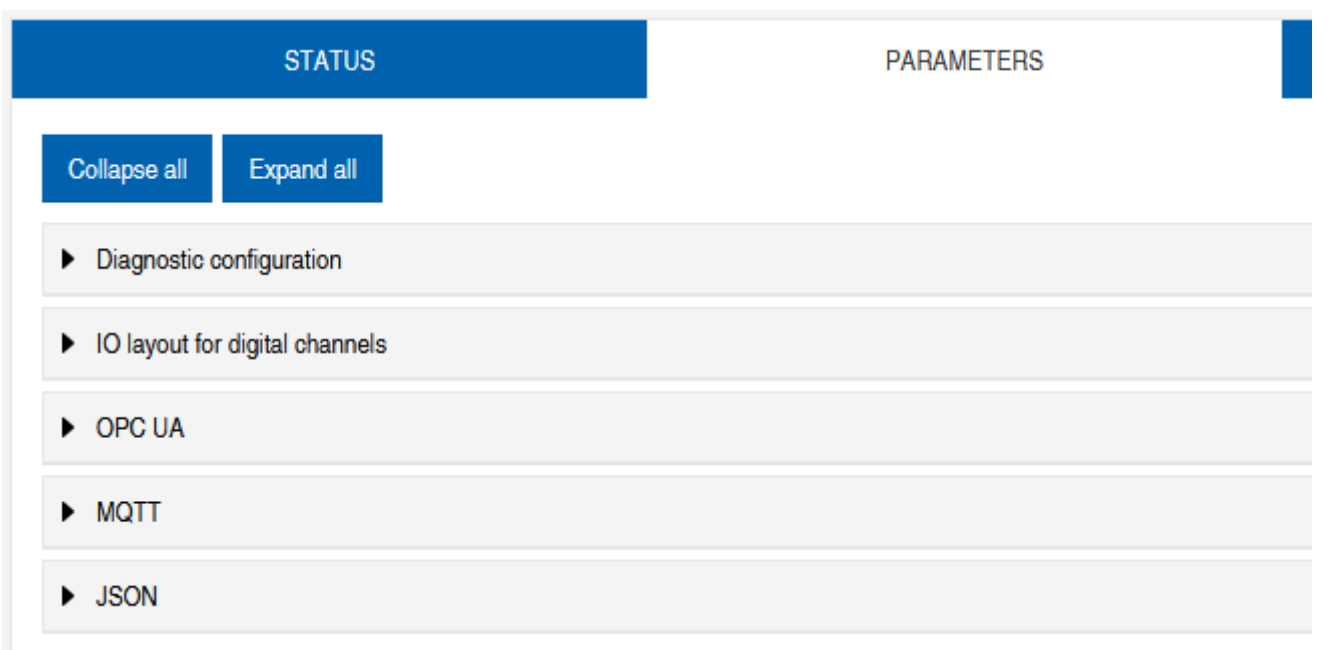

Abb. 89: Menü Parameter

### **OPC UA**

Nutzer mit Admin- und Bedienerrechten können Einstellungen ändern und die OPC-UA-Portnummer eingeben. Gastnutzer haben Leserechte.

OPC UA zeigt die folgenden Informationen an:

| Parameter-Bezeichnung                                    | Bedeutung                                                                                                    |
|----------------------------------------------------------|----------------------------------------------------------------------------------------------------|
| OPC UA Server aktivieren                                 | OPC-UA-Server auf der Baugruppe aktiv / passiv                                                                 |
| Erlaube OPC UA Clients das Schrei-<br>ben von ISDU Daten | OPC-UA-Client darf ISDU-Daten (Indexed Service Data<br>Unit) in die Baugruppe auf den IO-Link-Master schreiben |
| Erlaube OPC UA Clients das Schrei-<br>ben von PDO Daten  | OPC-UA-Client darf PDO (Prozessdatenobjekte) in die<br>Baugruppe auf den IO-Link- Master schreiben             |
| OPC UA Portnummer                                        | Anzeige / Festlegung des OPC-UA-Ports                                                                          |

# MQTT

Nutzer mit Admin- und Bedienerrechten können Einstellungen ändern und die IP-Adresse des MQTT-Servers eingeben. Gastnutzer haben Leserechte.

| MQTT | zeigt | die | folgenden | Informationen | an: |
|------|-------|-----|-----------|---------------|-----|
|------|-------|-----|-----------|---------------|-----|

| Parameter-Bezeichnung  | Bedeutung                                    |
|------------------------|----------------------------------------------|
| MQTT aktivieren        | MQTT-Client auf der Baugruppe aktiv / passiv |
| MQTT Server IP-Adresse | IP-Adresse des MQTT-Servers                  |
| MQTT Client ID         | Lesen/Schreiben der MQTT-Client-ID           |
| Client head topic      | Lesen/Schreiben einer MQTT-Topic             |
| Topic for system data  | Lesen/Schreiben einer MQTT-Topic             |

### JSON

Nutzer mit Admin- und Bedienerrechten können JSON aktivieren und deaktivieren. Gastnutzer haben Leserechte.

JSON zeigt die folgenden Informationen an:

| Parameter-Bezeichnung | Bedeutung                                           |
|-----------------------|-----------------------------------------------------|
| JSON aktivieren       | JSON-Schnittstelle auf der Baugruppe aktiv / passiv |

#### 11.4.3 Menü DIAGNOSE

Im Menüpunkt **Diagnose** werden die kommenden und gehenden Alarme des Masters angezeigt.

Das Menü zeigt eine Übersicht der Diagnosenachrichten.

Je nach Einstellung im Dropdown-Menü **Bitte einen Eintrag auswählen** werden folgende Diagnosen des Geräts angezeigt:

- Aktiv
  - Alle zum Zeitpunkt des Webserver-Aufrufs anstehende Diagnosen.
  - Alle nicht mehr vorhandenen Diagnosen werden nicht angezeigt.
- Historie
  - Alle nicht mehr vorhandenen Diagnosen aus dem remanenten Diagnose-Speicher werden angezeigt.
  - Mehr als 40 Diagnosen im Speicher. Die neuste Diagnose überschreibt die älteste im Speicher.

| Station Name / Station Type | STATUS                  |                           | PARAMETERS  | DIAGNOSTICS  |          | MAINTENANCE   |         |
|-----------------------------|-------------------------|---------------------------|-------------|--------------|----------|---------------|---------|
| I1281571 CM50LPN            | Please select an entry: |                           |             |              |          |               |         |
| 10-Link Master Port X0      |                         | Active                    | ~           |              |          |               |         |
| IO-Link Master Port X1      |                         |                           |             |              |          | <b>C</b> 5    | Refresh |
| IO-Link Master Port X2      | Key                     | T Description             | ▼ ▼ Channel | 💌 💟 Savarity | v V Tune | v V Time      | • 7     |
| IO-Link Master Port X3      | IQ-Link master event    | No Device (communication) | 0           | Pault        | Cooured  | 0001:08:22:53 |         |
| IO-Link Master Port X4      |                         |                           |             |              |          |               |         |
| IO-Link Master Port X5      |                         |                           |             |              |          |               |         |
| IO-Link Master Port X6      |                         |                           |             |              |          |               |         |
| IO-Link Master Port X7      |                         |                           |             |              |          |               |         |
| Digital IO Channels         |                         |                           |             |              |          |               |         |
| E Settings / Maintenance    |                         |                           |             |              |          |               |         |
| User Administration         |                         |                           |             |              |          |               |         |
| 🔛 Sign Out                  |                         |                           |             |              |          |               |         |
|                             |                         |                           |             |              |          |               |         |
|                             |                         |                           |             |              |          |               |         |
|                             |                         |                           |             |              |          |               |         |
|                             |                         |                           |             |              |          |               |         |
|                             |                         |                           |             |              |          |               |         |
|                             |                         |                           |             |              |          |               |         |

Abb. 90: Menüpunkt Diagnose

### 11.4.4 Menü WARTUNG

Im Menüpunkt *Wartung* können Nutzer mit Admin- und Bedienerrechten den Diagnosespeicher löschen.

|                                                                 |                                               |            |             | 🏶 English 👻 🔒 Logged in as: Admin 🛛 Abou |
|-----------------------------------------------------------------|-----------------------------------------------|------------|-------------|------------------------------------------|
| Baumer                                                          |                                               |            |             |                                          |
| Station Name / Station Type                                     | STATUS                                        | PARAMETERS | DIAGNOSTICS | MAINTENANCE                              |
| III 11261571 CM50I.PN                                           | Collapse all Expand all                       |            |             |                                          |
| IO-Link Master Port X0<br>Baumer Electric AG QM30-J 0350 HV YUN | <ul> <li>Erase diagnostics history</li> </ul> |            |             |                                          |
| IO-Link Master Port X1  IO-Link Master Rort X2                  | Erase diagnostics history                     |            |             | Erase                                    |
| IO-Link Master Port X3                                          |                                               |            |             |                                          |
| IO-Link Master Port X4                                          |                                               |            |             |                                          |
| IO-Link Master Port X5                                          |                                               |            |             |                                          |
| IO-Link Master Port X6                                          |                                               |            |             |                                          |
| IO-Link Master Port X7                                          |                                               |            |             |                                          |
| Digital IO Channels                                             |                                               |            |             |                                          |
| Settings / Maintenance                                          |                                               |            |             |                                          |
| User Administration                                             |                                               |            |             |                                          |
| 📓 Sign Out                                                      |                                               |            |             |                                          |
|                                                                 |                                               |            |             |                                          |
|                                                                 |                                               |            |             |                                          |
|                                                                 |                                               |            |             |                                          |
|                                                                 |                                               |            |             |                                          |
|                                                                 |                                               |            |             |                                          |
|                                                                 |                                               |            |             |                                          |
|                                                                 |                                               |            |             |                                          |
|                                                                 |                                               |            |             |                                          |

Abb. 91: Diagnosespeicher löschen

# 11.5 IO-Link-Master-Port

Im Systembaum werden 8 IO-Link-Master-Ports (X0 ... X7) angezeigt, die einzeln anwählbar sind. Je nach Benutzerrolle können hier Informationen gelesen oder Funktionen konfiguriert werden.

Bei aktiver IO-Link-Kommunikation erscheint automatisch der IO-Link-Device-Name unter dem betreffenden Port.

| Station Name / Station Type          | STATUS                                  | INFORMATION |  |  |  |
|--------------------------------------|-----------------------------------------|-------------|--|--|--|
| ■ 11261571 CM50I.PN                  | Collapse all Expand all                 |             |  |  |  |
| Baumer Electric AG OM30-L0350.HV.YUN | ► IO-Link Master Status                 |             |  |  |  |
| IO-Link Master Port X1               | Pin 1 - Us Supply Status (L+)           |             |  |  |  |
| IO-Link Master Port X2               | ▶ Pin 2 - DIO/AUX Power (ClassB) Status |             |  |  |  |
| IO-Link Master Port X3               | Pin 4 - IO-Link/SIO Status              |             |  |  |  |
| IO-Link Master Port X4               |                                         |             |  |  |  |
| Abb. 92: IO-Link Master Port X5      |                                         |             |  |  |  |

# 11.5.1 Menü STATUS

Hier wird im Menü Status der IO-Link Master Status angezeigt.

| STATUS                                    | INFORMATION | CONFIGURATION |
|-------------------------------------------|-------------|---------------|
| Collapse all Expand all                   |             |               |
| <ul> <li>IO-Link Master Status</li> </ul> |             |               |
| - State                                   |             | Operate       |
| - Quality                                 |             | 0x2           |
| - Revision ID                             |             | 0x11          |
| - Baudrate                                |             | 230.4 kbps    |
| - Cycle time                              |             | 1.0 ms        |
| - Input data length                       |             | 6             |
| - Output data length                      |             | 1             |
| - Vendor ID                               |             | 0x15E         |
| - Device ID                               |             | 0x25F         |
|                                           |             |               |

Abb. 93: IO-Link Master-Port – IO-Link Master Status

Ist Pin 4 im IO-Link-Betrieb, werden alle relevanten IO-Link-Daten inklusive der E/A-Bytes des Devices angezeigt.

Ist Pin 4 im Betrieb ohne angeschlossenes IO-Link-Device, wird angezeigt, dass kein Gerät verbunden ist.

| ▼ IO-Link Master Status |               |
|-------------------------|---------------|
| - Port function         | Digital input |

Abb. 94: IO-Link Master-Port - IO-Link Master Status bei digitalem Betrieb

Ist Pin 4 zum Beispiel als digitaler Eingang konfiguriert, wird dies hier auch angezeigt.

Mögliche Anzeigen sind:

- Status: Deaktiviert
- Status: Digitaler Eingang
- Status: Digitaler Ausgang

### Port Status - Pin 1

### Port Status - Pin 1 zeigt die folgenden Informationen an

| Parameter-Bezeichnung | Bedeutung                  |
|-----------------------|----------------------------|
| Temperatur [°C]       | Temperatur in Grad Celsius |
| Spannung [V]          | Spannung in Volt           |
| Strom [A]             | Strom in Ampere            |
| Status                | Zustand des Pins           |

### Port Status - Pin 2

Port Status - Pin 2 zeigt die folgenden Informationen an

| Parameter-Bezeichnung | Bedeutung                  |
|-----------------------|----------------------------|
| Temperatur [°C]       | Temperatur in Grad Celsius |

| Parameter-Bezeichnung | Bedeutung        |
|-----------------------|------------------|
| Spannung [V]          | Spannung in Volt |
| Strom [A]             | Strom in Ampere  |
| Status                | Zustand des Pins |

### Port Status - Pin 4

Port Status - Pin 4 zeigt die folgenden Informationen an

| Parameter-Bezeichnung | Bedeutung                  |
|-----------------------|----------------------------|
| Temperatur [°C]       | Temperatur in Grad Celsius |
| Spannung [V]          | Spannung in Volt           |
| Strom [A]             | Strom in Ampere            |
| Status                | Zustand des Pins           |

# 11.5.2 Menü INFORMATION

### Der Menüpunkt Information enthält die folgenden Unterpunkte:

| STATUS                       | INFORMATION | CONFIGURATION               | IO-LINK PARAM |
|------------------------------|-------------|-----------------------------|---------------|
| Collapse all Expand all      |             |                             |               |
| ▼ IO-Link Device Information |             |                             |               |
| - Min cycle time             |             | 1.0 ms                      |               |
| - Function ID                |             | 0                           |               |
| - Number of profile IDs      |             | 1                           |               |
| - Vendor name                |             | Baumer Electric AG          |               |
| - Vendor text                |             | www.baumer.com              |               |
| - Product name               |             | OM30-L0350.HV.YUN           |               |
| - Product ID                 |             | 11232075                    |               |
| - Product text               |             | Optical distance sensor, Co | nnector M8    |
| - Serial number              |             | R245.85343                  |               |
| - Hardware revision          |             | 01.00.01                    |               |
| - Firmware revision          |             | 01.01.09                    |               |
|                              |             |                             |               |

Abb. 95: IO-Link Master Port - Information

### **IO-Link Geräte Information**

Hier werden die technischen Daten und Herstellerinformation eines angeschlossenen und aktiven IO-Link-Devices an dem entsprechenden Master-Port angezeigt.

| Parameter-Bezeichnung | Bedeutung                                           |
|-----------------------|-----------------------------------------------------|
| Min. Zykluszeit       | Minimale Prozesszykluszeit des IO-Link-Devices      |
| Funktions-ID          | Funktions-ID des IO-Link-Devices                    |
| Anzahl der Profil-IDs | Anzahl der vom IO-Link-Device unterstützten Profile |
| Herstellername        | Herstellername des IO-Link-Devices                  |
| Herstellertext        | Herstellertext des IO-Link-Devices                  |

*IO-Link Geräte Information* zeigt die folgenden Informationen an:

| Parameter-Bezeichnung | Bedeutung                                    |
|-----------------------|----------------------------------------------|
| Produktname           | Produktname des IO-Link-Devices              |
| Produkt-ID            | Artikelnummer des IO-Link-Devices            |
| Produkttext           | Zusätzliche Beschreibung des IO-Link-Devices |
| Seriennummer          | Seriennummer                                 |
| Hardware-Stand        | Hardware-Stand                               |
| Firmware-Stand        | Firmware-Stand                               |

#### 11.5.3 Menü KONFIGURATION

Im Menüpunkt *Konfiguration* des ausgewählten IO-Link-Ports wird die Einstellung von Pin 1, Pin 2 und Pin 4 am ausgewählten Port angezeigt und kann dort konfiguriert werden.

Benutzer mit Bediener- und Adminrechten können die Funktionen und das Verhalten von Pin 1, Pin 2 und Pin 4 einstellen.

Benutzer mit Service- und Wartungsrechten haben Leserechte.

Pin 4 kann deaktiviert werden oder als IO-Link-Master, Eingang oder Ausgang konfiguriert werden.

| STATUS                                     | INFORMATION | CONFIGURATION | IO-LINK PARAMETERS                                             | PROCESS DATA   |
|--------------------------------------------|-------------|---------------|----------------------------------------------------------------|----------------|
| Collapse all Expand all                    |             |               |                                                                | Save 🔁 Refresh |
| <ul> <li>Port Functions - Pin 4</li> </ul> |             |               |                                                                |                |
| Port function                              |             |               | IO-Link autostart                                              | ~              |
| Digital input signal filter                |             |               | Deactivated<br>IO-Link manual configuration                    |                |
| Output current limitation for DIO          |             |               | IO-Link autostart                                              |                |
| Port Functions - Pin 2                     |             |               | Digital Input, normally open<br>Digital Input, normally closed |                |
| Port Europions - Pin 1                     |             |               | Digital output                                                 |                |

Abb. 96: IO-Link Master-Port – Konfiguration (Pin 4)

Pin 2 kann deaktiviert werden oder als Eingang, Ausgang oder DIO im **Automatic Mode** konfiguriert werden.

| STATUS                                     | INFORMATION | CONFIGURATION | IO-LINK PARAMETERS      | PROCESS DATA   |
|--------------------------------------------|-------------|---------------|-------------------------|----------------|
| Collapse all Expand all                    |             |               |                         | Save 🔇 Refresh |
| Port Functions - Pin 4                     |             |               |                         |                |
| <ul> <li>Port Functions - Pin 2</li> </ul> |             |               |                         |                |
| Port function                              |             |               | Automatic mode (DIO)    | ~              |
| Digital input signal filter                |             |               | No digital input filter | ~              |
| Output current limitation for DIO          |             |               | 2.0 A                   | ~              |
| Port Functions - Pin 1                     |             |               |                         |                |
| Port Diagnostics                           |             |               |                         |                |

Abb. 97: IO-Link Master-Port – Konfiguration – IQ Verhalten (Pin 2)

Wenn Pin 2 oder Pin 4 als Eingang konfiguriert sind, können individuell die digitalen Eingangsfilter eingestellt werden.

| STATUS                                     | INFORMATION | CONFIGURATION | IO-LINK PARAMETERS      | PROCESS DATA   |
|--------------------------------------------|-------------|---------------|-------------------------|----------------|
| Collapse all Expand all                    |             |               |                         | Save 🔇 Refresh |
| Port Functions - Pin 4                     |             |               |                         |                |
| <ul> <li>Port Functions - Pin 2</li> </ul> |             |               |                         |                |
| Port function                              |             |               | Automatic mode (DIO)    | ~              |
| Digital input signal filter                |             |               | No digital input filter | ~              |
| Output current limitation for DIO          |             |               | No digital input filter |                |
|                                            |             |               | 1ms                     |                |
| Port Functions - Pin 1                     |             |               | 3ms                     |                |
|                                            |             |               | 5ms                     |                |
| <ul> <li>Port Diagnostics</li> </ul>       |             |               | 10ms                    |                |
|                                            |             |               | Ibms                    |                |

Abb. 98: IO-Link Master-Port - Konfiguration - Einstellung digitaler Eingangsfilter

### 11.5.4 Menü IO-LINK PARAMETER

In diesem Menüpunkt kann während des IO-Link-Betriebs die *ISDU (Index Service Data Unit)* des Devices gelesen und geschrieben werden. Damit kann primär ein IO-Link-Device ohne Steuerung ausgewertet oder parametriert werden. Die Eingabe kann sowohl im Hex- als auch in ASCII-Format erfolgen.

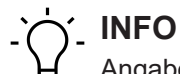

Angaben aus dem Handbuch des IO-Link-Device-Herstellers beachten.

Benutzer mit Wartungs- und Adminrechten können ISDU-Werte schreiben. Benutzer mit Servicerechten haben Leserechte.

| STATUS                                          | INFORMATION | CONFIGURATION | IO-LINK PARAMETERS | PROCESS DATA |
|-------------------------------------------------|-------------|---------------|--------------------|--------------|
| Collapse all Expand all                         |             |               |                    |              |
| ▼ ISDU Communication                            |             |               |                    |              |
| Index                                           |             |               |                    | 00           |
| Subindex                                        |             |               |                    | 00           |
| Input data                                      |             |               |                    | 00           |
| Format                                          |             |               | Hex                | ~            |
| Read Write                                      |             |               |                    |              |
| * All values are in hexadecimal without spaces. |             |               |                    |              |
| Clear history                                   |             |               |                    |              |

Abb. 99: IO-Link Master-Port – IO-LINK PARAMETER

# 11.5.5 Menü PROZESSDATEN

Im Menüpunkt **Prozessdaten** werden die aktuellen Prozessdaten des angeschlossenen IO-Link-Devices laufend angezeigt, wenn der Pin 4 des entsprechenden Ports als IOL-Port konfiguriert wurde. Beispiel: Port X2: Pin 4 (IO- Link Autostart) und Pin 2 (Digitaler Ausgang statisch an).

#### Baumer

### Webserver | 11

| STATUS                      | INFORMATION | CONFIGURATION | IO-LINK PARAMETERS | PROCESS DATA      |
|-----------------------------|-------------|---------------|--------------------|-------------------|
| Collapse all Expand all     |             |               |                    |                   |
| ▼ Process Data              |             |               |                    |                   |
| Pin 4 IOL Input             |             |               |                    | 00,01,0f,42,fa,01 |
| Pin 4 IOL Output            |             |               |                    | 00                |
| Force Pin 4 IOL Output Data |             | Write Dis     | able Forcing       | 0                 |
| Pin 2 DO                    |             |               |                    | 0                 |
| Pin 2 DI                    |             |               |                    | 0                 |
| Format                      |             |               | Hexadecimal        | ~                 |

### Abb. 100: IO-Link Master Port - PROZESSDATEN

In diesem Menüpunkt werden die aktuellen Zustände der digitalen Eingänge angezeigt. Beispiel: Port X1: Pin 4 (DI) und Pin 2 (DI)

| STATUS                  | CONFIGURATION | PROCESS DATA  |
|-------------------------|---------------|---------------|
| Collapse all Expand all |               |               |
| Process Data            |               |               |
| Pin 4 DI                |               | 0             |
| Pin 2 DO                |               | 0             |
| Pin 2 DI                |               | 0             |
| Format                  |               | Hexadecimal ~ |

Abb. 101: IO-Link Master-Port – Digitale Eingänge – PROZESSDATEN

# 11.6 Digitale IO-Kanäle/ IO-Übersicht

Im Menü *Konfiguration* des ausgewählten IO-Link-Ports wird die Einstellung von Pin 2 und Pin 4 am ausgewählten Port angezeigt. Ausgänge können unter bestimmten Bedingungen gesetzt werden.

# 11.6.1 Eingangsdaten

Jeder Benutzer kann die digitalen Zustände der am Gerät konfigurierten Eingänge beobachten.

| Station Name / Station Type                      | IO OVERVIEW                     |
|--------------------------------------------------|---------------------------------|
| 圖 11261571 CM50I.PN                              | Collapse all Expand all         |
| IO-Link Master Port X0                           | ▼ Input data                    |
| IO-Link Master Port X1<br>IO-Link Master Port X2 | Port X0 Pin 4 (Channel 00)      |
| IO-Link Master Port X3                           | Port X0 Pin 2 (Channel 10)      |
| IO-Link Master Port X4                           | Allow forcing outputs           |
| IO-Link Master Port X6                           | <ul> <li>Output data</li> </ul> |
| IO-Link Master Port X7                           |                                 |
| 圈 Digital IO Channels                            |                                 |
| Settings / Maintenance                           |                                 |
| User Administration                              |                                 |
| Sign Out                                         |                                 |

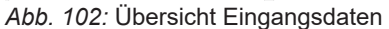

# 11.6.2 Ausgangsdaten

#### Ausgänge setzen erlauben

Benutzer mit Admin-, Service- und Wartungsrecht können in diesem Menü das Setzen der Ausgänge erlauben.

Das Recht dazu wird nur erteilt, wenn das Gerät nicht in einer aktiven Feldbusverbindung mit der Steuerung ist. Die Steuerung hat Vorrang.

| IO OVERVIEW                                                                      |       |
|----------------------------------------------------------------------------------|-------|
| Collapse all Expand all                                                          |       |
| ► Input data                                                                     |       |
| ✓ Allow forcing outputs                                                          |       |
| Allow forcing of output values when there is no data exchange with PLC. Disabled | Allow |
| ► Output data                                                                    |       |

Abb. 103: Ausgänge setzen erlauben

#### Setzen von Ausgangsdaten

Für Gastnutzer ist das Setzen der Ausgänge nicht erlaubt.

Alle anderen Nutzer (Admin, Bediener, Wartung) dürfen die Ausgänge setzen.

Sobald der Nutzer (Admin, Bediener, Wartung) sich ausloggt, gehen die Ausgänge auf 0.

Sobald ein Feldbus aktiv mit dem Gerät arbeitet, gehen die Ausgänge auf 0 und übernehmen dann den Status, den sie von der Steuerung bekommen.

| IO OVERVIEW                                                             |          |
|-------------------------------------------------------------------------|----------|
| Collapse all Expand all                                                 |          |
| ▶ Input data                                                            |          |
| ✓ Allow forcing outputs                                                 |          |
| Allow forcing of output values when there is no data exchange with PLC. | Allow    |
| ▼ Output data                                                           |          |
| Port X0 Pin 4 (Channel 00)                                              | Enabled  |
| Port X1 Pin 4 (Channel 01)                                              | Enabled  |
| Port X2 Pin 4 (Channel 02)                                              | Disabled |
| Port X3 Pin 4 (Channel 03)                                              | Disabled |
| Port X4 Pin 4 (Channel 04)                                              | Disabled |
| Port X5 Pin 4 (Channel 05)                                              | Disabled |
| Port X6 Pin 4 (Channel 06)                                              | Disabled |
| Port X7 Pin 4 (Channel 07)                                              | Disabled |
| Port X0 Pin 2 (Channel 10)                                              | Disabled |

Abb. 104: Setzen von Ausgangsdaten

# 11.7 Einstellungen und Wartung

# 11.7.1 Menü GERÄTEKONFIGURATION

In Profinet wird in der Regel die Adresse von der Steuerung mittels DCP vergeben. Im Webserver kann daher nur die IP-Einstellung gelesen werden.

|                                                   |                                                    |                         |          | 💠 English 🔻 🔒 Logged in as: Admin 🛛 About |
|---------------------------------------------------|----------------------------------------------------|-------------------------|----------|-------------------------------------------|
| Baumer                                            |                                                    |                         |          |                                           |
|                                                   |                                                    |                         |          |                                           |
| Station Name / Station Type                       | DEVICE CONFIGURATION                               | MAINTENANCE INFORMATION | FIRMWARE | FACTORY RESET                             |
| I 11261571 CM50I.PN                               | Collapse all Expand all                            |                         |          | 🖏 Refresh                                 |
| IO-Link Master Port X0                            | <ul> <li>Interface configuration status</li> </ul> |                         |          |                                           |
| IO-Link Master Port X1                            | Device IP address                                  |                         |          | 192.168.0.250                             |
| IO-Link Master Port X2                            | Subnet mask                                        |                         |          | 255.255.255.0                             |
| IO-Link Master Port X3                            | Gateway IP address                                 |                         |          | 0.0.0.0                                   |
| IO-Link Master Port X5                            |                                                    |                         |          |                                           |
| IO-Link Master Port X6 III IO-Link Master Port X7 |                                                    |                         |          |                                           |
| Digital IO Channels                               |                                                    |                         |          |                                           |
| Settings / Maintenance                            |                                                    |                         |          |                                           |
| Sign Out                                          |                                                    |                         |          |                                           |
|                                                   |                                                    |                         |          |                                           |
|                                                   |                                                    |                         |          |                                           |
|                                                   |                                                    |                         |          |                                           |
|                                                   |                                                    |                         |          |                                           |
|                                                   |                                                    |                         |          |                                           |
|                                                   |                                                    |                         |          |                                           |

Abb. 105: Einstellungen IP-Adresse Profinet

### 11.7.2 Menü WARTUNGSINFORMATION

Benutzer mit Service-, Wartungs- und Adminrechten können hier die Informationen zum Gerät eingeben.

| Station Name / Station Type                                     | DEVICE CONFIGURATION                        | MAINTENANCE INFORMATION | FIRMWARE          | FACTORY RESET |
|-----------------------------------------------------------------|---------------------------------------------|-------------------------|-------------------|---------------|
| 間 11261571 CM50I.PN                                             | Collapse all Expand all                     |                         |                   | C Refresh     |
| IO-Link Master Port X0<br>Baumer Electric AG OM30-I 0350 HV YUN | <ul> <li>Maintenance information</li> </ul> |                         |                   |               |
| IO-Link Master Port X1                                          |                                             | Maintenanc              | e data changed    |               |
| IO-Link Master Port X2                                          | Name                                        |                         | Station 123       |               |
| IO-Link Master Port X3                                          | Installation location                       |                         | Hall 123          |               |
| IO-Link Master Port X5                                          | Installation date (yyyy-mm-dd)              |                         | 2023-03-03        |               |
| IO-Link Master Port X6                                          | Contact information                         |                         | Smith             |               |
| Digital IO Channels                                             | Description                                 |                         | First Teststation |               |
| Settings / Maintenance                                          | Last service date (yyy-mm-dd)               |                         | 2024-03-03        |               |
| User Administration                                             | Next service date (yyyy-mm-dd)              |                         | 2025-03-03        |               |
|                                                                 | Apply                                       |                         |                   |               |

Abb. 106: Einstellung Wartungsinformation

Die Wartungsinformation erscheint im Gerät im Menüpunkt **Status** und Submenü **Wartungsin***formation*.

| Station Name / Station Type                                    | STATUS                                             | PARAMETERS | DIAGNOSTICS       | MAINTENANCE |
|----------------------------------------------------------------|----------------------------------------------------|------------|-------------------|-------------|
| 圖 11261571 CM50I.PN                                            | Collapse all Expand all                            |            |                   | 🖏 Refresh   |
| IO-Link Master Port X0<br>Baumer Electric AG OM30-L0350.HV.YUN | Vendor information                                 |            |                   |             |
| IO-Link Master Port X1                                         | Device information                                 |            |                   |             |
| IO-Link Master Port X2                                         | Device version                                     |            |                   |             |
| IO-Link Master Port X3                                         | <ul> <li>Maintenance information</li> </ul>        |            |                   |             |
| IO-Link Master Port X4                                         | · mananaros mornation                              |            |                   |             |
| IO Link Menter Part V5                                         | - Name                                             |            | Station 123       |             |
| Link Waster Port AS                                            | - Installation location                            |            | Hall 123          |             |
| IO-Link Master Port X6                                         | - Contact information                              |            | Smith             |             |
| IO-Link Master Port X7                                         | - Description                                      |            | First Teststation |             |
| E a lugar di                                                   | <ul> <li>Last service date (yyyy-mm-dd)</li> </ul> |            | 2024-03-03        |             |
| Ligital IO Channels                                            | - Next service date (yyyy-mm-dd)                   |            | 2025-03-03        |             |
| Settings / Maintenance                                         |                                                    |            |                   |             |
| User Administration                                            | <ul> <li>Device status</li> </ul>                  |            |                   |             |
| 📓 Sign Out                                                     |                                                    |            |                   |             |

Abb. 107: Status Wartungsinformation

### 11.7.3 Menü FIRMWARE

In diesem Menüpunkt werden die Daten der auf dem Gerät laufenden Firmware angezeigt.

Benutzer mit Service-, Wartungs- und Admin- Rechten können hier neue Firmware, bereitgestellt in ZIP-Ordnern, auf das Gerät aufspielen. Nach erfolgreichen Laden überprüft das Gerät den Firmware-Container und startet automatisch mit dem neuen Firmware-Stand.

| Station Name / Station Type          | DEVICE CONFIGURATION                                   | MAINTENANCE INFORMATION | FIRMWARE  | FACTORY RESET |
|--------------------------------------|--------------------------------------------------------|-------------------------|-----------|---------------|
| 11261571 CM50I.PN                    | Collapse all Expand all                                |                         |           |               |
| IO-Link Master Port X0               | <ul> <li>Details of current active firmware</li> </ul> |                         |           |               |
| Baumer Electric AG OM30-L0350.HV.YUN | - Hardware name                                        |                         | CM50LPN   |               |
| IO-Link Master Port X1               | - Software version                                     |                         | V1.3.0    |               |
| IO-Link Master Port X2               | - Kernel version                                       |                         | V1.2.0.20 |               |
| IO-Link Master Port X3               | - Webpage version                                      |                         | 2.0.0-V   |               |
| IO-Link Master Port X4               | <ul> <li>Firmware undate</li> </ul>                    |                         |           |               |
| IO-I ink Master Port X5              |                                                        |                         |           |               |
| IO Link Master Part VS               | File                                                   |                         |           |               |
| E IC-LINK MASIER POR X6              |                                                        |                         |           | Update        |
| IO-Link Master Port X7               |                                                        |                         |           |               |
| Digital IO Channels                  |                                                        |                         |           |               |
| E Settings / Maintenance             |                                                        |                         |           |               |
| User Administration                  |                                                        |                         |           |               |
| Sign Out                             |                                                        |                         |           |               |
|                                      |                                                        |                         |           |               |
|                                      |                                                        |                         |           |               |
|                                      |                                                        |                         |           |               |
|                                      |                                                        |                         |           |               |
|                                      |                                                        |                         |           |               |
|                                      |                                                        |                         |           |               |

Abb. 108: Firmware

#### 11.7.4 Menü WERKSRESET

In diesem Menüpunkt können Benutzer mit Service-, Wartungs- und Admin-Rechten das gesamte Gerät oder einzelne Teilbereiche (Geräteinformationen, Netzwerk, Applikation) zurücksetzen.

| Station Name / Station Type                                     | DEVICE CONFIGURATION                                                                                          | MAINTENANCE INFORMATION                                            | FIRMWARE   | FACTORY RESET |
|-----------------------------------------------------------------|----------------------------------------------------------------------------------------------------|--------------------------------------------------------------------|------------|---------------|
| I1261571 CM50I.PN                                               | Collapse all Expand all                                                                                       |                                                                    |            |               |
| IO-Link Master Port X0<br>Baumer Flectric AG QM30-1 0350 HV YUN | ▼ Factory reset                                                                                               |                                                                    |            |               |
| IO-Link Master Port X1                                          | Delete stored device information e.g. Device Main                                                             | ntenance Information, NTP settings, OPC UA IO-Link Master specific | tags, etc. |               |
| IO-Link Master Port X2 IO-Link Master Port X3                   | Delete stored network adapter settings e.g. Communication and IP Address Configuration, Name Of Station, etc. |                                                                    |            |               |
| IO-Link Master Port X4                                          | Delete stored application parameters e.g., Port Configuration and Parameters, IO-Link Data Storage, etc.      |                                                                    |            |               |
| IO-Link Master Port X5                                          | Delete all stored settings                                                                                    |                                                                    |            |               |
| IO-Link Master Port X6                                          |                                                                                                    |                                                                    |            |               |
| IO-Link Master Port X7                                          | Delete settings Restart                                                                                       |                                                                    |            |               |
| Battings / Maintenance                                          |                                                                                                    |                                                                    |            |               |
| User Administration                                             |                                                                                                    |                                                                    |            |               |
|                                                                 |                                                                                                    |                                                                    |            |               |
| •                                                               |                                                                                                    |                                                                    |            |               |
|                                                                 |                                                                                                    |                                                                    |            |               |
|                                                                 |                                                                                                    |                                                                    |            |               |
|                                                                 |                                                                                                    |                                                                    |            |               |

Abb. 109: Werksreset

# 11.8 Benutzerverwaltung

Die Benutzerverwaltung kann nur mit Adminrechten durchgeführt werden.

Bei Auslieferung des Produkts heißt der Administrator admin und hat das Passwort private.

# 

Das Administrator-Default-Passwort kann in der Anlage mit laufendem Feldbus von der Steuerung aus geändert werden.

Benutzer melden sich an und ab im Systembaum unten links.

+ Auf Abmelden klicken.

|                                                                 |                         |                              |            | 🏶 English 🎽 🔒 Logged in as: Admin 🛛 About |
|-----------------------------------------------------------------|-------------------------|------------------------------|------------|-------------------------------------------|
| Baumer                                                          |                         |                              |            |                                           |
|                                                                 |                         |                              |            |                                           |
| Station Name / Station Type                                     |                         | USER ADMIN                   | ISTRATION  |                                           |
| 11261571 CM50I.PN                                               | Collapse all Expand all |                              |            |                                           |
| IO-Link Master Port X0<br>Baumer Electric AG QM30-I 0350 HV YUN | ▼ Userlist              |                              |            |                                           |
| IO-I ink Master Port X1                                         | Username                | <ul> <li>Userrole</li> </ul> | ✓ Actions  | · · · · · · · · · · · · · · · · · · ·     |
| IO-Link Master Port X2                                          | Operator                | Operator                     | 🔤 🗹        |                                           |
| IO-Link Master Port X3                                          | SamSmith                | Maintenance                  | <b>a</b>   |                                           |
| IO-Link Master Port X4                                          | admin                   | Admin                        | <b>a</b>   |                                           |
| IO-Link Master Port X5                                          | · Add annunar           |                              |            |                                           |
| IO-Link Master Port X6                                          | Add new user            | Dessured                     | Unamela    | Antine                                    |
| IO-Link Master Port X7                                          | Username                | Password                     | Operator v | Actions<br>2+                             |
| Digital IO Channels                                             |                         |                              |            | -                                         |
| Settings / Maintenance                                          |                         |                              |            |                                           |
| User Administration                                             |                         |                              |            |                                           |
| Bign Out                                                        |                         |                              |            |                                           |
| 10: Benutzerverwaltung                                          |                         |                              |            |                                           |

# 12 Wartung und Reinigung

# 

# Sachschäden durch defekte oder beschädigte Geräte.

Die Funktion der Geräte ist nicht sichergestellt.

a) Defekte oder beschädigte Geräte austauschen.

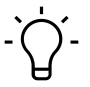

# í\_ INFO

Sie können im Wartungsfall das Gerät gegen den gleichen Typ tauschen.

a) Prüfen, ob die Schalter-Einstellungen des alten und neuen Geräts identisch sind.

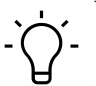

# ý\_ INFO

Reinigung des Geräts.

a) Nur ölfreie Druckluft oder Spiritus verwenden.

b) Nur nichtfasernde Materialien verwenden (z. B. Ledertuch).

c) Kein Kontaktspray verwenden.
## 13 Anhang

## 13.1 Zubehör

| Bezeichnung                    | ArtNo.   |
|--------------------------------|----------|
| M12 Montageschlüssel-Set SW 13 | 11238694 |
| M12 Montageschlüssel-Bit SW 17 | 11238695 |

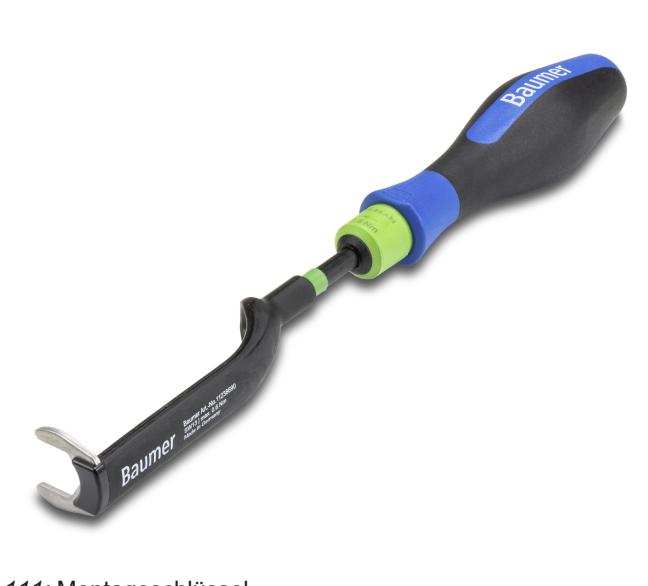

Abb. 111: Montageschlüssel

## PRODUKTE UND ZUBEHÖR

Eine große Auswahl an Produkten finden Sie unter: https://www.baumer.com

## 13.2 Glossar

| Begriff      | Bedeutung                                                                                                    |
|--------------|----------------------------------------------------------------------------------------------------|
| Bus-Run-LED  | LED zur Signalisierung des Busstatus.                                                                                                    |
| CfgF-LED     | LED zur Signalisierung einer korrekten/inkorrekten Konfiguration.                                                                                                    |
| Byte         | iBegriff aus der IEC 61158. Entspricht 1 Byte oder 8 Bit.                                                                                                    |
| DI           | Digital Input/Digital-Eingang                                                                                                    |
| DIP-Schalter | Dual in-line package/Schalter mit zwei parallel angeordneten Anschlussrei-<br>hen.                                                                                                    |
| DO           | Digital Output/Digital-Ausgang                                                                                                    |
| EMV          | Elektromagnetische Verträglichkeit                                                                                                    |
| EN           | Europäische Norm                                                                                                    |
| ESD          | Elektrostatische Entladungen                                                                                                    |
| FE           | Funktionserde                                                                                                    |
| lloT         | Das Industrial Internet of Things (IIoT) stellt die industrielle Ausprägung des<br>Internet of Things (IoT) dar. Es repräsentiert im Gegensatz zum IoT nicht<br>die verbraucherorientierten Konzepte, sondern konzentriert sich auf die An-<br>wendung des Internets der Dinge im produzierenden und industriellen Um-<br>feld. |

| Begriff                 | Bedeutung                                                                                                    |
|-------------------------|----------------------------------------------------------------------------------------------------|
| IN                      | Input/Eingang                                                                                                    |
| I&M Daten               | Für die Identifikation und Maintenance (I&M) sind beim PROFIBUS Daten-<br>records (Datenstrukturen) definiert worden, die bei allen Geräten mit DP-V1<br>obligatorisch implementiert werden müssen. Diese Datenstrukturen dienen<br>dazu das Feldgerät eindeutig zu identifizieren und den Unterhalt zu erleich-<br>tern. |
| IO-Link                 | Standardisiertes Kommunikationssystem zur Anbindung intelligenter Senso-<br>ren und Aktoren an ein Automatisierungssystem                                                                                                    |
| IRT                     | Isochronous-Real-Time/Protokoll zur taktsynchronen Aktivierung von Daten und Funktionen auf verschiedenen Geräten.                                                                                                    |
| IP67                    | Ingress protection (Eindringschutz)/Schutzart nach DIN EN 60529                                                                                                    |
| IP-Adresse              | Adresse zur Identifikation in einem Ethernet Netzwerk                                                                                                    |
| LED                     | Light Emitting Diode                                                                                                    |
| LNK/ACT-LED             | Link/Activity-LED zur Signalisierung einer Ethernet-Kommunikation.                                                                                                    |
| MAC-Adresse             | MAC-Adresse steht für Media Access Control Adresse und repräsentiert die<br>eindeutige Kennung einer Netzwerkschnittstelle. Oft wird die MAC-Adresse<br>auch als physikalische Adresse bezeichnet.                                                                                                    |
| MRP                     | Media Redundancy Protocol/Ein Protokoll für das Management von Ringto-<br>pologien in einer Produktionsanlage. Es dient zur Erhöhung der Verfügbar-<br>keit von Geräten im Netzwerk.                                                                                                    |
| n.c.                    | Not connected/nicht belegt                                                                                                    |
| OUT                     | Output/Ausgang                                                                                                    |
| PELV                    | Protective Extra Low Voltage                                                                                                    |
| Power-LED               | LED zur Signalisierung der Spannungsversorgung                                                                                                    |
| PROFINET                | Process Field Network                                                                                                    |
| PROFlenergy             | PROFINET Profil für das Energiemanagement in Produktionsanlagen                                                                                                    |
| PQI                     | Die Port-Qualifier-Informationen (PQI) liefern Statusinformationen des IO-<br>Link Ports bzw. des Gerätestatus.                                                                                                    |
| SELV                    | Safety Extra Low Voltage/Sicherheitskleinspannung mit sicherer Trennung.                                                                                                    |
| Shared Device<br>(SD)   | Protokollerweiterung eines PNIO-Device, um simultan Kommunikationsbe-<br>ziehungen mit mehreren PNIO-Controllern aufzubauen.                                                                                                    |
| SNMP                    | Simple Network Management Protocol/Protokoll zur einfachen Überwa-<br>chung und Steu- erung diverse Netzwerkteilnehmer.                                                                                                    |
| SPS                     | Speicherprogrammierbare Steuerung                                                                                                    |
| UA                      | Aktorspannung                                                                                                    |
| US                      | Sensorspannung                                                                                                    |
| Validierung IO-<br>Link | Prüfung auf Kompatibilität oder Identität eines angeschlossenen IO-Link-<br>Devices.                                                                                                    |

Passion for Sensors

Baumer Germany GmbH & Co. KG Bodenseeallee 7 DE-78333 Stockach www.baumer.com